71504581 2020-01-01 Platné od verze 02.00.zz (Firmware zařízení)

BA01063D/32/CS/08.20

# Pokyny k obsluze **Proline Promag W 400 HART**

Magneticko-indukční průtokoměr

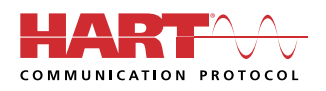

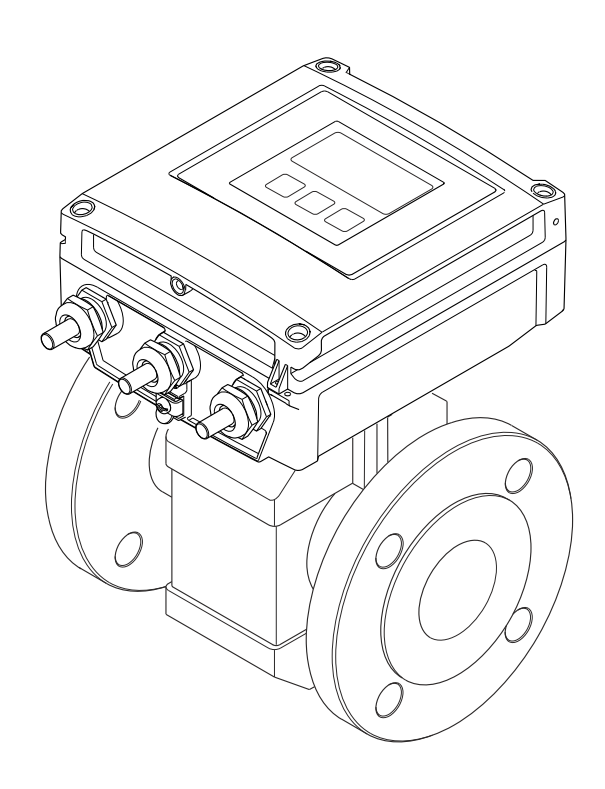

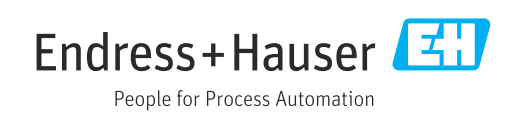

- Dbejte na to, aby byl dokument uložen na bezpečném místě, a to tak, aby byl vždy k dispozici při práci na zařízení nebo s ním.
- Aby se zamezilo nebezpečí poškození zdraví osob nebo zařízení, přečtěte si pozorně část "Základní bezpečnostní pokyny" a rovněž další bezpečnostní pokyny v tomto dokumentu, které se vztahují specificky k pracovním postupům.
- Výrobce si vyhrazuje právo upravit technické údaje bez předchozího upozornění. Pracovníci obchodního střediska Endress+Hauser vám podají aktuální informace a aktualizace k těmto pokynům.

# Obsah

| 1          | 0 tomto              | o dokumentu                        | 6        |
|------------|----------------------|------------------------------------|----------|
| 1.1        | Účel doku            | ımentu                             | 6        |
| 1.2        | Symboly              |                                    | 6        |
|            | 1.2.1 E              | Bezpečnostní symboly               | 6        |
|            | 1.2.2 E              | Elektrické symboly                 | 6        |
|            | 1.2.3 k              | Komunikační symboly                | 6        |
|            | 1.2.4 S              | Symboly nástrojů                   | . 7      |
|            | 1.2.5 5              | bymboly pro urcite typy informaci  | /        |
| 1 7        | 1.2.6 S              | bymboly v obrazcich                | /        |
| 1.5        |                      | IldCe                              | 0        |
|            | 1.2.1 J              | ) oplňková dokumentace podle       | . 0      |
|            | 1.J.2 L              | laného zařízení                    | 8        |
| 1.4        | Registrov            | ané ochranné známky                | 8        |
| 2          | Bezpeči              | nostní instrukce                   | 9        |
| ר<br>כ 1   | Dožadavil            | z na porconál                      | 0        |
| 2.1<br>2.2 | 702auavk<br>Zamúčlon |                                    | . 9<br>0 |
| 2.2<br>2.2 | Beznečno             | le pouziu                          | 9<br>10  |
| 2.4        | Beznečno             |                                    | 10       |
| 2.5        | Bezpečno             | st výrobku                         | 10       |
| 2.6        | Zabezpeč             | ení IT                             | 11       |
| 2.7        | Bezpečno             | ost z hlediska IT specifická podle |          |
|            | daného z             | ařízení                            | 11       |
|            | 2.7.1 0              | Ochrana přístupu prostřednictvím   |          |
|            | h                    | nardwarové ochrany proti zápisu    | 11       |
|            | 2.7.2                | Ochrana přístupu prostřednictvím   | 1 1      |
|            | 1.<br>273 E          | lesia                              | 11<br>17 |
|            | 2.7.7 1              |                                    | 12       |
| 3          | Popis v              | ýrobku                             | 13       |
| 3.1        | Proveden             | í výrobku                          | 13       |
| 1.         | Džilima              | aí nuo ao dumu o idontifilm ao     |          |
| 4          | Prijima              | ci procedury a identifikace        |          |
|            | výrobki              | u                                  | 14       |
| 4.1        | Vstupní p            | přejímka                           | 14       |
| 4.2        | Identifika           | ce výrobku                         | 14       |
|            | 4.2.1 T              | Ypový štítek převodníku            | 15       |
|            | 4.2.2 1              | Cypový štítek senzoru              | 16       |
|            | 4.2.3 S              | ymboly na měřicím přístroji        | 17       |
| 5          | Skladov              | <i>v</i> ání a přeprava            | 18       |
| 5.1        | Podmínk              | y skladování                       | 18       |
| 5.2        | Přeprava             | výrobku                            | 18       |
|            | 5.2.1 N              | Měřicí přístroje bez závěsných ok  | 18       |
|            | 5.2.2 N              | Měřicí přístroje se závěsnými oky  | 19       |
|            | 5.2.3 F              | Přeprava vysokozdvižným vozíkem    | 19       |
| 5.3        | Likvidace            | obalu                              | 19       |
|            |                      |                                    |          |

| 6   | Insta   | lace                                 | 20      |
|-----|---------|--------------------------------------|---------|
| 6.1 | Podmí   | nky instalace                        | 20      |
|     | 6.1.1   | Montážní poloha                      | 20      |
|     | 6.1.2   | Požadavky na životní prostředí       |         |
|     |         | a procesy                            | 22      |
|     | 6.1.3   | Zvláštní pokyny pro montáž           | 25      |
| 6.2 | Montá   | ž měřicího přístroje                 | 26      |
|     | 6.2.1   | Potřebné nástroje                    | 26      |
|     | 6.2.2   | Příprava měřicího přístroje          | 26      |
|     | 6.2.3   | Montáž senzoru                       | 26      |
|     | 6.2.4   | Montáž převodníku pro oddělené       |         |
|     |         | provedení                            | 33      |
|     | 6.2.5   | Otočení krytu převodníku             | 35      |
|     | 6.2.6   | Otáčení modulu displeje              | 37      |
| 6.3 | Kontro  | ola po instalaci                     | 38      |
| 7   | Elekt   | rické připojení                      | 39      |
| 71  | Podmí   | nky přinciení                        | 39      |
| /.1 | 7 1 1   | Požadavky na připojovací kahel       | 39      |
|     | 7.1.1   | Potřehné nástroje                    | ر<br>41 |
|     | 713     | Osazení svorek                       | 41      |
|     | 7.1.4   | Stínění a zemnění                    | 42      |
|     | 7.1.5   | Požadavky na napájecí jednotku       | 42      |
|     | 7.1.6   | Příprava měřicího přístroje          | 42      |
|     | 7.1.7   | Příprava připojovacího kabelu pro    |         |
|     |         | vzdálenou verzi                      | 43      |
| 7.2 | Připoje | ení měřicího přístroje               | 44      |
|     | 7.2.1   | Připojení odděleného provedení       | 44      |
|     | 7.2.2   | Připojení převodníku                 | 46      |
|     | 7.2.3   | Zajištění ochranného pospojování     | 47      |
| 7.3 | Zvláštr | ní pokyny pro připojení              | 50      |
|     | 7.3.1   | Příklady připojení                   | 50      |
| 7.4 | Zajiště | ní stupně ochrany                    | 51      |
|     | 7.4.1   | Stupeň ochrany IP 66/67, skříň typu  |         |
|     |         | 4X                                   | 51      |
|     | 7.4.2   | Stupeň ochrany IP 68, skříň typu 6P, |         |
|     |         | s možností "hermetizace"             | 52      |
| 7.5 | Kontro  | la po připojení                      | 52      |
| 8   | Možr    | nosti provozu                        | 53      |
| 8.1 | Přehle  | d možností obsluhv                   | 53      |
| 8.2 | Strukti | ura a funkce menu obsluhy            | 54      |
|     | 8.2.1   | Struktura menu obsluhy               | 54      |
|     | 8.2.2   | Způsob ovládání                      | 55      |
| 8.3 | Přístur | o k menu obsluhy přes místní displej | 56      |
|     | 8.3.1   | Provozní displej                     | 56      |
|     | 8.3.2   | Okno navigace                        | 58      |
|     | 8.3.3   | Okno úprav                           | 60      |
|     | 8.3.4   | Ovládací prvky                       | 61      |
|     | 8.3.5   | Otevření kontextového menu           | 62      |
|     | 8.3.6   | Přecházení v seznamu a výběr ze      |         |
|     |         | seznamu                              | 64      |
|     | 8.3.7   | Přímé volání parametru               | 64      |
|     | 8.3.8   | Vyvolání textu nápovědy              | 65      |

|                                                                                                    | 8.3.9                                                                                                    | Změna parametrů                                                                                                    | 66                                                                                                    |
|----------------------------------------------------------------------------------------------------|----------------------------------------------------------------------------------------------------|----------------------------------------------------------------------------------------------------|----------------------------------------------------------------------------------------------------|
|                                                                                                    | 8.3.10                                                                                                    | Role uživatele a související autorizace                                                                                                    |                                                                                                    |
|                                                                                                    |                                                                                                    | přístupu                                                                                                    | 67                                                                                                    |
|                                                                                                    | 8.3.11                                                                                                    | Zákaz ochrany proti zápisu pomocí                                                                                                    |                                                                                                    |
|                                                                                                    |                                                                                                    | přístupového kódu                                                                                                    | 67                                                                                                    |
|                                                                                                    | 8.3.12                                                                                                    | Povolení a zakázání zámku                                                                                                    |                                                                                                    |
|                                                                                                    |                                                                                                    | klávesnice                                                                                                    | 68                                                                                                    |
| 8.4                                                                                                    | Přístup                                                                                                    | do provozního menu prostřednictvím                                                                                                    |                                                                                                    |
|                                                                                                    | webové                                                                                                    | ho prohlížeče                                                                                                    | 68                                                                                                    |
|                                                                                                    | 8.4.1                                                                                                    | Rozsah funkcí                                                                                                    | 68                                                                                                    |
|                                                                                                    | 8.4.2                                                                                                    | Předpoklady                                                                                                    | 69                                                                                                    |
|                                                                                                    | 8.4.3                                                                                                    | Navazování připojení                                                                                                    | 70                                                                                                    |
|                                                                                                    | 8.4.4                                                                                                    | Přihlášení                                                                                                    | 72                                                                                                    |
|                                                                                                    | 8.4.5                                                                                                    | Uživatelské rozhraní                                                                                                    | 73                                                                                                    |
|                                                                                                    | 8.4.6                                                                                                    | Zakázání webového serveru                                                                                                    | 74                                                                                                    |
|                                                                                                    | 8.4.7                                                                                                    | Odhlášení                                                                                                    | 74                                                                                                    |
| 8.5                                                                                                    | Přístup                                                                                                    | do provozního menu pomocí                                                                                                    |                                                                                                    |
|                                                                                                    | ovládac                                                                                                    | zího nástroje                                                                                                    | 75                                                                                                    |
|                                                                                                    | 8.5.1                                                                                                    | Připojení ovládacího nástroje                                                                                                    | 75                                                                                                    |
|                                                                                                    | 8.5.2                                                                                                    | Field Xpert SFX350, SFX370                                                                                                    | 77                                                                                                    |
|                                                                                                    | 8.5.3                                                                                                    | FieldCare                                                                                                    | 77                                                                                                    |
|                                                                                                    | 8.5.4                                                                                                    | DeviceCare                                                                                                    | 79                                                                                                    |
|                                                                                                    | 8.5.5                                                                                                    | AMS Device Manager                                                                                                    | 79                                                                                                    |
|                                                                                                    | 8.5.6                                                                                                    | SIMATIC PDM                                                                                                    | 80                                                                                                    |
|                                                                                                    | 8.5.7                                                                                                    | Field Communicator 475                                                                                                    | 80                                                                                                    |
|                                                                                                    |                                                                                                    |                                                                                                    |                                                                                                    |
| 9                                                                                                    | Svstér                                                                                                    | mová integrace                                                                                                    | 81                                                                                                    |
| 0 1                                                                                                    | Dřebled                                                                                                    | l acubarů a popiace přístroja                                                                                                    | 01                                                                                                    |
| 9.1                                                                                                    |                                                                                                    |                                                                                                    | 01                                                                                                    |
|                                                                                                    | 7 1 1                                                                                                    |                                                                                                    |                                                                                                    |
|                                                                                                    | 017                                                                                                    |                                                                                                    | 01                                                                                                    |
| 0.2                                                                                                    | 9.1.2<br>Měřoné                                                                                                    | Ovládací nástroje                                                                                                    | 81                                                                                                    |
| 9.2                                                                                                    | 9.1.2<br>Měřené                                                                                                    | Ovládací nástroje                                                                                                    | 81<br>81                                                                                                    |
| 9.2<br>9.3                                                                                               | 9.1.2<br>Měřené<br>HART .                                                                                                    | Ovládací nástroje                                                                                                    | 81<br>81<br>81                                                                                                    |
| 9.2<br>9.3                                                                                               | 9.1.2<br>Měřené<br>HART .<br>Další na                                                                                                    | Ovládací nástroje                                                                                                    | 81<br>81<br>83                                                                                                    |
| 9.2<br>9.3<br><b>10</b>                                                                                  | 9.1.2<br>Měřené<br>HART .<br>Další na                                                                                                    | Ovládací nástroje          é veličiny prostřednictvím protokolu         astavení                                                                                                    | 81<br>81<br>83<br><b>85</b>                                                                                                    |
| 9.2<br>9.3<br><b>10</b>                                                                                  | 9.1.2<br>Měřené<br>HART .<br>Další na<br><b>Uvede</b><br>Kontrol                                                                                                    | Ovládací nástroje                                                                                                    | 81<br>81<br>83<br><b>85</b><br>85                                                                                                    |
| <ul> <li>9.2</li> <li>9.3</li> <li>10</li> <li>10.1</li> <li>10.2</li> </ul>                             | 9.1.2<br>Měřené<br>HART .<br>Další na<br><b>Uvede</b><br>Kontrol<br>Zapnuti                                                                                                    | Ovládací nástroje          Óvládací nástroje          é veličiny prostřednictvím protokolu          astavení          astavení          ení do provozu                                                                                                    | 81<br>81<br>83<br>85<br>85                                                                                                    |
| <ul> <li>9.2</li> <li>9.3</li> <li>10</li> <li>10.1</li> <li>10.2</li> <li>10.3</li> </ul>               | 9.1.2<br>Měřené<br>HART .<br>Další na<br><b>Uvede</b><br>Kontrol<br>Zapnuti<br>Nastave                                                                                                    | Ovládací nástroje         Óvládací nástroje         é veličiny prostřednictvím protokolu         astavení         astavení         ení do provozu         la funkce         í měřicího přístroje         ení jazyka obsluhy                                                                                                    | 81<br>81<br>83<br>83<br>85<br>85<br>85<br>85                                                                                                    |
| <ul> <li>9.2</li> <li>9.3</li> <li>10</li> <li>10.1</li> <li>10.2</li> <li>10.3</li> <li>10.4</li> </ul> | 9.1.2<br>Měřené<br>HART .<br>Další na<br><b>Uvede</b><br>Kontrol<br>Zapnuti<br>Nastave<br>Konfigu                                                                                                    | Ovládací nástroje         Óvládací nástroje         é veličiny prostřednictvím protokolu         astavení         ení do provozu         la funkce         í měřicího přístroje         ení jazyka obsluhy         urace měřicího přístroje                                                                                                    | 81<br>81<br>83<br>85<br>85<br>85<br>85<br>85<br>85                                                                                                    |
| 9.2<br>9.3<br><b>10</b><br>10.1<br>10.2<br>10.3<br>10.4                                                  | 9.1.2<br>Měřené<br>HART .<br>Další na<br><b>Uvede</b><br>Kontrol<br>Zapnuti<br>Nastave<br>Konfigu<br>10.4.1                                                                                                    | Ovládací nástroje         Óvládací nástroje         é veličiny prostřednictvím protokolu         astavení         astavení                                                                                                    | 81<br>83<br>83<br>85<br>85<br>85<br>85<br>85<br>85<br>85<br>85                                                                                           |
| 9.2<br>9.3<br><b>10</b><br>10.1<br>10.2<br>10.3<br>10.4                                                  | 9.1.2<br>Měřené<br>HART .<br>Další na<br><b>Uvede</b><br>Kontrol<br>Zapnuti<br>Nastave<br>Konfigu<br>10.4.1<br>10.4.2                                                                                                    | Ovládací nástroje         Óvládací nástroje         é veličiny prostřednictvím protokolu         astavení         astavení         astavení         astavení         astavení         astavení         astavení         astavení         astavení         astavení         astavení         astavení         beňí do provozu         astavení         astavení         astavení         astavení         astavení označení přístroje         Nastavení systémových jednotek                                                                                                    | 81<br>83<br>85<br>85<br>85<br>85<br>85<br>85<br>85<br>85<br>85<br>85<br>85                                                                               |
| 9.2<br>9.3<br><b>10</b><br>10.1<br>10.2<br>10.3<br>10.4                                                  | 9.1.2<br>Měřené<br>HART .<br>Další na<br><b>Uvede</b><br>Kontrol<br>Zapnuti<br>Nastave<br>Konfigu<br>10.4.1<br>10.4.2<br>10.4.3                                                                                                    | Ovládací nástroje         Óvládací nástroje         é veličiny prostřednictvím protokolu         astavení         astavení         ení do provozu         la funkce         í měřicího přístroje         ní jazyka obsluhy         urace měřicího přístroje         Definování označení přístroje         Nastavení systémových jednotek         Konfigurace stavového vstupu                                                                                                    | 81<br>83<br>85<br>85<br>85<br>85<br>85<br>85<br>85<br>85<br>85<br>85<br>85<br>85<br>85                                                                   |
| 9.2<br>9.3<br><b>10</b><br>10.1<br>10.2<br>10.3<br>10.4                                                  | 9.1.2<br>Měřené<br>HART .<br>Další na<br><b>Uvede</b><br>Kontrol<br>Zapnuti<br>Nastave<br>Konfigu<br>10.4.1<br>10.4.2<br>10.4.3<br>10.4.4                                                                                                    | Ovládací nástroje         Óvládací nástroje         é veličiny prostřednictvím protokolu         astavení         astavení         ení do provozu         la funkce         í měřicího přístroje         ní jazyka obsluhy         urace měřicího přístroje         Definování označení přístroje         Nastavení systémových jednotek         Konfigurace proudového vstupu                                                                                                    | 81<br>81<br>83<br>85<br>85<br>85<br>85<br>85<br>85<br>85<br>85<br>85<br>85<br>85<br>85<br>85                                                             |
| 9.2<br>9.3<br><b>10</b><br>10.1<br>10.2<br>10.3<br>10.4                                                  | 9.1.2<br>Měřené<br>HART .<br>Další na<br><b>Uvede</b><br>Kontrol<br>Zapnuti<br>Nastave<br>Konfigu<br>10.4.1<br>10.4.2<br>10.4.3<br>10.4.4<br>10.4.5                                                                                            | Ovládací nástroje         Óvládací nástroje         é veličiny prostřednictvím protokolu         astavení         ení do provozu         la funkce         í měřicího přístroje         ení jazyka obsluhy         urace měřicího přístroje         Definování označení přístroje         Nastavení systémových jednotek         Konfigurace proudového výstupu         Konfigurace pulzního/frekvenčního/                                                                                                    | 81<br>81<br>83<br>85<br>85<br>85<br>85<br>85<br>85<br>85<br>85<br>86<br>87<br>88<br>90                                                                   |
| 9.2<br>9.3<br><b>10</b><br>10.1<br>10.2<br>10.3<br>10.4                                                  | 9.1.2<br>Měřené<br>HART .<br>Další na<br><b>Uvede</b><br>Kontrol<br>Zapnuti<br>Nastave<br>Konfigu<br>10.4.1<br>10.4.2<br>10.4.3<br>10.4.4<br>10.4.5                                                                                            | Ovládací nástroje         Óvládací nástroje         é veličiny prostřednictvím protokolu         astavení         ení do provozu         la funkce         í měřicího přístroje         ení jazyka obsluhy         urace měřicího přístroje         Definování označení přístroje         Nastavení systémových jednotek         Konfigurace stavového vstupu         Konfigurace pulzního/frekvenčního/         spínacího výstupu                                                                                                    | 81<br>81<br>83<br>85<br>85<br>85<br>85<br>85<br>85<br>85<br>86<br>87<br>88<br>90<br>91                                                                   |
| 9.2<br>9.3<br><b>10</b><br>10.1<br>10.2<br>10.3<br>10.4                                                  | 9.1.2<br>Měřené<br>HART .<br>Další na<br><b>Uvede</b><br>Kontrol<br>Zapnuti<br>Nastave<br>Konfigu<br>10.4.1<br>10.4.2<br>10.4.3<br>10.4.4<br>10.4.5                                                                                            | Ovládací nástroje         Ovládací nástroje         é veličiny prostřednictvím protokolu         astavení         astavení         ení do provozu         la funkce         í měřicího přístroje         ení jazyka obsluhy         urace měřicího přístroje         Definování označení přístroje         Nastavení systémových jednotek         Konfigurace stavového vstupu         Konfigurace proudového výstupu         Konfigurace pulzního/frekvenčního/         spínacího výstupu         Nastavení místního displeie                                                                                                    | 81<br>81<br>83<br>85<br>85<br>85<br>85<br>85<br>85<br>85<br>86<br>87<br>88<br>90<br>91<br>96                                                             |
| 9.2<br>9.3<br><b>10</b><br>10.1<br>10.2<br>10.3<br>10.4                                                  | 9.1.2<br>Měřené<br>HART .<br>Další na<br><b>Uvede</b><br>Kontrol<br>Zapnuti<br>Nastave<br>Konfigu<br>10.4.1<br>10.4.2<br>10.4.3<br>10.4.4<br>10.4.5<br>10.4.6<br>10.4.7                                                                        | Ovládací nástroje         Ovládací nástroje         é veličiny prostřednictvím protokolu         astavení         astavení         astavení         astavení         astavení         astavení         astavení         astavení         astavení         astavení         astavení         astavení         astavení         astavení         astavení         astavení         astavení         vastavení         astavení systémových jednotek         Nastavení systémových jednotek         Konfigurace proudového výstupu         Konfigurace pulzního/frekvenčního/         spínacího výstupu         Nastavení místního displeje         Konfigurace chování výstupu                                                                                                    | 81<br>81<br>83<br>85<br>85<br>85<br>85<br>85<br>85<br>85<br>86<br>87<br>88<br>90<br>91<br>96<br>97                                                       |
| 9.2<br>9.3<br><b>10</b><br>10.1<br>10.2<br>10.3<br>10.4                                                  | 9.1.2<br>Měřené<br>HART .<br>Další na<br><b>Uvede</b><br>Kontrol<br>Zapnuti<br>Nastave<br>Konfigu<br>10.4.1<br>10.4.2<br>10.4.3<br>10.4.4<br>10.4.5<br>10.4.6<br>10.4.7<br>10.4.8                                                              | Ovládací nástroje         Óvládací nástroje         é veličiny prostřednictvím protokolu         astavení         astavení         ení do provozu         la funkce         í měřicího přístroje         ení jazyka obsluhy         urace měřicího přístroje         Definování označení přístroje         Nastavení systémových jednotek         Konfigurace proudového výstupu         Konfigurace pulzního/frekvenčního/         spínacího výstupu         Nastavení místního displeje         Konfigurace chování výstupu                                                                                                    | 81<br>81<br>83<br>85<br>85<br>85<br>85<br>85<br>85<br>85<br>85<br>86<br>87<br>88<br>90<br>91<br>96<br>97                                                 |
| 9.2<br>9.3<br><b>10</b><br>10.1<br>10.2<br>10.3<br>10.4                                                  | 9.1.2<br>Měřené<br>HART .<br>Další na<br><b>Uvede</b><br>Kontrol<br>Zapnuti<br>Nastave<br>Konfigu<br>10.4.1<br>10.4.2<br>10.4.3<br>10.4.4<br>10.4.5<br>10.4.6<br>10.4.7<br>10.4.8                                                              | Ovládací nástroje         Óvládací nástroje         é veličiny prostřednictvím protokolu         ástavení         astavení         ení do provozu         la funkce         í měřicího přístroje         ení jazyka obsluhy         urace měřicího přístroje         Definování označení přístroje         Nastavení systémových jednotek         Konfigurace proudového vštupu         Konfigurace pulzního/frekvenčního/         spínacího výstupu         Nastavení místního displeje         Konfigurace potlačení nízkého         průtoku                                                                                                    | 81<br>81<br>83<br>85<br>85<br>85<br>85<br>85<br>85<br>85<br>85<br>85<br>85<br>85<br>85<br>85                                                             |
| 9.2<br>9.3<br><b>10</b><br>10.1<br>10.2<br>10.3<br>10.4                                                  | 9.1.2<br>Měřené<br>HART .<br>Další na<br><b>Uvede</b><br>Kontrol<br>Zapnuti<br>Nastave<br>Konfigu<br>10.4.1<br>10.4.2<br>10.4.3<br>10.4.4<br>10.4.5<br>10.4.6<br>10.4.7<br>10.4.8<br>10.4.9                                                    | Ovládací nástroje         Óvládací nástroje         é veličiny prostřednictvím protokolu         ástavení         astavení         ení do provozu         la funkce         í měřicího přístroje         ení jazyka obsluhy         urace měřicího přístroje         Definování označení přístroje         Nastavení systémových jednotek         Konfigurace proudového výstupu         Konfigurace pulzního/frekvenčního/         spínacího výstupu         Nastavení místního displeje         Konfigurace potlačení nízkého         průtoku                                                                                                    | 81<br>81<br>83<br>85<br>85<br>85<br>85<br>85<br>85<br>85<br>85<br>85<br>85<br>86<br>87<br>88<br>90<br>91<br>96<br>97<br>99<br>01                         |
| 9.2<br>9.3<br><b>10</b><br>10.1<br>10.2<br>10.3<br>10.4                                                  | 9.1.2<br>Měřené<br>HART .<br>Další na<br><b>Uvede</b><br>Kontrol<br>Zapnuti<br>Nastave<br>Konfigu<br>10.4.1<br>10.4.2<br>10.4.3<br>10.4.4<br>10.4.5<br>10.4.6<br>10.4.7<br>10.4.8<br>10.4.9<br>Pokroči                                         | Ovládací nástroje         Ovládací nástroje         é veličiny prostřednictvím protokolu         astavení         astavení         ení do provozu         la funkce         í měřicího přístroje         ení jazyka obsluhy         urace měřicího přístroje         Definování označení přístroje         Nastavení systémových jednotek         Konfigurace stavového vstupu         Konfigurace proudového výstupu         Nastavení místního displeje         Nastavení místního displeje         Konfigurace chování výstupu         Konfigurace potlačení nízkého         průtoku         Konfigurace detekce prázdné trubky                                                                                                    | 81<br>81<br>83<br>85<br>85<br>85<br>85<br>85<br>85<br>85<br>85<br>85<br>85<br>86<br>87<br>88<br>90<br>91<br>96<br>97<br>99<br>01<br>02                   |
| 9.2<br>9.3<br><b>10</b><br>10.1<br>10.2<br>10.3<br>10.4                                                  | 9.1.2<br>Měřené<br>HART .<br>Další na<br><b>Uvede</b><br>Kontrol<br>Zapnuti<br>Nastave<br>Konfigu<br>10.4.1<br>10.4.2<br>10.4.3<br>10.4.4<br>10.4.5<br>10.4.6<br>10.4.7<br>10.4.8<br>10.4.9<br>Pokroči<br>10.5.1                               | Ovládací nástroje         Ovládací nástroje         é veličiny prostřednictvím protokolu         astavení         astavení         astavení         astavení         i měřicího přístroje         ení do provozu         la funkce         í měřicího přístroje         ení jazyka obsluhy         urace měřicího přístroje         Definování označení přístroje         Nastavení systémových jednotek         Konfigurace stavového vstupu         Konfigurace proudového výstupu         Nastavení místního displeje         Nastavení místního displeje         Konfigurace potlačení nízkého         průtoku         Konfigurace detekce prázdné trubky         1         Provádění seřízení senzoru                                                                                                    | 81<br>81<br>83<br>85<br>85<br>85<br>85<br>85<br>85<br>85<br>85<br>85<br>85<br>86<br>87<br>89<br>91<br>96<br>97<br>99<br>01<br>02<br>03                   |
| 9.2<br>9.3<br><b>10</b><br>10.1<br>10.2<br>10.3<br>10.4                                                  | 9.1.2<br>Měřené<br>HART .<br>Další na<br><b>Uvede</b><br>Kontrol<br>Zapnuti<br>Nastave<br>Konfigu<br>10.4.1<br>10.4.2<br>10.4.3<br>10.4.4<br>10.4.5<br>10.4.6<br>10.4.7<br>10.4.8<br>10.4.9<br>Pokroči<br>10.5.1<br>10.5.2                     | Ovládací nástroje         Ovládací nástroje         é veličiny prostřednictvím protokolu         astavení         astavení         astavení         astavení         astavení         astavení         astavení         astavení         astavení         astavení         astavení         astavení         astavení         astavení         astavení         astavení         astavení označení přístroje         Definování označení přístroje         Nastavení systémových jednotek         Nastavení systémových jednotek         Konfigurace proudového výstupu         Konfigurace pulzního/frekvenčního/         spínacího výstupu         Nastavení místního displeje         Konfigurace chování výstupu         Nastavení místního displeje         Konfigurace potlačení nízkého         průtoku         Konfigurace detekce prázdné trubky         Ilé nastavení         Nastavení seňízení senzoru         Nastavení sumátoru                                     | 81<br>81<br>83<br>85<br>85<br>85<br>85<br>85<br>85<br>85<br>85<br>85<br>85<br>85<br>85<br>86<br>87<br>89<br>91<br>96<br>97<br>99<br>01<br>02<br>03<br>03 |
| 9.2<br>9.3<br><b>10</b><br>10.1<br>10.2<br>10.3<br>10.4                                                  | 9.1.2<br>Měřené<br>HART -<br>Další na<br><b>Uvede</b><br>Kontrol<br>Zapnuti<br>Nastave<br>Konfigu<br>10.4.1<br>10.4.2<br>10.4.3<br>10.4.4<br>10.4.5<br>10.4.6<br>10.4.7<br>10.4.8<br>10.4.9<br>Pokroči<br>10.5.1<br>10.5.2<br>10.5.3           | Ovládací nástroje         Ovládací nástroje         é veličiny prostřednictvím protokolu         astavení         astavení         astavení         astavení         astavení         astavení         astavení         astavení         astavení         astavení         astavení         astavení         astavení         astavení         astavení         astavení         astavení označení přístroje         befinování označení přístroje         Definování označení přístroje         Nastavení systémových jednotek         Konfigurace proudového výstupu         Konfigurace pollzního/frekvenčního/         spínacího výstupu         Nastavení místního displeje         Konfigurace chování výstupu         Nastavení místního displeje         Konfigurace potlačení nízkého         průtoku         Konfigurace detekce prázdné trubky         Ilé nastavení         Nastavení semízení senzoru         Nastavení sumátoru         Provádění dalších nastavení | 81<br>81<br>83<br>85<br>85<br>85<br>85<br>85<br>85<br>85<br>85<br>85<br>85<br>85<br>85<br>85                                                             |
| 9.2<br>9.3<br><b>10</b><br>10.1<br>10.2<br>10.3<br>10.4                                                  | 9.1.2<br>Měřené<br>HART .<br>Další na<br><b>Uvede</b><br>Kontrol<br>Zapnuti<br>Nastave<br>Konfigu<br>10.4.1<br>10.4.2<br>10.4.3<br>10.4.4<br>10.4.5<br>10.4.6<br>10.4.7<br>10.4.8<br>10.4.9<br>Pokroči<br>10.5.1<br>10.5.2<br>10.5.3           | Ovládací nástroje         Óvládací nástroje         é veličiny prostřednictvím protokolu         astavení         astavení         astavení         á funkce         í měřicího přístroje         ení do provozu         í měřicího přístroje         ení jazyka obsluhy         urace měřicího přístroje         Definování označení přístroje         Nastavení systémových jednotek         Konfigurace stavového vstupu         Konfigurace proudového výstupu         Konfigurace pulzního/frekvenčního/         spínacího výstupu         Nastavení místního displeje         Konfigurace chování výstupu         Konfigurace potlačení nízkého         průtoku         Ilé nastavení         Nastavení seřízení senzoru         1         Provádění seřízení senzoru         1         Provádění dalších nastavení         zobrazení                                                                                                    | 81<br>81<br>83<br>85<br>85<br>85<br>85<br>85<br>85<br>85<br>85<br>85<br>85<br>85<br>85<br>85                                                             |
| 9.2<br>9.3<br><b>10</b><br>10.1<br>10.2<br>10.3<br>10.4                                                  | 9.1.2<br>Měřené<br>HART .<br>Další na<br><b>Uvede</b><br>Kontrol<br>Zapnuti<br>Nastave<br>Konfigu<br>10.4.1<br>10.4.2<br>10.4.3<br>10.4.4<br>10.4.5<br>10.4.6<br>10.4.7<br>10.4.8<br>10.4.9<br>Pokroči<br>10.5.1<br>10.5.2<br>10.5.3<br>10.5.4 | Ovládací nástroje         Ovládací nástroje         é veličiny prostřednictvím protokolu         ástavení         astavení         astavení         á funkce         í měřicího přístroje         ení do provozu         í měřicího přístroje         í náštroje         ení jazyka obsluhy         urace měřicího přístroje         Definování označení přístroje         Nastavení systémových jednotek         Konfigurace proudového vštupu         Konfigurace pulzního/frekvenčního/         spínacího výstupu         Nastavení místního displeje         Konfigurace potlačení nízkého         průtoku         nastavení seňízení senzoru         1         Provádění seřízení senzoru         1         Provádění dalších nastavení         zobrazení         1         Čištění elektrod                                                                                                    | 81<br>81<br>83<br>85<br>85<br>85<br>85<br>85<br>85<br>85<br>85<br>85<br>85<br>85<br>85<br>85                                                             |
| 9.2<br>9.3<br><b>10</b><br>10.1<br>10.2<br>10.3<br>10.4                                                  | 9.1.2<br>Měřené<br>HART .<br>Další na<br><b>Uvede</b><br>Kontrol<br>Zapnuti<br>Nastave<br>Konfigu<br>10.4.1<br>10.4.2<br>10.4.3<br>10.4.4<br>10.4.5<br>10.4.6<br>10.4.7<br>10.4.8<br>10.4.9<br>Pokroči<br>10.5.1<br>10.5.2<br>10.5.3           | Ovládací nástroje         Óvládací nástroje         é veličiny prostřednictvím protokolu         astavení         astavení         ení do provozu         la funkce         í měřicího přístroje         ení jazyka obsluhy         urace měřicího přístroje         Definování označení přístroje         Definování označení přístroje         Nastavení systémových jednotek         Konfigurace proudového vstupu         Konfigurace pulzního/frekvenčního/         spínacího výstupu         Nastavení místního displeje         Konfigurace chování výstupu         Konfigurace detekce prázdné trubky         Ilé nastavení         Nastavení sumátoru         1         Provádění seřízení senzoru         1         Provádění dalších nastavení         zobrazení         1         Čištění elektrod         1         Konfigurace WLAN                                                                                                    | 81<br>81<br>83<br>85<br>85<br>85<br>85<br>85<br>85<br>85<br>85<br>85<br>85<br>85<br>85<br>85                                                             |

|          | 10.5.6 Používání parametrů pro správu<br>přístroje                | 109  |
|----------|-------------------------------------------------------------------|------|
| 10.6     | Simulace                                                          | 111  |
| 10.7     | přístupem                                                         | 113  |
|          | 10.7.1 Ochrana proti zápisu pomocí<br>přístupového kódu           | 113  |
|          | 10.7.2 Ochrana proti zápisu pomocí přepínače ochrany proti zápisu | 114  |
| 11       | Provoz                                                            | 116  |
| <br>11 1 | Detekce stavu zamknutí nřístroje                                  | 116  |
| 11.1     | Nastavení jazyka obsluhy                                          | 116  |
| 11.3     | Nastavení sumátorem displeie                                      | 116  |
| 11.4     | Čtení naměřených hodnot                                           | 116  |
|          | 11.4.1 Proměnné procesu                                           | 117  |
|          | 11.4.2 Podnabídka "Sumátor"                                       | 118  |
|          | 11.4.3 Vstupní hodnoty                                            | 118  |
|          | 11.4.4 Výstupní hodnoty                                           | 119  |
| 11.5     | Přizpůsobení měřicího zařízení na procesní                        |      |
|          | podmínky                                                          | 120  |
| 11.6     | Provedení nulování sumátoru                                       | 120  |
|          | 11.6.1 Rozsan funkce parametr "Rizeni                             | 101  |
|          | 11.6.2 Pozeab funkco parametri Pozetovat                          | 171  |
|          | všechna počítadla"                                                | 121  |
| 117      | Zobrazení záznamu měřených hodnot                                 | 121  |
| 11.7     |                                                                   | 101  |
| 12       | Diagnostika a řešení problémů                                     | 124  |
| 12.1     | Všeobecné závady                                                  | 124  |
| 12.2     | Diagnosticke informace prostrednictvim                            | 100  |
|          | SVETEINYCH aloa                                                   | 120  |
| 123      | Diagnostické informace na místním displaji                        | 120  |
| 12.7     | 12.3.1 Diagnostická zpráva                                        | 128  |
|          | 12.3.2 Vyvolání nápravných opatření                               | 130  |
| 12.4     | Diagnostické informace ve webovém                                 |      |
|          | prohlížeči                                                        | 130  |
|          | 12.4.1 Diagnostické možnosti                                      | 130  |
|          | 12.4.2 Vyvolání informací o nápravě                               | 131  |
| 12.5     | Diagnostické informace v FieldCare nebo                           |      |
|          | DeviceCare                                                        | 132  |
|          | 12.5.1 Diagnostické možnosti                                      | 132  |
| 176      | 12.5.2 Vyvolani informaci o naprave                               | 133  |
| 12.0     | 12 6 1 – Přizpůsoboní diagnostický roakco                         | 122  |
|          | 12.0.1 Přízpůsobení diagnostické řeakce                           | 133  |
| 12.7     | Přehled diagnostických informací                                  | 134  |
| 12.8     | Nevvřešené diagnostické události                                  | 138  |
| 12.9     | Seznam diagnostiky                                                | 138  |
| 12.10    | ) Záznamník událostí                                              | 139  |
|          | 12.10.1 Načítání ze záznamníku událostí                           | 139  |
|          | 12.10.2 Filtrování záznamníku událostí                            | 140  |
|          | 12.10.3 Přehled informačních událostí                             | 140  |
| 12.11    | Resetování měřicího přístroje                                     | 141  |
|          | 12.11.1 Rozsah funkce parametr "Reset                             | 140  |
|          |                                                                   | 147  |
| 17 17    | Informace o zařízení                                              | 1/17 |

| 12.13 | Historie firmwaru                                            | 144  |
|-------|--------------------------------------------------------------|------|
| 13    | Údržba                                                       | 145  |
| 13 1  | Úkoly údržby                                                 | 145  |
| 17.1  | 13 1 1 Čištění zvenku                                        | 145  |
|       | 13.1.2 Čištění uvnitř                                        | 145  |
|       | 13.1.2 Výměna těcnění                                        | 145  |
| 13 2  | Měřicí a testovací zařízení                                  | 1/15 |
| 13.3  | Servis společnosti Endress+Hauser                            | 145  |
| 14    | Opravy                                                       | 146  |
| 1/1   | Věcehomé noznémlat                                           | 146  |
| 14.1  | V Seobeche pozhaniky                                         | 140  |
|       | 14.1.1Koncepce oprav a prestaveb14.1.2Poznámky ohledně oprav | 140  |
|       | a přestaveb                                                  | 146  |
| 14.2  | Náhradní díly                                                | 146  |
| 14.3  | Servis společnosti Endress+Hauser                            | 146  |
| 14.4  | Zpětné zasílání                                              | 146  |
| 14.5  | Likvidace                                                    | 146  |
|       | 14.5.1 Demontáž měřicího přístroje                           | 146  |
|       | 14.5.2 Likvidace měřicího přístroje                          | 147  |
| 15    | Příslušenství                                                | 148  |
| 15.1  | Příslušenství specifické pro přístroi                        | 148  |
|       | 15.1.1 Pro převodník                                         | 148  |
|       | 15.1.2 Pro senzor                                            | 148  |
| 15.2  | Příslušenství pro komunikaci                                 | 148  |
| 15.3  | Servisní příslušenství                                       | 149  |
| 15.4  | Součásti systému                                             | 150  |
| 16    | Technická data                                               | 151  |
| 16.1  | Aplikace                                                     | 151  |
| 16.2  | Funkce a design systèmu                                      | 151  |
| 16.3  | Vstup                                                        | 151  |
| 16.4  | Výstup                                                       | 156  |
| 16.5  | Zdroi napájení                                               | 159  |
| 16.6  | Výkonové charakteristiky                                     | 160  |
| 16.7  | Instalace                                                    | 162  |
| 16.8  | Životní prostředí                                            | 162  |
| 16.9  | Proces                                                       | 164  |
| 16.10 | Mechanická konstrukce                                        | 166  |
| 16.11 | Lidské rozhraní                                              | 175  |
| 16.12 | Osvědčení a schválení                                        | 179  |
| 16.13 | Balíčky aplikací                                             | 180  |
| 16 14 | Příslušenství                                                | 181  |
| 16.15 | Doplňková dokumentace                                        | 181  |
| Rejst | řík                                                          | 183  |

# 1 O tomto dokumentu

# 1.1 Účel dokumentu

Tento návod k obsluze obsahuje veškeré informace, jež jsou potřebné v různých fázích životního cyklu zařízení: od identifikace produktu, vstupní přejímky a skladování přes montáž, připojení, provoz a uvedení do provozu až po odstraňování potíží, údržbu a likvidaci.

# 1.2 Symboly

# 1.2.1 Bezpečnostní symboly

# A NEBEZPEČÍ

Tento symbol upozorňuje na nebezpečnou situaci. Pokud se této situaci nevyhnete, bude to mít za následek vážné nebo smrtelné zranění.

# A VAROVÁNÍ

Tento symbol upozorňuje na nebezpečnou situaci. Pokud se této situaci nevyhnete, může to mít za následek vážné nebo smrtelné zranění.

# **A** UPOZORNĚNÍ

Tento symbol upozorňuje na nebezpečnou situaci. Pokud se této situaci nevyhnete, bude to mít za následek menší nebo střední zranění.

#### OZNÁMENÍ

Tento symbol obsahuje informace o postupech a dalších skutečnostech, které nevedou ke zranění osob.

# 1.2.2 Elektrické symboly

| Symbol   | Význam                                                                                                    |
|----------|----------------------------------------------------------------------------------------------------|
|          | Stejnosměrný proud                                                                                                    |
| $\sim$   | Střídavý proud                                                                                                    |
| $\sim$   | Stejnosměrný proud a střídavý proud                                                                                                    |
| <u> </u> | Zemnění<br>Zemnicí svorka, která je s ohledem na obsluhujícího pracovníka uzemněna přes<br>zemnicí systém.                                                                                                    |
|          | <b>Ochranné zemnění (PE)</b><br>Svorka, která musí být připojena k zemi před provedením jakéhokoliv dalšího<br>připojení.                                                                                                    |
|          | <ul> <li>Zemnicí svorky jsou umístěné uvnitř a vně zařízení:</li> <li>Vnitřní zemnicí svorka: Připojuje ochranné uzemnění k síťovému napájení.</li> <li>Vnější zemnicí svorka: Připojuje zařízení k provoznímu systému uzemnění.</li> </ul> |

# 1.2.3 Komunikační symboly

| Symbol | Význam                                                                           |
|--------|----------------------------------------------------------------------------------|
| ((:-   | Bezdrátová lokální síť (WLAN)<br>Komunikace přes bezdrátovou lokální síť.        |
| 8      | <b>Bluetooth</b><br>Bezdrátový přenos dat mezi zařízeními na krátkou vzdálenost. |
|        | LED<br>Světelná dioda nesvítí.                                                   |

| Symbol | Význam                       |
|--------|------------------------------|
| -××-   | LED<br>Světelná dioda svítí. |
|        | LED<br>Světelná dioda bliká. |

# 1.2.4 Symboly nástrojů

| Symbol | Význam                      |
|--------|-----------------------------|
|        | Torzní šroubovák            |
| •      | Šroubovák s křížovou hlavou |
| Ŕ      | Otevřený klíč               |

# 1.2.5 Symboly pro určité typy informací

| Symbol    | Význam                                                                            |
|-----------|-----------------------------------------------------------------------------------|
|           | <b>Povolené</b><br>Procedury, postupy a kroky, které jsou povolené.               |
|           | <b>Upřednostňované</b><br>Procedury, postupy a kroky, které jsou upřednostňované. |
| ×         | Zakázané<br>Procedury, postupy a kroky, které jsou zakázané.                      |
| i         | <b>Tip</b><br>Nabízí doplňující informace.                                        |
|           | Odkaz na dokumentaci.                                                             |
|           | Odkaz na stránku.                                                                 |
|           | Odkaz na obrázek.                                                                 |
| ►         | Poznámka nebo jednotlivý krok, které je třeba dodržovat.                          |
| 1., 2., 3 | Řada kroků.                                                                       |
| 4         | Výsledek určitého kroku.                                                          |
| ?         | Nápověda v případě problémů.                                                      |
|           | Vizuální kontrola.                                                                |

# 1.2.6 Symboly v obrázcích

| Symbol         | Význam                       |
|----------------|------------------------------|
| 1, 2, 3,       | Čísla pozic                  |
| 1., 2., 3.,    | Řada kroků                   |
| A, B, C,       | Pohledy                      |
| A-A, B-B, C-C, | Řezy                         |
| EX             | Prostor s nebezpečím výbuchu |

| Symbol | Význam                                   |
|--------|------------------------------------------|
| X      | Bezpečný prostor (bez nebezpečí výbuchu) |
| ≈➡     | Směr průtoku                             |

# 1.3 Dokumentace

Přehled rozsahu příslušné technické dokumentace najdete v následujícím:

- W@M Device Viewer (www.endress.com/deviceviewer): Zadejte sériové číslo z výrobního štítku
- Provozní aplikace Endress+Hauser: Zadejte sériové číslo z výrobního štítku nebo naskenujte 2D maticový kód (QR kód) na výrobním štítku

Podrobný seznam jednotlivých dokumentů společně s dokumentačním kódem  $\rightarrow \cong 181$ 

# 1.3.1 Standardní dokumentace

| Typ dokumentu                      | Účel a obsah dokumentu                                                                                                    |
|------------------------------------|----------------------------------------------------------------------------------------------------|
| Technické informace                | <b>Pomůcka pro plánování pro vaše zařízení</b><br>Tento dokument obsahuje veškeré technické údaje o zařízení a poskytuje<br>přehled příslušenství a dalších výrobků, které pro dané zařízení lze<br>objednat.                                                                                              |
| Stručný návod k obsluze senzoru    | <ul> <li>Vás rychle provede postupem k získání 1. měřené hodnoty - část 1<br/>Stručný návod k obsluze senzoru je určen pro specialisty nesoucí<br/>odpovědnost za instalaci měřicího přístroje.</li> <li>Vstupní přejímka a identifikace výrobku</li> <li>Skladování a přeprava</li> <li>Montáž</li> </ul> |
| Stručný návod k obsluze převodníku | Vás rychle provede postupem k získání 1. měřené hodnoty – část 2<br>Stručný návod k obsluze převodníku je určen pro specialisty nesoucí<br>odpovědnost za uvedení měřicího přístroje do provozu, jeho konfiguraci<br>a nastavení jeho parametrů (do okamžiku získání první měřené hodnoty).                |
|                                    | <ul> <li>Popis výrobku</li> <li>Montáž</li> <li>Elektrické připojení</li> <li>Možnosti ovládání</li> <li>Systémová integrace</li> <li>Uvedení do provozu</li> <li>Diagnostické informace</li> </ul>                                                                                                    |
| Popis parametrů zařízení           | <b>Reference pro vaše parametry</b><br>Dokument poskytuje podrobné vysvětlení každého jednotlivého<br>parametru v Expertní menu obsluhy. Tento popis je určen těm, kteří<br>pracují s daným přístrojem v průběhu celé jeho životnosti a provádějí<br>specifická nastavení.                                 |

# 1.3.2 Doplňková dokumentace podle daného zařízení

V závislosti na objednané verzi zařízení jsou dodávány další, doplňující dokumenty: Vždy se důsledně řiďte pokyny v doplňkové dokumentaci. Doplňková dokumentace tvoří nedílnou součást dokumentace k zařízení.

# 1.4 Registrované ochranné známky

#### HART®

Registrovaná obchodní značka FieldComm Group, Austin, Texas, USA

# 2 Bezpečnostní instrukce

# 2.1 Požadavky na personál

Pracovníci provádějící instalaci, uvádění do provozu, diagnostiku a údržbu musí splňovat následující požadavky:

- Vyškolení a kvalifikovaní odborníci musí mít pro tuto konkrétní funkci a úkol odpovídající vzdělání.
- Musí mít pověření vlastníka/provozovatele závodu.
- Musí být obeznámeni s národními předpisy.
- Před zahájením práce si přečtete pokyny uvedené v návodu k použití, doplňkové dokumentaci i na certifikátech (podle aplikace) a ujistěte se, že jim rozumíte.
- Řiďte se pokyny a dodržujte základní podmínky.

Pracovníci obsluhy musí splňovat následující požadavky:

- Musí být poučeni a pověřeni podle požadavků pro daný úkol vlastníkem/ provozovatelem závodu.
- Musí dodržovat pokyny v tomto návodu.

# 2.2 Zamýšlené použití

# Aplikace a média

Měřicí přístroj popsaný v tomto stručném návodu k použití je určen pouze pro měření průtoku kapalin s minimální vodivostí 5 µS/cm.

V závislosti na objednané verzi měřicí přístroj také může měřit potenciálně výbušná, hořlavá, toxická a oxidující média.

Měřicí přístroje pro použití v nebezpečných oblastech, v hygienických aplikacích nebo tam, kde existuje zvýšené riziko v důsledku procesního tlaku, jsou odpovídajícím způsobem označeny na výrobním štítku.

Aby bylo zaručeno, že měřicí přístroj zůstane v dobrém stavu po dobu provozu, musí být splněny následující podmínky:

- Dodržujte stanovený rozsah tlaku a teploty.
- Používejte pouze měřicí přístroj, který je zcela v souladu s údaji na štítku a všeobecnými podmínkami uvedenými v návodu k použití a v doplňkové dokumentaci.
- Podle štítku zkontrolujte, jestli objednané zařízení je určeno pro zamýšlené použití v prostředí s nebezpečím výbuchu (např. ochrana proti výbuchu, bezpečnost tlakových nádob).
- Používejte měřicí přístroj pouze pro média, proti kterým jsou materiály smáčené během procesu dostatečně odolné.
- Je-li teplota prostředí, v němž se nachází měřicí přístroj, mimo atmosférické teploty, je absolutně zásadní dodržení příslušných základních podmínek specifikovaných v související dokumentaci zařízení. → ≅ 8
- Měřicí přístroj soustavně chraňte proti korozi v důsledku vlivů okolního prostředí.
- Toto měřicí zařízení může být volitelně otestováno podle OIML R49 2006 a má zkušební certifikát EC podle směrnice o měřicích přístrojích 2004/22/ES (MID) pro provozní zařízení podléhající metrologické kontrole předepsané zákonem ("obchodní měření") pro studenou vodu (příloha MI-001).

Povolená teplota kapaliny u těchto aplikací je 0 ... +50 °C (+32 ... +122 °F).

#### Nesprávné použití

Nepovolené použití může narušit bezpečnost. Výrobce není zodpovědný za škody způsobené nesprávným nebo nepovoleným používáním.

# **A** VAROVÁNÍ

# Nebezpečí poškození v důsledku působení leptavých nebo abrazivních tekutin a okolního prostředí!

- Ověřte kompatibilitu procesní kapaliny s materiálem senzoru.
- > Zajistěte odolnost všech materiálů smáčených kapalinou v procesu.
- Dodržujte stanovený rozsah tlaku a teploty.

# OZNÁMENÍ

### Ověření sporných případů:

V případě speciálních kapalin a kapalin pro čištění společnost Endress+Hauser ráda poskytne pomoc při ověřování korozní odolnosti materiálů smáčených kapalinou, ale nepřijme žádnou záruku ani zodpovědnost, protože malé změny teploty, koncentrace nebo úrovně kontaminace v procesu mohou změnit vlastnosti korozní odolnosti.

# Další nebezpečí

# **A** VAROVÁNÍ

# Elektronika a médium může způsobit zahřívání povrchů. To představuje nebezpečí popálení!

V případě, že teploty tekutin budou vyšší, zajistěte ochranu proti dotyku, aby nemohlo dojít k popálení.

# 2.3 Bezpečnost na pracovišti

Při práci na přístroji a s ním:

 Používejte požadované osobní ochranné pomůcky podle federálních/národních předpisů.

Při svařování potrubí:

Neuzemňujte svařovací jednotku přes měřicí přístroj.

Pokud na přístroji a s ním pracujete s mokrýma rukama:

Z důvodu zvýšeného rizika elektrického šoku je povinné nošení rukavic.

# 2.4 Bezpečnost provozu

Nebezpečí zranění.

- Zařízení obsluhujte, pouze pokud je v řádném technickém a bezporuchovém stavu.
- Obsluha je zodpovědná za provoz zařízení bez rušení.

#### Změny na zařízení

Neoprávněné úpravy zařízení jsou nepřípustné a mohou vést k nepředvídatelnému nebezpečí.

 Pokud bude přesto nutné provést úpravy, vyžádejte si konzultace u společnosti Endress +Hauser.

#### Oprava

Pro zaručení provozní bezpečnosti a spolehlivosti

- Opravy zařízení provádějte, pouze pokud budou výslovně povoleny.
- ► Dodržujte federální/národní předpisy týkající se oprav elektrických zařízení.
- ► Používejte pouze originální náhradní díly a příslušenství Endress+Hauser.

# 2.5 Bezpečnost výrobku

Tento měřicí přístroj je navržen v souladu s osvědčeným technickým postupem tak, aby splňoval nejnovější bezpečnostní požadavky, byl otestován a odeslán z výroby ve stavu, ve kterém je schopný bezpečně pracovat.

Splňuje všeobecné bezpečnostní normy a zákonné požadavky. Vyhovuje všem nařízením EU, které jsou uvedeny v EU prohlášení o shodě pro konkrétní zařízení. Endress+Hauser potvrzuje tuto skutečnost opatřením zařízení značkou CE.

# 2.6 Zabezpečení IT

Naše záruka platí pouze v případě, že se zařízení nainstaluje a používá tak, jak je popsáno v návodu k obsluze. Přístroj je vybaven zabezpečovacími mechanismy na ochranu před neúmyslnými změnami jeho nastavení.

Sami provozovatelé musí zavést v souladu se svými standardy zabezpečení příslušná opatření k zabezpečení IT, která budou poskytovat dodatečnou ochranu pro dané zařízení a související přenos dat.

# 2.7 Bezpečnost z hlediska IT specifická podle daného zařízení

Zařízení nabízí celou řadu specifických funkcí podporujících ochranná opatření ze strany obsluhy. Tyto funkce může uživatel nastavovat, a pokud se používají správně, zaručují vyšší bezpečnost během provozu. Následující část podává přehled nejdůležitějších funkcí.

# 2.7.1 Ochrana přístupu prostřednictvím hardwarové ochrany proti zápisu

Přístup pro zápis do parametrů zařízení prostřednictvím místního displeje, nebo ovládacího nástroje (např. FieldCare, DeviceCare) lze zakázat prostřednictvím přepínače ochrany proti zápisu (přepínač DIP na základní desce). Když je hardwarová ochrana proti zápisu povolena, je k parametrům možný pouze přístup pro čtení.

# 2.7.2 Ochrana přístupu prostřednictvím hesla

K dispozici jsou různá hesla pro účely ochrany proti přístupu pro zápis do parametrů zařízení nebo proti přístupu k zařízení přes rozhraní WLAN.

- Přístupový kód specifický pro uživatele Chrání proti přístupu pro zápis do parametrů zařízení prostřednictvím místního displeje, webového prohlížeče nebo ovládacího nástroje (např. FieldCare, DeviceCare).
   Povolení k přístupu je jasně řízeno použitím specifického přístupového kódu uživatele.
   WLAN passphrase
- Síťový klíč chrání připojení mezi ovládací jednotkou (např. notebook nebo tablet) a zařízením přes rozhraní WLAN, jež je možné objednat jako volitelnou možnost.
- Režim infrastruktury
   Při provozu zařízení v režimu infrastruktury odpovídá víceprvkové heslo pro WLAN víceprvkovému heslu pro WLAN konfigurovanému ze strany obsluhy.

#### Přístupový kód specifický pro uživatele

Přístupu pro zápis do parametrů zařízení prostřednictvím místního displeje, nebo ovládacího nástroje (např. FieldCare, DeviceCare) lze zamezit pomocí nastavitelného přístupového kódu specifického pro příslušného uživatele ( $\rightarrow \square 113$ ).

Když je zařízení dodáno, zařízení nemá přístupový kód nastaven a jeho hodnota je 0000 (otevřený přístup).

#### WLAN passphrase: ovládání jako přístupový bod WLAN

Připojení mezi ovládací jednotkou (např. notebook nebo tablet) a zařízením přes rozhraní WLAN (→ 🗎 76), jež je možné objednat jako volitelnou možnost, je chráněno síťovým klíčem. Ověřování síťového klíče pro WLAN probíhá v souladu se standardem IEEE 802.11.

Když je zařízení dodáno, je síťový klíč předdefinovaný v závislosti na daném zařízení. Je možné jej změnit prostřednictvím menu podnabídka **Nastavení WLAN** v rámci parametr WLAN passphrase ( $\rightarrow \square 109$ ).

#### Režim infrastruktury

Připojení mezi zařízením a přístupovým bodem WLAN je chráněno prostřednictvím SSID a víceprvkového hesla ze strany systému. Pro přístup se obraťte na příslušného systémového správce.

#### Všeobecné poznámky ohledně používání hesel

- Přístupový kód a síťový klíč dodané společně se zařízením je třeba během uvádění do provozu změnit.
- Při definování a správě přístupového kódu a síťového klíče se řiďte všeobecnými pravidly pro vytváření bezpečných hesel.
- Uživatel nese odpovědnost za správu a pečlivé zacházení s přístupovým kódem a síťovým klíčem.
- Informace ohledně nastavení přístupového kódu nebo toho, co dělat v případě ztráty hesla, naleznete v části "Ochrana proti zápisu pomocí přístupového kódu" .> 🗎 113

#### 2.7.3 Přístup přes webový server

Přístroj lze ovládat a nastavovat prostřednictvím webového prohlížeče pomocí integrovaného webového serveru (→ 🖺 68). Připojení se provádí přes servisní rozhraní (CDI-RI45) nebo rozhraní WLAN.

Při dodání zařízení je webový server povolen. V případě potřeby je možné webový server deaktivovat (např. po uvedení do provozu) pomocí menu parametr Funkčnost webového serveru.

Informace o zařízení a jeho stavu lze na přihlašovací stránce skrýt. Toto zamezuje neoprávněnému přístupu k těmto informacím.

Pro podrobné informace o parametrech zařízení viz: dokument "Popis parametrů zařízení" → 🖺 181.

# 3 Popis výrobku

Přístroj se skládá z převodníku a ze senzoru.

Jsou k dispozici dvě verze přístroje:

- Kompaktní verze převodník a senzor tvoří jednu mechanickou jednotku.
- Oddělená verze převodník a senzor jsou namontovány na oddělených místech.

# 3.1 Provedení výrobku

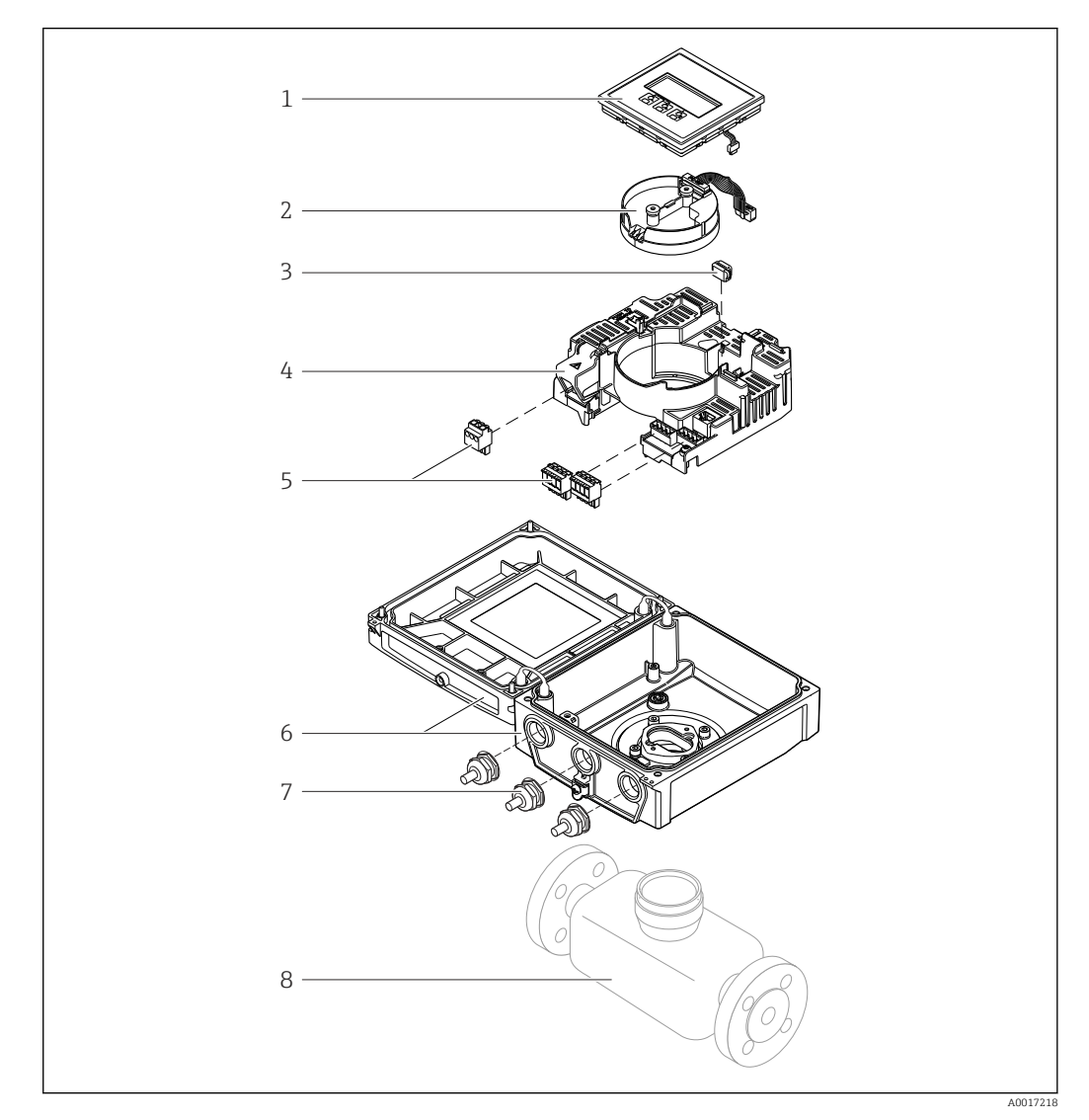

- 🖻 1 🛛 Důležité složky kompaktní verze
- 1 Modul displeje
- 2 Elektronický modul inteligentního senzoru
- 3 HistoROM DAT (zásuvná paměť)
- 4 Hlavní elektronický modul
- 5 Svorky (šroubové svorky, některé k dispozici jako zásuvné svorky) nebo konektory průmyslové sběrnice
- 6 Pouzdro převodníku, kompaktní verze
- 7 Kabelové průchodky
- 8 Senzor, kompaktní verze

#### 4 Přijímací procedury a identifikace výrobku

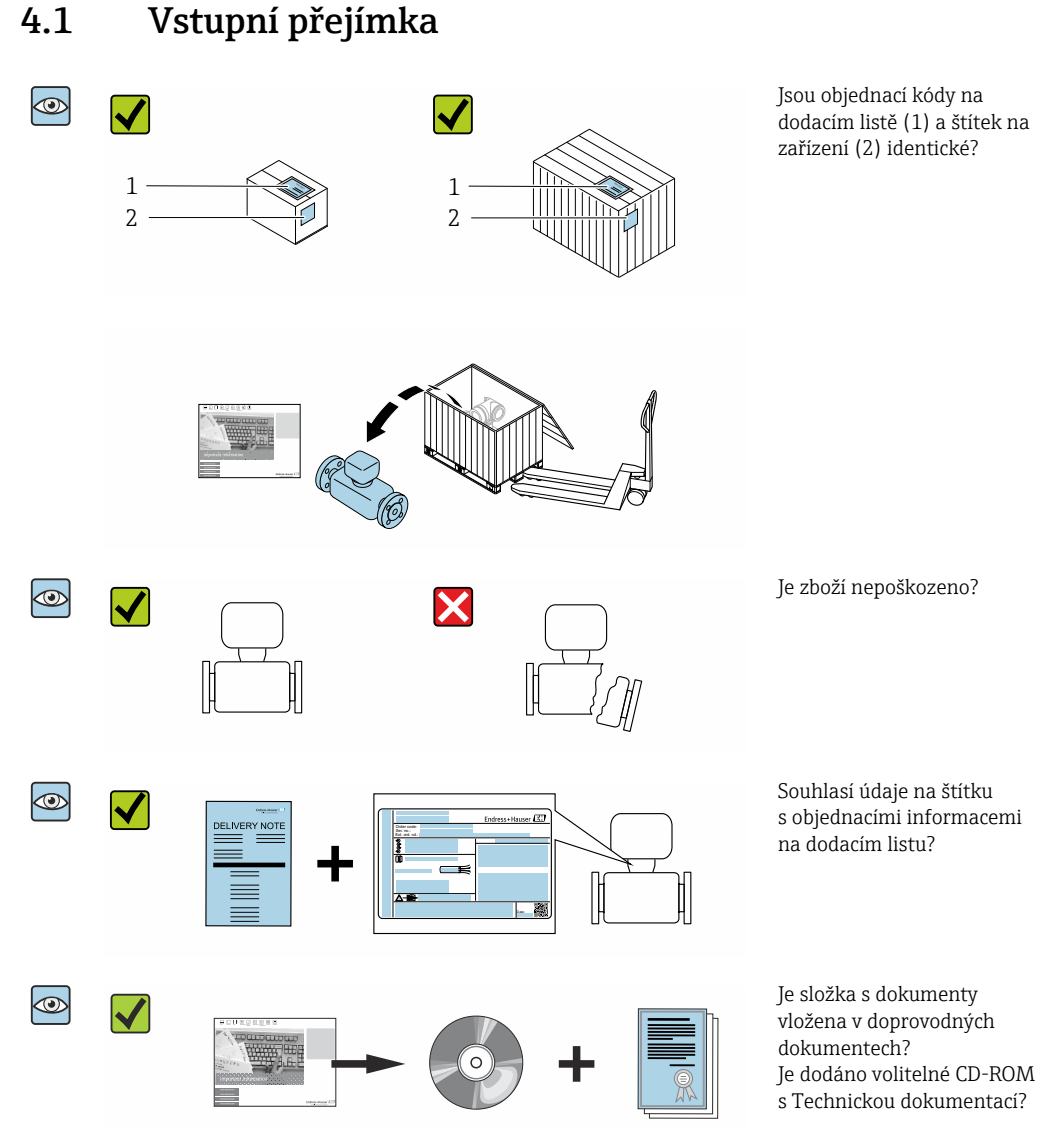

#### Pokud některá z podmínek nebude splněna, kontaktujte svého distributora Endress -+Hauser.

V závislosti na verzi přístroje nemusí být disk CD-ROM součástí rozsahu dodávky! Technická dokumentace je k dispozici prostřednictvím internetu nebo přes aplikaci *Endress+Hauser Operations App*, viz část "Identifikace produktu"  $\rightarrow \boxtimes 15$ .

#### 4.2 Identifikace výrobku

Pro ověření identifikace zařízení jsou k dispozici následující možnosti:

- Specifikace výrobních štítků
- Objednací kód s rozepsáním funkcí zařízení na dodacím listu
- Zapište výrobní čísla z výrobních štítků do W@MDevice Viewer (www.endress.com/deviceviewer): Zobrazí se všechny informace o zařízení.
- Zapište výrobní čísla z výrobních štítků do aplikace Endress+Hauser Operations App nebo naskenujte 2D maticový kód (QR kód) na výrobním štítku prostřednictvím aplikace Endress+Hauser Operations App: Zobrazí se veškeré informace o zařízení.

Přehled rozsahu příslušné Technické dokumentace najdete v následujících kapitolách:

- "Dodatečná standardní dokumentace k zařízení"→ ≅ 8 a "Doplňková dokumentace v závislosti na daném zařízení" → ≅ 8
- W@M Device Viewer: zapište výrobní číslo z výrobního štítku (www.endress.com/deviceviewer)
- Endress+Hauser Operations App: Zadejte sériové číslo z výrobního štítku nebo naskenujte dvojrozměrný maticový kód (kód QR) na výrobním štítku.

# 4.2.1 Typový štítek převodníku

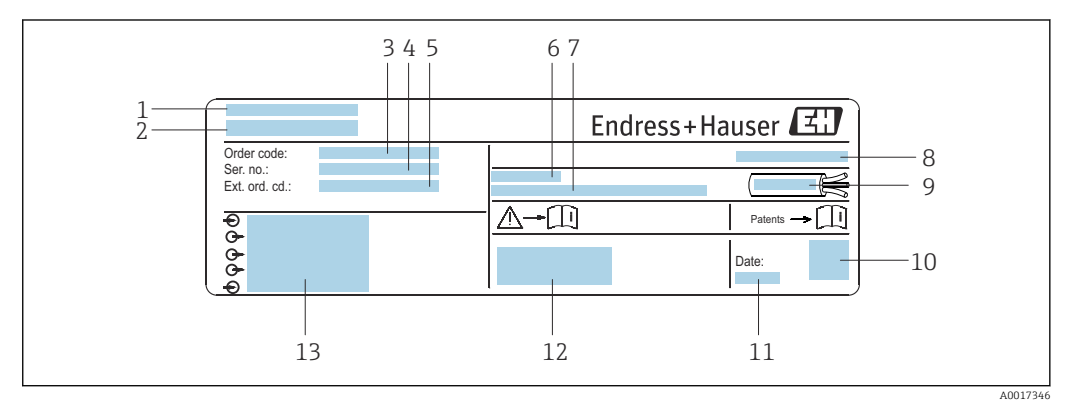

2 Příklad typového štítku převodníku

- 1 Místo výroby
- 2 Název převodníku
- 3 Objednávkový kód
- 4 Sériové číslo (sér. č.)
- 5 Rozšířený objednací kód (roz. obj. kód)
- 6 Přípustná okolní teplota  $(T_a)$
- 7 Verze firmwaru (FW) a revize přístroje (rev. přj.) z výroby
- 8 Stupeň krytí
- 9 Povolený teplotní rozsah pro kabel
- 10 2 D maticový kód
- 11 Datum výroby: rok-měsíc
- 12 Značka CE, C-Tick
- 13 Údaje o elektrickém připojení, např. dostupné vstupy a výstupy, napájecí napětí

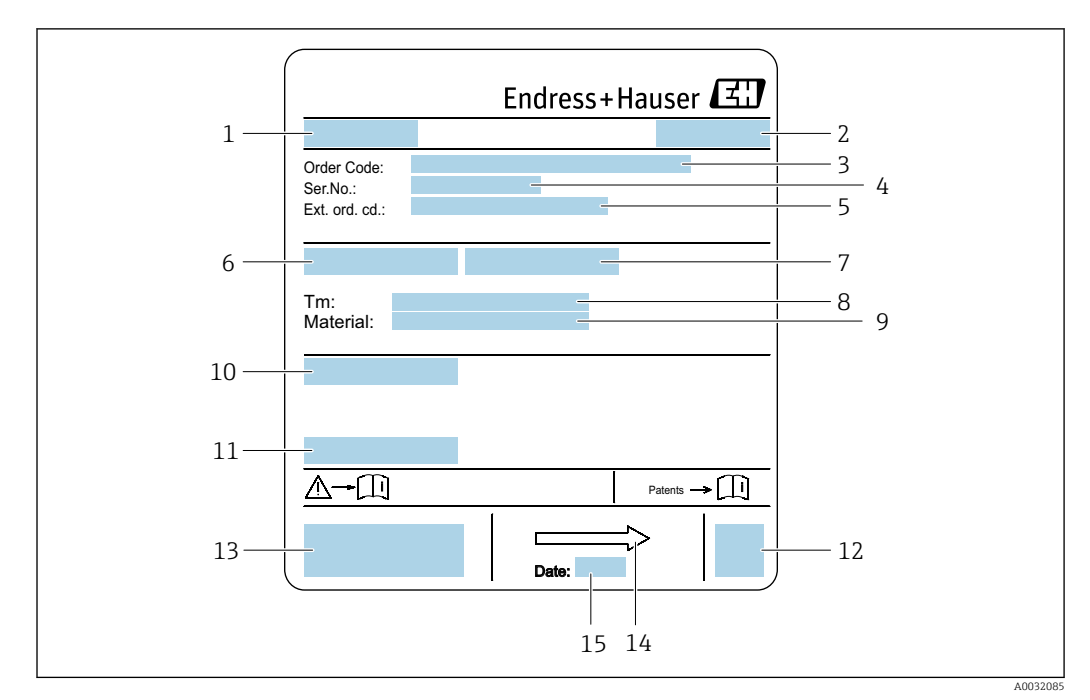

#### 4.2.2 Typový štítek senzoru

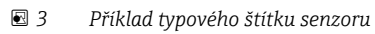

- 1 Název senzoru
- 2 Místo výroby
- 3 Objednávkový kód
- 4 Sériové číslo (sér. č.)
- Rozšířený objednací kód (roz. obj. kód) 5
- 6 Jmenovitý průměr senzoru 7
- Zkušební tlak senzoru
- 8 Střední teplotní rozsah
- 9 Materiál výstelky a elektrod
- 10 Stupeň krytí: např. IP, NEMA
- 11 Přípustná okolní teplota (T<sub>a</sub>)
- 2 D maticový kód 12
- 13 Značka CE, C-Tick
- 14 Směr proudění

1

15 Datum výroby: rok-měsíc

# Objednací kód

Měřicí zařízení se objednává znovu prostřednictvím objednacího kódu.

#### Rozšířený objednací kód

- Vždy jsou uvedeny typ zařízení (primární zařazení výrobku) a základní specifikace (povinné vlastnosti).
- Z volitelných specifikací (volitelné vlastnosti) jsou uvedeny pouze specifikace týkající se bezpečnosti a schválení (např. LA). Pokud byly objednány také další volitelné specifikace, jsou označeny souhrnně zástupným symbolem # (např. #LA#).
- Pokud objednané volitelné specifikace nezahrnují žádné specifikace týkající se bezpečnosti nebo schválení, jsou označeny zástupným symbolem + (např. XXXXX-ABCDE+).

# 4.2.3 Symboly na měřicím přístroji

| Symbol | Význam                                                                                                    |
|--------|----------------------------------------------------------------------------------------------------|
| Δ      | <b>VAROVÁNÍ!</b><br>Tento symbol upozorňuje na nebezpečnou situaci. Pokud se této situaci nevyhnete, může to mít za<br>následek vážné nebo smrtelné zranění. |
|        | <b>Odkaz na dokumentaci</b><br>Odkazuje na příslušnou dokumentaci k zařízení.                                                                                |
|        | <b>Ochranné zemnění</b><br>Svorka, která musí být připojena k zemi před provedením jakéhokoliv dalšího připojení.                                            |

# 5 Skladování a přeprava

# 5.1 Podmínky skladování

Pro skladování dodržujte následující pokyny:

- > Pro zajištění ochrany před nárazem skladujte zařízení v původním obalu.
- Neodstraňujte ochranné kryty nebo ochranné zátky nasazené na procesní připojení. Zabraňují mechanickému poškození těsnicích ploch a znečištění měřicí trubice.
- Chraňte před přímým sluncem, aby se zabránilo nepřípustně vysokým teplotám.
- Zvolte takové místo skladování, kde se v měřicím přístroji nemůže nashromáždit vlhkost, neboť napadení houbami a bakteriemi může poškodit izolaci.
- Skladujte na suchém a bezprašném místě.
- Neskladujte venku.

Teplota skladování→ 🖺 162

# 5.2 Přeprava výrobku

Měřicí přístroj přepravte na místo měření v původním obalu.

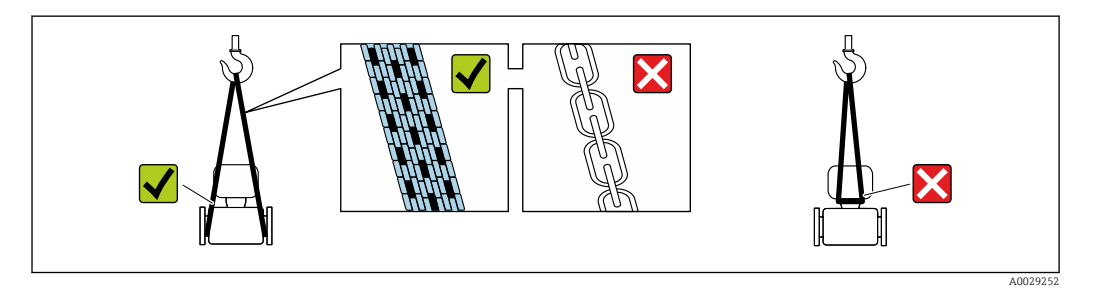

Neodstraňujte ochranné kryty nebo ochranné zátky nasazené na procesních připojeních. Zabraňují mechanickému poškození těsnicích ploch a znečištění měřicí trubice.

# 5.2.1 Měřicí přístroje bez závěsných ok

# **A** VAROVÁNÍ

**Těžiště měřicího přístroje je výš než závěsné body vázacích smyček.** Nebezpečí zranění, pokud měřicí přístroj vyklouzne.

- ► Zajistěte, aby se měřicí přístroj nemohl otáčet nebo vyklouznout.
- Dodržujte hmotnost předepsanou na obalu (nalepený štítek).

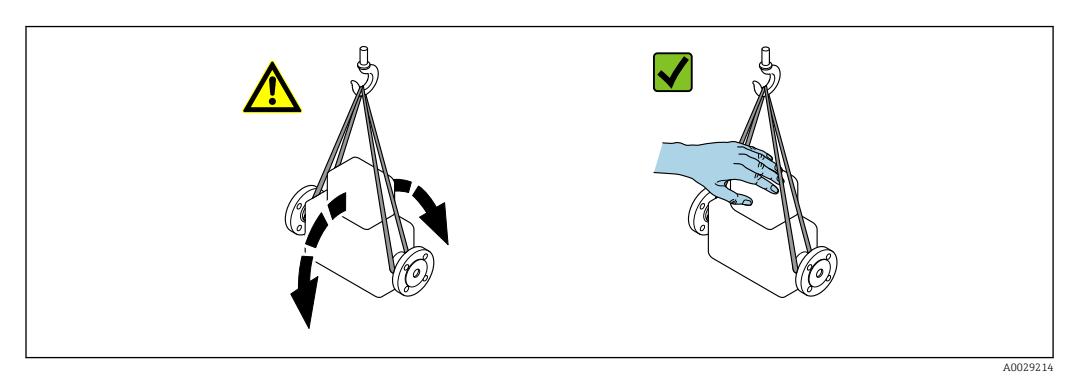

# 5.2.2 Měřicí přístroje se závěsnými oky

# **A** UPOZORNĚNÍ

# Speciální instrukce pro přepravu přístrojů se závěsnými oky

- Pro přepravu přístroje používejte vždy jen závěsná oka, která jsou připevněna na přístroji nebo na přírubách.
- Přístroj se musí zavěšovat vždy minimálně za dvě závěsná oka.

# 5.2.3 Přeprava vysokozdvižným vozíkem

Pokud se přístroj přepravuje v dřevěných bednách, kolem bedny položené na podlaze musí být dostatek místa, aby ji bylo možno zvednout vysokozdvižným vozíkem v podélném směru nebo za dva protilehlé konce.

# **A** UPOZORNĚNÍ

# Nebezpečí poškození magnetické cívky

- Při přepravě pomocí vysokozdvižného vozíku, nezvedejte snímač za kovový kryt.
- To by kryt zdeformovalo a poškodilo vnitřní magnetické cívky.

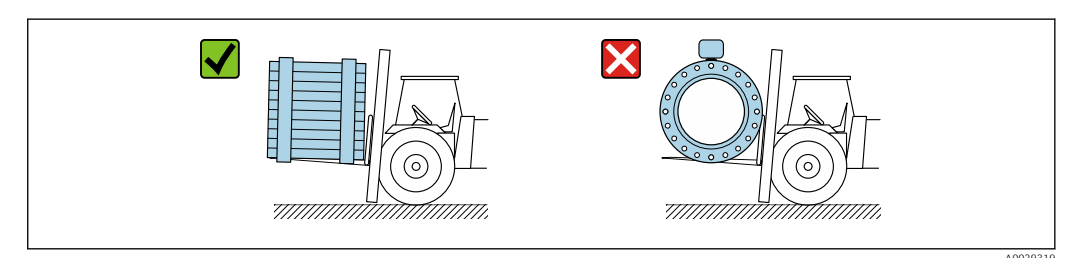

# 5.3 Likvidace obalu

Všechny obalové materiály jsou šetrné vůči životnímu prostředí a na 100 % recyklovatelné:

- Vnější obal přístroje
- Polymerová strečová fólie vyhovující směrnici EU 2002/95/ES (RoHS)
- Balení
  - Dřevěná bedna ošetřená v souladu s normou ISPM 15, potvrzeno logem IPPC
  - Kartonová bedna vyhovující evropské směrnici o obalech 94/62/ES, recyklovatelnost je stvrzena označením symbolem Resy
- Přepravní a upevňovací materiály
  - Nevratná plastová paleta
  - Plastové pásky
  - Plastové lepicí pásky
- Materiál výplně
  - Papírové vložky

# 6 Instalace

# 6.1 Podmínky instalace

# 6.1.1 Montážní poloha

# Místo montáže

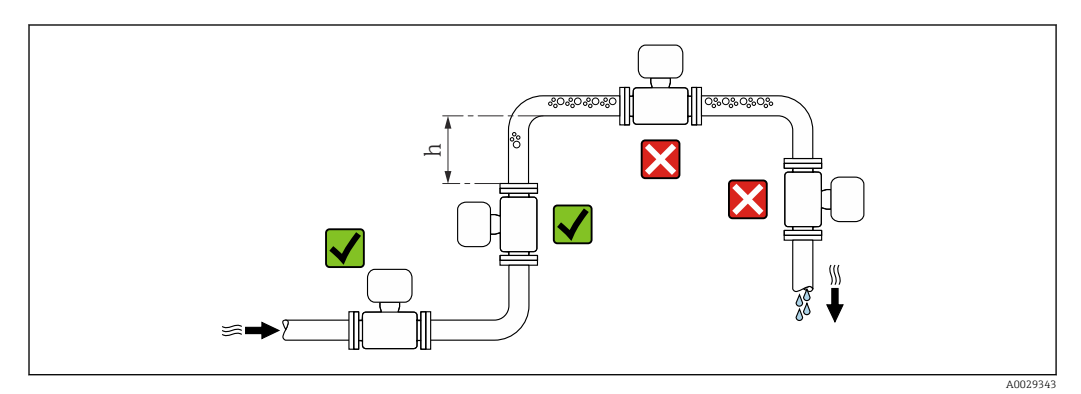

Přednostně instalujte senzor do stoupající trubky a zajistěte dostatečnou vzdálenost k dalšímu kolenu potrubí: h  $\geq$  2  $\times$  DN.

Vzdálenost h  $\geq$  2  $\times$  DN není nutná pro objednací kód "Design", možnost C, H, I.

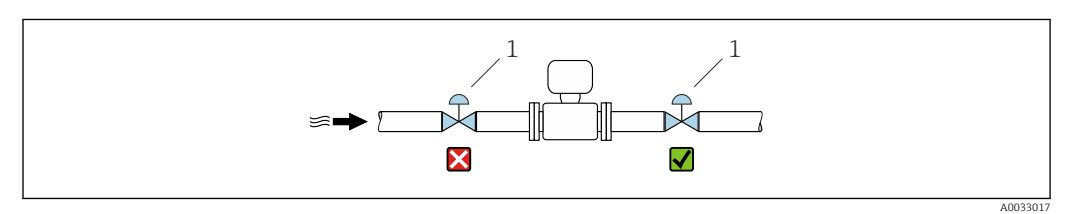

🗹 4 Instalace senzoru za regulační ventil se nedoporučuje

1 Regulační ventil

•

# Instalace do potrubí s průtokem směrem dolů

Nainstalujte sifon s odvětrávacím ventilem dále za snímačem v potrubích s průtokem směrem dolů, jejichž délka  $h \ge 5 m$  (16,4 ft). Toto předběžné opatření má za úkol zamezit nízkému tlaku a následnému riziku poškození měřicí trubice. Toto opatření rovněž zamezuje ztrátě náplně v systému.

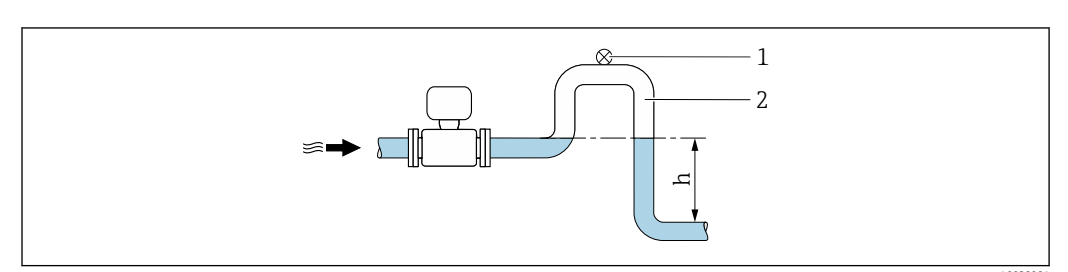

🗟 5 Instalace do potrubí s průtokem směrem dolů

- 1 Odvzdušňovací ventil
- 2 Potrubní sifon
- h Délka potrubí s průtokem směrem dolů

Instalace do částečně naplněného potrubí

Částečně naplněné potrubí se spádem vyžaduje nastavení typu odtoku.

🚪 Pro objednávkový kód "Design", možnost C, H, I není nutný žádný vstup

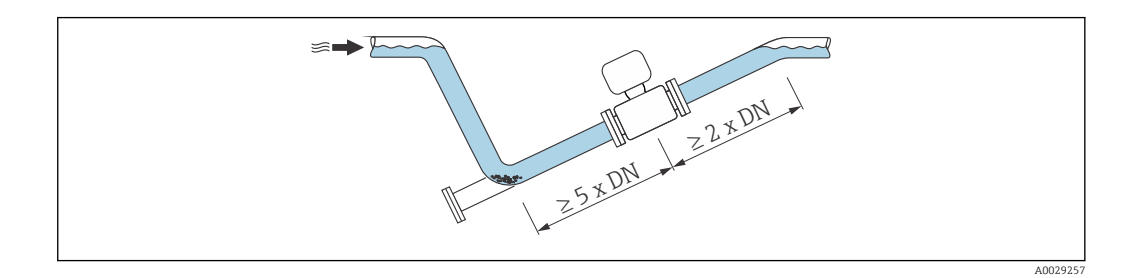

# Pro těžké snímače DN ≥ 350 (14")

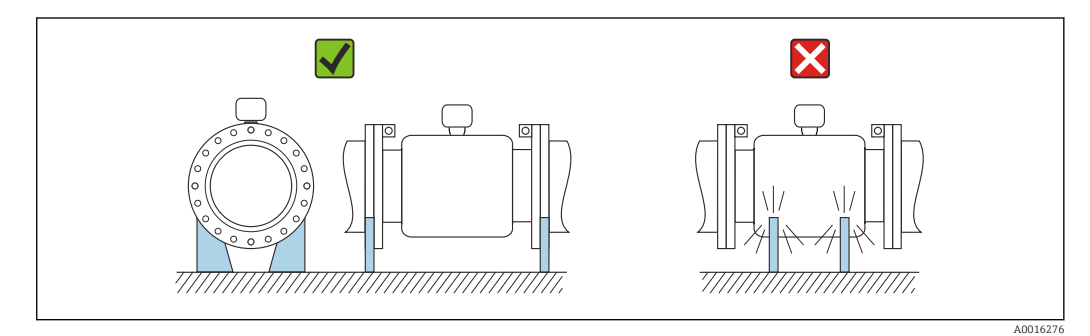

# Orientace

Směr šipky na štítku senzoru pomůže nainstalovat senzor podle směru proudění (směr proudění média skrz potrubí).

|   | Orientace                                   |          |                   |  |  |  |  |  |  |
|---|---------------------------------------------|----------|-------------------|--|--|--|--|--|--|
| A | Svislá orientace                            |          |                   |  |  |  |  |  |  |
| В | Vodorovná orientace, převodník<br>nahoře    | ۲        | ✓ ¥ <sup>1)</sup> |  |  |  |  |  |  |
| C | Vodorovná orientace, převodník dole         | A0015590 | 2) 3)<br>4)       |  |  |  |  |  |  |
| D | Vodorovná orientace, převodník na<br>straně | A0015592 | ×                 |  |  |  |  |  |  |

1) Aplikace s nízkými procesními teplotami mohou snížit okolní teplotu. Pro udržení minimální okolní teploty převodníku se doporučuje tato orientace.

 Aplikace s vysokými procesními teplotami mohou zvýšit okolní teplotu. Pro udržení maximální okolní teploty převodníku se doporučuje tato orientace.

 Abyste zabránili přehřátí elektronického modulu v případě prudkého zvýšení teploty (např. procesy CIP nebo SIP), nainstalujte přístroj tak, aby převodník směřoval dolů.

 Při zapnuté funkci detekce prázdné trubky: Detekce prázdné trubky funguje, pouze pokud pouzdro převodníku směřuje nahoru.

#### Vodorovná orientace

- V ideálním případě by měla být rovina měřicí elektrody vodorovná. Tím se zabrání chvilkové izolaci měřicích elektrod vzduchovými bublinami unášenými proudem.
- Detekce prázdné trubky funguje pouze v případě, že pouzdro převodníku směřuje nahoru, protože jinak není zaručeno, že funkce detekce prázdné trubky bude skutečně reagovat na částečně naplněnou nebo prázdnou měřicí trubici.

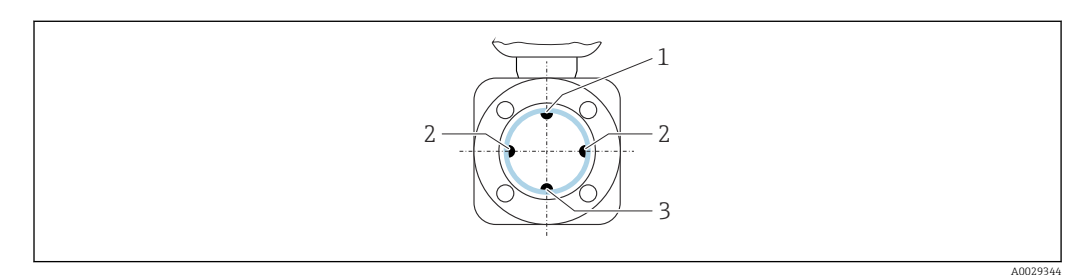

- 1 Elektroda EPD pro detekci prázdné trubky
- 2 *Měřicí elektrody pro detekci signálu*
- 3 Referenční elektroda pro vyrovnání potenciálu

#### Potrubí na vstupu a výstupu

Pokud je to možné, instalujte senzor protisměrně před instalace, jako jsou ventily, součásti ve tvaru T nebo kolena.

Ujistěte se, že následné části potrubí na vstupu a výstupu vyhovují daným specifikacím:

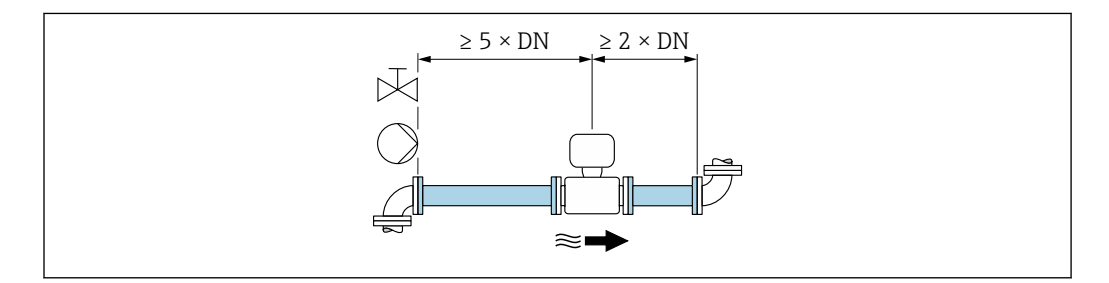

U senzorů s objednacím kódem "Design", možnost C, H, I, není třeba zohledňovat žádný vstup nebo výstup.

Aby nebyla překročena maximální mez daná standardem metrologické kontroly, žádná další zadání nejsou aplikováno na obrazovou ilustraci výše.

Instalační rozměry

Rozměry a délky pro instalaci zařízení viz dokument "Technické informace", kapitola "Mechanická konstrukce".

# 6.1.2 Požadavky na životní prostředí a procesy

#### Rozsah okolní teploty

| Převodník        | -40 +60 °C (-40 +140 °F)                                                                                |
|------------------|----------------------------------------------------------------------------------------------------|
| Místní zobrazení | –20 … +60 °C (–4 … +140 °F), při teplotách mimo teplotní rozsah může<br>být čitelnost displeje snížena. |

| Senzor   | <ul> <li>Materiál procesního připojení, uhlíková ocel:<br/>-10 +60 °C (+14 +140 °F)</li> <li>Materiál procesního připojení, nerezová ocel:<br/>-40 +60 °C (-40 +140 °F)</li> </ul> |
|----------|----------------------------------------------------------------------------------------------------|
| Výstelka | Nepřekračujte ani neklesejte pod povolený teplotní rozsah výstelky.                                                                                                    |

Při práci venku:

- Namontujte měřicí přístroj na stinné místo.
- Zajistěte ochranu před přímým slunečním zářením, zejména v teplých klimatických oblastech.
- Vyvarujte se přímému působení povětrnostních podmínek.
- Pokud je kompaktní verze přístroje izolována při nízkých teplotách, musí izolace zahrnovat také krček přístroje.
- Chraňte displej před nárazem.
- Chraňte displej před opotřebením pískem v pouštních oblastech.

🎦 Kryt displeje je k dispozici jako příslušenství → 🖺 148.

#### Tabulky teplot

Respektujte vzájemné závislosti mezi povolenou teplotou prostředí a kapaliny, když se zařízení provozuje v prostředí s nebezpečím výbuchu.

Podrobné informace o tabulkách teploty jsou uvedeny v samostatném dokumentu nazvaném "Bezpečnostní pokyny" (XA) pro zařízení.

#### Tlak v systému

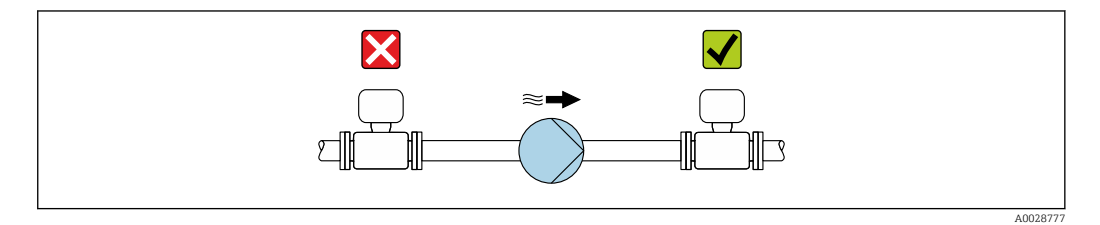

Nikdy neinstalujte senzor na sací stranu čerpadla, abyste zabránili riziku nízkého tlaku a poškození výstelky.

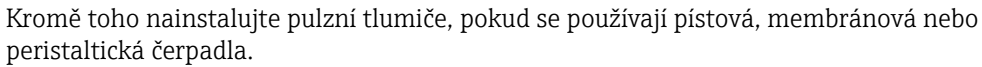

- 📭 🛯 Informace o odolnosti výstelky vůči částečnému vakuu → 🖺 164
  - Informace o rázové odolnosti měřicího systému
  - Informace o odolnosti měřicího systému proti vibracím

#### Vibrace

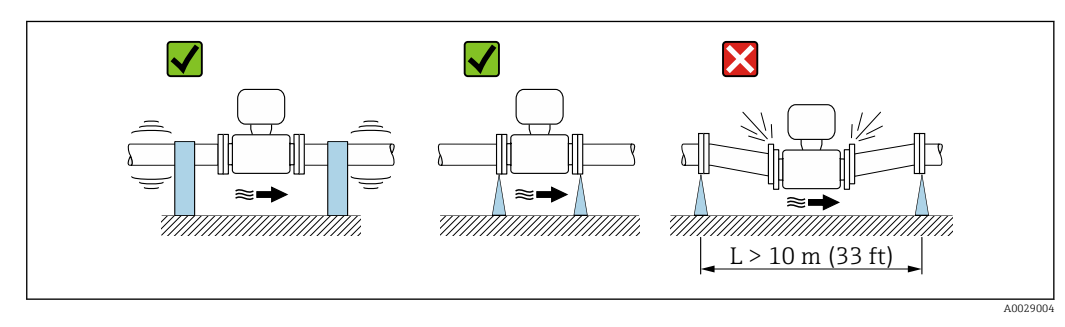

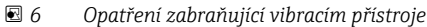

V případě velmi silných vibrací musí být potrubí a senzor podepřeny a upevněny.

Doporučuje se také namontovat senzor a převodník samostatně.

**1** - In

Informace o rázové odolnosti měřicího systémuInformace o odolnosti měřicího systému proti vibracím

#### Adaptéry

Vhodné adaptéry podle DIN EN 545 (redukce s dvojitou přírubou) lze používat k instalaci senzoru v trubkách s větším průměrem. Výsledné navýšení rychlosti průtoku zlepšuje přesnost měření u kapalin s velmi pomalou rychlostí proudění. Nomogram zobrazený zde je možné použít k výpočtu poklesu tlaku způsobenému redukcemi a expandéry.

Nomogram se vztahuje pouze na kapaliny s viskozitou podobnou viskozitě vody.

- 1. Vypočítejte poměr průměrů d/D.
- 2. Na nomogramu odečtěte pokles tlaku jako funkci rychlosti proudění (dále po směru od redukce) a poměru d/D.

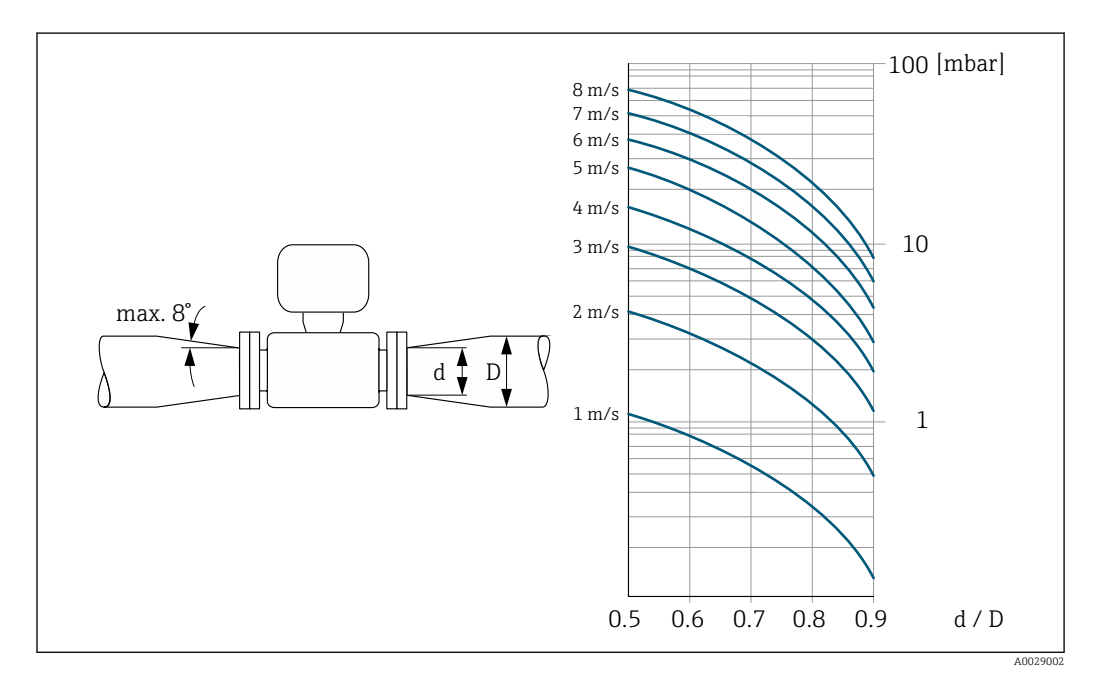

#### Délka připojovacího kabelu

Pro získání správných výsledků měření dodržujte povolenou délku L<sub>max</sub> připojovacího kabelu. Tato délka je určena vodivostí kapaliny. Při obecném měření kapalin: 5 μS/cm

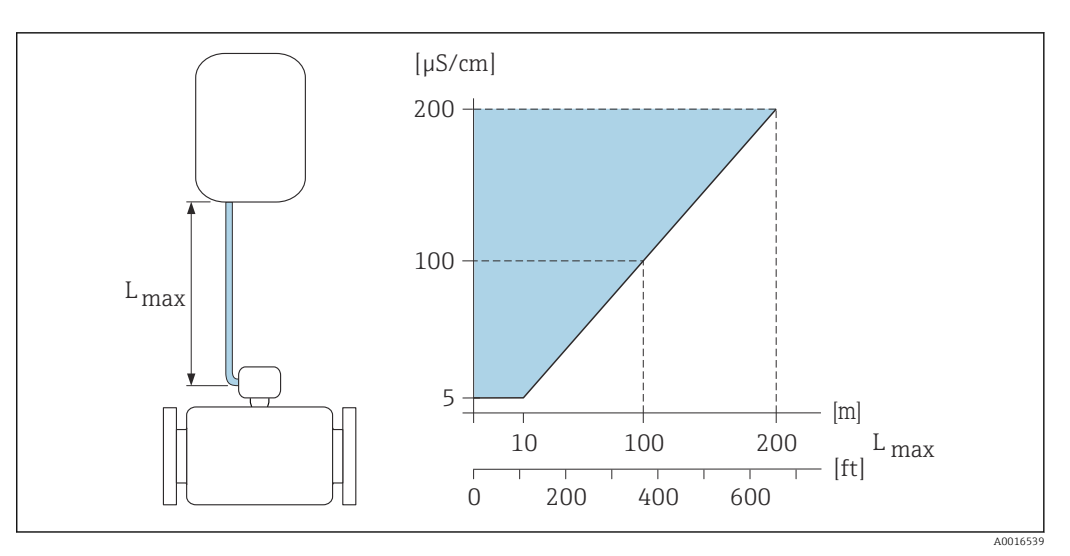

Povolená délka připojovacího kabelu

Barevné rozmezí = povolený rozsah L<sub>max</sub>= délka připojovacího kabelu v [m] ([ft]) Vodivost tekutiny [µS/cm] =

# 6.1.3 Zvláštní pokyny pro montáž

# Ochranný kryt displeje

 Abyste zajistili snadné otevření volitelného ochranného krytu displeje, dodržujte následující minimální vzdálenost od hlavy: 350 mm (13,8 in)

#### Trvalé ponoření do vody

Oddělené provedení se stupněm krytí IP 68 je volitelně k dispozici pro trvalé ponoření do vody po dobu až hodin při  $\leq$  3 m (10 ft) nebo ve výjimečných případech pro použití po dobu až 48 hodin při  $\leq$  10 m (30 ft). Měřicí přístroj splňuje požadavky pro korozní kategorie C5-M a Im1/Im2/Im3. Celosvařovaná konstrukce spolu s těsnicím systémem připojovacího prostoru zajišťuje, že vlhkost nemůže proniknout do měřicího přístroje.

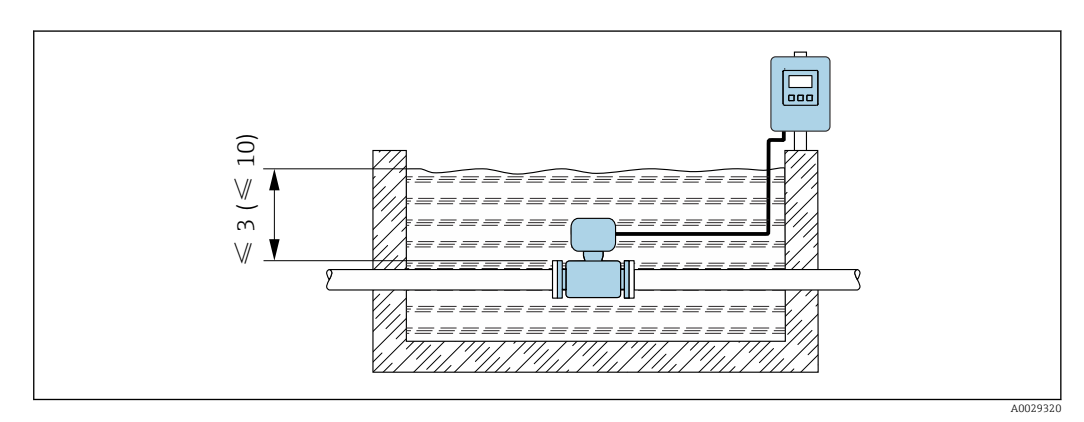

🗟 8 Měřicí jednotka v m (ft)

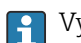

Výměna kabelové průchodky na připojovacím krytu

#### Aplikace pod povrchem

Pro aplikace pod zemí je volitelně k dispozici oddělené provedení se stupněm krytí IP 68. Měřicí přístroj splňuje certifikovanou antikorozní ochranu Im1/Im2/Im3 podle EN ISO 12944. Může být použit přímo pod zemí bez nutnosti dalších ochranných opatření. Přístroj je instalován v souladu s obvyklými místními předpisy pro instalaci (např. EN DIN 1610).

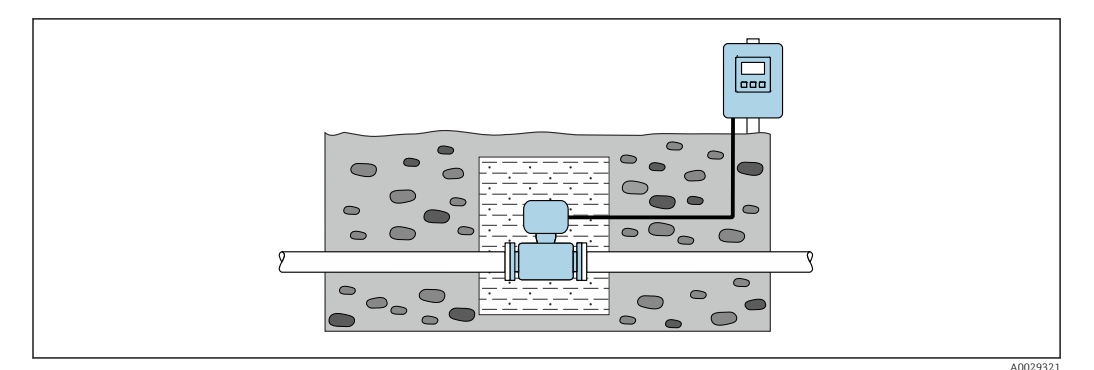

# 6.2 Montáž měřicího přístroje

# 6.2.1 Potřebné nástroje

# Pro převodník

- Momentový klíč
- Pro montáž na stěnu:
- Plochý vidlicový klíč pro šroub s šestihrannou hlavou max. M5
- Pro montáž na trubku:
  - Plochý vidlicový klíč AF 8
  - Křížový šroubovák PH 2
- Pro otočení pouzdra převodníku (kompaktní verze):
  - Křížový šroubovák PH 2
  - Hvězdicový šroubovák TX 20
  - Plochý vidlicový klíč AF 7

#### Pro senzor

Pro příruby a ostatní připojení v průběhu procesu: Odpovídající montážní nástroje

# 6.2.2 Příprava měřicího přístroje

1. Odstraňte veškeré zbývající přepravní obaly.

- 2. Odstraňte veškeré ochranné kryty nebo ochranná víčka, která jsou na senzoru.
- 3. Odstraňte nalepené štítky na krytu skříňky elektroniky.

# 6.2.3 Montáž senzoru

#### **A** VAROVÁNÍ

#### Nebezpečí v důsledku nevhodného procesního utěsnění!

- Přesvědčte se, že vnitřní průměry těsnění jsou stejné nebo větší než procesní připojení a potrubí.
- Přesvědčte se, že těsnění jsou čistá a nepoškozená.
- Nasad'te těsnění správně.

1. Zajistěte, aby se směr šipky na senzoru shodoval se směrem proudění média.

- 2. Aby byla zajištěna shoda se specifikacemi přístroje, instalujte přístroj mezi příruby potrubí tak, aby byl vycentrován v měřené části.
- 3. Pokud používáte zemnicí kroužky, postupujte podle pokynů k instalaci.

4.  $\rightarrow \equiv 27$  Dodržujte požadované utahovací momenty šroubů.

 Namontujte měřicí přístroj nebo otočte krytem převodníku tak, aby kabelové vstupy nesměřovaly nahoru.

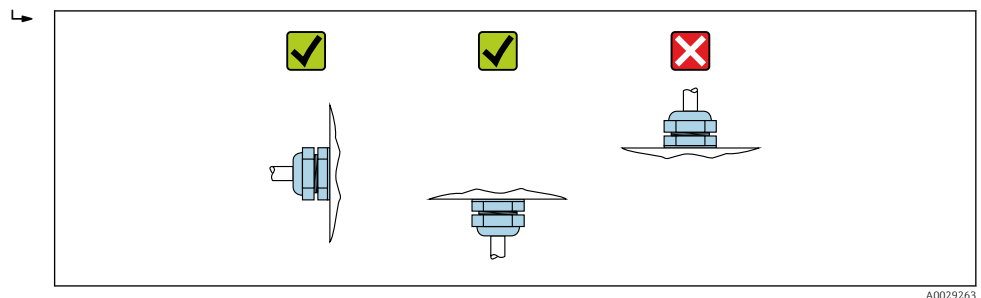

#### Montáž oddělovače

#### **A** UPOZORNĚNÍ

#### **Na vnitřní straně měřicí trubice se může tvořit elektricky vodivá vrstva!** Nebezpečí zkratu na měřicím signálu.

Nepoužívejte vodivé těsnicí materiály, jako například grafit.

Při instalaci oddělovače postupujte podle následujících pokynů:

- 1. Zajistěte, aby oddělovače nevyčnívaly do průřezu potrubí.
- 2. Pro příruby DIN: Používejte pouze oddělovače podle DIN EN 1514-1.
- 3. U výstelky z "tvrdé gumy": Vždy jsou nutná další těsnění.
- 4. U "polyuretanové" výstelky: Obvykle **nejsou** nutná další těsnění.

#### Montáž zemnicího kabelu / zemnicích kroužků

 $\rightarrow \cong$  47Dodržujte informace o hodnotách vyrovnání potenciálu a podrobné montážní pokyny pro použití zemnicích kabelů / zemnicích kroužků.

#### Utahovací momenty šroubů

Mějte na paměti následující:

- Níže uvedené utahovací momenty šroubů platí pouze pro promazané závity a pro trubky, které nejsou vystaveny tahovému namáhání.
- Utáhněte šrouby rovnoměrně a v úhlopříčně opačném pořadí.
- Nadměrné utažení šroubů způsobí deformaci těsnicích ploch nebo poškození těsnění.

<table-of-contents> Jmenovité utahovací momenty šroubů → 🗎 32

Maximální utahovací momenty šroubů

| Jmenovit         | ý průměr | Hodnota<br>tlaku | Šrouby  | Tloušťka<br>příruby | Max. utaho | ovací moment | šroubu [Nm] |
|------------------|----------|------------------|---------|---------------------|------------|--------------|-------------|
| [mm]             | [in]     | [bar]            | [mm]    | [mm]                | HG         | PUR          | PTFE        |
| 25               | 1        | PN 40            | 4 × M12 | 18                  | _          | 15           | 26          |
| 32               | -        | PN 40            | 4 × M16 | 18                  | -          | 24           | 41          |
| 40               | 1 1/2    | PN 40            | 4 × M16 | 18                  | -          | 31           | 52          |
| 50               | 2        | PN 40            | 4 × M16 | 20                  | 48         | 40           | 65          |
| 65 <sup>1)</sup> | -        | PN 16            | 8 × M16 | 18                  | 32         | 27           | 44          |
| 65               | -        | PN 40            | 8 × M16 | 22                  | 32         | 27           | 44          |

#### Maximální utahovací momenty šroubů podle EN 1092-1 (DIN 2501)

| Jmenovit | ý průměr | Hodnota<br>tlaku | Šrouby   | Tloušťka<br>příruby | Max. utahovací moment šroubu [Nm] |     |      |
|----------|----------|------------------|----------|---------------------|-----------------------------------|-----|------|
| [mm]     | [in]     | [bar]            | [mm]     | [mm]                | HG                                | PUR | PTFE |
| 80       | 3        | PN 16            | 8 × M16  | 20                  | 40                                | 34  | 53   |
|          |          | PN 40            | 8 × M16  | 24                  | 40                                | 34  | 53   |
| 100      | 4        | PN 16            | 8 × M16  | 20                  | 43                                | 36  | 57   |
|          |          | PN 40            | 8 × M20  | 24                  | 59                                | 50  | 79   |
| 125      | -        | PN 16            | 8 × M16  | 22                  | 56                                | 48  | 75   |
|          |          | PN 40            | 8 × M24  | 26                  | 83                                | 71  | 112  |
| 150      | 6        | PN 16            | 8 × M20  | 22                  | 74                                | 63  | 99   |
|          |          | PN 40            | 8 × M24  | 28                  | 104                               | 88  | 137  |
| 200      | 8        | PN 10            | 8 × M20  | 24                  | 106                               | 91  | 141  |
|          |          | PN 16            | 12 × M20 | 24                  | 70                                | 61  | 94   |
|          |          | PN 25            | 12 × M24 | 30                  | 104                               | 92  | 139  |
| 250      | 10       | PN 10            | 12 × M20 | 26                  | 82                                | 71  | 110  |
|          |          | PN 16            | 12 × M24 | 26                  | 98                                | 85  | 132  |
|          |          | PN 25            | 12 × M27 | 32                  | 150                               | 134 | 201  |
| 300      | 12       | PN 10            | 12 × M20 | 26                  | 94                                | 81  | 126  |
|          |          | PN 16            | 12 × M24 | 28                  | 134                               | 118 | 179  |
|          |          | PN 25            | 16 × M27 | 34                  | 153                               | 138 | 204  |
| 350      | 14       | PN 6             | 12 × M20 | 22                  | 111                               | 120 | -    |
|          |          | PN 10            | 16 × M20 | 26                  | 112                               | 118 | -    |
|          |          | PN 16            | 16 × M24 | 30                  | 152                               | 165 | -    |
|          |          | PN 25            | 16 × M30 | 38                  | 227                               | 252 | -    |
| 400      | 16       | PN 6             | 16 × M20 | 22                  | 90                                | 98  | -    |
|          |          | PN 10            | 16 × M24 | 26                  | 151                               | 167 | -    |
|          |          | PN 16            | 16 × M27 | 32                  | 193                               | 215 | -    |
|          |          | PN 25            | 16 × M33 | 40                  | 289                               | 326 | -    |
| 450      | 18       | PN 6             | 16 × M20 | 22                  | 112                               | 126 | -    |
|          |          | PN 10            | 20 × M24 | 28                  | 153                               | 133 | -    |
|          |          | PN 16            | 20 × M27 | 40                  | 198                               | 196 | -    |
|          |          | PN 25            | 20 × M33 | 46                  | 256                               | 253 | -    |
| 500      | 20       | PN 6             | 20 × M20 | 24                  | 119                               | 123 | -    |
|          |          | PN 10            | 20 × M24 | 28                  | 155                               | 171 | -    |
|          |          | PN 16            | 20 × M30 | 34                  | 275                               | 300 | -    |
|          |          | PN 25            | 20 × M33 | 48                  | 317                               | 360 | -    |
| 600      | 24       | PN 6             | 20 × M24 | 30                  | 139                               | 147 | -    |
|          |          | PN 10            | 20 × M27 | 28                  | 206                               | 219 | -    |
| 600      | 24       | PN 16            | 20 × M33 | 36                  | 415                               | 443 | -    |
| 600      | 24       | PN 25            | 20 × M36 | 58                  | 431                               | 516 | -    |
| 700      | 28       | PN 6             | 24 × M24 | 24                  | 148                               | 139 | -    |
|          |          | PN 10            | 24 × M27 | 30                  | 246                               | 246 | -    |
|          |          | PN 16            | 24 × M33 | 36                  | 278                               | 318 | -    |
|          |          | PN 25            | 24 × M39 | 46                  | 449                               | 507 | -    |

| Jmenovit | ý průměr | Hodnota<br>tlaku | Šrouby   | Tloušťka<br>příruby | Max. utahovací moment šroubu [Nm] |     | t šroubu [Nm] |
|----------|----------|------------------|----------|---------------------|-----------------------------------|-----|---------------|
| [mm]     | [in]     | [bar]            | [mm]     | [mm]                | HG                                | PUR | PTFE          |
| 800      | 32       | PN 6             | 24 × M27 | 24                  | 206                               | 182 | -             |
|          |          | PN 10            | 24 × M30 | 32                  | 331                               | 316 | -             |
|          |          | PN 16            | 24 × M36 | 38                  | 369                               | 385 | -             |
|          |          | PN 25            | 24 × M45 | 50                  | 664                               | 721 | -             |
| 900      | 36       | PN 6             | 24 × M27 | 26                  | 230                               | 637 | -             |
|          |          | PN 10            | 28 × M30 | 34                  | 316                               | 307 | -             |
|          |          | PN 16            | 28 × M36 | 40                  | 353                               | 398 | -             |
|          |          | PN 25            | 28 × M45 | 54                  | 690                               | 716 | -             |
| 1 000    | 40       | PN 6             | 28 × M27 | 26                  | 218                               | 208 | -             |
|          |          | PN 10            | 28 × M33 | 34                  | 402                               | 405 | -             |
|          |          | PN 16            | 28 × M39 | 42                  | 502                               | 518 | -             |
|          |          | PN 25            | 28 × M52 | 58                  | 970                               | 971 | -             |
| 1 200    | 48       | PN 6             | 32 × M30 | 28                  | 319                               | 299 | -             |
|          |          | PN 10            | 32 × M36 | 38                  | 564                               | 568 | -             |
|          |          | PN 16            | 32 × M45 | 48                  | 701                               | 753 | -             |
| 1 400    | -        | PN 6             | 36 × M33 | 32                  | 430                               | -   | -             |
|          |          | PN 10            | 36 × M39 | 42                  | 654                               | -   | -             |
|          |          | PN 16            | 36 × M45 | 52                  | 729                               | -   | -             |
| 1 600    | _        | PN 6             | 40 × M33 | 34                  | 440                               | -   | -             |
|          |          | PN 10            | 40 × M45 | 46                  | 946                               | -   | -             |
|          |          | PN 16            | 40 × M52 | 58                  | 1 007                             | -   | -             |
| 1 800    | 72       | PN 6             | 44 × M36 | 36                  | 547                               | -   | -             |
|          |          | PN 10            | 44 × M45 | 50                  | 961                               | -   | -             |
|          |          | PN 16            | 44 × M52 | 62                  | 1 108                             | -   | -             |
| 2 000    | -        | PN 6             | 48 × M39 | 38                  | 629                               | -   | -             |
|          |          | PN 10            | 48 × M45 | 54                  | 1 047                             | -   | -             |
|          |          | PN 16            | 48 × M56 | 66                  | 1 324                             | -   | -             |
| 2 200    | _        | PN 6             | 52 × M39 | 42                  | 698                               | -   | -             |
|          |          | PN 10            | 52 × M52 | 58                  | 1 2 1 7                           | -   | -             |
| 2 400    | -        | PN 6             | 56 × M39 | 44                  | 768                               | -   | _             |
|          |          | PN 10            | 56 × M52 | 62                  | 1 229                             | -   | -             |

1) Dimenzování podle EN 1092-1 (ne DIN 2501)

| Utahovací momer | ty šroubů | podle ASME B16.5 |
|-----------------|-----------|------------------|
|-----------------|-----------|------------------|

| Jmen<br>svět | ovitá<br>lost | Jmenovitý<br>tlak | Šrouby  | Max. utahovací moment šrounbů |            |      | ů          |    |    |
|--------------|---------------|-------------------|---------|-------------------------------|------------|------|------------|----|----|
| [mm]         | [;n]          | [nci]             | [in]    | HG                            |            | HG   |            | PI | JR |
| [IIIII]      | լույ          | [psi]             | [111]   | [Nm]                          | [lbf · ft] | [Nm] | [lbf · ft] |    |    |
| 25           | 1             | třída 150         | 4 × 1/2 | -                             | -          | 7    | 5          |    |    |
| 25           | 1             | třída 300         | 4 × 5/8 | -                             | -          | 8    | 6          |    |    |
| 40           | 11/2          | třída 150         | 4 × 1/2 | -                             | -          | 10   | 7          |    |    |

| Jmen<br>svět | ovitá<br>lost | Jmenovitý<br>tlak | Šrouby     | Max. utahovací moment šrounbů |            |      |            |
|--------------|---------------|-------------------|------------|-------------------------------|------------|------|------------|
| [            | [:]           | [mail             | [:]        | Н                             | G          | PUR  |            |
| [mm]         | [111]         | [psi]             | [111]      | [Nm]                          | [lbf · ft] | [Nm] | [lbf · ft] |
| 40           | 1½            | třída 300         | 4 × ¾      | -                             | -          | 15   | 11         |
| 50           | 2             | třída 150         | 4 × 5/8    | 35                            | 26         | 22   | 16         |
| 50           | 2             | třída 300         | 8 × 5/8    | 18                            | 13         | 11   | 8          |
| 80           | 3             | třída 150         | 4 × 5/8    | 60                            | 44         | 43   | 32         |
| 80           | 3             | třída 300         | 8 × ¾      | 38                            | 28         | 26   | 19         |
| 100          | 4             | třída 150         | 8 × 5/8    | 42                            | 31         | 31   | 23         |
| 100          | 4             | třída 300         | 8 × ¾      | 58                            | 43         | 40   | 30         |
| 150          | 6             | třída 150         | 8 × ¾      | 79                            | 58         | 59   | 44         |
| 150          | 6             | třída 300         | 12 × ¾     | 70                            | 52         | 51   | 38         |
| 200          | 8             | třída 150         | 8 × ¾      | 107                           | 79         | 80   | 59         |
| 250          | 10            | třída 150         | 12 × 7/8   | 101                           | 74         | 75   | 55         |
| 300          | 12            | třída 150         | 12 × 7/8   | 133                           | 98         | 103  | 76         |
| 350          | 14            | třída 150         | 12 × 1     | 135                           | 100        | 158  | 117        |
| 400          | 16            | třída 150         | 16 × 1     | 128                           | 94         | 150  | 111        |
| 450          | 18            | třída 150         | 16 × 1 1/8 | 204                           | 150        | 234  | 173        |
| 500          | 20            | třída 150         | 20 × 1 1/8 | 183                           | 135        | 217  | 160        |
| 600          | 24            | třída 150         | 20 × 1 ¼   | 268                           | 198        | 307  | 226        |

Maximální utahovací momenty šroubů podle JIS B2220

| Jmenovitá světlost | Jmenovitý tlak | Šrouby   | Max. utahovací moment šroubů [Nn |     |
|--------------------|----------------|----------|----------------------------------|-----|
| [mm]               | [bar]          | [mm]     | HG                               | PUR |
| 25                 | 10K            | 4 × M16  | -                                | 19  |
| 25                 | 20K            | 4 × M16  | _                                | 19  |
| 32                 | 10K            | 4 × M16  | _                                | 22  |
| 32                 | 20K            | 4 × M16  | _                                | 22  |
| 40                 | 10K            | 4 × M16  | -                                | 24  |
| 40                 | 20K            | 4 × M16  | -                                | 24  |
| 50                 | 10K            | 4 × M16  | 40                               | 33  |
| 50                 | 20K            | 8 × M16  | 20                               | 17  |
| 65                 | 10K            | 4 × M16  | 55                               | 45  |
| 65                 | 20K            | 8 × M16  | 28                               | 23  |
| 80                 | 10K            | 8 × M16  | 29                               | 23  |
| 80                 | 20K            | 8 × M20  | 42                               | 35  |
| 100                | 10K            | 8 × M16  | 35                               | 29  |
| 100                | 20K            | 8 × M20  | 56                               | 48  |
| 125                | 10K            | 8 × M20  | 60                               | 51  |
| 125                | 20K            | 8 × M22  | 91                               | 79  |
| 150                | 10K            | 8 × M20  | 75                               | 63  |
| 150                | 20K            | 12 × M22 | 81                               | 72  |
| 200                | 10K            | 12 × M20 | 61                               | 52  |

| Jmenovitá světlost | Jmenovitý tlak | Šrouby   | Max. utahovací moment šroubů [Nm |     |
|--------------------|----------------|----------|----------------------------------|-----|
| [mm]               | [bar]          | [mm]     | HG                               | PUR |
| 200                | 20K            | 12 × M22 | 91                               | 80  |
| 250                | 10K            | 12 × M22 | 100                              | 87  |
| 250                | 20K            | 12 × M24 | 159                              | 144 |
| 300                | 10K            | 16 × M22 | 74                               | 63  |
| 300                | 20K            | 16 × M24 | 138                              | 124 |

# Maximální utahovací momenty šroubů podle AWWA C207 třídy D

| Jmen<br>svět | lovitá<br>tlost | Šrouby   | Max. utahovací moment šroubů |            |      |            |
|--------------|-----------------|----------|------------------------------|------------|------|------------|
| [mm]         | [in]            | [in]     | н                            | G          | PUR  |            |
|              |                 |          | [Nm]                         | [lbf · ft] | [Nm] | [lbf · ft] |
| 700          | 28              | 28 × 1 ¼ | 247                          | 182        | 292  | 215        |
| 750          | 30              | 28 × 1 ¼ | 287                          | 212        | 302  | 223        |
| 800          | 32              | 28 × 1 ½ | 394                          | 291        | 422  | 311        |
| 900          | 36              | 32 × 1 ½ | 419                          | 309        | 430  | 317        |
| 1 000        | 40              | 36 × 1 ½ | 420                          | 310        | 477  | 352        |
| -            | 42              | 36 × 1 ½ | 528                          | 389        | 518  | 382        |
| -            | 48              | 44 × 1 ½ | 552                          | 407        | 531  | 392        |
| -            | 54              | 44 × 1 ¾ | 730                          | 538        | -    | -          |
| -            | 60              | 52 × 1 ¾ | 758                          | 559        | -    | -          |
| -            | 66              | 52 × 1 ¾ | 946                          | 698        | -    | _          |
| -            | 72              | 60 × 1 ¾ | 975                          | 719        | -    | _          |
| -            | 78              | 64 × 2   | 853                          | 629        | -    | -          |
| -            | 84              | 64 × 2   | 931                          | 687        | -    | -          |
| _            | 90              | 64 × 2 ¼ | 1048                         | 773        | -    | -          |

# Maximální utahovací momenty šroubů pro AS 2129, tabulka E

| Jmenovitý průměr | Šrouby   | Max. utahovací moment šroubu [Nm] |     |
|------------------|----------|-----------------------------------|-----|
| [mm]             | [mm]     | HG                                | PUR |
| 50               | 4 × M16  | 32                                | _   |
| 80               | 4 × M16  | 49                                | -   |
| 100              | 8 × M16  | 38                                | -   |
| 150              | 8 × M20  | 64                                | -   |
| 200              | 8 × M20  | 96                                | -   |
| 250              | 12 × M20 | 98                                | -   |
| 300              | 12 × M24 | 123                               | -   |
| 350              | 12 × M24 | 203                               | -   |
| 400              | 12 × M24 | 226                               | -   |
| 450              | 16 × M24 | 226                               | -   |
| 500              | 16 × M24 | 271                               | -   |
| 600              | 16 × M30 | 439                               | -   |

| Jmenovitý průměr | Šrouby   | Max. utahovací mo | ment šroubu [Nm] |  |
|------------------|----------|-------------------|------------------|--|
| [mm]             | [mm]     | HG                | PUR              |  |
| 700              | 20 × M30 | 355               | _                |  |
| 750              | 20 × M30 | 559               | _                |  |
| 800              | 20 × M30 | 631               | -                |  |
| 900              | 24 × M30 | 627               | -                |  |
| 1 000            | 24 × M30 | 634               | -                |  |
| 1 200            | 32 × M30 | 727               | _                |  |

Maximální utahovací momenty šroubů pro AS 4087, PN 16

| Jmenovitý průměr | Šrouby   | Max. utahovací mo | oment šroubu [Nm] |
|------------------|----------|-------------------|-------------------|
| [mm]             | [mm]     | HG                | PUR               |
| 50               | 4 × M16  | 32                | _                 |
| 80               | 4 × M16  | 49                | _                 |
| 100              | 4 × M16  | 76                | -                 |
| 150              | 8 × M20  | 52                | -                 |
| 200              | 8 × M20  | 77                | -                 |
| 250              | 8 × M20  | 147               | -                 |
| 300              | 12 × M24 | 103               | -                 |
| 350              | 12 × M24 | 203               | -                 |
| 375              | 12 × M24 | 137               | -                 |
| 400              | 12 × M24 | 226               | -                 |
| 450              | 12 × M24 | 301               | _                 |
| 500              | 16 × M24 | 271               | -                 |
| 600              | 16 × M27 | 393               | -                 |
| 700              | 20 × M27 | 330               | -                 |
| 750              | 20 × M30 | 529               | -                 |
| 800              | 20 × M33 | 631               | -                 |
| 900              | 24 × M33 | 627               | -                 |
| 1 000            | 24 × M33 | 595               | -                 |
| 1 200            | 32 × M33 | 703               | _                 |

Jmenovité utahovací momenty šroubů

Jmenovité utahovací momenty šroubů podle EN 1092-1 (DIN 2501); vypočteno podle EN 1591-1:2014 pro příruby podle EN 1092-1:2013

| Jmenovit | ý průměr | Hodnota<br>tlaku | Šrouby   | Tloušťka<br>příruby | ka Jmen. utahovací moment š<br>by |       | t šroubu [Nm] |
|----------|----------|------------------|----------|---------------------|-----------------------------------|-------|---------------|
| [mm]     | [in]     | [bar]            | [mm]     | [mm]                | HG                                | PUR   | PTFE          |
| 1 000    | 40       | PN 6             | 28 × M27 | 38                  | 175                               | 185   | -             |
|          |          | PN 10            | 28 × M33 | 44                  | 350                               | 360   | -             |
|          |          | PN 16            | 28 × M39 | 59                  | 630                               | 620   | -             |
|          |          | PN 25            | 28 × M52 | 63                  | 1 300                             | 1 290 | -             |
| 1 200    | 48       | PN 6             | 32 × M30 | 42                  | 235                               | 250   | -             |

| Jmenovitý průměr |      | Hodnota<br>tlaku | Šrouby   | Tloušťka<br>příruby | Jmen. utah | ovací momen | t šroubu [Nm] |
|------------------|------|------------------|----------|---------------------|------------|-------------|---------------|
| [mm]             | [in] | [bar]            | [mm]     | [mm]                | HG         | PUR         | PTFE          |
|                  |      | PN 10            | 32 × M36 | 55                  | 470        | 480         | -             |
|                  |      | PN 16            | 32 × M45 | 78                  | 890        | 900         | -             |
| 1 400            | -    | PN 6             | 36 × M33 | 56                  | 300        | -           | -             |
|                  |      | PN 10            | 36 × M39 | 65                  | 600        | _           | -             |
|                  |      | PN 16            | 36 × M45 | 84                  | 1 050      | _           | -             |
| 1 600            | -    | PN 6             | 40 × M33 | 63                  | 340        | _           | -             |
|                  |      | PN 10            | 40 × M45 | 75                  | 810        | -           | -             |
|                  |      | PN 16            | 40 × M52 | 102                 | 1 420      | -           | -             |
| 1 800            | 72   | PN 6             | 44 × M36 | 69                  | 430        | _           | -             |
|                  |      | PN 10            | 44 × M45 | 85                  | 920        | -           | -             |
|                  |      | PN 16            | 44 × M52 | 110                 | 1 600      | -           | -             |
| 2 000            | -    | PN 6             | 48 × M39 | 74                  | 530        | -           | -             |
|                  |      | PN 10            | 48 × M45 | 90                  | 1 040      | -           | -             |
|                  |      | PN 16            | 48 × M56 | 124                 | 1 900      | -           | -             |
| 2 200            | -    | PN 6             | 52 × M39 | 81                  | 580        | -           | -             |
|                  |      | PN 10            | 52 × M52 | 100                 | 1 290      | _           | -             |
| 2 400            | -    | PN 6             | 56 × M39 | 87                  | 650        | _           | -             |
|                  |      | PN 10            | 56 × M52 | 110                 | 1 410      | -           | -             |

Jmenovité utahovací momenty šroubů pro JIS B2220

| Jmenovitý průměr | Hodnota tlaku | Šrouby       | Jmen. utahovací moment šroubu |     |
|------------------|---------------|--------------|-------------------------------|-----|
| [mm]             | [bar]         | [mm]         | HG                            | PUR |
| 350              | 10K           | 16 × M22     | 109                           | 109 |
|                  | 20K           | 16 × M30 × 3 | 217                           | 217 |
| 400              | 10K           | 16 × M24     | 163                           | 163 |
|                  | 20K           | 16 × M30 × 3 | 258                           | 258 |
| 450              | 10K           | 16 × M24     | 155                           | 155 |
|                  | 20K           | 16 × M30 × 3 | 272                           | 272 |
| 500              | 10K           | 16 × M24     | 183                           | 183 |
|                  | 20K           | 16 × M30 × 3 | 315                           | 315 |
| 600              | 10K           | 16 × M30     | 235                           | 235 |
|                  | 20K           | 16 × M36 × 3 | 381                           | 381 |
| 700              | 10K           | 16 × M30     | 300                           | 300 |
| 750              | 10K           | 16 × M30     | 339                           | 339 |

# 6.2.4 Montáž převodníku pro oddělené provedení

# **A** UPOZORNĚNÍ

# Okolní teplota příliš vysoká!

Nebezpečí přehřívání elektroniky a deformace pláště.

- Nepřekračujte přípustnou maximální okolní teplotu .
- Při používání venku: Vyhýbejte se přímému slunci a vystavení povětrnostním vlivům, zejména v oblastech s teplým klimatem.

# **A** UPOZORNĚNÍ

#### Plášť se může poškodit nadměrnou silou!

Zamezte nadměrnému mechanickému namáhání.

Převodník pro oddělené provedení lze namontovat následujícími způsoby:

- Montáž na zeď
- Instalace do potrubí

#### Montáž na zeď

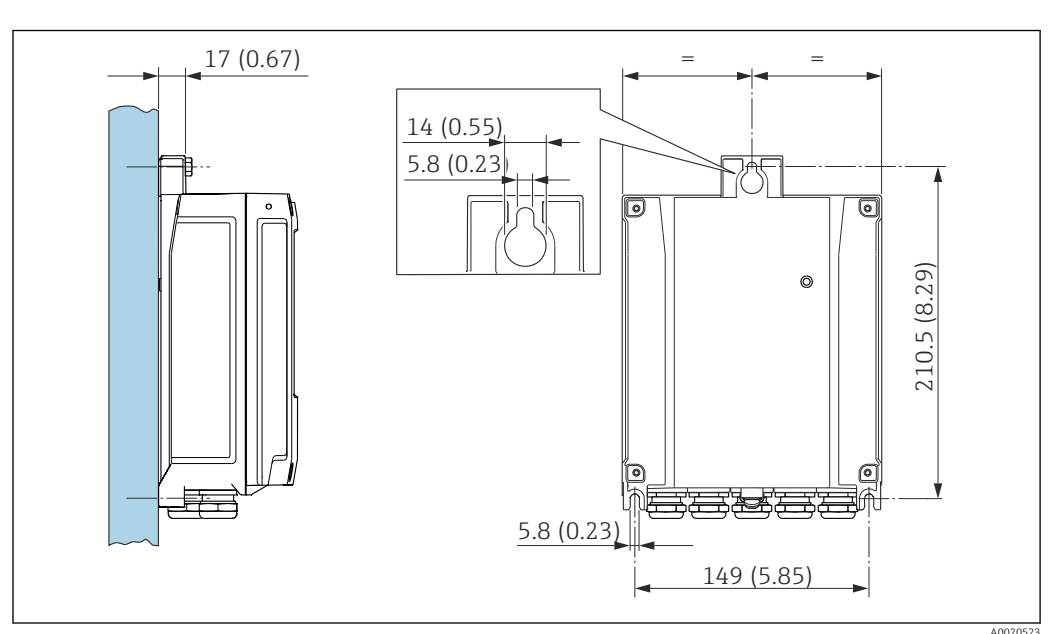

- 🖻 9 Měřicí jednotka v mm (in)
- 1. Vyvrtejte otvory.
- 2. Vložte hmoždinky do vyvrtaných otvorů.
- 3. Nejprve mírně zašroubujte zajišťovací šrouby.
- 4. Nasaď te skříň převodníku na zajišť ovací šrouby a namontujte ji na místo.
- 5. Utáhněte zajišťovací šrouby.

# Montáž na sloupek

### **A** VAROVÁNÍ

Na upevňovací šrouby působí nadměrný utahovací moment! Nebezpečí poškození plastového převodníku.

Utáhněte upevňovací šrouby podle utahovacího momentu: 2 Nm (1,5 lbf ft)

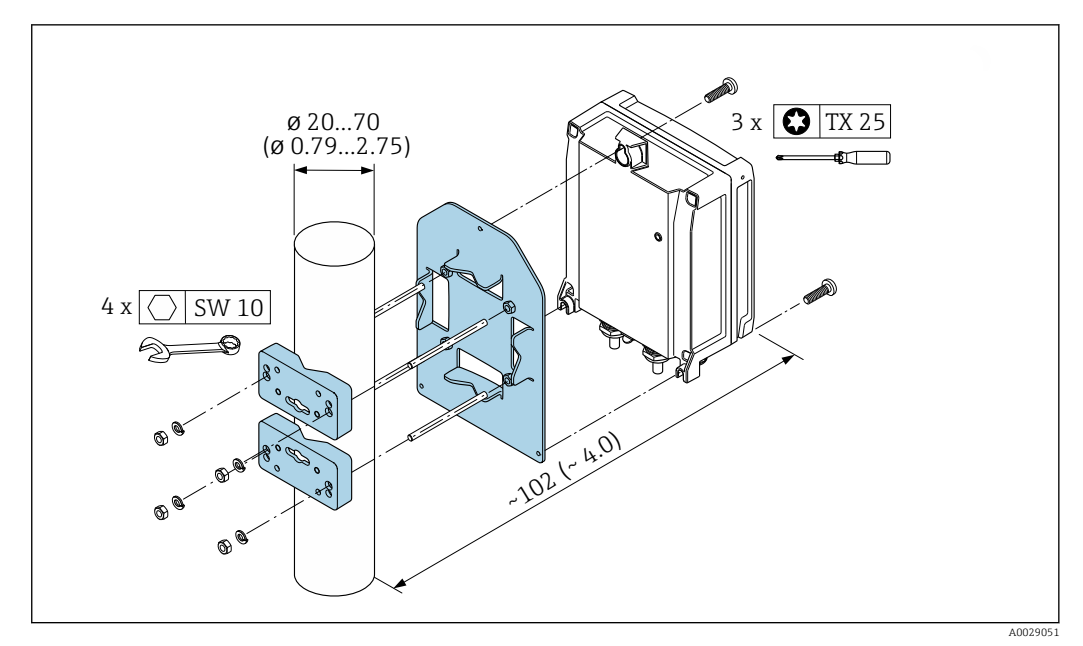

🖻 10 Měřicí jednotka v mm (in)

# 6.2.5 Otočení krytu převodníku

Aby se umožnil snazší přístup ke svorkovnicovému modulu, hlavici převodníku je možné otočit.

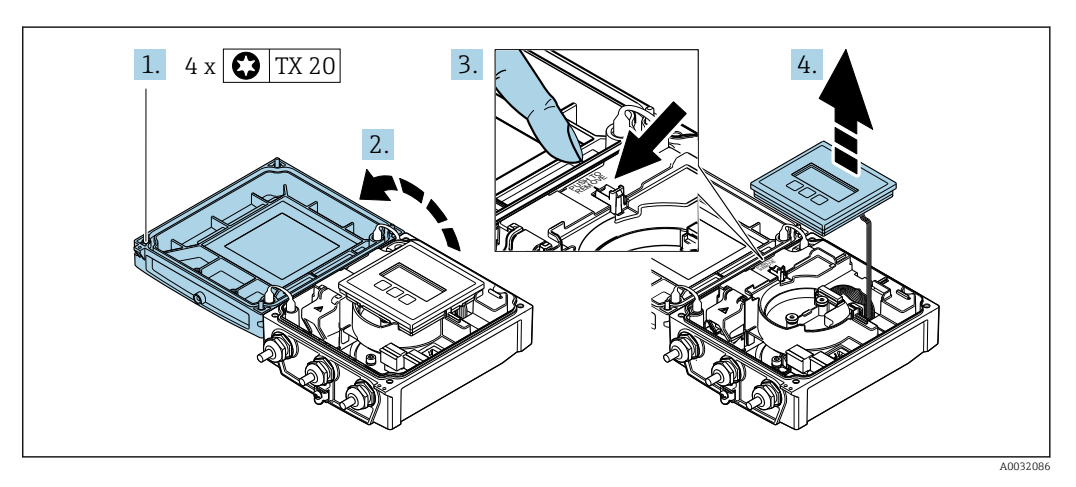

- **1.** Uvolněte upevňovací šrouby krytu skříně (při zpětné montáži dbejte na dodržení daného utahovacího momentu  $\rightarrow \cong 37$ ).
- 2. Otevřete kryt skříně.
- 3. Odblokujte zobrazovací modul.
- 4. Odejměte zobrazovací modul.

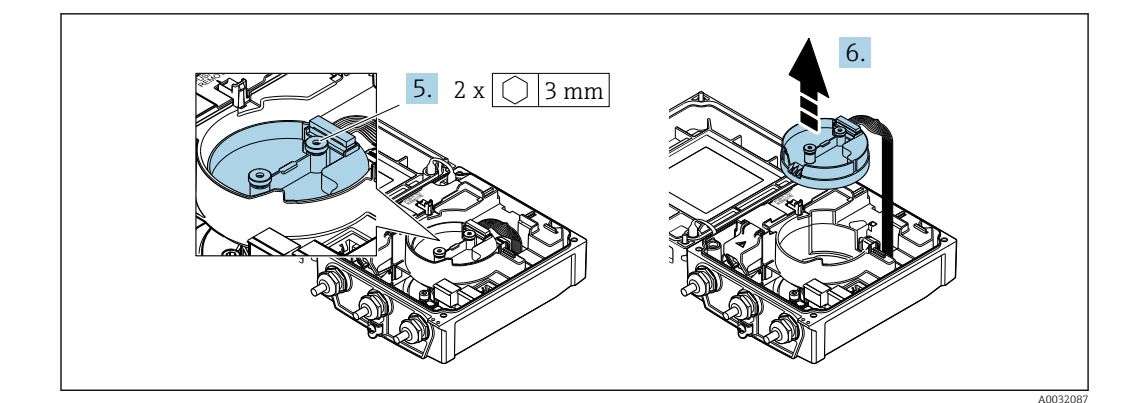

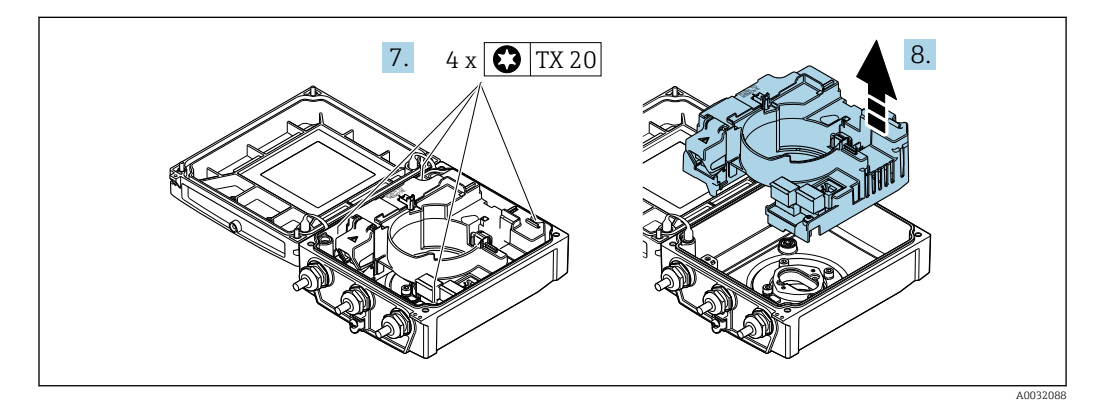

- 7. Uvolněte upevňovací šrouby hlavního modulu elektroniky (při zpětné montáži dbejte na dodržení daného utahovacího momentu  $\rightarrow \cong 37$ ).
- 8. Vyjměte hlavní modul elektroniky.

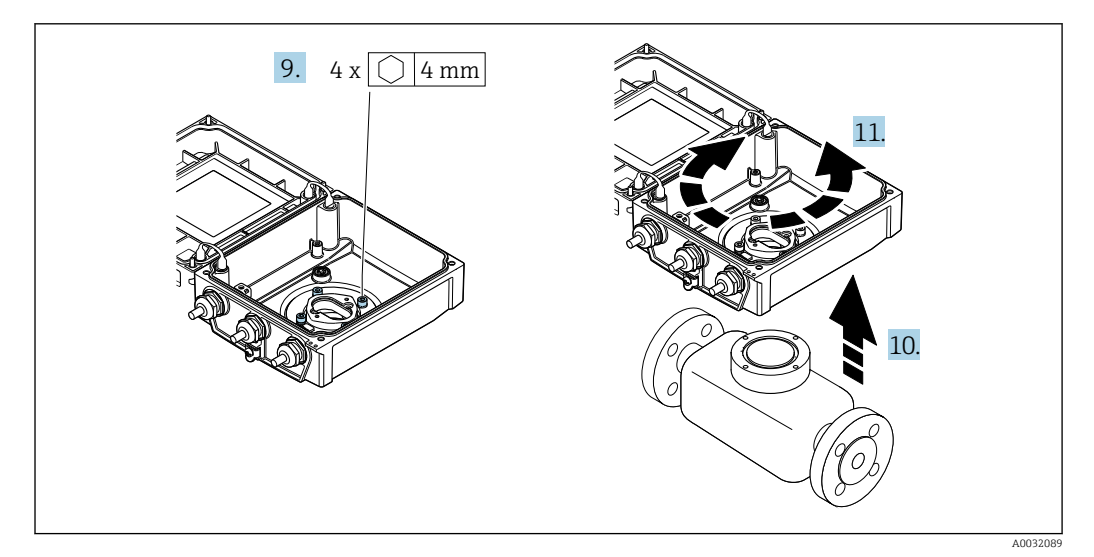

- 9. Uvolněte upevňovací šrouby krytu převodníku (při zpětné montáži dbejte na dodržení daného utahovacího momentu  $\rightarrow \cong 37$ ).
- 10. Zdvihněte hlavici převodníku.
- **11.** Otočte skříň do požadované polohy po 90° krocích.
## Zpětná montáž krytu převodníku

## **A** VAROVÁNÍ

## Na upevňovací šrouby působí nadměrný utahovací moment!

Nebezpečí poškození plastového převodníku.

Utáhněte upevňovací šrouby podle utahovacího momentu: 2 Nm (1,5 lbf ft)

| Krok   | Upevňovací šroub                          | Utahovací momenty pro pouzdro vyrobené z: |                   |  |  |
|--------|-------------------------------------------|-------------------------------------------|-------------------|--|--|
| → 🗎 35 |                                           | hliník                                    | plast             |  |  |
| 1      | Kryt pouzdra                              | 2,5 Nm (1,8 lbf ft)                       | 1 Nm (0,7 lbf ft) |  |  |
| 5      | Elektronický modul inteligentního senzoru | 0,6 Nm (0,4 lbf ft)                       |                   |  |  |
| 7      | Hlavní elektronický modul                 | 1,5 Nm (1,1 lbf ft)                       |                   |  |  |
| 9/10   | Pouzdro převodníku                        | 5,5 Nm (4,1 lbf ft)                       |                   |  |  |

## OZNÁMENÍ

Zástrčka modulu elektroniky inteligentního senzoru připojena nesprávně! Není vysílán měřicí signál.

> Zapojte zástrčku modulu elektroniky inteligentního senzoru správně podle kódování.

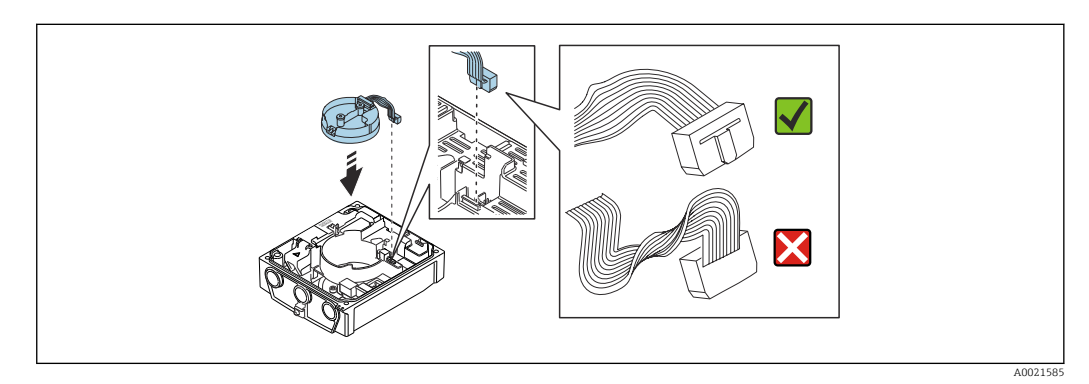

▶ Při opětovné montáži měřicího přístroje postupujte opačně.

## 6.2.6 Otáčení modulu displeje

Modul displeje lze otáčet pro optimalizaci čitelnosti a ovladatelnosti displeje.

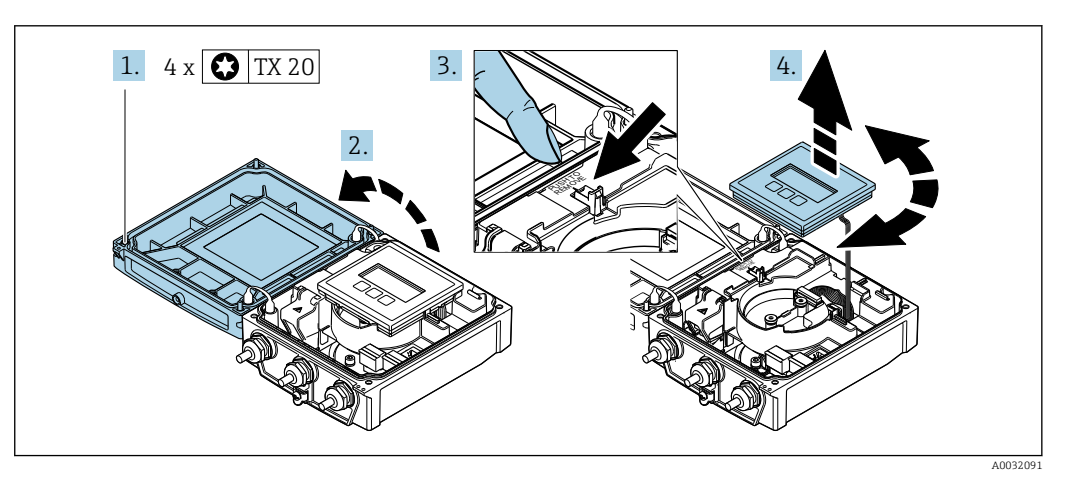

- **1.** Uvolněte upevňovací šrouby krytu skříně (při zpětné montáži dbejte na dodržení daného utahovacího momentu  $\rightarrow \textcircled{B}$  38).
- 2. Otevřete kryt skříně.
- 3. Odblokujte zobrazovací modul.

4. Vytáhněte modul displeje a otočte ho do požadované polohy po 90° krocích.

## Zpětná montáž krytu převodníku

## **A** VAROVÁNÍ

## Na upevňovací šrouby působí nadměrný utahovací moment!

Nebezpečí poškození plastového převodníku.

▶ Utáhněte upevňovací šrouby podle utahovacího momentu: 2 Nm (1,5 lbf ft)

| Krok          | Upevňovací šroub | Utahovací moment pro | o skříň vyrobenou z: |
|---------------|------------------|----------------------|----------------------|
| (viz obrazek) |                  | hliník               | plast                |
| 1             | Kryt pouzdra     | 2,5 Nm (1,8 lbf ft)  | 1 Nm (0,7 lbf ft)    |

▶ Při opětovné montáži měřicího přístroje postupujte opačně.

## 6.3 Kontrola po instalaci

| Je přístroj nepoškozený (vizuální kontrola)?                                                                                                    |  |
|----------------------------------------------------------------------------------------------------|--|
| Odpovídá měřicí přístroj specifikacím pro místo měření?<br>Například:<br>• Procesní teplota<br>• Procesní tlak (viz část "Hodnocení tlaku a teploty" v dokumentu "Technické informace")<br>• Okolní teplota<br>• Rozsah měření |  |
| Byla zvolena správná orientace senzoru?<br>• Podle typu senzoru<br>• Podle teploty média<br>• Podle vlastností média (odplyňování, sypké látky v průtoku)                                                                      |  |
| Odpovídá šipka na typovém štítku senzoru směru proudění kapaliny potrubím ?                                                                                                    |  |
| Jsou identifikace a označení místa měření správné (vizuální kontrola)?                                                                                                    |  |
| Je přístroj dostatečně chráněn před srážkami a přímým slunečním světlem?                                                                                                    |  |
| Byly upevňovací šrouby utaženy správným utahovacím momentem?                                                                                                    |  |

## 7 Elektrické připojení

## OZNÁMENÍ

## Měřicí zařízení nemá žádný vnitřní jistič.

- Z tohoto důvodu přiřaďte měřicímu zařízení vypínač nebo jistič napájení, aby bylo možné napájecí vedení snadno odpojit od síťového přívodu.
- Ačkoli je měřicí zařízení vybaveno pojistkou, je třeba do instalace systému začlenit dodatečnou nadproudovou ochranu (maximum 16 A).

## 7.1 Podmínky připojení

## 7.1.1 Požadavky na připojovací kabel

Připojovací kabely zajišťované zákazníkem musí splňovat následující požadavky.

## Elektrická bezpečnost

V souladu s platnými federálními/národními předpisy.

## Přípustný teplotní rozsah

- Musí se dodržet pokyny k instalaci platné v zemi, ve které se instalace provádí.
- Kabely musí být vhodné pro minimální a maximální očekávané teploty.

## Napájecí kabel

Je dostatečný standardní instalační kabel.

## Signální kabel

Proudový výstup 0/4 až 20 mA Je dostatečný standardní instalační kabel.

Proudový výstup 4 až 20 mA HART

Doporučuje se stíněný kabel. Dodržujte koncepci zemnění v daném závodě.

Pulzní/frekvenční/spínaný výstup

Je dostatečný standardní instalační kabel.

Stavový vstup

Je dostatečný standardní instalační kabel.

## Připojovací kabel pro oddělené provedení

Kabel elektrody

| Standardní kabel                          | 3 ×0,38 mm² (20 AWG) se standardním opleteným měděným stíněním ( $\phi$ ~9,5 mm (0,37 in)) a samostatnými stíněnými jádry |
|-------------------------------------------|----------------------------------------------------------------------------------------------------|
| Kabel pro detekci prázdné<br>trubky (EPD) | 4 ×0,38 mm² (20 AWG) se standardním opleteným měděným stíněním ( $\phi$ ~9,5 mm (0,37 in)) a samostatnými stíněnými jádry |
| Odpor vodiče                              | ≤50 Ω/km (0,015 Ω/ft)                                                                                                    |
| Kapacita: jádro/stínění                   | ≤420 pF/m (128 pF/ft)                                                                                                    |
| Provozní teplota                          | -20 +80 °C (-4 +176 °F)                                                                                                   |

### Cívkový proudový kabel

| Standardní kabel                           | 3 ×0,75 mm² (18 AWG) se standardním opleteným měděným stíněním ( $\phi \sim 9$ mm (0,35 in)) |
|--------------------------------------------|----------------------------------------------------------------------------------------------|
| Odpor vodiče                               | ≤37 Ω/km (0,011 Ω/ft)                                                                        |
| Kapacita: jádro/jádro,<br>uzemněné stínění | ≤120 pF/m (37 pF/ft)                                                                         |
| Provozní teplota                           | –20 +80 °C (–4 +176 °F)                                                                      |
| Zkontrolujte napětí na<br>izolaci kabelu   | ≤ 1 433 V AC rms 50/60 Hz nebo ≥ 2 026 V DC                                                  |

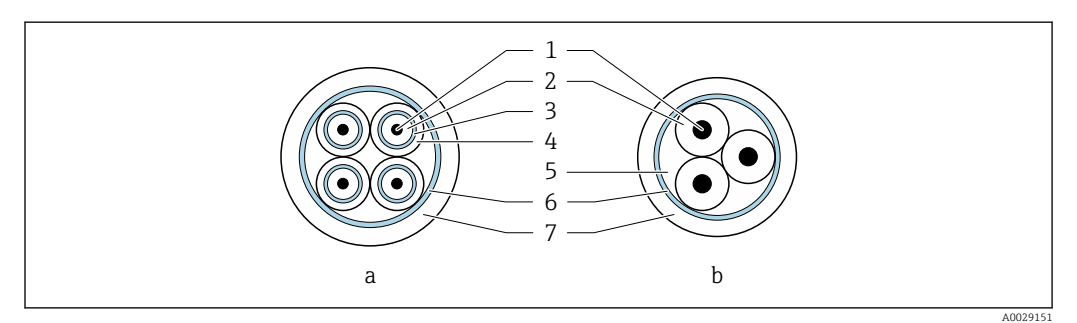

#### 🖻 11 🛛 Průřez kabelu

- a Kabel elektrody
- b Cívkový proudový kabel
- 1 Jádro
- 2 Izolace jádra
- 3 Stínění jádra4 Plášť jádra
- 5 Výztuž jádra
- 6 Stínění kabelu
- 7 Vnější plášť

#### Vyztužené připojovací kabely

Měly by se použít vyztužené spojovací kabely s dalším vyztužujícím kovovým opletením:

- Při pokládání kabelu přímo do země
- Tam, kde existuje riziko poškození hlodavci
- Pokud používáte zařízení pod stupněm krytí IP 68

#### Provoz v oblastech se silným elektrickým rušením

Měřicí systém splňuje obecné bezpečnostní požadavky  $\rightarrow \cong 179$  a specifikace EMC $\rightarrow \cong 164$ .

Uzemnění se provádí pomocí uzemňovací svorky určené pro tento účel uvnitř připojovacího pouzdra. Odizolované a zkroucené stínění kabelu k uzemňovací svorce musí být co nejkratší.

#### Průměr kabelu

- Dodávané kabelové průchodky:
  - Pro standardní kabel: M20 × 1,5 s kabelem ¢6 ... 12 mm (0,24 ... 0,47 in)
  - Pro vyztužený kabel: M20 × 1,5 s kabelem Ø9,5 ... 16 mm (0,37 ... 0,63 in)
- (Zásuvné) pružinové svorky pro průřezy vodičů 0,5 ... 2,5 mm<sup>2</sup> (20 ... 14 AWG)

## 7.1.2 Potřebné nástroje

- Momentový klíč
- Na vstupy kabelu: Použijte odpovídající nářadí.
- Kleště na stahování izolace
- Když se používají lankové kabely: zamačkávací kleště na koncové návlečky

## 7.1.3 Osazení svorek

## Převodník

Senzor lze objednat se svorkami.

| Dostupné způsoby připojení |                    | Desturn á mežnesti nus skiednesť kád                                                                                                    |  |
|----------------------------|--------------------|----------------------------------------------------------------------------------------------------|--|
| Výstupy                    | Napájecí<br>zdroje | Dostupne moznosti pro objednaci kod<br>"Elektrické připojení"                                                                                |  |
| Svorky                     | Svorky             | <ul> <li>Možnost A: vývodka M20x1</li> <li>Možnost B: závit M20x1</li> <li>Možnost C: závit G ½"</li> <li>Možnost D: závit NPT ½"</li> </ul> |  |

### Napájecí napětí

| Objednávkový kód<br>"Zdroj napájení"                 | Číslování svorek   | svorkové napětí |               | Frekvenční<br>rozsah |
|------------------------------------------------------|--------------------|-----------------|---------------|----------------------|
|                                                      |                    | 24 V DC         | ±25 %         | -                    |
| Možnost <b>L</b><br>(širokopásmová pohonná jednotka) | 1 (L+/L), 2 (L-/N) | 24 V AC         | ±25 %         | 50/60 Hz, ±4 Hz      |
| · · · J ,                                            |                    | 100 240 V AC    | -15 až + 10 % | 50/60 Hz, ±4 Hz      |

### Přenos signálu 0–20 mA / 4–20 mA HART a další výstupy a vstupy

| Objednací kód pro  | Číslování svorek                                                              |        |                                                              |                              |                                                   |                              |               |         |
|--------------------|-------------------------------------------------------------------------------|--------|--------------------------------------------------------------|------------------------------|---------------------------------------------------|------------------------------|---------------|---------|
| "Výstup" a "Vstup" | Výstup 1                                                                      |        | Výstup 2                                                     |                              | Výstup 3                                          |                              | Vstup         |         |
|                    | 26 (+)                                                                        | 27 (-) | 24 (+)                                                       | 25 (-)                       | 22 (+)                                            | 23 (-)                       | 20 (+)        | 21 (-)  |
| Možnost <b>H</b>   | <ul> <li>4-20 mA HART<br/>(aktivní)</li> <li>0-20 mA<br/>(aktivní)</li> </ul> |        | Pulzní/frekvenční<br>výstup<br>(pasivní)                     |                              | Spínací výstup<br>(pasivní)                       |                              | -             |         |
| Možnost I          | <ul> <li>4-20 mA HART<br/>(aktivní)</li> <li>0-20 mA<br/>(aktivní)</li> </ul> |        | Pulzní/fre<br>spínací<br>(pas                                | ekvenční/<br>výstup<br>ivní) | Pulzní/fro<br>spínací<br>(pas                     | ekvenční/<br>výstup<br>ivní) | Stavov        | ý vstup |
| Možnost J          | <ul> <li>4-20 mA HART<br/>(aktivní)</li> <li>0-20 mA<br/>(aktivní)</li> </ul> |        | Trvale přiděleno: P<br>Pulzní výstup<br>upraven<br>(pasivní) |                              | Pulzní/frekvenční/<br>spínací výstup<br>(pasivní) |                              | Stavový vstup |         |

## Oddělené provedení

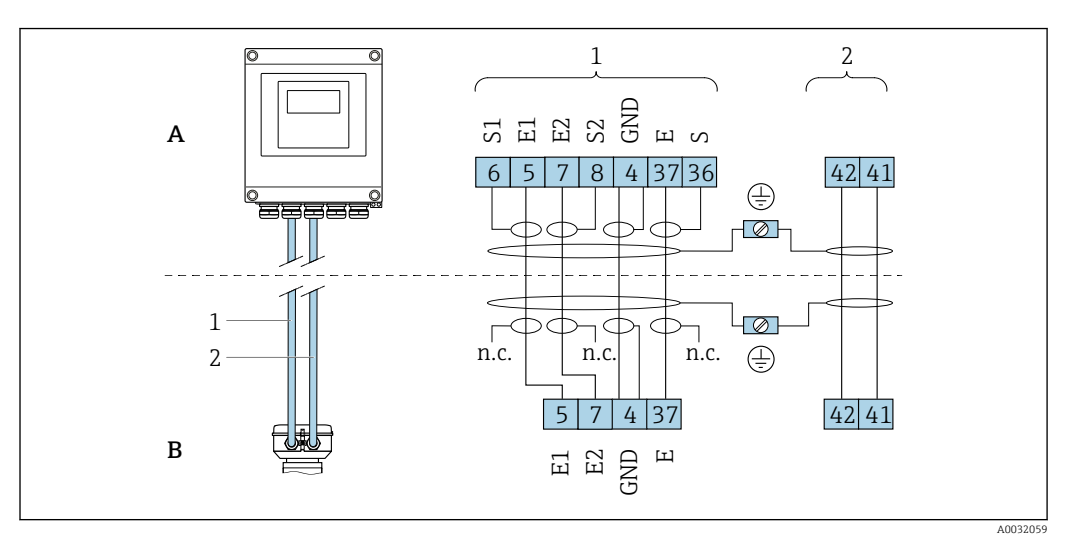

12 Přiřazení svorek odděleného provedení

- A Pouzdro převodníku pro montáž na stěnu
- B Pouzdro pro připojení senzoru
- 1 Kabel elektrody
- 2 Cívkový proudový kabel
- nepřiNení připojeno, izolované stínění kabelu

, poje

no.

Č. Svorky a barvy kabelu: 6/5 = hnědá; 7/8 = bílá; 4 = zelená; 36/37 = žlutá

## 7.1.4 Stínění a zemnění

## 7.1.5 Požadavky na napájecí jednotku

## Napájecí napětí

Převodník

| Objednací kód pro "napájecí zdroj" | Svorkové napětí | Frekvenční rozsah |                 |
|------------------------------------|-----------------|-------------------|-----------------|
|                                    | 24 V DC         | ±25 %             | _               |
| Možnost <b>L</b>                   | AC 24 V         | ±25 %             | 50/60 Hz, ±4 Hz |
|                                    | AC 100 240 V    | -15 až +10 %      | 50/60 Hz, ±4 Hz |

## 7.1.6 Příprava měřicího přístroje

Proveďte kroky v následujícím pořadí:

- 1. Namontujte převodník a snímač.
- 2. Kryt připojení, senzor: Připojte připojovací kabel.
- 3. Převodník: Připojte propojovací kabel.
- 4. Převodník: Připojte signální kabel a kabel pro napájecí napětí.

## OZNÁMENÍ

### Nedostatečné utěsnění skříně!

Provozní spolehlivost měřicího přístroje může být snížena.

► Použijte vhodné kabelové průchodky odpovídající stupni ochrany.

- 1. Odstraňte ochrannou zátku, pokud je osazena.
- 2. Pokud bude měřicí přístroj dodán bez kabelových průchodek: Zajistěte vhodnou průchodku pro odpovídající kabel.

## 7.1.7 Příprava připojovacího kabelu pro vzdálenou verzi

Při zakončování připojovacího kabelu věnujte pozornost následujícím bodům:

- 1. V případě kabelu elektrody:
  - Dbejte na to, aby se návlečky nedotýkaly stínění vodičů na straně senzoru. Minimální vzdálenost = 1 mm (výjimka: zelený kabel "GND")
- V případě kabelu pro přívod proudu do cívky: Zaizolujte jeden vodič třívodičového kabelu na úrovni vyztužení vodiče. Pro připojení potřebujete pouze dvě kabelové žíly.
- Pro kabely s žilami z jemných vodičů (lankové kabely): Osaď te jednotlivé žíly návlečkami.

Převodník

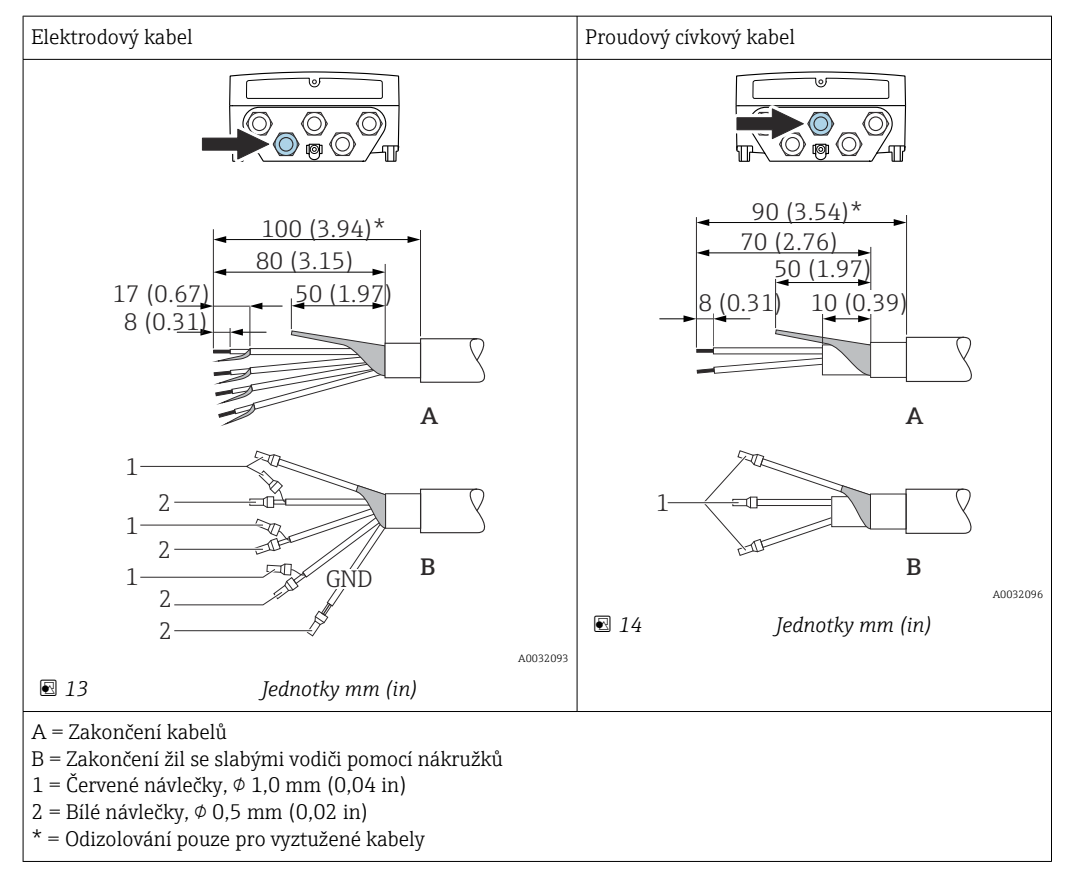

#### Senzor

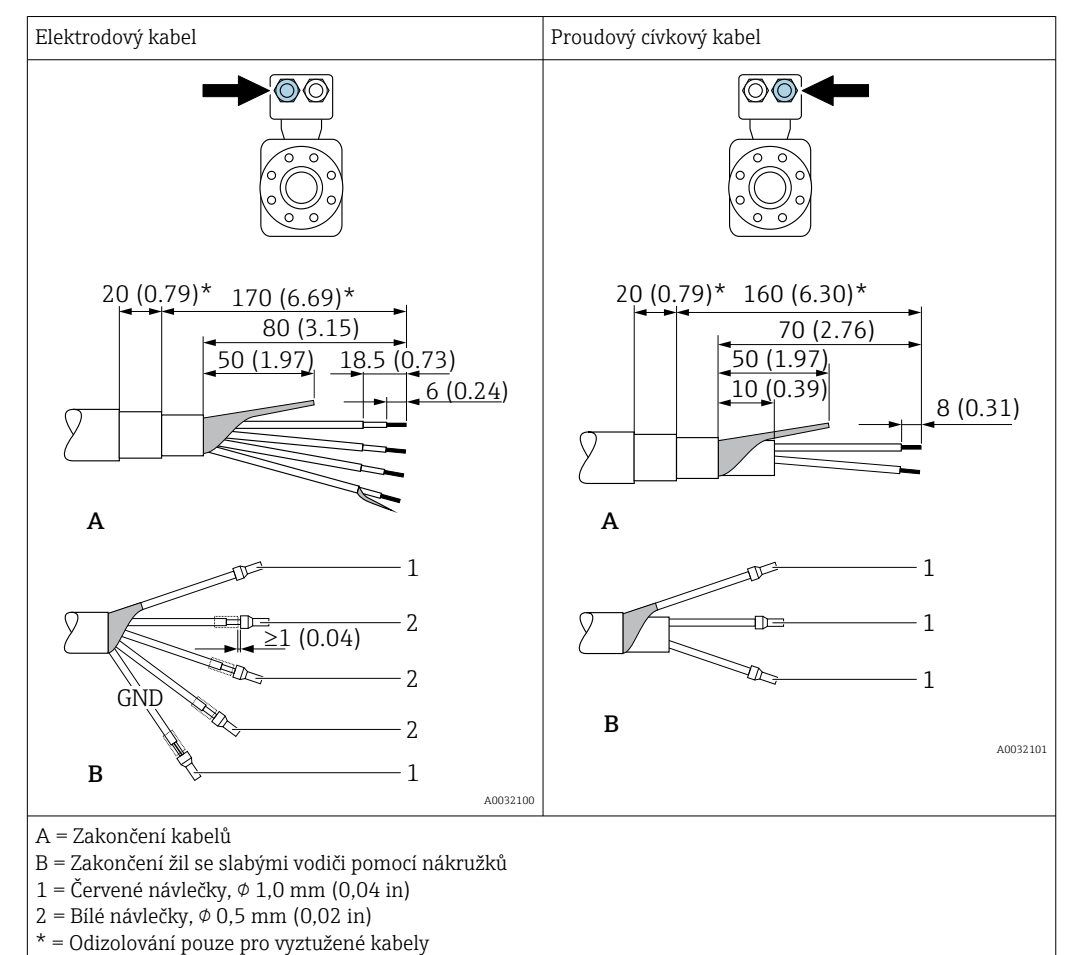

## 7.2 Připojení měřicího přístroje

### **A** VAROVÁNÍ

## Nebezpečí úrazu zásahem elektrického proudu! Součásti jsou pod nebezpečným napětím!

- Elektrické zapojení smí provádět pouze odborník s odpovídajícím školením.
- ► Dodržujte platné federální/národní zákony a předpisy pro instalace.
- ► Dodržujte místní předpisy pro bezpečnost na pracovišti.
- Dodržujte koncepci zemnění v daném závodě.
- Měřicí zařízení nikdy neinstalujte ani nezapojujte, pokud je připojeno k napájecímu napětí.
- ▶ Před připojením k napájecímu napětí připojte k měřicímu zařízení ochranné zemnění.

## 7.2.1 Připojení odděleného provedení

## **A** VAROVÁNÍ

## Nebezpečí poškození elektronických součástí!

- Připojte senzor a převodník k stejné sestavě ochranného pospojování.
- ▶ Připojte snímač pouze k převodníku se stejným sériovým číslem.
- ► Uzemněte hlavici snímače prostřednictvím externí šroubovací svorky.

Pro vzdálenou verzi se doporučuje následující postup (v uvedeném pořadí úkonů):

- 1. Namontujte převodník a snímač.
- 2. Připojte připojovací kabel pro verzi s odděleným převodníkem.

3. Připojte převodník.

## Připojení propojovacího kabelu k hlavici senzoru

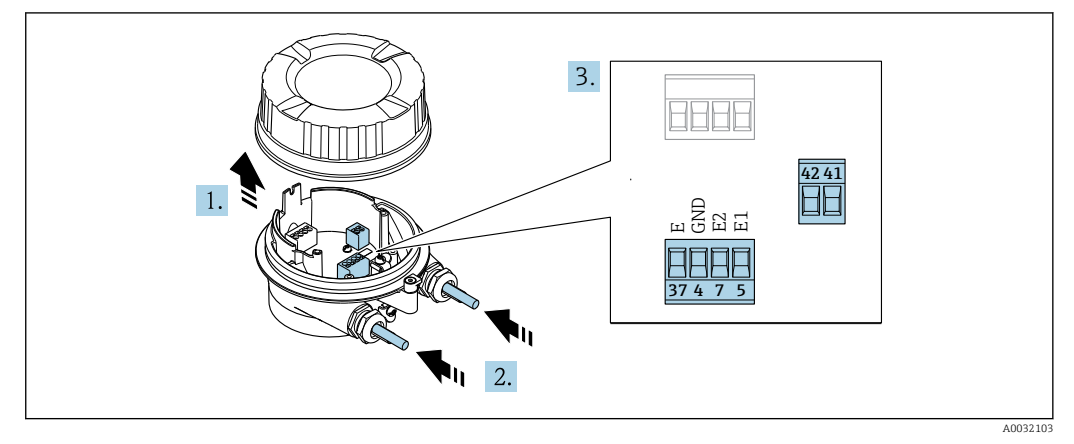

🖻 15 Senzor: připojovací modul

- 1. Uvolněte pojistnou sponu krytu skříně.
- 2. Odšroubujte a vyzdvihněte kryt převodníku.

## 3. OZNÁMENÍ

### Pro rozšíření vedení:

 Nasad'te na kabel O-kroužek a zatlačte jej dostatečně dozadu. Při vkládání kabelu se musí O-kroužek nacházet vně prodloužení vedení.

Prostrčte kabel skrz kabelovou průchodku. Aby bylo zaručeno dobré utěsnění, neodstraňujte těsnicí kroužek z kabelové vývodky.

- 5. Připojte kabel podle přiřazení svorek  $\rightarrow \cong 42$ .
- 6. Pevně utáhněte kabelové vývodky.
- 7. **A** VAROVÁNÍ

## Stupeň ochrany skříně může přestat platit v případě jejího nedostatečného utěsnění.

 Zašroubujte šroub bez použití jakéhokoli maziva. Závity na krytu jsou opatřeny vrstvou suchého maziva.

Při zpětné montáži senzoru použijte opačný postup.

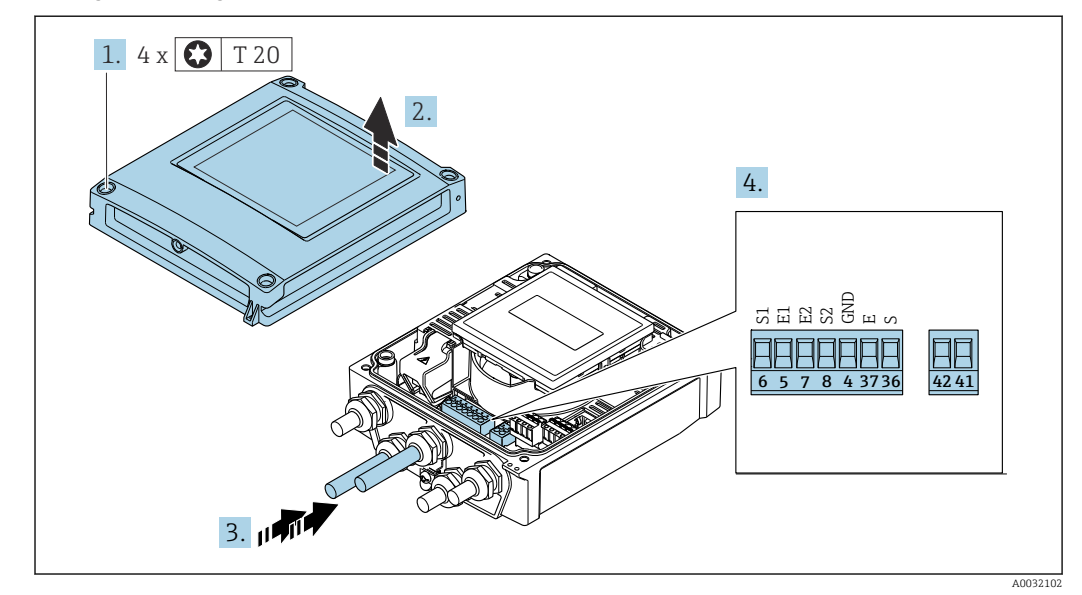

#### Připojení propojovacího kabelu k převodníku

🖻 16 Převodník: hlavní modul elektroniky se svorkami

- 1. Uvolněte 4 upevňovací šrouby na krytu skříně.
- 2. Otevřete kryt skříně.
- 3. Prostrčte kabel skrz kabelovou průchodku. Aby bylo zaručeno dobré utěsnění, neodstraňujte těsnicí kroužek z kabelové vývodky.
- **5.** Připojte kabel podle přiřazení svorek  $\rightarrow \cong 42$ .
- 6. Pevně utáhněte kabelové vývodky.

### 7. **A VAROVÁNÍ**

## Stupeň ochrany skříně může přestat platit v případě jejího nedostatečného utěsnění.

► Zašroubujte šroub bez použití jakéhokoli maziva.

Při zpětné montáži převodníku použijte opačný postup demontáže.

## 7.2.2 Připojení převodníku

## **A** VAROVÁNÍ

#### Stupeň ochrany skříně může přestat platit v případě jejího nedostatečného utěsnění.

 Zašroubujte šroub bez použití jakéhokoli maziva. Závity na krytu jsou opatřeny vrstvou suchého maziva.

Utahovací momenty pro skříňku z plastu

| Upevňovací šrouby krytu skříně | 1,3 Nm   |
|--------------------------------|----------|
| Kabelová průchodka             | 4,5 5 Nm |
| Zemnicí svorka                 | 2,5 Nm   |

V případě komunikace HART: Když budete připojovat stínění kabelu k zemnicí svorce, dodržujte systém zemnění v procesu.

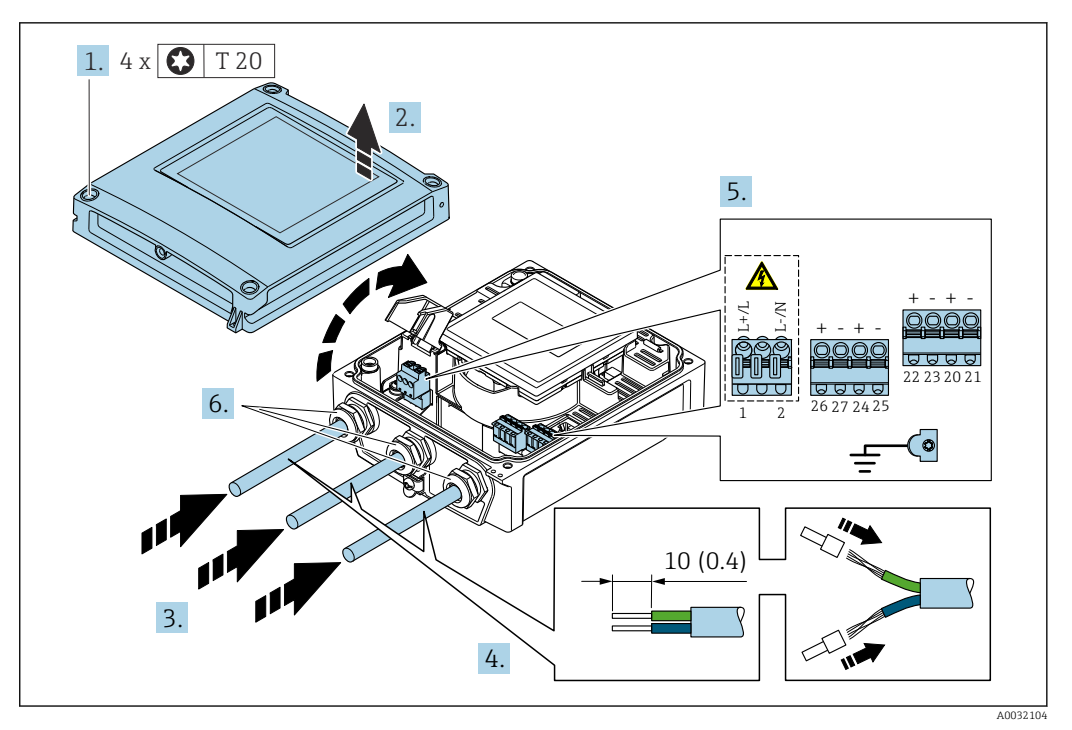

■ 17 Připojení napájecího napětí a 0–20 mA / 4–20 mA HART s dodatečnými výstupy a vstupy

- 1. Uvolněte 4 upevňovací šrouby na krytu skříně.
- 2. Otevřete kryt skříně.
- 3. Prostrčte kabel skrz kabelovou průchodku. Aby bylo zaručeno dobré utěsnění, neodstraňujte těsnicí kroužek z kabelové vývodky.
- 4. Odizolujte kabel a konce kabelu. V případě lankových kabelů také nasaďte na drát nákružky.
- Připojte kabel podle přiřazení svorek. → 
   <sup>(1)</sup> 41 Pro napájecí napětí: Otevřete ochranný kryt proti úrazu elektrickým proudem.
- 6. Pevně utáhněte kabelové vývodky.

## Sestavení převodníku

- 1. Otevřete kryt chránící před elektrickým proudem.
- 2. Zavřete kryt skříně.

### 3. **A VAROVÁNÍ**

# Stupeň ochrany skříně může přestat platit v případě jejího nedostatečného utěsnění.

► Zašroubujte šroub bez použití jakéhokoli maziva.

Utáhněte 4 upevňovací šrouby na krytu skříně.

## 7.2.3 Zajištění ochranného pospojování

### Požadavky

## **A** UPOZORNĚNÍ

## Poškození elektrody může mít za následek úplné selhání zařízení!

- ► Kapalina a senzor musí mít stejný elektrický potenciál
- Oddělená verze: Kapalina a převodník musí mít stejný elektrický potenciál
- ► Koncept zemnění uvnitř firmy
- Materiál potrubí a jeho zemnění

## Příklad připojení, standardní uspořádání

Kovové, uzemněné potrubí

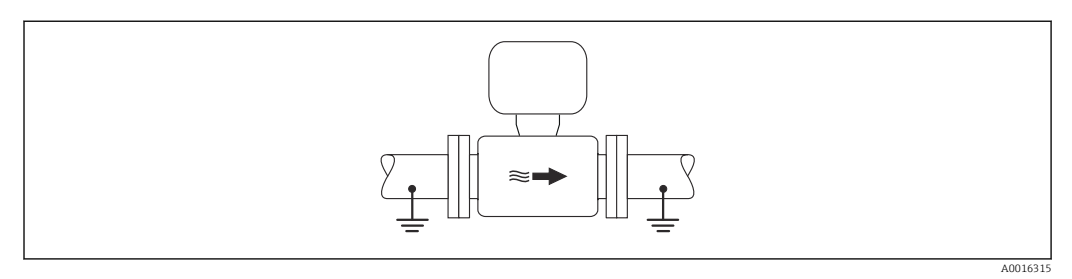

I8 Ochranné pospojování přes měřicí potrubí

### Příklad připojení ve zvláštních situacích

Nepospojované a neuzemněné kovové potrubí

Tato metoda připojení se rovněž vztahuje na následující situace:

- Nepoužívá se obvyklé ochranné pospojování
- Jsou přítomné vyrovnávací proudy

| Zemnicí kabel | Měděný kabel, alespoň 6 mm $^2$ (0,0093 in $^2$ ) |
|---------------|---------------------------------------------------|
|---------------|---------------------------------------------------|

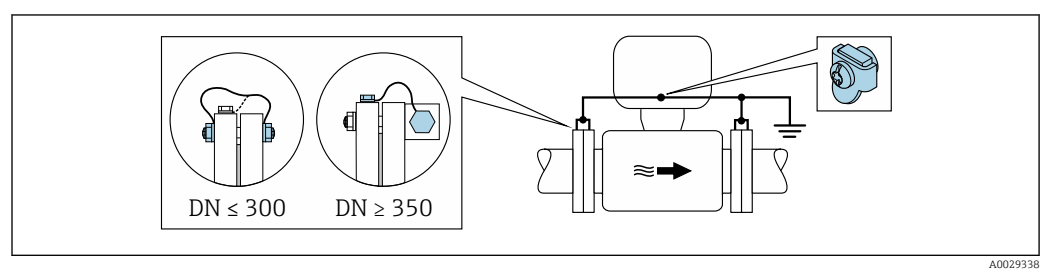

I9 Ochranné pospojování přes zemnicí svorku a potrubní příruby

- 1. Připojte obě příruby snímače k potrubní přírubě pomocí zemnicího kabelu a uzemněte je.
- 2. Pokud DN ≤ 300 (12"): Namontujte zemnicí kabel přímo na vodivý povrch příruby snímače pomocí přírubových šroubů.
- Pokud DN ≥ 350 (14"): Namontujte zemnicí kabel přímo na kovový přepravní držák. Dodržujte utahovací momenty šroubů: viz Stručný návod k obsluze senzoru.
- 4. Připojte připojovací skříň převodníku nebo snímače k zemnímu potenciálu přes zemnicí svorku, která bude k tomuto účelu připravena.
- Pro vzdálené verze zařízení se zemnicí svorka v příkladu vždy vztahuje k snímači, a **nikoli** k převodníku.

Plastové potrubí nebo potrubí s izolačním obložením

Tato metoda připojení se rovněž vztahuje na následující situace:

- Nepoužívá se obvyklé ochranné pospojování
- Jsou přítomné vyrovnávací proudy

| Zemnicí kabel | Měděný kabel, alespoň 6 mm² (0,0093 in²) |
|---------------|------------------------------------------|
|---------------|------------------------------------------|

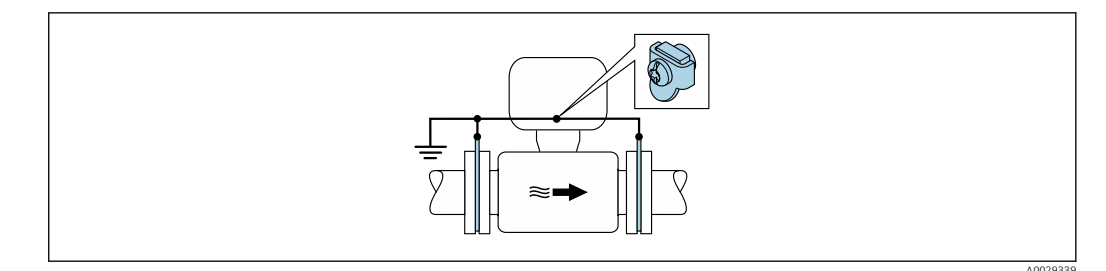

20 Ochranné pospojování přes zemnicí svorku a zemnicí disky

1. Připojte zemnicí disky k zemnicí svorce pomocí zemnicího kabelu.

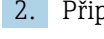

2. Připojte zemnicí disky k zemnicímu potenciálu.

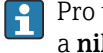

Pro vzdálené verze zařízení se zemnicí svorka v příkladu vždy vztahuje k snímači, a nikoli k převodníku.

Potrubí s katodovou ochrannou jednotkou

Tato metoda připojení se používá pouze tehdy, když jsou splněny následující dvě podmínky:

- Kovové potrubí bez obložení nebo potrubí s elektricky vodivým obložením
- Katodová ochrana je integrována mezi osobní ochranné pomůcky

| Zemnicí kabel | Měděný kabel, alespoň 6 mm <sup>2</sup> (0,0093 in <sup>2</sup> ) |
|---------------|-------------------------------------------------------------------|
|---------------|-------------------------------------------------------------------|

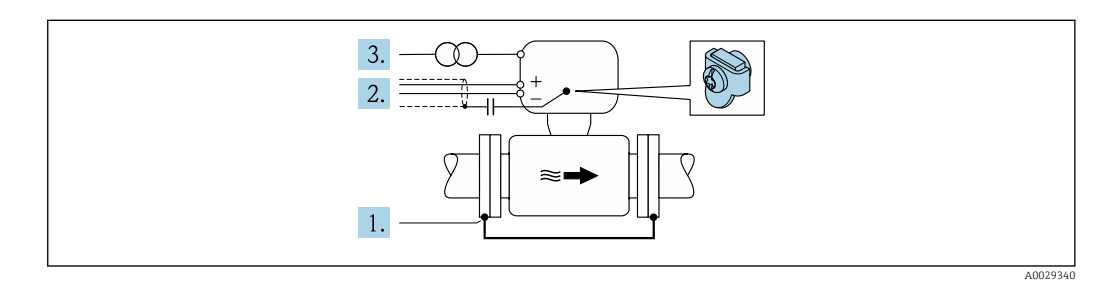

Předpoklad: Snímač je v potrubí nainstalován takovým způsobem, který zajišťuje elektrickou izolaci.

- 1. Propojte obě příruby potrubí vzájemně mezi sebou pomocí zemnicího kabelu.
- 2. Veď te stínění signálních vedení přes kondenzátor.
- 3. Připojte měřicí přístroj k napájecímu zdroji, který je plovoucí ve vztahu k ochranné zemi (izolační transformátor).

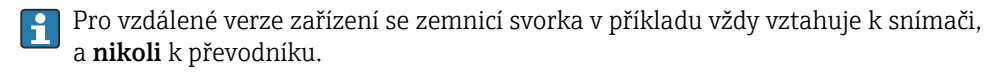

## 7.3 Zvláštní pokyny pro připojení

## 7.3.1 Příklady připojení

## Proudový výstup 4 až 20 mA HART

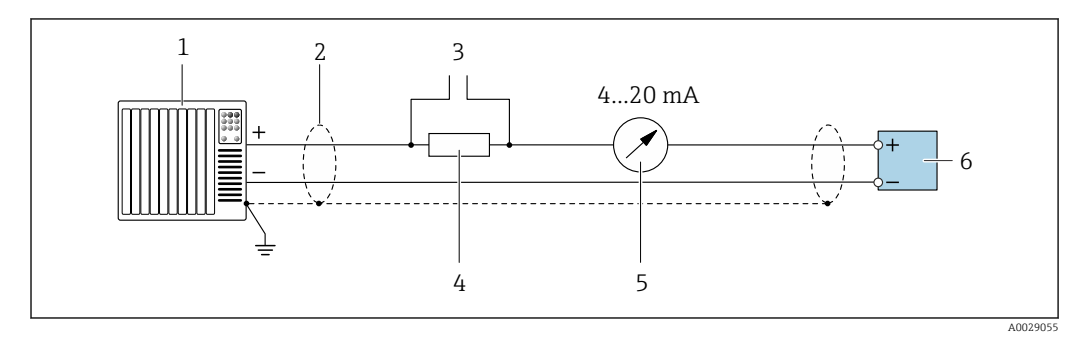

🖻 21 Příklad připojení pro proudový výstup 4 až 20 mA HART (aktivní)

- 1 Automatizační systém s proudovým vstupem (např. PLC)
- 2 Stínění kabelu na jednom konci. Štínění kabelu musí být na obou koncích uzemněno, aby vyhovovalo požadavkům EMC; dodržujte specifikace kabelu
- *3 Připojení pro operační přístroje HART* → 🗎 75
- 4 Rezistor pro komunikaci HART ( $\geq 250 \Omega$ ): dodržujte maximální zátěž  $\rightarrow \square 156$
- 5 Analogová zobrazovací jednotka: dodržujte maximální zatížení → 🖺 156
- 6 Převodník

## Pulzní/ frekvenční výstup

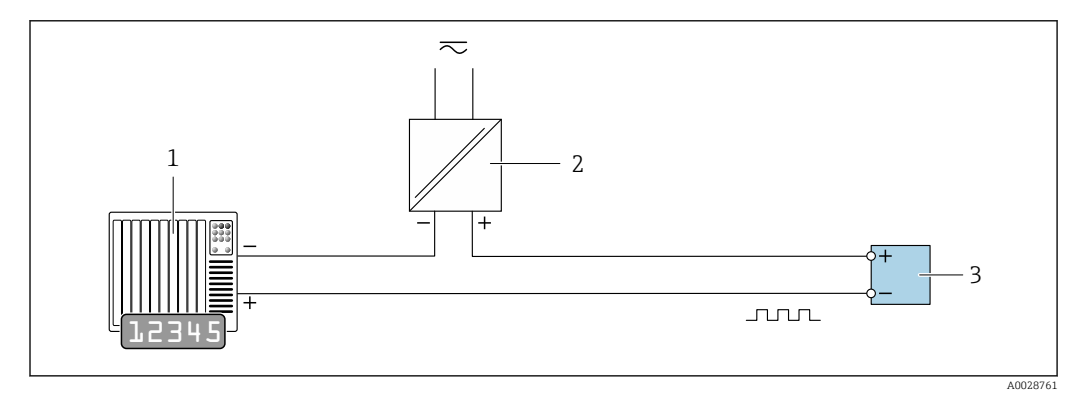

🖻 22 Příklad připojení pro pulzní/frekvenční výstup (pasivní)

1 Automatizační systém s pulzním/frekvenčním vstupem (např.PLC)

- 2 Zdroj napájení
- 3 Převodník: dodržujte vstupní hodnoty → 🗎 156

### Spínací výstup

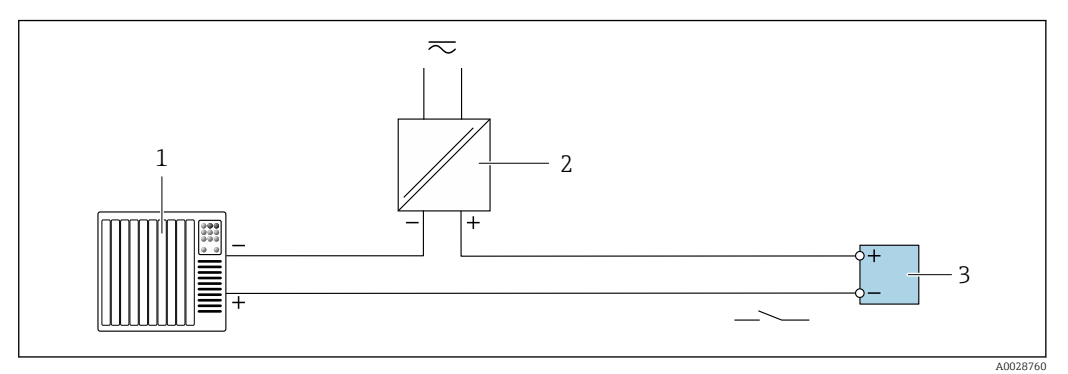

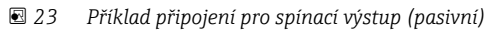

- 1 Řídicí systém se spínacím vstupem (např. PLC)
- 2 Napájení
- *3 Převodník: dodržujte vstupní hodnoty* → 🖺 156

#### Stavový vstup

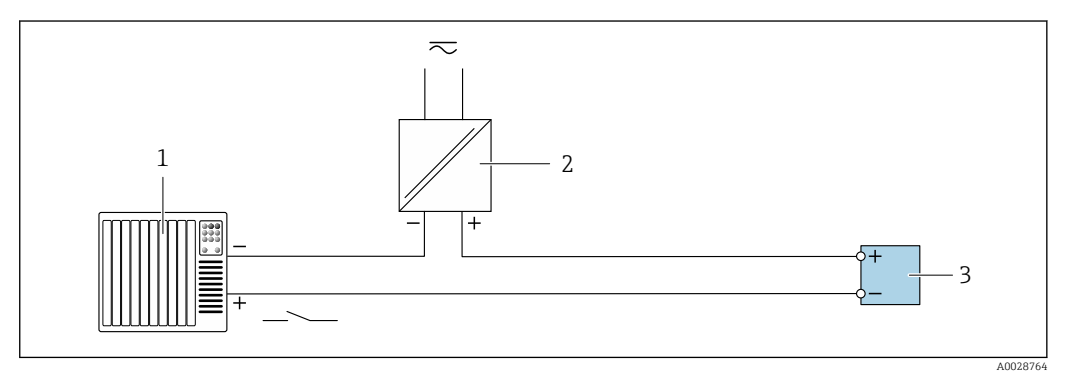

🖻 24 Příklad připojení pro stavový vstup

1 Řídicí systém se stavovým výstupem (např. PLC)

- 2 Napájení
- 3 Převodník

## 7.4 Zajištění stupně ochrany

## 7.4.1 Stupeň ochrany IP 66/67, skříň typu 4X

Měřicí přístroj splňuje všechny požadavky na stupeň ochrany IP 66/67, skříň typu 4X.

Aby byl zaručen stupeň ochrany IP 66/67, skříň typu 4X, po elektrickém připojení proveďte následující kroky:

- 1. Zkontrolujte, zda jsou těsnění skříně čistá a správně instalovaná. V případě potřeby je osušte, vyčistěte nebo vyměňte.
- 2. Utáhněte všechny šrouby na převodníku a kryty přišroubujte.

3. Pevně utáhněte kabelové vývodky.

4. Pro zamezení průniku vlhkosti přes kabelovou průchodku veďte kabel tak, aby před vstupem tvořil smyčku směrem dolů ("odkapávací smyčka").

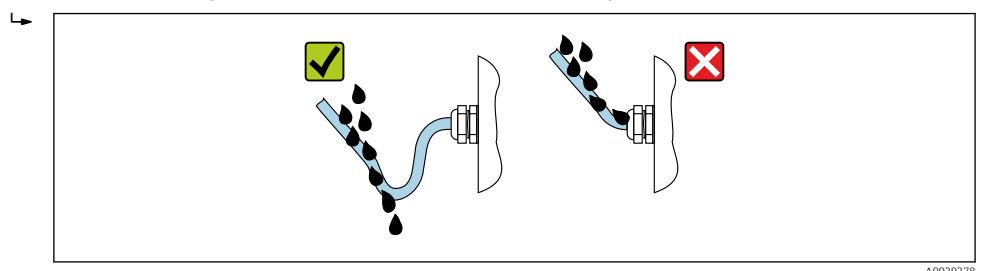

5. Na nepoužívané kabelové průchodky nasaďte záslepku.

## 7.4.2 Stupeň ochrany IP 68, skříň typu 6P, s možností "hermetizace"

V závislosti na verzi splňuje senzor veškeré požadavky na stupeň ochrany IP 68, typ skříně 6P a lze jej používat jako oddělenou verzi  $\rightarrow \cong 25$ .

Stupeň ochrany převodníku je vždy pouze IP 66/67, skříň typu 4X, a s převodníkem je proto potřeba příslušným způsobem zacházet  $\rightarrow \cong 51$ .

Aby byl zaručen stupeň ochrany IP 68, skříň typu 6P pro možnost "hermetizace", po elektrickém připojení proveďte následující kroky:

- 1. Pevně utáhněte kabelové průchodky (krouticí moment: 2 až 3,5 Nm), dokud mezi spodní částí krytu a dosedací plochou skříně nebude žádná mezera.
- 2. Pevně utáhněte převlečnou matici kabelových průchodek.
- 3. Zalijte skříň pro provoz v terénu zalévací směsí.
- 4. Zkontrolujte, zda jsou těsnění skříně čistá a správně instalovaná. V případě potřeby je osušte, vyčistěte nebo vyměňte.
- 5. Utáhněte všechny šrouby na převodníku a kryty přišroubujte (utahovací moment: 20 až 30 Nm).

## 7.5 Kontrola po připojení

| Jsou kabely nebo zařízení nepoškozené (vizuální kontrola)?                                                                                      |  |
|----------------------------------------------------------------------------------------------------|--|
| Splňují použité kabely požadavky→ 🗎 39?                                                                                                    |  |
| Mají kabely dostatečné odlehčení tahu?                                                                                                    |  |
| Jsou všechny kabelové průchodky nainstalované, pevně utažené a těsné? → 🗎 51Jsou kabely vedeny s "lapačem vody"?                                |  |
| Pouze pro oddělené provedení: Je senzor připojen ke správnému převodníku?<br>Zkontrolujte sériové číslo na typovém štítku senzoru a převodníku. |  |
| Odpovídá napájecí napětí specifikacím na typovém štítku převodníku $\rightarrow \square$ 42?                                                    |  |
| Je přiřazení svorky správné → 🗎 41?                                                                                                    |  |
| Je-li přítomno napájecí napětí, zobrazují se hodnoty na modulu displeje?                                                                        |  |
| Je vyrovnání potenciálu stanoveno správně ?                                                                                                    |  |
| Jsou nainstalovány všechny kryty a jsou šrouby utaženy správným utahovacím momentem?                                                            |  |

## 8 Možnosti provozu

## 8.1 Přehled možností obsluhy

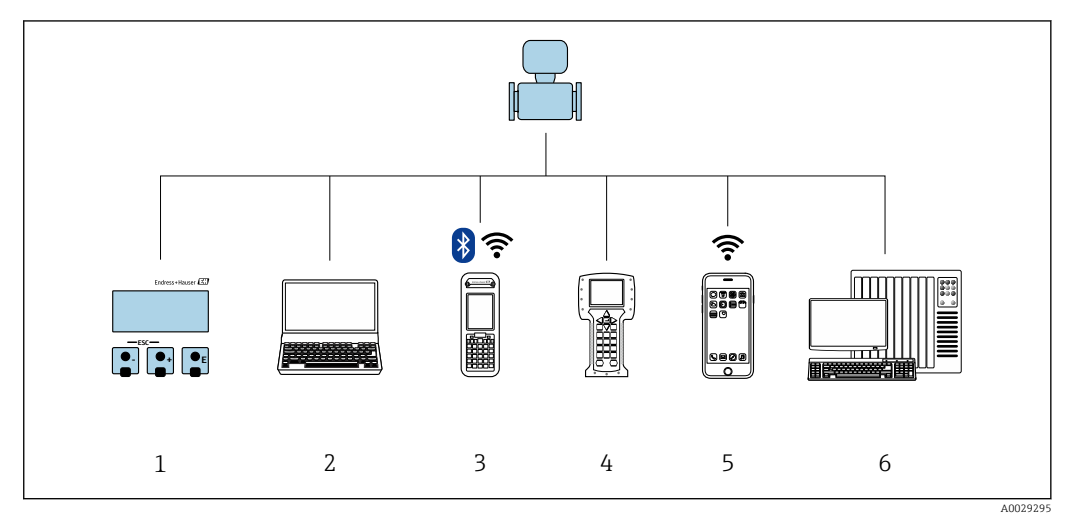

- 1 Lokální ovládání prostřednictvím zobrazovacího modulu
- 2 Počítač s webovým prohlížečem (např. Internet Explorer) nebo s ovládacím nástrojem (např. FieldCare, AMS Device Manager, SIMATIC PDM)
- 3 Field Xpert SFX350 nebo SFX370
- 4 Field Communicator 475
- 5 Mobilní přenosný terminál
- 6 Řídicí systém (např. PLC)

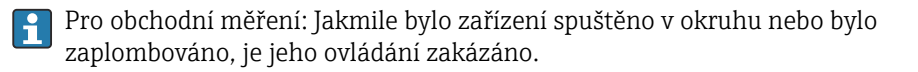

## 8.2 Struktura a funkce menu obsluhy

## 8.2.1 Struktura menu obsluhy

Přehled menu obsluhy pro odborníky: dokument "Popis parametrů zařízení" dodaný společně se zařízením→ 🗎 181

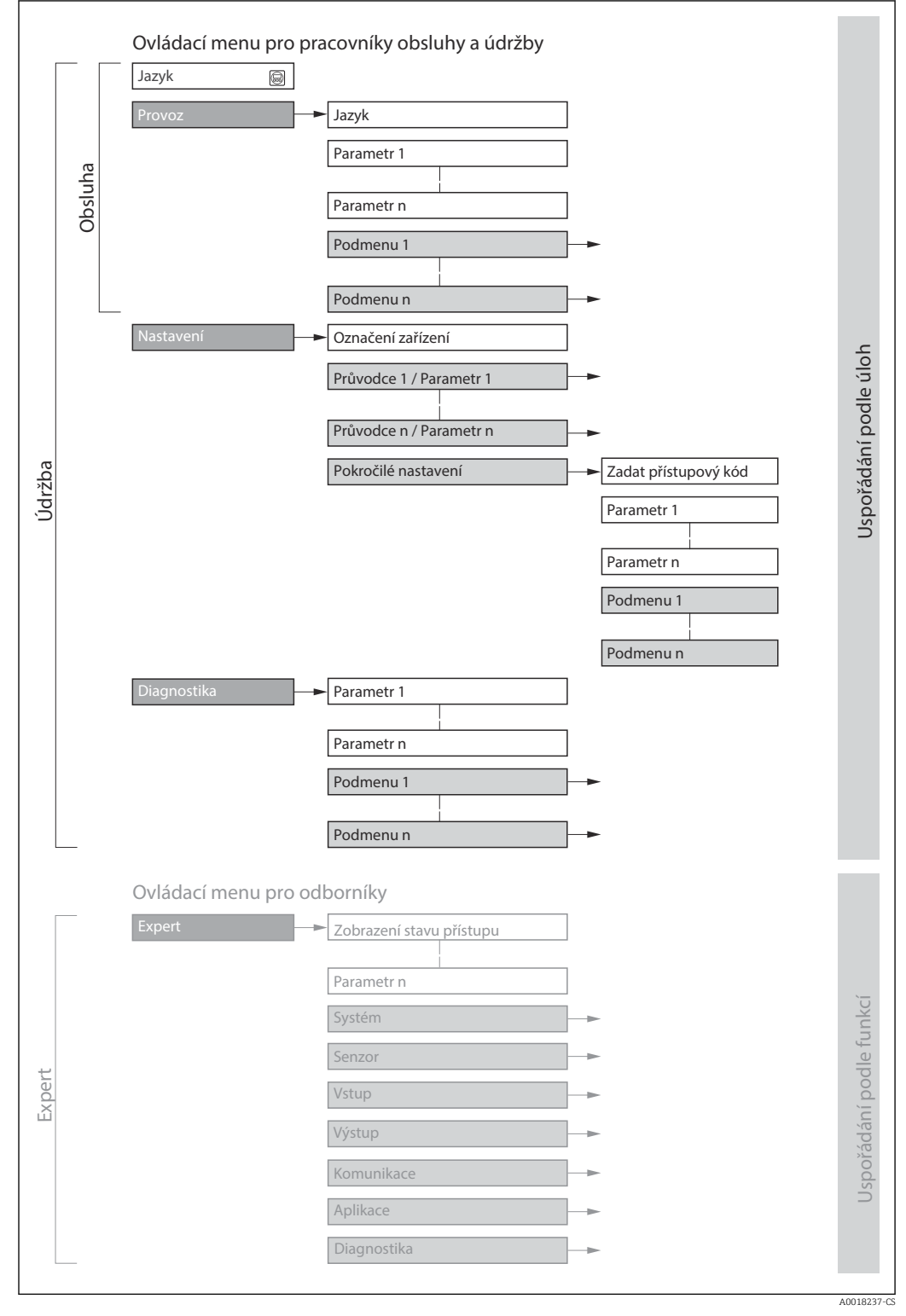

🖻 25 Schematická struktura menu obsluhy

Endress+Hauser

## 8.2.2 Způsob ovládání

Jednotlivé části menu obsluhy se týkají rolí určitých uživatelů (obsluha, údržbář atd.). Každá role uživatele obsahuje typické úlohy v rámci životního cyklu zařízení.

Pro obchodní měření: Jakmile bylo zařízení spuštěno v okruhu nebo bylo zaplombováno, je jeho ovládání zakázáno.

| Men         | u/parametr | Role uživatele a úlohy                                                                                                    | Obsah/význam                                                                                                    |
|-------------|------------|----------------------------------------------------------------------------------------------------|----------------------------------------------------------------------------------------------------|
| Language    | podle úloh | Role "Obsluha", "Údržba"<br>Úlohy během obsluhy:<br>• Nastavení provozního displeje                                                                    | <ul> <li>Definování jazyka obsluhy</li> <li>Definování jazyka obsluhy webového serveru</li> <li>Resetování a řízení počítadla</li> </ul>                                                                                                    |
| Provoz      |            | <ul> <li>Odecitani namerenych hodnot</li> </ul>                                                                                                    | <ul> <li>Nastavení provozního displeje (např. formát displeje, kontrast displeje)</li> <li>Resetování a řízení počítadla</li> </ul>                                                                                                    |
| Nastavení   |            | Role "Údržba"<br>Uvádění do provozu:<br>• Nastavení měření<br>• Konfigurace výstupů                                                                    | Průvodce pro rychlé uvedení do provozu:<br>Nastavení systémových jednotek<br>Nastavení vstupu<br>Konfigurace výstupů<br>Nastavení provozního displeje<br>Nastavení přizpůsobení výstupu<br>Nastavení potlačení malého průtoku<br>Nastavení detekce prázdné trubky<br>Rozšířené nastavení<br>Více specificky přizpůsobené nastavení měření (uzpůsobení speciálním<br>podmínkám měření)                                                                                                    |
|             |            |                                                                                                    | <ul> <li>Nastavení sumátorů</li> <li>Nastavení čištění elektrod (volitelně)</li> <li>Konfigurace nastavení WLAN</li> <li>Administrace (definice přístupových kódů, resetování měřicího přístroje)</li> </ul>                                                                                                    |
| Diagnostika | a          | <ul> <li>Role "Údržba"</li> <li>Odstranění chyb:</li> <li>Diagnostika a odstranění chyb procesů a zařízení</li> <li>Simulace měřené hodnoty</li> </ul> | <ul> <li>Obsahuje veškeré parametry pro detekci chyb a analýzu chyb procesu<br/>a zařízení:</li> <li>Seznam hlášení diagnostiky<br/>Obsahuje až 5 aktuálně aktivních diagnostických zpráv.</li> <li>Záznamník událostí<br/>Obsahuje zprávy o událostech, jež nastaly.</li> <li>Informace o přístroji<br/>Obsahuje informace pro identifikaci přístroje.</li> <li>Měřené hodnoty<br/>Obsahuje veškeré aktuálně měřené hodnoty.</li> <li>Podnabídka Záznam měřených hodnot s rozšířenou volitelnou<br/>objednávkou "Extended HistoROM"<br/>Ukládání a vizualizace měřených hodnot</li> <li>Heartbeat<br/>Na vyžádání se kontroluje funkčnost přístroje a výsledky ověření se<br/>dokumentují.</li> <li>Simulace<br/>Používá se pro simulování měřených hodnot nebo výstupních hodnot.</li> </ul> |

| Menu/parametr Role uživatele a úlohy                                                                                                    | Obsah/význam                                                                                                    |
|----------------------------------------------------------------------------------------------------|----------------------------------------------------------------------------------------------------|
| Expert       podle funkcí       Úlohy, jež vyžadují podrobnou znalost funkcí přístroje:         Zavádění měření za složitých podmínek       Optimální uzpůsobení měření na složité podmínky         Podrobné nastavení komunikačního rozhraní       Diagnostika chyb ve složitých případech | Obsahuje veškeré parametry přístroje a umožňuje přístup k těmto<br>parametrům přímo na základě přístupového kódu. Struktura této nabídky je<br>založena na funkčních blocích přístroje:<br>• Systém<br>Obsahuje veškeré parametry zařízení vyššího řádu, které se netýkají<br>měření nebo komunikačního rozhraní.<br>• Senzor<br>Nastavení měření.<br>• Vstup<br>Nastavení stavového vstupu.<br>• Výstup<br>Nastavení analogových proudových výstupů a rovněž pulzního/<br>frekvenčního a spínaného výstupu.<br>• Komunikace<br>Nastavení digitálního komunikačního rozhraní a webového serveru.<br>• Aplikace<br>Nastavení funkcí, které přímo nesouvisí s vlastním měřením (např.<br>sumátor).<br>• Diagnostika<br>Detekce chyb a analýza procesu a chyb zařízení a pro simulaci zařízení<br>a Heartheat Technology |

## 8.3 Přístup k menu obsluhy přes místní displej

## 8.3.1 Provozní displej

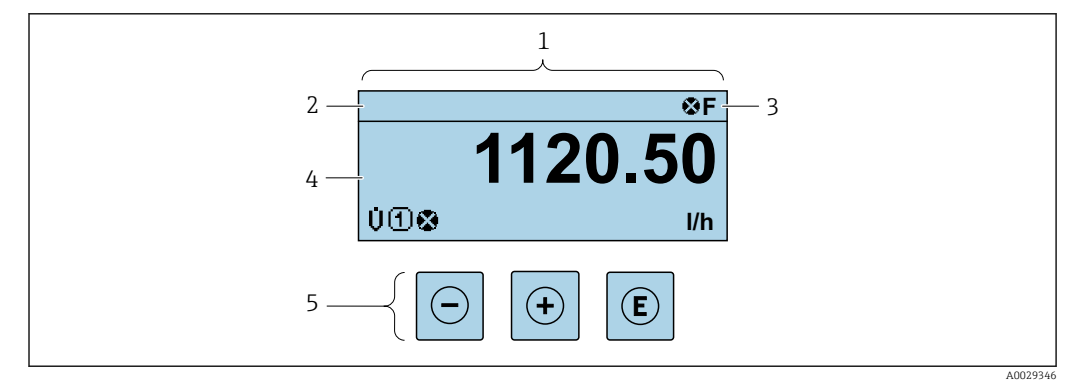

- 1 Provozní displej
- 2 Označení přístroje → 🖺 86
- 3 Oblast stavu
- 4 Oblast zobrazení měřených hodnot (4 řádky)
- 5 Ovládací prvky  $\rightarrow \square 61$

## Oblast stavu

V oblasti stavu provozního displeje v pravé horní části se mohou objevit následující symboly:

- Stavové signály → 
   <sup>™</sup>
   <sup>™</sup>
   128
  - F: Závada
  - C: Kontrola funkce
  - S: Mimo specifikace
  - M: Požadavek na údržbu
- Diagnostika→ 🖺 129
- 🛛 🐼: Alarm
- <u>M</u>: Varování
- 🟦: Uzamknutí (zařízení je hardwarově uzamknuto )
- 🔹 🖘 : Komunikace (komunikace přes vzdálenou obsluhu je aktivní)

## Oblast zobrazení

V oblasti zobrazení má každá naměřená hodnota před sebou určité typy symbolů pro další popis:

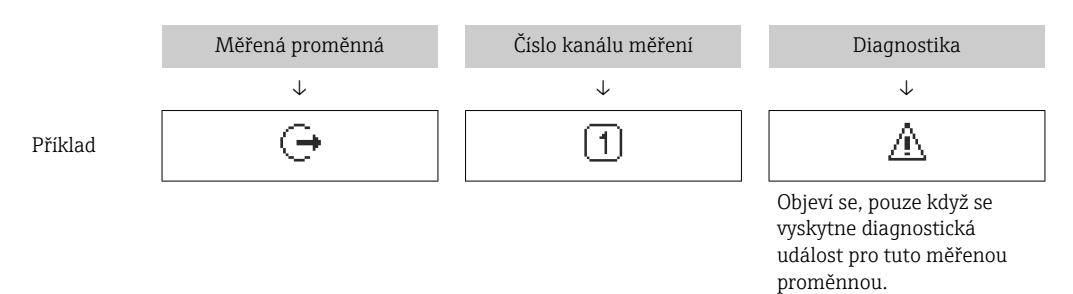

#### Měřené hodnoty

| Symbol | Význam                                                                  |
|--------|-------------------------------------------------------------------------|
| Ú      | Objemový průtok                                                         |
| G      | Vodivost                                                                |
| 'n     | Hmotnostní průtok                                                       |
| Σ      | Sumátor<br>Číslo kanálu měření udává, který ze tří sumátorů se zobrazí. |
| Ģ      | Výstup<br>Číslo kanálu měření udává, který z výstupů se zobrazí.        |
| Ð      | Stavový vstup                                                           |

Čísla kanálu měření

| Symbol                                                                                                    | Význam              |
|----------------------------------------------------------------------------------------------------|---------------------|
| 14                                                                                                    | Kanál měření 1 až 4 |
| Číslo kanálu měření se zobrazí pouze tehdy, když pro stejný typ měřené proměnné bude existovat více než jeden kanál (např. sumátor 1 až 3). |                     |

#### Diagnostika

Diagnostika se vztahuje k diagnostické události, která se týká zobrazené měřené proměnné. Ohledně informací k symbolům → 🗎 129

Formát čísel a zobrazení naměřených hodnot je možno nastavit pomocí parametru parametr Formát zobrazení ( $\rightarrow \cong 97$ ).

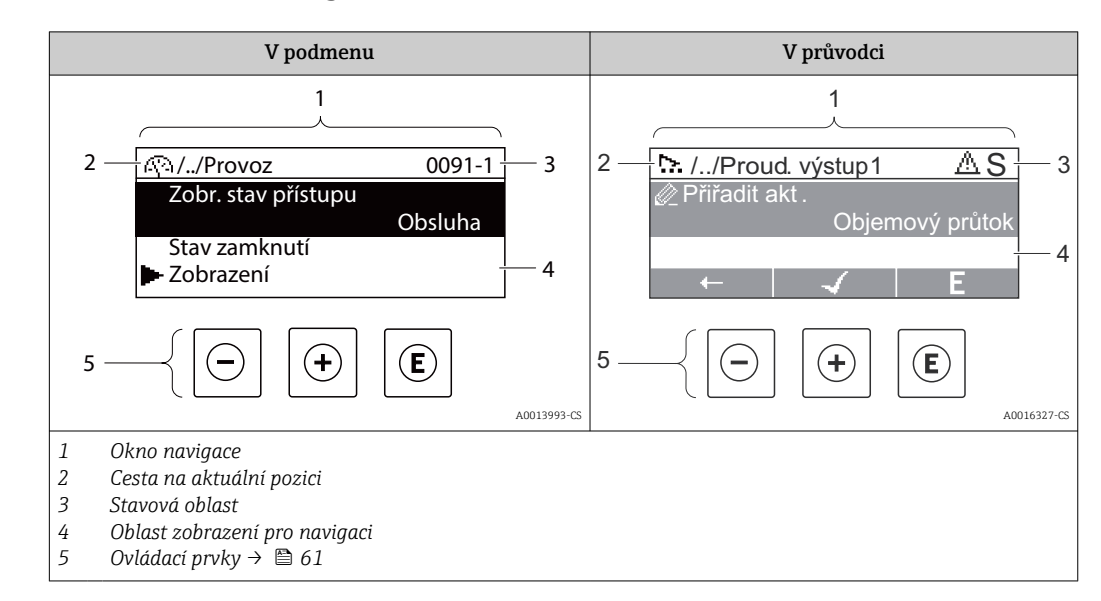

## 8.3.2 Okno navigace

### Cesta

Cesta – zobrazuje se vlevo nahoře v okně navigace – se skládá z následujících částí:

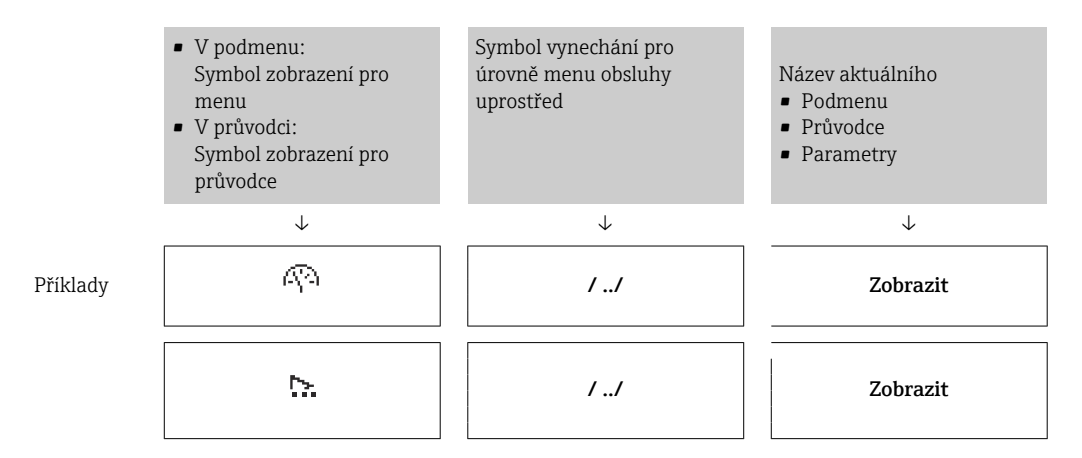

 $\mathbf{H}$ 

Více informací o ikonách v menu viz část "Oblast zobrazení" → 🗎 59

### Oblast stavu

Ve stavové oblasti navigačního okna se v pravém horním rohu objeví následující:

- V podmenu
  - Kód přímého přístupu pro parametr, na kterém se nacházíte (např. 0022-1)
  - Pokud se vyskytne diagnostická událost, diagnostika a stavový signál
- V průvodci

ň

Pokud se vyskytne diagnostická událost, diagnostika a stavový signál

- Informace o diagnostice a stavovém signálu → 🗎 128

## Oblast zobrazení

#### Menu

| Symbol     | Význam                                                                                                    |
|------------|----------------------------------------------------------------------------------------------------|
| R          | <ul> <li>Provoz</li> <li>Objeví se:</li> <li>V menu vedle volby "Ovládání"</li> <li>Nalevo u cesty v menu Ovládání</li> </ul> |
| ų          | Nastavení (setup)<br>Objeví se:<br>• V menu vedle volby "Nastavení"<br>• Nalevo u cesty v menu Nastavení                      |
| પ્         | Diagnostika         Objeví se:         • V menu vedle volby "Diagnostika"         • Nalevo u cesty v menu Diagnostika         |
| ÷ <b>*</b> | Expert<br>Objeví se:<br>• V menu vedle volby "Expert"<br>• Nalevo u cesty v menu Expert                                       |

## Podmenu, průvodci, parametry

| Symbol | Význam                                                                             |
|--------|------------------------------------------------------------------------------------|
| •      | Podmenu                                                                            |
| ☆.     | Průvodce                                                                           |
| Ø      | Parametry v rámci průvodce<br>Pro parametry v podmenu není žádný symbol zobrazení. |

## Zamknutí

| Symbol | Význam                                                                                                    |
|--------|----------------------------------------------------------------------------------------------------|
| ĉ      | <ul> <li>Parametr zamknutý</li> <li>Při zobrazení před názvem parametru označuje, že parametr je zamknutý.</li> <li>Přístupovým kódem specifickým pro uživatele</li> <li>Hardwarovým přepínačem ochrany proti zápisu</li> </ul> |

## Ovládání průvodce

| Symbol | Význam                                                |
|--------|-------------------------------------------------------|
|        | Přepne na předchozí parametr.                         |
|        | Potvrdí hodnotu parametru a přepne na další parametr. |
| E      | Otevře editační okno parametru.                       |

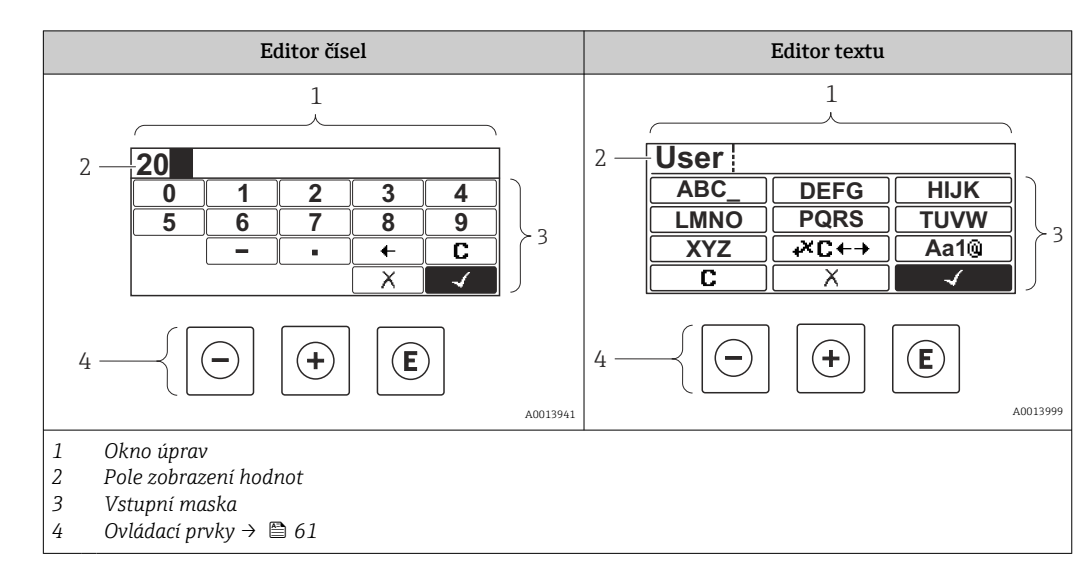

## 8.3.3 Okno úprav

## Vstupní maska

Ve vstupní masce editoru textu a čísel jsou následující vstupní symboly:

#### Editor čísel

| Symbol       | Význam                                       |
|--------------|----------------------------------------------|
| 0<br><br>9   | Volba čísel od 0 do 9.                       |
| ·            | Vloží desetinnou čárku na pozici vstupu.     |
| _            | Vloží znaménko minus na pozici vstupu.       |
| $\checkmark$ | Potvrdí volbu.                               |
| +            | Přesune pozici vstupu o jednu pozici doleva. |
| X            | Ukončí vstup bez použití změn.               |
| C            | Smaže všechny zapsané znaky.                 |

#### Editor textu

| Symbol          | Význam                                                                                            |
|-----------------|---------------------------------------------------------------------------------------------------|
| (Aa1®)          | Přepínání<br>• Mezi velkými a malými písmeny<br>• Pro zápis čísel<br>• Pro zápis zvláštních znaků |
| ABC_<br><br>XYZ | Volba písmen A až Z.                                                                              |

| abc _<br><br>xyz     | Volba písmen a až z.                |
|----------------------|-------------------------------------|
| ····<br>····<br>~& _ | Volba zvláštních znaků.             |
|                      | Potvrdí volbu.                      |
| <b>₩C+→</b>          | Přepne na volbu opravných nástrojů. |
| X                    | Ukončí vstup bez použití změn.      |
| С                    | Smaže všechny zapsané znaky.        |

Symboly opravy pod  $\bowtie c \leftrightarrow i$ 

| Symbol | Význam                                        |
|--------|-----------------------------------------------|
| C      | Smaže všechny zapsané znaky.                  |
| Ð      | Přesune pozici vstupu o jednu pozici doprava. |
| Ð      | Přesune pozici vstupu o jednu pozici doleva.  |
| ×.     | Smaže jeden znak hned vlevo od pozice vstupu. |

## 8.3.4 Ovládací prvky

| Ovládací klávesa<br>(klávesy) | Význam                                                                                  |  |
|-------------------------------|-----------------------------------------------------------------------------------------|--|
|                               | Klávesa minus                                                                           |  |
| Θ                             | <i>V menu, podmenu</i><br>Přesune pruh výběru v seznamu voleb nahoru.                   |  |
|                               | <i>S průvodcem</i><br>Potvrdí hodnotu parametru a přejde na předchozí parametr.         |  |
|                               | S textem a editorem čísel<br>Ve vstupní obrazovce přesune pruh výběru doleva (zpět).    |  |
|                               | Klávesa plus                                                                            |  |
| Ŧ                             | <i>V menu, podmenu</i><br>Přesune pruh výběru v seznamu voleb dolů.                     |  |
|                               | <i>S průvodcem</i><br>Potvrdí hodnotu parametru a přejde na další parametr.             |  |
|                               | S textem a editorem čísel<br>Přesune pruh výběru na obrazovce vstupu doprava (dopředu). |  |

| Ovládací klávesa<br>(klávesy) | Význam                                                                                                    |  |
|-------------------------------|----------------------------------------------------------------------------------------------------|--|
|                               | Klávesa Enter                                                                                                    |  |
| E                             | <i>Pro provozní displej</i><br>Stisknutím klávesy na 2 s se otevře kontextové menu včetně možnosti aktivace zámku<br>klávesnice.                                                                                                    |  |
|                               | <ul> <li>V menu, podmenu</li> <li>Krátké stisknutí klávesy: <ul> <li>Otevře zvolené menu, podmenu nebo parametr.</li> <li>Spustí průvodce.</li> <li>Pokud je text nápovědy otevřený, zavře text nápovědy k parametru.</li> </ul> </li> <li>Stisknutí klávesy na 2 s pro parametr: <ul> <li>Pokud existuje, otevře text nápovědy pro funkci parametru.</li> </ul> </li> </ul> |  |
|                               | <i>S průvodcem</i><br>Otevře editační okno parametru.                                                                                                    |  |
|                               | <ul> <li>S textem a editorem čísel</li> <li>Krátké stisknutí klávesy: <ul> <li>Otevře zvolenou skupinu.</li> <li>Vykoná zvolený úkon.</li> </ul> </li> <li>Stisknutí klávesy na 2 s potvrdí hodnotu editovaného parametru.</li> </ul>                                                                                                    |  |
|                               | Kombinace klávesy Escape (stiskněte tlačítka současně)                                                                                                    |  |
| <b>+</b> +                    | <ul> <li>V menu, podmenu</li> <li>Krátké stisknutí klávesy:</li> <li>Opustí aktuální úroveň menu a přepne na další vyšší úroveň.</li> <li>Pokud je text nápovědy otevřený, zavře text nápovědy k parametru.</li> <li>Stisknutím klávesy na 2 s se vrátíte na provozní displej ("výchozí poloha").</li> </ul>                                                                 |  |
|                               | <i>S průvodcem</i><br>Opustí průvodce a přepne na další vyšší úroveň.                                                                                                    |  |
|                               | <i>S textem a editorem čísel</i><br>Zavře editor textu nebo čísel bez provedení změn.                                                                                                    |  |
|                               | Kombinace klávesy Minus/Enter (stiskněte tlačítka současně)                                                                                                    |  |
| ()+++E                        | Pro provozní displej<br>Povolí nebo zakáže zámek klávesnice (pouze modul displeje SD02).                                                                                                    |  |

## 8.3.5 Otevření kontextového menu

S využitím kontextového menu může uživatel vyvolat následující tři menu rychle a přímo z provozního zobrazení:

- Nastavení (setup)
- Simulace

## Vyvolání a zavření kontextového menu

Uživatel je na provozním displeji.

- 1. Stiskněte tlačítka ⊡ a 🗉 na dobu delší než 3 sekundy.
  - └ Kontextové menu se otevře.

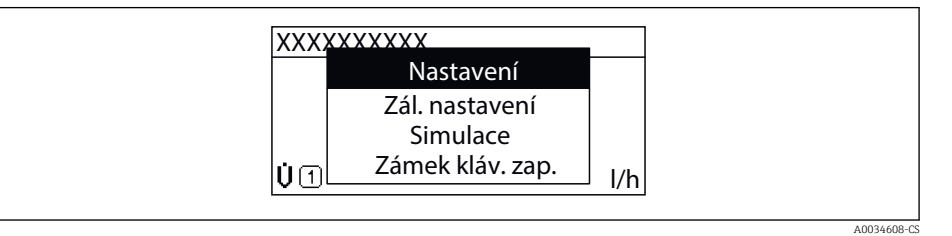

2. Stiskněte ⊡ + ± současně.

🛏 Kontextové menu se zavře a objeví se provozní zobrazení.

### Vyvolání menu prostřednictvím kontextového menu

- 1. Otevřete kontextové menu.
- 2. Stiskem 🛨 přejděte na požadované menu.
- 3. Stiskem 🗉 potvrďte výběr.
  - └ Zvolené menu se otevře.

## 8.3.6 Přecházení v seznamu a výběr ze seznamu

Pro procházení v provozním menu se používají různé ovládací prvky. Cesta se zobrazuje nalevo v záhlaví. Ikony se zobrazují před jednotlivými menu. Tyto ikony se zobrazují rovněž v záhlaví během přecházení v položkách.

P Vysvětlení navigačního okna se symboly a ovládacími prvky → 🗎 58

Příklad: Nastavení počtu zobrazovaných měřených hodnot na "2 hodnoty"

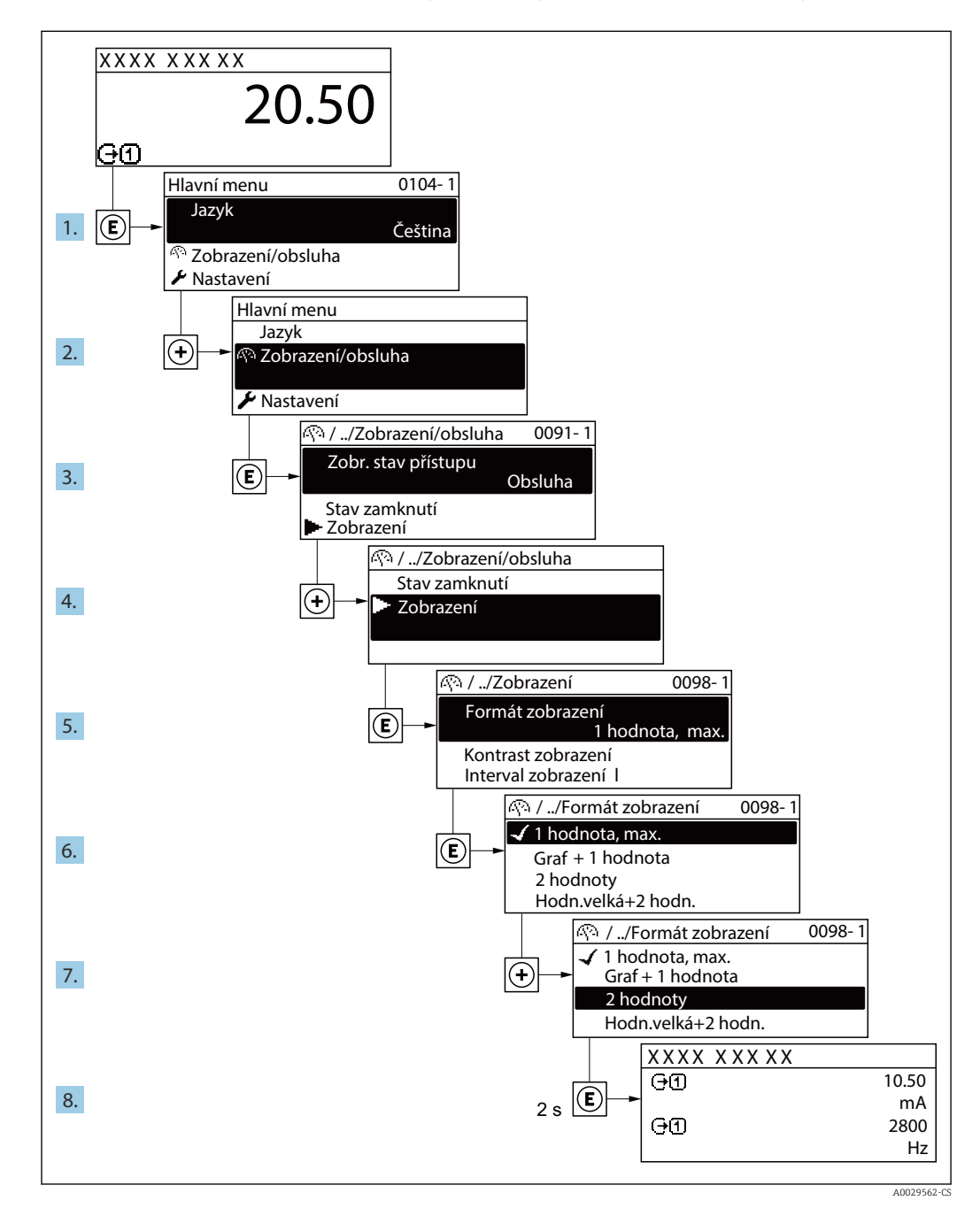

## 8.3.7 Přímé volání parametru

Každému parametru je přiřazeno číslo parametru, aby byl zajištěn přímý přístup k parametru prostřednictvím displeje umístěného na pracovišti. Zadání tohoto přístupového kódu v položce parametr **Přímý přístup** vyvolá přímo požadovaný parametr.

### Cesta

Expert → Přímý přístup

Kód přímého přístupu se skládá z pětimístného čísla (maximálně) a čísla kanálu, které identifikuje kanál procesní proměnné: např. 00914-2. V navigačním zobrazení se toto číslo zobrazuje na pravé straně v hlavičce zvoleného parametru.

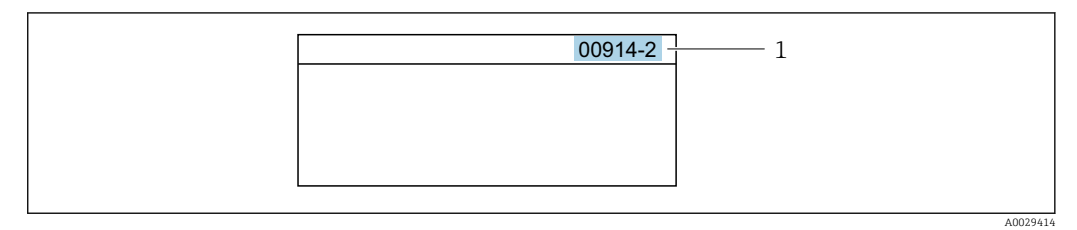

1 Kód přímého přístupu

Při zadávání kódu přímého přístupu mějte na vědomí následující:

- Nezadávají se nuly před kódem přímého přístupu.
   Příklad: Zadejte "914" namísto "00914"
- Pokud se nezadá číslo kanálu, automaticky se přejde na kanál číslo 1. Příklad: Zadejte 00914 → parametr Přiřazení procesní veličiny
- Pokud se má přejít na jiný kanál: Zadejte kód přímého přístupu s příslušným číslem kanálu.

Příklad: Zadejte **00914-2** → parametr **Přiřazení procesní veličiny** 

Ohledně kódů pro přímý přístup k jednotlivým parametrům viz dokument "Popis parametrů zařízení" pro dané zařízení

## 8.3.8 Vyvolání textu nápovědy

Pro některé parametry existují texty nápovědy, které uživatel může vyvolat z navigačního okna. Texty nápovědy poskytují stručné vysvětlení funkcí parametrů, čímž podporují rychlé a bezpečné uvedení do provozu.

### Vyvolání a zavření textu nápovědy

Uživatel je v navigačním okně a lišta volby je na parametru.

1. Stiskněte 🗉 na 2 s.

└ • Otevře se text nápovědy pro zvolený parametr.

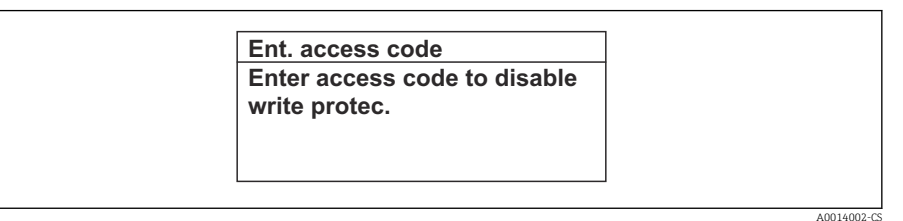

- 🗷 26 Příklad: text nápovědy pro parametr "Zápis přístupového kódu"
- 2. Stiskněte ⊡ + 🛨 současně.
  - Text nápovědy se zavře.

## 8.3.9 Změna parametrů

Popis zobrazení pro úpravy – sestává z editoru textu a editoru číslic – se symboly  $\rightarrow \cong 60$ , ohledně popisu ovládacích prvků  $\rightarrow \cong 61$ 

**Příklad:** Změna názvu označení (tagu) v parametru "Popis označení" z 001-FT-101 na 001-FT-102

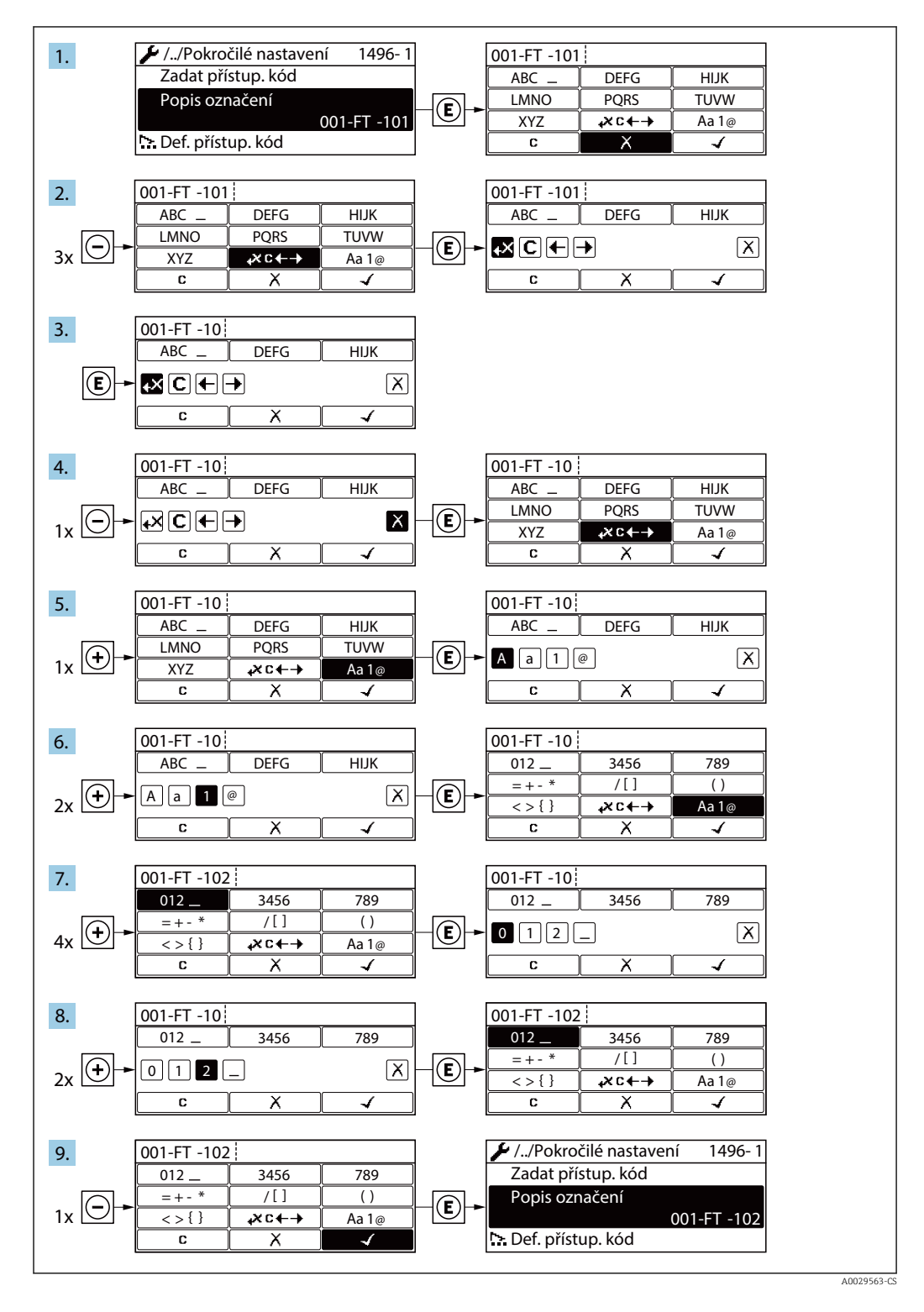

Pokud zadaná hodnota leží mimo povolený rozsah dané hodnoty, zobrazí se příslušné hlášení.

A0014049-C

| Zadejte příst. kód               |
|----------------------------------|
| Zadání neplatné nebo mimo rozsah |
|                                  |
| Min:0                            |
| Max:9999                         |

## 8.3.10 Role uživatele a související autorizace přístupu

Pokud uživatel nadefinuje přístupový kód specifický podle uživatele, dvě uživatelské role "Obsluha" a "Údržba" budou mít rozdílný přístup zápisu k parametrům. Tím se ochrání nastavení zařízení přes místní displej před neoprávněným přístupem  $\rightarrow \square$  113.

#### Definování autorizace přístupu pro uživatelské role

Když je zařízení dodáno z výroby, přístupový kód ještě není definován. Autorizace přístupu (přístup pro čtení a zápis) k zařízení není omezen a odpovídá uživatelské roli "Údržba".

- Definujte přístupový kód.
  - Navíc k uživatelské roli "Údržba" je předefinována uživatelská role "Obsluha". Autorizace přístupu se u těchto dvou uživatelských rolí liší.

Autorizace přístupu k parametrům: uživatelská úloha "Údržba"

| Stav přístupového kódu                                         | Přístup ke čtení | Přístup k zápisu                  |
|----------------------------------------------------------------|------------------|-----------------------------------|
| Přístupový kód nebyl doposud definován<br>(výrobní nastavení). | V                | V                                 |
| Po definování přístupového kódu.                               | <i>v</i>         | <ul> <li><sup>1)</sup></li> </ul> |

1) Uživatel má přístup pro zápis až po zadání přístupového kódu.

#### Autorizace přístupu k parametrům: uživatelská úloha "Obsluha"

| Stav přístupového kódu           | Přístup ke čtení | Přístup k zápisu |
|----------------------------------|------------------|------------------|
| Po definování přístupového kódu. | V                | 1)               |

 I přes definovaný přístupový kód lze určité parametry měnit vždy, a proto nejsou zahrnuty do ochrany proti zápisu, protože nemají vliv na měření. Viz část "Ochrana proti zápisu pomocí přístupového kódu"

Role uživatele, se kterou je uživatel momentálně přihlášen, je indikována parametrem Parametr **Zobrazení přístupových práv**. Cesta: Provoz → Zobrazení přístupových práv

## 8.3.11 Zákaz ochrany proti zápisu pomocí přístupového kódu

Pokud se symbol B objeví na lokálním displeji před parametrem, parametr je chráněný proti zápisu přístupovým kódem specifickým pro uživatele a jeho hodnotu nelze momentálně pomocí lokálního ovládání změnit  $\rightarrow$  B 113.

Ochranu proti zápisu parametrů lze přes lokální přístup zrušit zadáním přístupového kódu specifického pro daného uživatele do pole parametr **Zadejte přístupový kód**prostřednictvím příslušné volitelné možnosti přístupu.

1. Po stisknutí 🗉 se objeví dotaz na přístupový kód.

2. Zapište přístupový kód.

 Symbol B před parametry zmizí; všechny parametry dříve chráněné proti zápisu budou nyní znovu povolené.

#### 8.3.12 Povolení a zakázání zámku klávesnice

Zámek klávesnice umožňuje zakázat přístup k celému menu obsluhy pomocí lokálního přístupu. Kvůli tomu navigování přes menu obsluhy nebo změnu hodnot jednotlivých parametrů již nelze provést. Uživatelé mohou pouze odečítat naměřené hodnoty na provozním displeji.

Zámek klávesnice se zapne a vypne přes kontextovou nabídku.

## Zapnutí zámku klávesnice

Zámek klávesnice se zapíná automaticky:

- Pokud nebyl u zařízení učiněn zásah obsluhy prostřednictvím displeje po dobu > 1 minuta.
- Pokaždé, když se zařízení restartuje.

### Manuální aktivace zámku klávesnice:

1. Zařízení je v zobrazení měřené hodnoty.

Stiskněte tlačítka ⊡ a 🗉 na 3 sekundy.

- Zobrazí se kontextové menu.
- 2. V kontextové nabídce vyberte možnost Zámek kláves zapnutý.
  - Zámek klávesnice je zapnutý.

Pokud se uživatel bude snažit o přístup k menu obsluhy, když je zámek aktivní, objeví se hlášení Zámek kláves zapnutý.

## Vypnutí zámku klávesnice

- Zámek klávesnice je zapnutý. Stiskněte tlačítka ⊡ a 🗉 na 3 sekundy.
  - Zámek klávesnice je vypnutý.

#### 8.4 Přístup do provozního menu prostřednictvím webového prohlížeče

#### 8.4.1 Rozsah funkcí

Díky integrovanému webovému serveru je možné zařízení ovládat a nastavovat prostřednictvím webového prohlížeče a přes servisní rozhraní (CDI-RJ45) nebo přes rozhraní WLAN. Struktura menu obsluhy je stejná jako na místním displeji. Vedle měřených hodnot se na zařízení rovněž zobrazují stavové informace a umožňují uživateli monitorovat průběžně stav zařízení. Data ze zařízení lze navíc spravovat a je možné nastavovat síťové parametry.

Pro připojení k WLAN je nutné zařízení s možností připojení WLAN (lze objednat jako volitelnou možnost): objednací kód pro "Displej", volitelná možnost BA "WLAN": 4řádkový, podsvícený; dotykové ovládání + WLAN. Zařízení se chová jako přístupový bod a umožňuje komunikaci pomocí počítače nebo mobilního přenosného terminálu.

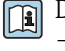

Další informace o webovém serveru najdete ve speciální dokumentaci k přístroji → 🗎 182

#### 8.4.2 Předpoklady

## Počítačový hardware

| Hardware  | Rozhraní                                                   |                                              |
|-----------|------------------------------------------------------------|----------------------------------------------|
|           | CDI-RJ45                                                   | WLAN                                         |
| Rozhraní  | Počítač musí mít rozhraní RJ45.                            | Ovládací jednotka musí mít rozhraní<br>WLAN. |
| Připojení | Standardní kabel pro síť Ethernet<br>s konektorem RJ45.    | Připojení přes bezdrátovou síť LAN.          |
| Obrazovka | Doporučená velikost: ≥ 12" (závisí na rozlišení obrazovky) |                                              |

## Počítačový software

| Software                         | Rozhraní                                                                                                    |      |  |
|----------------------------------|----------------------------------------------------------------------------------------------------|------|--|
|                                  | CDI-RJ45                                                                                                    | WLAN |  |
| Doporučené operační systémy      | <ul> <li>Microsoft Windows 7 nebo vyšší.</li> <li>Mobilní operační systémy: <ul> <li>iOS</li> <li>Android</li> </ul> </li> <li>Podporován je Microsoft Windows.</li> </ul> |      |  |
| Podporované webové<br>prohlížeče | <ul> <li>Microsoft Internet Explorer 8 nebo vyšš</li> <li>Microsoft Edge</li> <li>Mozilla Firefox</li> <li>Google Chrome</li> <li>Safari</li> </ul>                        | ší   |  |

## Nastavení počítače

| Nastavení                                    | Rozhraní                                                                                                    |                                                                                                    |  |
|----------------------------------------------|----------------------------------------------------------------------------------------------------|----------------------------------------------------------------------------------------------------|--|
|                                              | CDI-RJ45                                                                                                    | WLAN                                                                                                    |  |
| Uživatelská oprávnění                        | Jsou nezbytná příslušná uživatelská oprávnění (např. oprávnění správce) pro<br>nastavení TCP/IP a proxy serveru (pro úpravu IP adresy, masky podsítě atd.).                       |                                                                                                    |  |
| Nastavení proxy serveru pro<br>webový server | Nastavení webového prohlížeče <i>Použití proxy serveru pro vaši LAN</i> musí být <b>zakázáno</b> .                                                                                |                                                                                                    |  |
| JavaScript                                   | JavaScript musí být povolen.                                                                                                    |                                                                                                    |  |
|                                              | Pokud JavaScript nemůže bý<br>v adresovém řádku webovéh<br>basic.html. Plně funkční, byť<br>menu se spustí ve webovém                                                             | : povolen:<br>o prohlížeče zadejte http://192.168.1.212/<br>zjednodušená verze struktury ovládacího<br>prohlížeči. |  |
|                                              | Pokud instalujete novou verzi firmwaru: Aby bylo možné správné zobrazování dat, vymažte dočasnou paměť (vyrovnávací) webového prohlížeče pod položkou <b>Možnosti Internetu</b> . |                                                                                                    |  |
| Připojení sítě                               | Je třeba používat pouze aktivní síťová připojení k měřicímu zařízení.                                                                                                    |                                                                                                    |  |
|                                              | Vypněte všechna ostatní síťová<br>připojení, například WLAN.                                                                                                    | Vypněte všechna ostatní síťová<br>připojení.                                                                       |  |

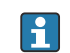

Pripadě problémů s připojením: → ■ 125

Měřicí zařízení: Přes servisní rozhraní CDI-RJ45

| Zařízení        | Servisní rozhraní CDI-RJ45                                                                                                    |
|-----------------|----------------------------------------------------------------------------------------------------|
| Měřicí přístroj | Měřicí přístroj má rozhraní RJ45.                                                                                                    |
| Webový server   | Webový server musí být povolen; tovární nastavení: ON (zapnuto)<br>③ Ohledně informací k povolování webového serveru → <sup>●</sup> 74 |

#### Měřicí zařízení: přes rozhraní WLAN

| Zařízení        | Rozhraní WLAN                                                                                                    |
|-----------------|----------------------------------------------------------------------------------------------------|
| Měřicí přístroj | Měřicí přístroj má anténu WLAN:<br>Převodník s integrovanou anténou WLAN                                                                       |
| Webový server   | Webový server a WLAN musí být povoleny; tovární nastavení: ON (zapnuto)<br>③ Ohledně informací k povolování webového serveru → <sup>●</sup> 74 |

## 8.4.3 Navazování připojení

### Prostřednictvím servisního rozhraní (CDI-RJ45)

Příprava měřicího přístroje

Konfigurace internetového protokolu na počítači

Následující informace se vztahují k výchozímu nastavení sítě Ethernet na zařízení.

IP adresa zařízení: 192.168.1.212 (tovární nastavení)

- 1. Zapněte měřicí zařízení.
- 2. Připojte k počítači pomocí kabelu .
- 3. Pokud se nepoužívá 2. síťová karta, zavřete všechny aplikace na notebooku.
  - → Aplikace vyžadující internet nebo síť, jako například e-mail, aplikace SAP, internet nebo Windows Explorer.
- 4. Ukončete případně spuštěné internetové prohlížeče.
- 5. Zkonfigurujte vlastnosti internetového protokolu (TCP/IP), jak definuje uvedená tabulka:

| IP adresa     | 192.168.1.XXX; kde XXX může být jakákoli číselná sekvence kromě: 0, 212 a 255 $→$ např. 192.168.1.213 |
|---------------|----------------------------------------------------------------------------------------------------|
| Maska podsítě | 255.255.255.0                                                                                         |
| Výchozí brána | 192.168.1.212 nebo ponechte políčka prázdná                                                           |

### Přes rozhraní WLAN

Konfigurace internetového protokolu mobilního terminálu

### OZNÁMENÍ

## Pokud je připojení přes WLAN ztraceno během konfigurace, může dojít k ztrátě nastavení.

▶ Dbejte na to, aby nedošlo k ztrátě připojení přes WLAN během nastavování zařízení.

## OZNÁMENÍ

Principiálně zamezte současnému přístupu k měřicímu zařízení přes servisní rozhraní (CDI-RJ45) a rozhraní WLAN ze stejného mobilního terminálu. Tato situace by mohla způsobit konflikt v síti.

- Aktivujte pouze jedno servisní rozhraní (servisní rozhraní CDI-RJ45, nebo rozhraní WLAN).
- Pokud je současná komunikace nezbytná: nastavte odlišné rozsahy IP adresy, např. 192.168.0.1 (rozhraní WLAN) a 192.168.1.212 (servisní rozhraní CDI-RJ45).

#### Příprava mobilního terminálu

▶ Povolte příjem WLAN na mobilním terminálu.

Navázání připojení s měřicím přístrojem z mobilního terminálu

- 1. V nastavení WLAN mobilního terminálu:
  - Zvolte měřicí přístroj prostřednictvím SSID (např. EH\_Promag\_\_A802000).
- 2. V případě potřeby vyberte metodu šifrování WPA2.
- 3. Zadejte heslo: sériové číslo měřicího zařízení z výroby (např. L100A802000).
  - └► LED na zobrazovacím modulu bliká: Nyní je možné měřicí zařízení ovládat pomocí webového prohlížeče, FieldCare nebo DeviceCare.

Výrobní číslo lze nalézt na typovém štítku.

Pro zajištění bezpečného a rychlého přiřazení sítě WLAN k místu měření je doporučeno změnit název SSID. Mělo by být možné jasně přiřadit nový název SSID k místu měření (např. název tagu), protože je zobrazen jako síť WLAN.

#### Odpojení

 Po nastavení zařízení: Ukončete připojení WLAN mezi ovládací jednotkou a měřicím zařízením.

### Spouštění webového prohlížeče

1. Na počítači spusťte webový prohlížeč.

# 2. Zadejte IP adresu webového serveru do adresního řádku webového prohlížeče: 192.168.1.212

← Objeví se přihlašovací stránka.

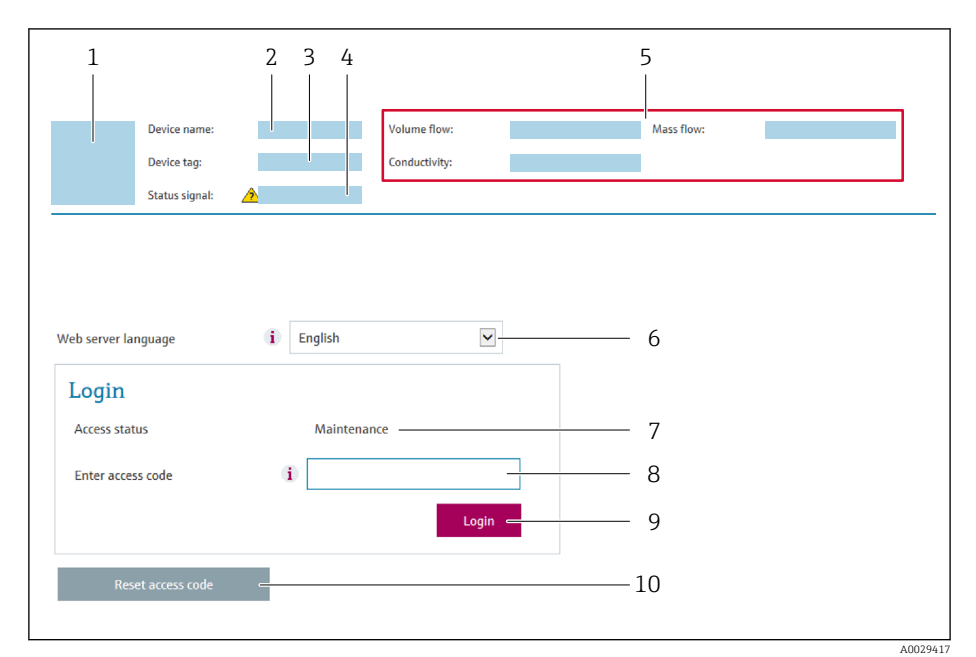

- 1 Obrázek přístroje
- 2 Název přístroje
- 3 Označení (Tag) měřicího místa (→ 🖺 87)
- 4 Stavový signál
- 5 Aktuální měřené hodnoty
- 6 Jazyk obsluhy
- 7 Uživatelská role
- 8 Přístupový kód
- 9 Přihlášení
- 10 Reset přístupového kódu ( $\rightarrow \square 111$ )

## 8.4.4 Přihlášení

- 1. Zvolte upřednostňovaný jazyk ovládání pro webový prohlížeč.
- 2. Zapište specifický přístupový kód uživatele.
- 3. Potvrďte vaše zadání stiskem OK.

| Přístupový kód | 0000 (tovární nastavení); je možné jej měnit ze strany zákazníka |
|----------------|------------------------------------------------------------------|
|----------------|------------------------------------------------------------------|

Pokud se během 10 minut neprovede žádný úkon, webový prohlížeč automaticky přejde zpět na přihlašovací stránku.
# 8.4.5 Uživatelské rozhraní

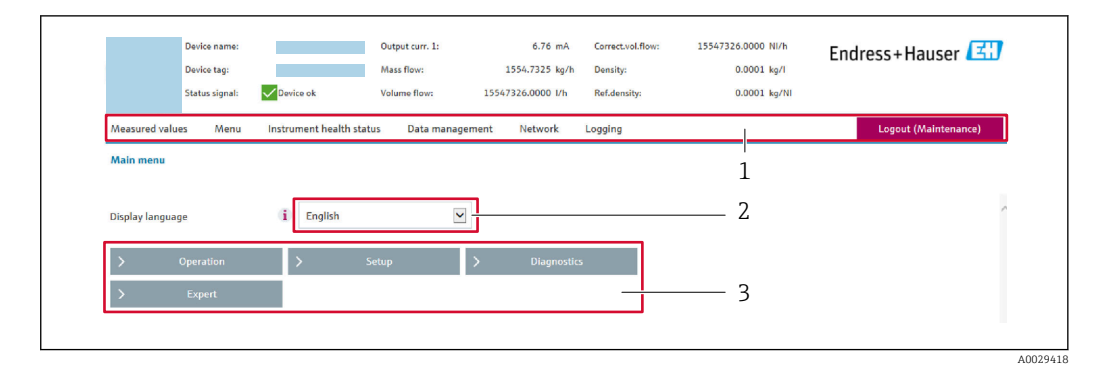

- 1 Řada funkcí
- 2 Jazyk místního displeje
- 3 Navigační oblast

# Hlavička

V hlavičce se zobrazují následující informace:

- Název přístroje
- Označení přístroje
- Stav zařízení se stavovým signálem → 
   <sup>™</sup>
   <sup>™</sup>
   131
- Aktuální měřené hodnoty

# Řada funkcí

| Funkce                | Význam                                                                                                    |
|-----------------------|----------------------------------------------------------------------------------------------------|
| Měřené hodnoty        | Zobrazí měřené hodnoty měřicího zařízení                                                                                                    |
| Menu                  | <ul> <li>Přístup k menu obsluhy z měřicího zařízení</li> <li>Struktura menu obsluhy je stejná jako na místním displeji</li> <li>Podrobné informace ohledně struktury menu obsluhy naleznete v pokynech k obsluze měřicího zařízení</li> </ul>                                                                                                    |
| Stav zařízení         | Zobrazuje aktuálně aktivní diagnostické zprávy v pořadí podle priority                                                                                                    |
| Správa dat            | <ul> <li>Výměna dat mezi počítačem a měřicím přístrojem:</li> <li>Nastavení zařízení: <ul> <li>Načíst nastavení ze zařízení</li> <li>(formát XML, uložit nastavení)</li> </ul> </li> <li>Uložit nastavení do zařízení</li> <li>(formát XML, obnovit nastavení)</li> </ul> <li>Záznamník – Exportovat záznamník událostí (soubor .csv)</li> <li>Dokumenty – Exportovat dokumenty: <ul> <li>Exportovat záznam zálohy dat</li> <li>(soubor .csv, vytvořit konfiguraci dokumentace místa měření)</li> <li>Protokol ověření</li> <li>(soubor PDF, k dispozici pouze s aplikačními balíčky "Heartbeat ověření")</li> </ul> </li> |
| Síťová<br>konfigurace | Konfigurace a kontrola všech parametrů vyžadovaných pro ustavení připojení k měřicímu<br>zařízení:<br>• Síťová nastavení (např. adresa IP, adresa MAC)<br>• Informace o zařízení (např. sériové číslo, verze firmwaru)                                                                                                    |
| Odhlášení             | Ukončení ovládání a vyvolání přihlašovací stránky                                                                                                    |

# Navigační oblast

Pokud je z lišty funkcí zvolena některá funkce, otevřou se jednotlivé podnabídky dané funkce v navigační oblasti. Uživatel může nyní procházet strukturou nabídky.

# Pracovní oblast

V závislosti na zvolené funkci a souvisejících podnabídkách lze v této oblasti provádět různé akce:

- Konfigurace parametrů
- Odečítání naměřených hodnot
- Vyvolání textu nápovědy
- Spuštění nahrávání/stahování

# 8.4.6 Zakázání webového serveru

Webový server měřicího zařízení lze zapínat a vypínat podle potřeby pomocí menu parametr **Funkčnost webového serveru**.

# Navigace

Nabídka "Expert"  $\rightarrow$  Komunikace  $\rightarrow$  Webový server

# Přehled parametrů se stručným popisem

| Parametr                   | Popis                               | Výběr                                     |
|----------------------------|-------------------------------------|-------------------------------------------|
| Funkčnost webového serveru | Zapnutí a vypnutí webového serveru. | <ul><li>Vypnuto</li><li>Zapnuto</li></ul> |

# Funkční rozsah parametr "Funkčnost webového serveru"

| Volba   | Popis                                                                                                    |
|---------|----------------------------------------------------------------------------------------------------|
| Vypnuto | <ul><li>Webový server je zcela deaktivován.</li><li>Port 80 je uzamčen.</li></ul>                                                                                                    |
| Zapnuto | <ul> <li>K dispozici je kompletní funkce webového serveru.</li> <li>Používá se JavaScript.</li> <li>Heslo se přenáší v zašifrovaném stavu.</li> <li>Jakákoli změna hesla se také přenáší v šifrovaném stavu.</li> </ul> |

# Povolení webového serveru

Pokud je webový server zakázán, je možné jej znovu povolit pouze pomocí menu parametr **Funkčnost webového serveru** s následujícími volitelnými možnostmi ovládání:

- Přes lokální displej
- Přes ovládací nástroj "FieldCare"
- Přes ovládací nástroj "DeviceCare"

# 8.4.7 Odhlášení

Před odhlášením zazálohujte v případě potřeby data pomocí funkce **Správa dat** (nahrát nastavení ze zařízení).

- 1. Zvolte položku **Odhlášení** v liště funkcí.
  - ← Objeví se domovská stránka s polem Přihlášení.
- 2. Zavřete webový prohlížeč.

### 3. Pokud není dále potřeba:

Resetujte upravené vlastnosti protokolu sítě internet (TCP/IP)  $\rightarrow \square$  70.

# 8.5 Přístup do provozního menu pomocí ovládacího nástroje

Struktura obslužného menu v obslužných nástrojích je stejná jako u obsluhy přes místní displej.

# 8.5.1 Připojení ovládacího nástroje

# Přes protokol HART

Toto komunikační rozhraní je k dispozici ve verzích přístupem s výstupem HART.

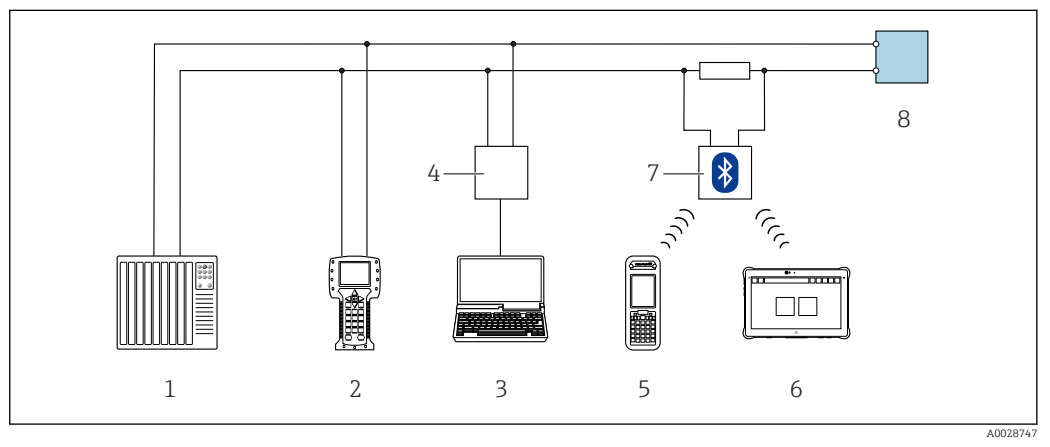

🗷 27 Možnosti dálkového ovládání pomocí protokolu HART

- 1 Řídicí systém (např. PLC)
- 2 Field Communicator 475
- 3 Počítač s ovládacím nástrojem (např. FieldCare, AMS Device Manager, SIMATIC PDM)
- 4 Commubox FXA195 (USB)
- 5 Field Xpert SFX350 nebo SFX370
- 6 Field Xpert SMT70
- 7 Modem VIATOR Bluetooth s připojovacím kabelem
- 8 Převodník

# Prostřednictvím servisního rozhraní (CDI-RJ45)

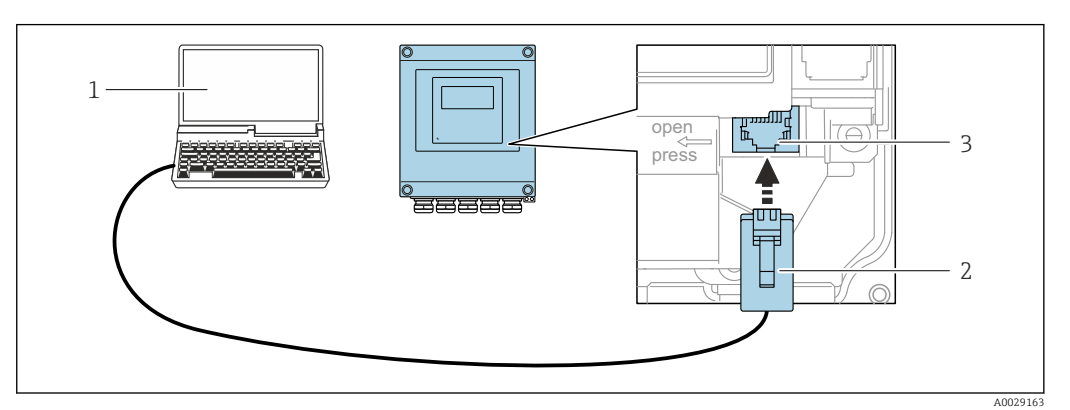

28 Připojení přes servisní rozhraní (CDI-RJ45)

- 1 Počítač s webovým prohlížečem (např. Microsoft Internet Explorer, Microsoft Edge) pro přístup k integrovanému webovému serveru nebo s operačním nástrojem "FieldCare", "DeviceCare" s COM DTM "CDI Communication TCP/IP"
- 2 Standardní ethernetový propojovací kabel s konektorem RJ45
- 3 Servisní rozhraní (CDI-RJ45) měřicího přístroje s přístupem k integrovanému webovému serveru

# Přes rozhraní WLAN

Volitelné rozhraní WLAN je k dispozici v následující verzi přístroje: Objednací kód pro "Displej", možnost BA "WLAN": 4řádkový, osvětlený, grafický displej; dotykové ovládání + WLAN

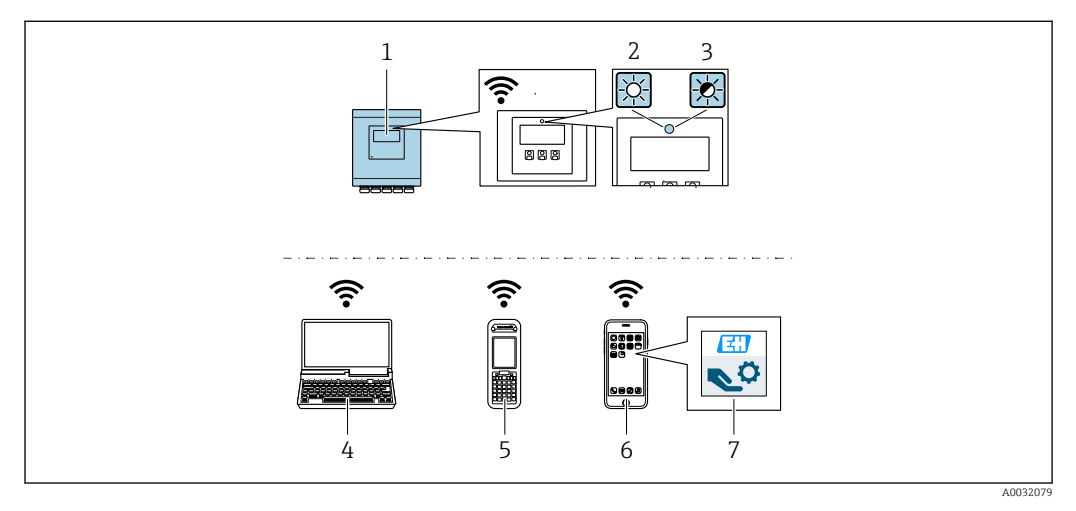

- 1 Převodník s integrovanou anténou WLAN
- 2 LED trvale svítí: Na měřicím zařízení je povolen příjem WLAN.
- 3 Blikající LED: Je navázáno WLAN spojení mezi ovládací jednotkou a měřicím přístrojem.
- 4 Počítač s rozhraním WLAN a webovým prohlížečem (např. Microsoft Internet Explorer, Microsoft Edge) pro přístup k integrovanému webovému serveru nebo s operačním nástrojem (např. FieldCare, DeviceCare)
- 5 Mobilní přenosný terminál s webovým prohlížečem (např. Microsoft Internet Explorer, Microsoft Edge) pro přístup k integrovanému webovému serveru nebo s operačním nástrojem (např. FieldCare, DeviceCare)
- 6 Chytrý telefon nebo tablet (např. Field Xpert SMT70)
- 7 Aplikace SmartBlue

| Funkce                       | WLAN: IEEE 802.11 b/g (2,4 GHz)                                                                                                    |  |
|------------------------------|----------------------------------------------------------------------------------------------------|--|
| Šifrování                    | WPA2-PSK AES-128 (v souladu s IEEE 802.11i)                                                                                                    |  |
| Konfigurovatelné kanály WLAN | 1 až 11                                                                                                    |  |
| Stupeň krytí                 | IP 67                                                                                                    |  |
| Dostupné antény              | <ul> <li>Interní anténa</li> <li>Externí anténa (volitelně)</li> <li>V případě špatných podmínek přenosu / příjmu v místě instalace.</li> <li>Aktivní vždy pouze jedna anténa!</li> </ul>                                                               |  |
| Rozsah                       | <ul> <li>Interní anténa: obvykle 10 m (32 ft)</li> <li>Externí anténa: obvykle 50 m (164 ft)</li> </ul>                                                                                                    |  |
| Materiály (externí anténa)   | <ul> <li>Anténa: ASA plast (akrylový ester-styren-akrylonitril) a poniklovaná<br/>mosaz</li> <li>Adaptér: nerezová ocel a poniklovaná mosaz</li> <li>Kabel: polyethylen</li> <li>Konektor: poniklovaná mosaz</li> <li>Úhelník: nerezová ocel</li> </ul> |  |

Konfigurace internetového protokolu mobilního terminálu

# OZNÁMENÍ

Pokud je připojení přes WLAN ztraceno během konfigurace, může dojít k ztrátě nastavení.

► Dbejte na to, aby nedošlo k ztrátě připojení přes WLAN během nastavování zařízení.

# OZNÁMENÍ

Principiálně zamezte současnému přístupu k měřicímu zařízení přes servisní rozhraní (CDI-RJ45) a rozhraní WLAN ze stejného mobilního terminálu. Tato situace by mohla způsobit konflikt v síti.

- Aktivujte pouze jedno servisní rozhraní (servisní rozhraní CDI-RJ45, nebo rozhraní WLAN).
- Pokud je současná komunikace nezbytná: nastavte odlišné rozsahy IP adresy, např. 192.168.0.1 (rozhraní WLAN) a 192.168.1.212 (servisní rozhraní CDI-RJ45).

### Příprava mobilního terminálu

Povolte příjem WLAN na mobilním terminálu.

Navázání připojení s měřicím přístrojem z mobilního terminálu

- 1. V nastavení WLAN mobilního terminálu:
  - Zvolte měřicí přístroj prostřednictvím SSID (např. EH\_Promag\_\_A802000).

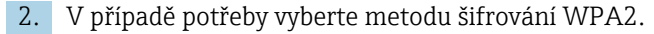

- 3. Zadejte heslo: sériové číslo měřicího zařízení z výroby (např. L100A802000).
  - └→ LED na zobrazovacím modulu bliká: Nyní je možné měřicí zařízení ovládat pomocí webového prohlížeče, FieldCare nebo DeviceCare.

📲 Výrobní číslo lze nalézt na typovém štítku.

Pro zajištění bezpečného a rychlého přiřazení sítě WLAN k místu měření je doporučeno změnit název SSID. Mělo by být možné jasně přiřadit nový název SSID k místu měření (např. název tagu), protože je zobrazen jako síť WLAN.

Odpojení

 Po nastavení zařízení: Ukončete připojení WLAN mezi ovládací jednotkou a měřicím zařízením.

# 8.5.2 Field Xpert SFX350, SFX370

### Rozsah funkcí

Field Xpert SFX350 a Field Xpert SFX370 jsou mobilní počítače pro uvádění do provozu a údržbu. Umožňují efektivní nastavení a diagnostiku pro zařízení HART a FOUNDATION Fieldbus **v prostředí bez nebezpečí výbuchu** (SFX350, SFX370) a **v prostředí s nebezpečím výbuchu** (SFX370).

Podrobnosti naleznete v návodu k obsluze BA01202S

### Zdroj pro popisné soubory zařízení

Viz informace  $\rightarrow \blacksquare 81$ 

# 8.5.3 FieldCare

### Rozsah funkce

Nástroj pro správu provozních zdrojů od společnosti Endress+Hauser na základě tabulky zařízení v provozu (Field Device Table – FDT). Lze s ním nastavovat veškerá inteligentní provozní zařízení v systému a napomáhá při jejich správě. S využitím stavových informací je rovněž možné kontrolovat jednoduše, ale účinně jejich stav a situaci.

Přístup probíhá přes:

- Protokol HART
- Servisní rozhraní CDI-RJ45

Typické funkce:

- Nastavení parametrů převodníků
- Načítání a ukládání údajů o zařízení (načítání/stahování)
- Dokumentace měřicího bodu
- Vizualizace paměti měřených hodnot (řádkový záznamník) a záznamník událostí

Další informace ohledně FieldCare naleznete v Návodu k obsluze BA00027S a BA00059S

# Zdroj pro popisné soubory zařízení

Viz informace  $\rightarrow \blacksquare 81$ 

### Ustavení připojení

- 1. Spusťte FieldCare a otevřete projekt.
- 2. V síti: Přidat zařízení.
  - ← Otevře se okno **Přidat zařízení**.
- 3. Zvolte ze seznamu možnost CDI Communication TCP/IP a potvrďte stiskem OK.
- 4. Klepněte pravým tlačítkem myši na CDI Communication TCP/IP a z nabídky, která se otevře, zvolte možnost **Přidat zařízení**.
- 5. Zvolte ze seznamu požadované zařízení a potvrďte stiskem **OK**.
  - → Otevře se okno CDI Communication TCP/IP (konfigurace).
- 6. Zadejte adresu zařízení do pole IP adresa: 192.168.1.212 a potvrďte stiskem Enter.
- 7. Ustavte on-line připojení k zařízení.
- Další informace naleznete v Návodu k obsluze BA00027S a BA00059S

# Uživatelské rozhraní

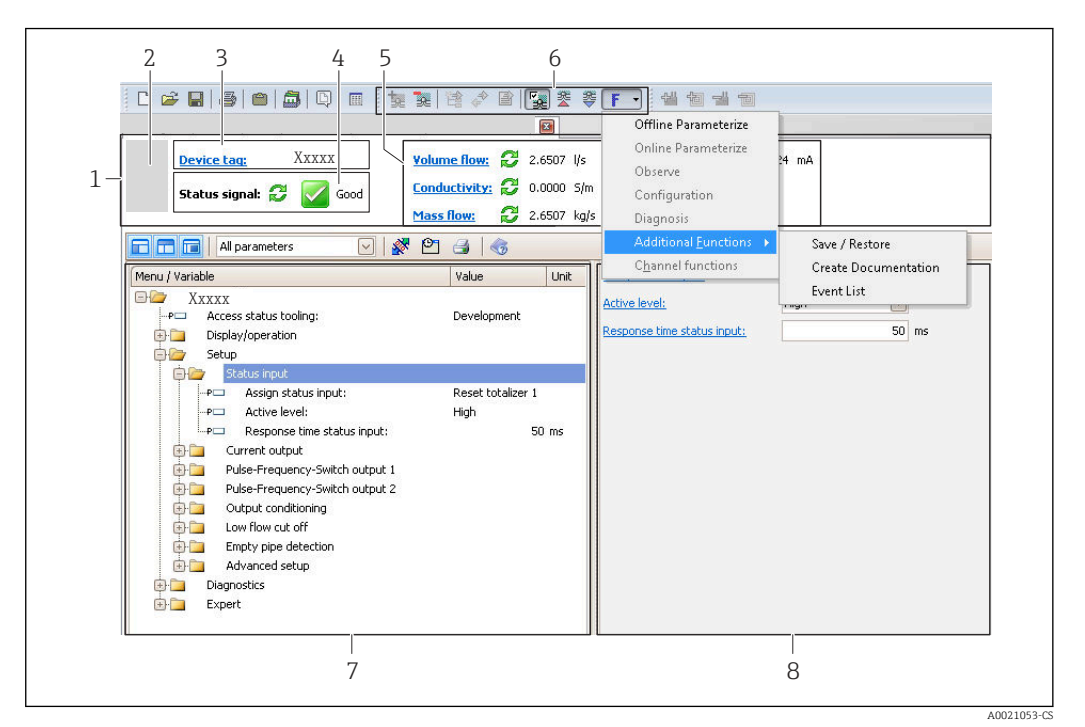

- 1 Hlavička
- 2 Obrázek přístroje
- 3 Označení přístroje
- 4 Stavová oblast se stavovým signálem  $\rightarrow \square 131$
- 6 Oblast zobrazení aktuálně měřených hodnot
- 5 Nástrojová lišta pro úpravy s dalšími funkcemi, jako například uložit/obnovit, seznam událostí a vytvořit dokumentaci
- 7 Navigační oblast se strukturou ovládacího menu
- 8 Pracovní oblast

# 8.5.4 DeviceCare

### Rozsah funkce

Nástroj k připojení a nastavení zařízení Endress+Hauser umístěných v terénu.

Nejrychlejší způsob nastavení zařízení Endress+Hauser umístěných v terénu je použít nástroj "DeviceCare". Ten představuje společně se správci typů zařízení (DTM) pohodlné řešení zahrnující veškeré nezbytné možnosti.

Podrobnosti jsou uvedeny v brožuře o inovacích IN01047S

# Zdroj pro popisné soubory zařízení

Viz informace  $\rightarrow \blacksquare 81$ 

# 8.5.5 AMS Device Manager

# Rozsah funkce

Program od společnosti Emerson Process Management pro obsluhu a nastavení měřicích přístrojů prostřednictvím protokolu HART.

# Zdroj pro popisné soubory zařízení

Viz údaje → 🗎 81

# 8.5.6 SIMATIC PDM

# Rozsah funkce

SIMATIC PDM je standardizovaný, na výrobci nezávislý program od společnosti Siemens pro obsluhu, nastavení, údržbu a diagnostiku inteligentních provozních zařízení prostřednictvím protokolu HART.

# Zdroj pro popisné soubory zařízení

Viz údaje → 🗎 81

# 8.5.7 Field Communicator 475

# Rozsah funkce

Průmyslový ruční terminál od společnosti Emerson Process Management pro vzdálené nastavení a zobrazení měřené hodnoty prostřednictvím protokolu HART.

# Zdroj pro popisné soubory zařízení

Viz údaje → 🗎 81

# 9 Systémová integrace

# 9.1 Přehled souborů s popisem přístroje

# 9.1.1 Data aktuální verze pro přístroj

| Verze firmwaru              | 02.00.zz | <ul> <li>Na titulní stránce návodu k obsluze</li> <li>Na typovém štítku převodníku</li> <li>Verze firmwaru</li> <li>Diagnostika → Informace o přístroji → Verze firmwaru</li> </ul> |
|-----------------------------|----------|----------------------------------------------------------------------------------------------------|
| Datum vydání verze firmwaru | 11.2016  |                                                                                                    |
| ID výrobce                  | 0x11     | ID výrobce<br>Diagnostika → Informace o přístroji → ID výrobce                                                                                                    |
| ID typu přístroje           | 0x69     | Typ přístroje<br>Diagnostika → Informace o přístroji → Typ přístroje                                                                                                    |
| Revize protokolu HART       | 7        |                                                                                                    |
| Revize přístroje            | 8        | <ul> <li>Na typovém štítku převodníku</li> <li>Verze přístroje</li> <li>Diagnostika → Informace o přístroji → Verze</li> <li>přístroje</li> </ul>                                   |

Přehled různých verzí firmwaru zařízení → 🗎 144

# 9.1.2 Ovládací nástroje

Vhodný soubor s popisem zařízení pro jednotlivé ovládací nástroje je uveden v tabulce dále společně s informacemi ohledně toho, kde lze soubor získat.

| Ovládací nástroj přes<br>protokol HART                          | Zdroje k získání popisů zařízení                                                                                                    |  |
|-----------------------------------------------------------------|----------------------------------------------------------------------------------------------------|--|
| FieldCare                                                       | <ul> <li>www.endress.com → oblast Ke stažení</li> <li>CD-ROM (kontaktujte Endress+Hauser)</li> <li>DVD (kontaktujte Endress+Hauser)</li> </ul> |  |
| DeviceCare                                                      | <ul> <li>www.endress.com → oblast Ke stažení</li> <li>CD-ROM (kontaktujte Endress+Hauser)</li> <li>DVD (kontaktujte Endress+Hauser)</li> </ul> |  |
| <ul><li>Field Xpert SFX350</li><li>Field Xpert SFX370</li></ul> | Použijte funkci aktualizace ručního terminálu                                                                                                  |  |
| AMS Device Manager<br>(Emerson Process Management)              | www.endress.com → oblast Ke stažení                                                                                                    |  |
| SIMATIC PDM<br>(Siemens)                                        | www.endress.com → oblast Ke stažení                                                                                                    |  |
| Field Communicator 475<br>(Emerson Process Management)          | Použijte funkci aktualizace ručního terminálu                                                                                                  |  |

# 9.2 Měřené veličiny prostřednictvím protokolu HART

Následující měřené proměnné (proměnné zařízení HART) jsou přiřazeny dynamickým proměnným z výroby:

| Dynamické proměnné                     | Měřené hodnoty<br>(proměnné zařízení HART) |
|----------------------------------------|--------------------------------------------|
| Primární dynamická proměnná<br>(PV)    | Objemový průtok                            |
| Sekundární dynamická proměnná<br>(SV)  | Sumátor 1                                  |
| Terciální dynamická proměnná<br>(TV)   | Sumátor 2                                  |
| Kvaternární dynamická proměnná<br>(QV) | Sumátor 3                                  |

Přiřazení měřených proměnných dynamickým proměnným lze upravit podle potřeby pomocí lokálního ovládání a ovládacího nástroje s využitím následujících parametrů:

- Expert  $\rightarrow$  Komunikace  $\rightarrow$  HART výstup  $\rightarrow$  Výstup  $\rightarrow$  Přiřazení PV
- Expert → Komunikace → HART výstup → Výstup → Přiřazení SV
- Expert  $\rightarrow$  Komunikace  $\rightarrow$  HART výstup  $\rightarrow$  Výstup  $\rightarrow$  Přiřazení TV
- Expert  $\rightarrow$  Komunikace  $\rightarrow$  HART výstup  $\rightarrow$  Výstup  $\rightarrow$  Přiřazení QV

Dynamickým proměnným lze přiřadit následující měřené proměnné:

# Měřené proměnné pro PV (primární dynamická proměnná)

- Vypnuto
- Objemový průtok
- Hmotnostní průtok
- Rychlost průtoku
- Vodivost<sup>1</sup>
- Korigovaná vodivost<sup>1)</sup>
- Teplota elektroniky

# Měřené proměnné pro SV, TV, QV (sekundární, terciální a kvaternární dynamická proměnná)

- Objemový průtok
- Hmotnostní průtok
- Vodivost<sup>2)</sup>
- Korigovaná vodivost<sup>2)</sup>
- Teplota elektroniky
- Sumátor 1
- Sumátor 2
- Sumátor 3

# Proměnné zařízení

Proměnné zařízení jsou přiřazené trvale. Lze přenášet maximálně 8 proměnných zařízení:

- 0 = objemový průtok
- 1 = hmotnostní průtok
- 2 = korigovaný objemový průtok
- 3 = rychlost průtoku
- 4 = vodivost
- 5 = normovaná vodivost
- 6 = teplota
- 7 = teplota elektroniky
- 9 = sumátor 1
- 10 = sumátor 2
- 11 = sumátor 3

<sup>1)</sup> Viditelnost parametru závisí na objednacím kódu nebo nastavení

<sup>2)</sup> Viditelnost parametru závisí na objednacím kódu nebo nastavení

# 9.3 Další nastavení

Funkce burst módu v souladu se specifikací HART 7:

# Navigace

Nabíďka "Expert"  $\rightarrow$  Komunikace  $\rightarrow$  HART výstup  $\rightarrow$  Burst konfigurace  $\rightarrow$  Burst konfigurace 1 ... n

| ► Burst konfigurace |                          |          |
|---------------------|--------------------------|----------|
| - Dube Ronnigulace  |                          |          |
| ► Burst konfigur    | ace 1 n                  |          |
|                     | Burst mód 1 n            | ] → 🗎 83 |
|                     | Příkaz Burst 1 n         | ) → 🗎 83 |
|                     | Burst proměnná 0         | → 🗎 84   |
|                     | Burst proměnná 1         | ) → 🗎 84 |
|                     | Burst proměnná 2         | ] → 🖹 84 |
|                     | Burst proměnná 3         | ] → 🗎 84 |
|                     | Burst proměnná 4         | ) → 🗎 84 |
|                     | Burst proměnná 5         | ) → 🖹 84 |
|                     | Burst proměnná 6         | ) → 🖹 84 |
|                     | Burst proměnná 7         | ] → 🖺 84 |
|                     | Burst režim spouštění    | ] → 🖺 84 |
|                     | Burst spouštěcí úroveň   | ) → 🖹 84 |
|                     | Min. perioda aktualizace | ) → 🗎 84 |
|                     | Max. perioda aktualizace | ] → 🗎 84 |

| Parametr         | Popis                                                         | Výběr / Uživatelské zadání                                                                                               |
|------------------|---------------------------------------------------------------|----------------------------------------------------------------------------------------------------|
| Burst mód 1 n    | Aktivujte burst mód HART pro burst zprávu X.                  | <ul><li>Vypnuto</li><li>Zapnuto</li></ul>                                                                                |
| Příkaz Burst 1 n | Zvolte příkaz HART, jenž bude odeslán k zařízení HART master. | <ul> <li>Příkaz 1</li> <li>Příkaz 2</li> <li>Příkaz 3</li> <li>Příkaz 9</li> <li>Příkaz 33</li> <li>Příkaz 48</li> </ul> |

| Parametr                 | Popis                                                                                                    | Výběr / Uživatelské zadání                                                                                                    |
|--------------------------|----------------------------------------------------------------------------------------------------|----------------------------------------------------------------------------------------------------|
| Burst proměnná 0         | Pro příkazy HART 9 a 33: zvolte proměnnou zařízení HART<br>nebo procesní proměnnou.                                               | <ul> <li>Objemový průtok</li> <li>Hmotnostní průtok</li> <li>Korigovaný objemový průtok</li> <li>Rychlost průtoku</li> <li>Vodivost</li> <li>Korigovaná vodivost</li> <li>Teplota elektroniky</li> <li>Sumátor 1</li> <li>Sumátor 2</li> <li>Sumátor 3</li> <li>Hustota</li> <li>HART vstup</li> <li>Percent of range</li> <li>Změřený proud</li> <li>Primární hodnota (PV)</li> <li>Sekundární hodnota (SV)</li> <li>Terciální hodnota (QV)</li> <li>Nepoužito</li> </ul> |
| Burst proměnná 1         | Pro příkazy HART 9 a 33: zvolte proměnnou zařízení HART nebo procesní proměnnou.                                                  | Viz parametr <b>Burst proměnná 0</b> .                                                                                                    |
| Burst proměnná 2         | Pro příkazy HART 9 a 33: zvolte proměnnou zařízení HART nebo procesní proměnnou.                                                  | Viz parametr <b>Burst proměnná 0</b> .                                                                                                    |
| Burst proměnná 3         | Pro příkazy HART 9 a 33: zvolte proměnnou zařízení HART nebo procesní proměnnou.                                                  | Viz parametr <b>Burst proměnná 0</b> .                                                                                                    |
| Burst proměnná 4         | Pro příkaz HART 9: zvolte proměnnou zařízení HART nebo procesní proměnnou.                                                        | Viz parametr <b>Burst proměnná 0</b> .                                                                                                    |
| Burst proměnná 5         | Pro příkaz HART 9: zvolte proměnnou zařízení HART nebo procesní proměnnou.                                                        | Viz parametr <b>Burst proměnná 0</b> .                                                                                                    |
| Burst proměnná 6         | Pro příkaz HART 9: zvolte proměnnou zařízení HART nebo procesní proměnnou.                                                        | Viz parametr <b>Burst proměnná 0</b> .                                                                                                    |
| Burst proměnná 7         | Pro příkaz HART 9: zvolte proměnnou zařízení HART nebo procesní proměnnou.                                                        | Viz parametr <b>Burst proměnná 0</b> .                                                                                                    |
| Burst režim spouštění    | Zvolte událost, která spustí burst zprávu X.                                                                                      | <ul> <li>Kontinuálně</li> <li>Rozsah</li> <li>Překročení</li> <li>Podkročení</li> <li>Změna</li> </ul>                                                                                                    |
| Burst spouštěcí úroveň   | Zadejte spouštěcí hodnotu burst.                                                                                                  | Číslo s pohyblivou čárkou a znaménkem                                                                                                    |
|                          | Společně s možností zvolenou v parametr <b>Burst režim</b><br><b>spouštění</b> určuje spouštěcí hodnota burst čas burst zprávy X. |                                                                                                    |
| Min. perioda aktualizace | Zadejte minimální časový úsek mezi dvěma burst příkazy jedné burst zprávy X.                                                      | Kladné celé číslo                                                                                                    |
| Max. perioda aktualizace | Zadejte maximální časový úsek mezi dvěma burst příkazy jedné<br>burst zprávy X.                                                   | Kladné celé číslo                                                                                                    |

\* Viditelnost parametru závisí na objednacím kódu nebo nastavení

#### Uvedení do provozu 10

#### 10.1 Kontrola funkce

Před prvním spuštěním měřicího zařízení:

- Ujistěte se, že všechny zkoušky, které se měly provést po instalaci a po připojení, byly provedeny.
- Kontrolní seznam "Kontrola po instalaci"→ 
   <sup>1</sup>→ 
   <sup>2</sup>→ 
   <sup>38</sup>

#### 10.2 Zapnutí měřicího přístroje

- Po úspěšné kontrole funkce měřicí přístroj zapněte.
  - ➡ Po úspěšném spuštění se lokální displej automaticky přepne z úvodního na provozní zobrazení.

Pokud se na lokálním displeji nic nezobrazí nebo se zobrazí diagnostické hlášení, postupujte podle kapitoly "Diagnostika a lokalizace závad"  $\rightarrow \square$  124.

#### 10.3Nastavení jazyka obsluhy

Tovární nastavení: angličtina nebo objednaný místní jazyk

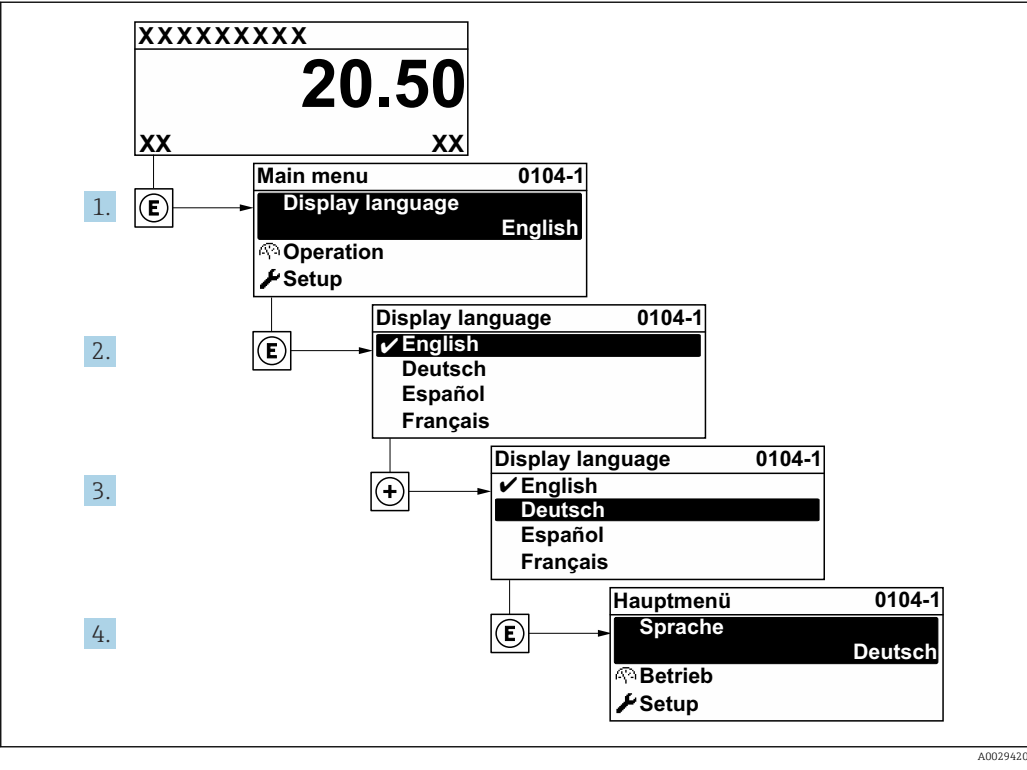

<sup>29</sup> Na příkladu lokálního displeje

#### 10.4Konfigurace měřicího přístroje

- Menu nabídka Nastavení a jeho průvodci obsahují všechny parametry, které jsou potřeba pro běžný provoz.
- Navigace k nabídka Nastavení

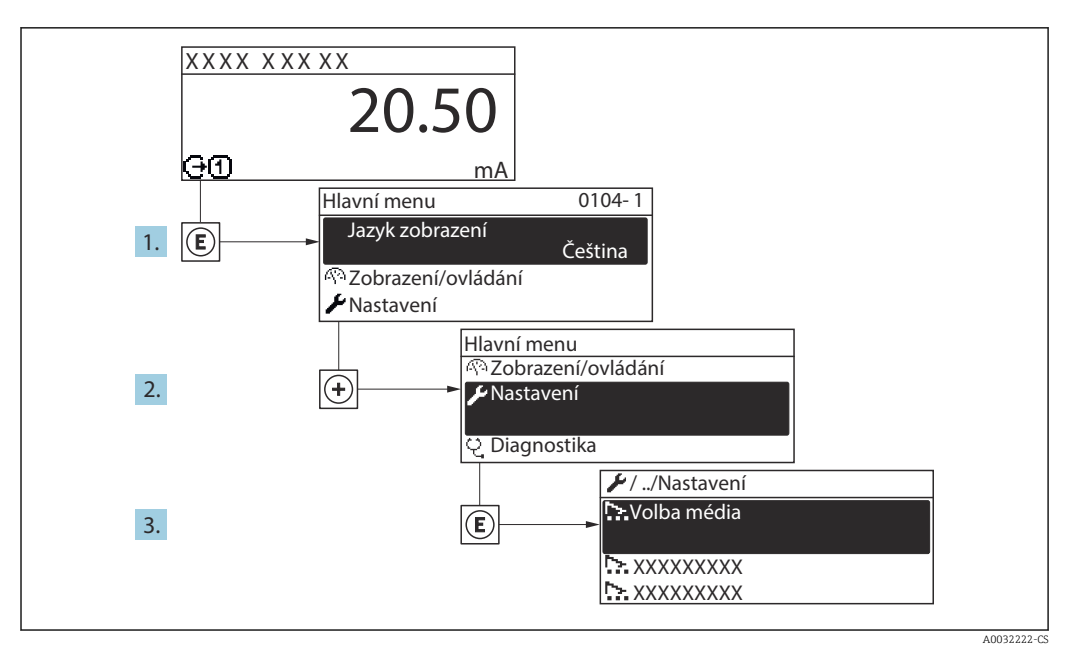

🕑 30 Na příkladu místního displeje

# Navigace

Nabídka "Nastavení"

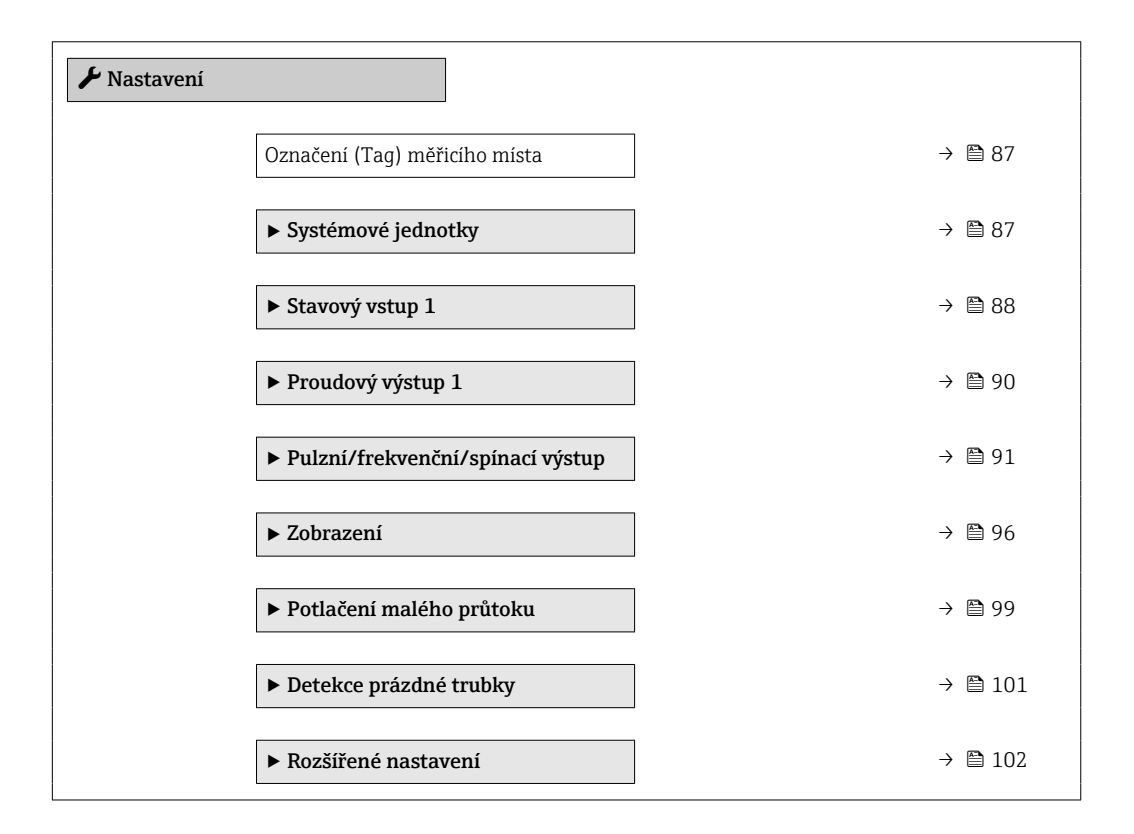

# 10.4.1 Definování označení přístroje

Pro rychlou identifikaci místa měření v rámci systému je možno zapsat jedinečné označení pomocí parametru parametr **Označení (Tag) měřicího místa** a tak změnit tovární nastavení.

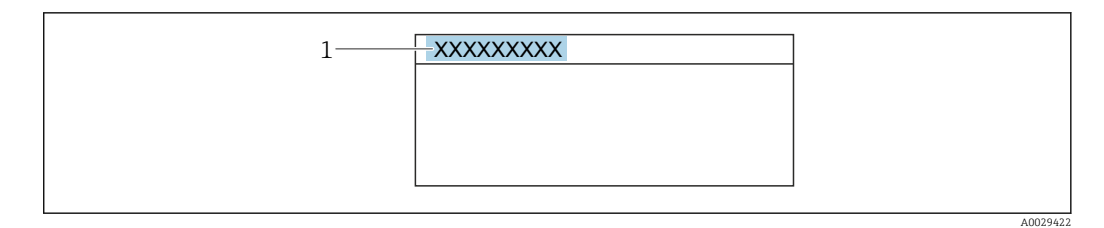

- 🖻 31 🛛 Hlavička provozního zobrazení s názvem tagu
- 1 Název označení (tagu)

📭 Zadejte název označení (tag) v ovládacím nástroji "FieldCare" → 🗎 79

### Navigace

Nabídka "Nastavení" → Označení (Tag) měřicího místa

### Přehled parametrů se stručným popisem

| Parametr                      | Popis                                  | Uživatelské zadání                                                                |
|-------------------------------|----------------------------------------|-----------------------------------------------------------------------------------|
| Označení (Tag) měřicího místa | Zadejte označení (Tag) měřicího místa. | Max. 32 znaků, například písmena, číslice<br>nebo zvláštní znaky (např. @, %, /). |

# 10.4.2 Nastavení systémových jednotek

V možnosti podnabídka **Systémové jednotky** lze nastavit jednotky všech měřených hodnot.

Počet podnabídek a parametrů se může lišit v závislosti na verzi přístroje. Určité podnabídky a parametry v těchto podnabídkách nejsou v tomto návodu k obsluze popsány. Namísto toho je popis uveden ve speciální dokumentaci k přístroji (→ část "Doplňující dokumentace").

### Navigace

Nabídka "Nastavení" → Systémové jednotky

| ► Systémové jednotky          |          |
|-------------------------------|----------|
| Jednotky objemového průtoku   | ) → 🗎 88 |
| Jednotky objemu               | ) → 🗎 88 |
| Jednotky vodivosti            | ) → 🗎 88 |
| Jednotky teploty              | ) → 🗎 88 |
| Jednotky hmotnostního průtoku | ] → 🗎 88 |
| Jednotky hmotnosti            | ) → 🗎 88 |
| Jednotky hustoty              | ) → 🗎 88 |

| Parametr                      | Předpoklad                                                                                   | Popis                                                                                                    | Výběr                        | Nastavení z výroby                                              |
|-------------------------------|----------------------------------------------------------------------------------------------|----------------------------------------------------------------------------------------------------|------------------------------|-----------------------------------------------------------------|
| Jednotky objemového průtoku   | -                                                                                            | Zvolte jednotky objemového<br>průtoku.<br><i>Výsledek</i><br>Zvolená jednotka se vztahuje<br>na:<br>• Výstup<br>• Potlačení malého průtoku<br>• Jednotka simulačního<br>procesu           | Seznam pro výběr<br>jednotek | Specifické pro danou<br>zemi:<br>• I/h<br>• gal/min (us)        |
| Jednotky objemu               | -                                                                                            | Zvolte jednotky objemu.                                                                                                    | Seznam pro výběr<br>jednotek | Specifické pro danou<br>zemi:<br>• m <sup>3</sup><br>• gal (us) |
| Jednotky vodivosti            | Možnost volitelná možnost<br>Zapnuto je vybrána<br>v parametru parametr Měření<br>vodivosti. | Zvolte jednotky vodivosti.<br><i>Důsledek</i><br>Zvolená jednotka se vztahuje<br>na:<br>• Proudový výstup<br>• Frekvenční výstup<br>• Spínací výstup<br>• jednotka simulačního<br>procesu | Seznam pro výběr<br>jednotek | _                                                               |
| Jednotky teploty              | -                                                                                            | Zvolte jednotky teploty.<br><i>Výsledek</i><br>Zvolená jednotka se vztahuje<br>na:<br>• Parametr <b>Maximální</b><br>hodnota<br>• Parametr <b>Minimální</b><br>hodnota                    | Seznam pro výběr<br>jednotek | Specifické pro danou<br>zemi:<br>• °C<br>• °F                   |
| Jednotky hmotnostního průtoku | _                                                                                            | Zvolte jednotky hmotnostního<br>průtoku.<br><i>Výsledek</i><br>Zvolená jednotka se vztahuje<br>na:<br>• Výstup<br>• Potlačení malého průtoku<br>• Jednotka simulačního<br>procesu         | Seznam pro výběr<br>jednotek | Specifické pro danou<br>zemi:<br>• kg/h<br>• lb/min             |
| Jednotky hmotnosti            | -                                                                                            | Zvolte jednotky hmotnosti.                                                                                                    | Seznam pro výběr<br>jednotek | Specifické pro danou<br>zemi:<br>• kg<br>• lb                   |
| Jednotky hustoty              | -                                                                                            | Zvolte jednotky hustoty.<br><i>Výsledek</i><br>Zvolená jednotka se vztahuje<br>na:<br>• Výstup<br>• Jednotka simulačního<br>procesu                                                       | Seznam pro výběr<br>jednotek | Specifické pro danou<br>zemi:<br>• kg/l<br>• lb/ft <sup>3</sup> |

#### 10.4.3 Konfigurace stavového vstupu

Možnost podnabídka Stavový vstup systematicky provede uživatele všemi parametry, které je třeba nastavit pro nastavení stavového vstupu.

Dílčí nabídka se zobrazí, pouze pokud byl přístroj objednán se stavovým vstupem .

# Navigace

Nabídka "Nastavení" → Stavový vstup

# Struktura dílčí nabídky

| ► Stavový vstup            |          |
|----------------------------|----------|
| Přiřazení stavového vstupu | ) → 🗎 89 |
| Aktivní úroveň             | ) → 🗎 89 |
| Odezva stavového vstupu    | ) → 🖹 89 |

| Parametr                   | Popis                                                                                            | Výběr / Uživatelské zadání                                                                                                    |
|----------------------------|--------------------------------------------------------------------------------------------------|----------------------------------------------------------------------------------------------------|
| Přiřazení stavového vstupu | Zvolte funkci pro stavový výstup.                                                                | <ul> <li>Vypnuto</li> <li>Vynulovat sumátor 1</li> <li>Vynulovat sumátor 2</li> <li>Vynulovat sumátor 3</li> <li>Resetovat všechna počítadla</li> <li>Překročení rozsahu průtoku</li> </ul> |
| Aktivní úroveň             | Zadejte úroveň vstupního signálu při které je spuštěna přiřazená funkce.                         | <ul><li>Vysoká</li><li>Nízká</li></ul>                                                                                                    |
| Odezva stavového vstupu    | Definujte minimální čas, po který musí přítomen vstupní signál,<br>než se spustí zvolená funkce. | 5 200 ms                                                                                                    |

# 10.4.4 Konfigurace proudového výstupu

Možnost průvodce **Proudový výstup** vás systematicky provede všemi parametry, které je třeba nastavit pro nastavení proudového výstupu.

# Navigace

Nabídka "Nastavení" → Proudový výstup 1

| Proudový výstup 1              |        |
|--------------------------------|--------|
| Přiřazení proudového výstupu 1 | → 🗎 90 |
| Proudový rozsah                | → 🗎 90 |
| Hodnota 0/4 mA                 | → 🗎 90 |
| Hodnota 20 mA                  | → 🗎 91 |
| Pevná hodnota proudu           | → 🗎 91 |
| Chování při poruše             | → 🗎 91 |
| Chyboyý proud                  | → 🖻 91 |
| Chybory piouu                  |        |

| Parametr                     | Předpoklad                                                                                                    | Popis                                                                                       | Výběr / Uživatelské<br>zadání                                                                                                    | Nastavení z výroby                                             |
|------------------------------|----------------------------------------------------------------------------------------------------|---------------------------------------------------------------------------------------------|----------------------------------------------------------------------------------------------------|----------------------------------------------------------------|
| Přiřazení proudového výstupu | _                                                                                                    | Zvolte procesní veličinu pro<br>proudový výstup.                                            | <ul> <li>Objemový průtok</li> <li>Hmotnostní průtok</li> <li>Korigovaný<br/>objemový průtok</li> <li>Rychlost průtoku</li> <li>Vodivost</li> <li>Korigovaná<br/>vodivost</li> <li>Teplota</li> <li>Teplota</li> <li>elektroniky</li> </ul> | -                                                              |
| Proudový rozsah              | -                                                                                                    | Zvolte proudový rozsah pro<br>výstup procesní hodnoty<br>a horní/dolní úroveň pro<br>alarm. | <ul> <li>420 mA NAMUR</li> <li>420 mA US</li> <li>420 mA</li> <li>020 mA</li> <li>Pevná hodnota<br/>proudu</li> </ul>                                                                                                    | Specifické pro danou<br>zemi:<br>• 420 mA NAMUR<br>• 420 mA US |
| Hodnota 0/4 mA               | V rámci volby parametr<br><b>Proudový rozsah</b> (→ ) 90) se<br>definuje jedna z následujících<br>možností:<br>• 420 mA NAMUR<br>• 420 mA US<br>• 420 mA<br>• 020 mA | Zadejte hodnotu pro 4 mA.                                                                   | Číslo s pohyblivou<br>čárkou a znaménkem                                                                                                    | Specifické pro danou<br>zemi:<br>• 0 l/h<br>• 0 gal/min (us)   |

| Parametr             | Předpoklad                                                                                                    | Popis                                                  | Výběr / Uživatelské<br>zadání                                                                                                    | Nastavení z výroby                             |
|----------------------|----------------------------------------------------------------------------------------------------|--------------------------------------------------------|----------------------------------------------------------------------------------------------------|------------------------------------------------|
| Hodnota 20 mA        | V rámci volby parametr<br><b>Proudový rozsah</b> (→  Poudový rozsah (→  Poudový rozsah)<br>zvolí jedna z následujících<br>možností:<br>• 420 mA NAMUR<br>• 420 mA US<br>• 420 mA<br>• 020 mA                                                                           | Zadejte hodnotu pro 20 mA.                             | Číslo s pohyblivou<br>čárkou a znaménkem                                                                                              | Záleží na dané zemi<br>a jmenovitém<br>průměru |
| Pevná hodnota proudu | Je zvolena možnost volitelná<br>možnost <b>Pevná hodnota</b><br><b>proudu</b> v menu parametr<br><b>Proudový rozsah</b> (→ 🗎 90).                                                                                                    | Zadání fixního výstupního<br>proudu.                   | 0 22,5 mA                                                                                                    | 22,5 mA                                        |
| Chování při poruše   | V položce parametr <b>Přiřazení</b><br><b>proudového výstupu</b><br>(→   90) je zvolena procesní<br>proměnná a v položce<br>parametr <b>Proudový rozsah</b><br>(→   90) je zvolena jedna<br>z následujících možností:<br>420 mA NAMUR<br>420 mA US<br>420 mA<br>020 mA | Zvolte chování výstupu v<br>případě alarmu.            | <ul> <li>Min.</li> <li>Max.</li> <li>Poslední platná<br/>hodnota</li> <li>Aktuální hodnota</li> <li>Definovaná<br/>hodnota</li> </ul> | -                                              |
| Chybový proud        | Je zvolena možnost volitelná<br>možnost <b>Definovaná hodnota</b><br>v menu parametr <b>Chování při</b><br><b>poruše</b> .                                                                                                    | Zadání hodnoty výstupního<br>proudu pro případ alarmu. | 0 22,5 mA                                                                                                    | -                                              |

\* Viditelnost parametru závisí na objednacím kódu nebo nastavení

# 10.4.5 Konfigurace pulzního/frekvenčního/spínacího výstupu

Možnost průvodce **Pulzní/frekvenční/spínací výstup** vás systematicky provede všemi parametry, které je možné nastavit pro nastavení zvoleného typu výstupu.

# Konfigurace pulzního výstupu

### Navigace

Nabídka "Nastavení" → Pulzní/frekvenční/spínací výstup 1 … n

| Pulzni/frekvenční/spínaci výstup<br>1 n |        |
|-----------------------------------------|--------|
| Provozní režim                          | → 🗎 92 |
| Přiřazení pulzního výstupu              | → 🖹 92 |
| Hodnota impulzu                         | → 🗎 92 |
| Šířka impulzu                           | → 🗎 92 |
| Chování při poruše                      | → 🗎 92 |
| Invertovaný výstupní signál             | → 🗎 92 |

| Parametr                    | Předpoklad                                                                                                    | Popis                                                        | Výběr / Uživatelské<br>zadání                                                                                           | Nastavení z výroby                             |
|-----------------------------|----------------------------------------------------------------------------------------------------|--------------------------------------------------------------|----------------------------------------------------------------------------------------------------|------------------------------------------------|
| Provozní režim              | -                                                                                                    | Zvolte provozní režim výstupu<br>- impulzní nebo frekvenční. | <ul><li>Impulz</li><li>Frekvence</li><li>Spínač</li></ul>                                                               | _                                              |
| Přiřazení pulzního výstupu  | Možnost volitelná možnost<br>Impulz je vybrána v parametru<br>parametr <b>Provozní režim</b> .                                                                                                    | Zvolte provozní hodnotu pro<br>impulzní výstup.              | <ul> <li>Vypnuto</li> <li>Objemový průtok</li> <li>Hmotnostní průtok</li> <li>Korigovaný<br/>objemový průtok</li> </ul> | -                                              |
| Hodnota impulzu             | V menu parametr <b>Provozní</b><br>režim (→ ) 2) je zvolena<br>možnost volitelná možnost<br>Impulz a v položce parametr<br>Přiřazení pulzního výstupu<br>(→ ) 2) je zvolena procesní<br>proměnná.          | Zadejte měřené hodnoty s<br>výstupem v podobě pulzů.         | Kladné číslo<br>s plovoucí čárkou                                                                                       | Záleží na dané zemi<br>a jmenovitém<br>průměru |
| Šířka impulzu               | V menu parametr <b>Provozní</b><br>režim (→ 🗎 92) je zvolena<br>možnost volitelná možnost<br>Impulz a v položce parametr<br><b>Přiřazení pulzního výstupu</b><br>(→ 🗎 92) je zvolena procesní<br>proměnná. | Zadejte šířku výstupního pulzu.                              | 0,05 2 000 ms                                                                                                    | -                                              |
| Chování při poruše          | V menu parametr <b>Provozní</b><br>režim (→ 🗎 92) je zvolena<br>možnost volitelná možnost<br>Impulz a v položce parametr<br><b>Přiřazení pulzního výstupu</b><br>(→ 🗎 92) je zvolena procesní<br>proměnná. | Zvolte chování výstupu v<br>případě alarmu.                  | <ul> <li>Aktuální hodnota</li> <li>Žádné impulzy</li> </ul>                                                             | _                                              |
| Invertovaný výstupní signál | -                                                                                                    | Invertovaný výstupní signál.                                 | <ul><li>Ne</li><li>Ano</li></ul>                                                                                        | -                                              |

# Konfigurace frekvenčního výstupu

# Navigace

Nabídka "Nastavení" → Pulzní/frekvenční/spínací výstup 1 … n

| Pulzní/frekvenční/spínací výstup<br>1 n   |        |
|-------------------------------------------|--------|
| Provozní režim                            | → 🗎 93 |
| Přiřazení frekvenčního výstupu            | → 🗎 93 |
| Minimální hodnota frekvence               | → 🗎 93 |
| Maximální hodnota frekvence               | → 🗎 93 |
| Měřená hodnota pro minimální<br>frekvenci | → 🗎 93 |
| Měřená hodnota při maximální<br>frekvenci | → 🗎 93 |

| Chování při poruše          | → 🗎 94 |
|-----------------------------|--------|
| Četnost poruch              | → 🗎 94 |
| Invertovaný výstupní signál | → 🗎 94 |

| Parametr                                  | Předpoklad                                                                                                    | Popis                                                        | Výběr / Uživatelské<br>zadání                                                                                                    | Nastavení z výroby                             |
|-------------------------------------------|----------------------------------------------------------------------------------------------------|--------------------------------------------------------------|----------------------------------------------------------------------------------------------------|------------------------------------------------|
| Provozní režim                            | -                                                                                                    | Zvolte provozní režim výstupu<br>- impulzní nebo frekvenční. | <ul><li>Impulz</li><li>Frekvence</li><li>Spínač</li></ul>                                                                                                    | -                                              |
| Přiřazení frekvenčního výstupu            | Je zvolena možnost volitelná<br>možnost <b>Frekvence</b> v menu<br>parametr <b>Provozní režim</b><br>(→ 曾 92).                                                                                                    | Zvolte provozní hodnotu pro<br>frekvenční výstup.            | <ul> <li>Vypnuto</li> <li>Objemový průtok</li> <li>Hmotnostní průtok</li> <li>Korigovaný<br/>objemový průtok</li> <li>Rychlost průtoku</li> <li>Vodivost *</li> <li>Korigovaná<br/>vodivost *</li> <li>Teplota</li> <li>Teplota</li> <li>elektroniky</li> </ul> | -                                              |
| Minimální hodnota frekvence               | V menu parametr <b>Provozní</b><br><b>režim</b> (→ 🗎 92) je zvolena<br>možnost volitelná možnost<br><b>Frekvence</b> a v položce<br>parametr <b>Přiřazení</b><br><b>frekvenčního výstupu</b><br>(→ 🖺 93) je zvolena procesní<br>proměnná. | Zadejte minimálníkmitočet.                                   | 0,0 12 500,0 Hz                                                                                                    | -                                              |
| Maximální hodnota frekvence               | V menu parametr <b>Provozní</b><br>režim (→ 🗎 92) je zvolena<br>možnost volitelná možnost<br><b>Frekvence</b> a v položce<br>parametr <b>Přiřazení</b><br><b>frekvenčního výstupu</b><br>(→ 🗎 93) je zvolena procesní<br>proměnná.        | Zadejte maximální kmitočet.                                  | 0,0 12 500,0 Hz                                                                                                    | -                                              |
| Měřená hodnota pro minimální<br>frekvenci | V menu parametr <b>Provozní</b><br>režim (→ 🗎 92) je zvolena<br>možnost volitelná možnost<br><b>Frekvence</b> a v položce<br>parametr <b>Přiřazení</b><br><b>frekvenčního výstupu</b><br>(→ 🗎 93) je zvolena procesní<br>proměnná.        | Zadejte měřenou hodnotu pro<br>minimální kmitočet.           | Číslo s pohyblivou<br>čárkou a znaménkem                                                                                                    | Záleží na dané zemi<br>a jmenovitém<br>průměru |
| Měřená hodnota při maximální<br>frekvenci | V menu parametr <b>Provozní</b><br>režim (→ 🗎 92) je zvolena<br>možnost volitelná možnost<br><b>Frekvence</b> a v položce<br>parametr <b>Přiřazení</b><br>frekvenčního výstupu<br>(→ 🗎 93) je zvolena procesní<br>proměnná.               | Zadejte měřenou hodnotu pro<br>maximální kmitočet.           | Číslo s pohyblivou<br>čárkou a znaménkem                                                                                                    | Záleží na dané zemi<br>a jmenovitém<br>průměru |

| Parametr                    | Předpoklad                                                                                                    | Popis                                                    | Výběr / Uživatelské<br>zadání                                                      | Nastavení z výroby |
|-----------------------------|----------------------------------------------------------------------------------------------------|----------------------------------------------------------|------------------------------------------------------------------------------------|--------------------|
| Chování při poruše          | V menu parametr <b>Provozní</b><br>režim (→ 🗎 92) je zvolena<br>možnost volitelná možnost<br><b>Frekvence</b> a v položce<br>parametr <b>Přiřazení</b><br>frekvenčního výstupu<br>(→ 🖺 93) je zvolena procesní<br>proměnná.                                                | Zvolte chování výstupu v<br>případě alarmu.              | <ul> <li>Aktuální hodnota</li> <li>Definovaná<br/>hodnota</li> <li>0 Hz</li> </ul> | _                  |
| Četnost poruch              | V menu parametr <b>Provozní</b><br>režim ( $\rightarrow \boxdot 92$ ) je zvolena<br>možnost volitelná možnost<br><b>Frekvence</b> a v položce<br>parametr <b>Přiřazení</b><br><b>frekvenčního výstupu</b><br>( $\rightarrow \boxdot 93$ ) je zvolena procesní<br>proměnná. | Zadání hodnoty frekvenčního<br>výstupu v případě alarmu. | 0,0 12 500,0 Hz                                                                    | -                  |
| Invertovaný výstupní signál | -                                                                                                    | Invertovaný výstupní signál.                             | <ul><li>Ne</li><li>Ano</li></ul>                                                   | -                  |

\* Viditelnost parametru závisí na objednacím kódu nebo nastavení

# Konfigurace spínacího výstupu

# Navigace

Nabíďka "Nastavení" <br/>  $\rightarrow$  Pulzní/frekvenční/spínací výstup 1 … n

| <ul> <li>Pulzní/frekvenční/spínací výstup</li> <li>1 n</li> </ul> |          |
|-------------------------------------------------------------------|----------|
| Provozní režim                                                    | ) → 🗎 95 |
| Funkce spínacího výstupu                                          | ) → 🗎 95 |
| Přiřazení reakce diagnostiky                                      | ) → 🗎 95 |
| Přiřazení meze                                                    | ) → 🗎 95 |
| Přiřazení kontroly směru průtoku                                  | ) → 🗎 95 |
| Přiřazení stavu                                                   | ) → 🗎 95 |
| Hodnota zapnutí                                                   | → 🗎 95   |
| Hodnota vypnutí                                                   | ) → 🗎 95 |
| Zpoždění zapnutí                                                  | ) → 🗎 96 |
| Zpoždění vypnutí                                                  | ) → 🗎 96 |
| Chování při poruše                                                | ) → 🗎 96 |
| Invertovaný výstupní signál                                       | ) → 🗎 96 |

| Parametr                         | Předpoklad                                                                                                    | Popis                                                        | Výběr / Uživatelské<br>zadání                                                                                                    | Nastavení z výroby                                           |
|----------------------------------|----------------------------------------------------------------------------------------------------|--------------------------------------------------------------|----------------------------------------------------------------------------------------------------|--------------------------------------------------------------|
| Provozní režim                   | -                                                                                                    | Zvolte provozní režim výstupu<br>- impulzní nebo frekvenční. | <ul><li>Impulz</li><li>Frekvence</li><li>Spínač</li></ul>                                                                                                    | -                                                            |
| Funkce spínacího výstupu         | Je zvolena možnost volitelná<br>možnost <b>Spínač</b> v menu<br>parametr <b>Provozní režim</b> .                                                                                                    | Zvolte funkci spínacího<br>výstupu.                          | <ul> <li>Vypnuto</li> <li>Zapnuto</li> <li>Chování<br/>diagnostiky</li> <li>Mez</li> <li>Kontrola směru<br/>průtoku</li> <li>Status</li> </ul>                                                                                                    | -                                                            |
| Přiřazení reakce diagnostiky     | <ul> <li>V menu parametr Provozní<br/>režim je zvoleno volitelná<br/>možnost Spínač.</li> <li>V menu parametr Funkce<br/>spínacího výstupu je<br/>zvoleno volitelná možnost<br/>Chování diagnostiky.</li> </ul>                    | Zvolte chování diagnostiky pro<br>spínací výstup.            | <ul> <li>Alarm</li> <li>Alarm + varování</li> <li>Varování</li> </ul>                                                                                                    | -                                                            |
| Přiřazení meze                   | <ul> <li>Je zvolena možnost volitelná<br/>možnost Spínač v menu<br/>parametr Provozní režim.</li> <li>Je zvolena možnost volitelná<br/>možnost Mez v menu<br/>parametr Funkce spínacího<br/>výstupu.</li> </ul>                    | Zvolte provozní veličinu pro<br>limitní funkci.              | <ul> <li>Vypnuto</li> <li>Objemový průtok</li> <li>Hmotnostní průtok</li> <li>Korigovaný<br/>objemový průtok</li> <li>Rychlost průtoku</li> <li>Vodivost</li> <li>Korigovaná<br/>vodivost</li> <li>Sumátor 1</li> <li>Sumátor 2</li> <li>Sumátor 3</li> <li>Teplota</li> <li>Teplota</li> <li>elektroniky</li> </ul> | _                                                            |
| Přiřazení kontroly směru průtoku | <ul> <li>Je zvolena možnost volitelná<br/>možnost Spínač v menu<br/>parametr Provozní režim.</li> <li>Je zvolena možnost volitelná<br/>možnost Kontrola směru<br/>průtoku v menu parametr<br/>Funkce spínacího výstupu.</li> </ul> | Zvolte procesní proměnnou pro<br>hlídání směru průtoku.      | <ul> <li>Vypnuto</li> <li>Objemový průtok</li> <li>Hmotnostní průtok</li> <li>Korigovaný<br/>objemový průtok</li> </ul>                                                                                                    | -                                                            |
| Přiřazení stavu                  | <ul> <li>Je zvolena možnost volitelná<br/>možnost Spínač v menu<br/>parametr Provozní režim.</li> <li>Je zvolena možnost volitelná<br/>možnost Status v menu<br/>parametr Funkce spínacího<br/>výstupu.</li> </ul>                 | Zvolte stav přístroje pro spínací<br>výstup.                 | <ul> <li>Detekce prázdné<br/>trubky</li> <li>Potlačení malého<br/>průtoku</li> </ul>                                                                                                    | -                                                            |
| Hodnota zapnutí                  | <ul> <li>Je zvolena možnost volitelná<br/>možnost Spínač v menu<br/>parametr Provozní režim.</li> <li>Je zvolena možnost volitelná<br/>možnost Mez v menu<br/>parametr Funkce spínacího<br/>výstupu.</li> </ul>                    | Zadejte měřenou hodnotu pro<br>bod sepnutí.                  | Číslo s pohyblivou<br>čárkou a znaménkem                                                                                                    | Specifické pro danou<br>zemi:<br>• 0 l/h<br>• 0 gal/min (us) |
| Hodnota vypnutí                  | <ul> <li>Je zvolena možnost volitelná<br/>možnost Spínač v menu<br/>parametr Provozní režim.</li> <li>Je zvolena možnost volitelná<br/>možnost Mez v menu<br/>parametr Funkce spínacího<br/>výstupu.</li> </ul>                    | Zadejte měřenou hodnotu pro<br>bod vypnutí.                  | Číslo s pohyblivou<br>čárkou a znaménkem                                                                                                    | Specifické pro danou<br>zemi:<br>• 0 l/h<br>• 0 gal/min (us) |

| Parametr                    | Předpoklad                                                                                                    | Popis                                                | Výběr / Uživatelské<br>zadání                                           | Nastavení z výroby |
|-----------------------------|----------------------------------------------------------------------------------------------------|------------------------------------------------------|-------------------------------------------------------------------------|--------------------|
| Zpoždění zapnutí            | <ul> <li>Je zvolena možnost volitelná<br/>možnost Spínač v menu<br/>parametr Provozní režim.</li> <li>Je zvolena možnost volitelná<br/>možnost Mez v menu<br/>parametr Funkce spínacího<br/>výstupu.</li> </ul> | Definujte zpoždění pro sepnutí<br>stavového výstupu. | 0,0 100,0 s                                                             | -                  |
| Zpoždění vypnutí            | <ul> <li>Je zvolena možnost volitelná<br/>možnost Spínač v menu<br/>parametr Provozní režim.</li> <li>Je zvolena možnost volitelná<br/>možnost Mez v menu<br/>parametr Funkce spínacího<br/>výstupu.</li> </ul> | Definujte zpoždění pro vypnutí<br>stavového výstupu. | 0,0 100,0 s                                                             | -                  |
| Chování při poruše          | -                                                                                                    | Zvolte chování výstupu v<br>případě alarmu.          | <ul> <li>Aktuální status</li> <li>Otevřeno</li> <li>Uzavřeno</li> </ul> | -                  |
| Invertovaný výstupní signál | -                                                                                                    | Invertovaný výstupní signál.                         | <ul><li>Ne</li><li>Ano</li></ul>                                        | -                  |

\* Viditelnost parametru závisí na objednacím kódu nebo nastavení

# 10.4.6 Nastavení místního displeje

Možnost průvodce **Zobrazení** vás systematicky provede všemi parametry, které je možné nastavit pro nastavení místního displeje.

# Navigace

Nabídka "Nastavení" → Zobrazení

| ► Zobrazení                      |          |
|----------------------------------|----------|
| Formát zobrazení                 | ) → 🗎 97 |
| Zobrazení hodnoty 1              | → 🗎 97   |
| 0% hodnota sloupcového grafu 1   | → 🗎 97   |
| 100% hodnota sloupcového grafu 1 | ) → 🗎 97 |
| Zobrazení hodnoty 2              | → 🗎 97   |
| Zobrazení hodnoty 3              | ) → 🗎 97 |
| 0% hodnota sloupcového grafu 3   | → 🗎 97   |
| 100% hodnota sloupcového grafu 3 | → 🗎 97   |
| Zobrazení hodnoty 4              | ) → 🗎 97 |

| Parametr                         | Předpoklad                                                    | Popis                                                                 | Výběr / Uživatelské<br>zadání                                                                                                    | Nastavení z výroby                                           |
|----------------------------------|---------------------------------------------------------------|-----------------------------------------------------------------------|----------------------------------------------------------------------------------------------------|--------------------------------------------------------------|
| Formát zobrazení                 | K dispozici je místní displej.                                | Zvolte, jak budou měřené<br>hodnoty zobrazovány na<br>displeji.       | <ul> <li>1 hodnota, max.<br/>velikost</li> <li>1 sloupcový graf +<br/>1 hodnota</li> <li>2 hodnoty</li> <li>1 velká hodnota +<br/>2 hodnoty</li> <li>4 hodnoty</li> </ul>                                                                                                    | -                                                            |
| Zobrazení hodnoty 1              | K dispozici je místní displej.                                | Zvolte měřenou hodnotu, která<br>se zobrazuje na místním<br>displeji. | <ul> <li>Objemový průtok</li> <li>Hmotnostní průtok</li> <li>Korigovaný<br/>objemový průtok</li> <li>Rychlost průtoku</li> <li>Vodivost</li> <li>Korigovaná<br/>vodivost</li> <li>Teplota<br/>elektroniky</li> <li>Sumátor 1</li> <li>Sumátor 2</li> <li>Sumátor 3</li> <li>Proudový výstup<br/>1*</li> </ul> | -                                                            |
| 0% hodnota sloupcového grafu 1   | K dispozici je místní displej.                                | Zadejte 0% hodnotu pro<br>zobrazení sloupcového grafu.                | Číslo s pohyblivou<br>čárkou a znaménkem                                                                                                    | Specifické pro danou<br>zemi:<br>• 0 l/h<br>• 0 gal/min (us) |
| 100% hodnota sloupcového grafu 1 | K dispozici je lokální displej.                               | Zadejte 100% hodnotu pro<br>zobrazení sloupcového grafu.              | Číslo s pohyblivou<br>čárkou a znaménkem                                                                                                    | Záleží na dané zemi<br>a jmenovitém<br>průměru               |
| Zobrazení hodnoty 2              | K dispozici je místní displej.                                | Zvolte měřenou hodnotu, která<br>se zobrazuje na místním<br>displeji. | Ohledně výběrového<br>seznamu viz<br>parametr <b>Zobrazení</b><br>hodnoty 2 (→ 🗎 97)                                                                                                    | -                                                            |
| Zobrazení hodnoty 3              | K dispozici je místní displej.                                | Zvolte měřenou hodnotu, která<br>se zobrazuje na místním<br>displeji. | Ohledně výběrového<br>seznamu viz<br>parametr <b>Zobrazení</b><br>hodnoty 2 (→ 🗎 97)                                                                                                    | -                                                            |
| 0% hodnota sloupcového grafu 3   | Volba byla učiněna v parametr<br><b>Zobrazení hodnoty 3</b> . | Zadejte 0% hodnotu pro<br>zobrazení sloupcového grafu.                | Číslo s pohyblivou<br>čárkou a znaménkem                                                                                                    | Specifické pro danou<br>zemi:<br>• 0 l/h<br>• 0 gal/min (us) |
| 100% hodnota sloupcového grafu 3 | Volba byla učiněna v parametr<br><b>Zobrazení hodnoty 3</b> . | Zadejte 100% hodnotu pro<br>zobrazení sloupcového grafu.              | Číslo s pohyblivou<br>čárkou a znaménkem                                                                                                    | -                                                            |
| Zobrazení hodnoty 4              | K dispozici je místní displej.                                | Zvolte měřenou hodnotu, která<br>se zobrazuje na místním<br>displeji. | Ohledně výběrového<br>seznamu viz<br>parametr <b>Zobrazení</b><br>hodnoty 2 (→ 🗎 97)                                                                                                    | -                                                            |

\* Viditelnost parametru závisí na objednacím kódu nebo nastavení

# 10.4.7 Konfigurace chování výstupu

Možnost průvodce **Chování výstupu** vás systematicky provede všemi parametry, které je třeba nastavit pro nastavení přizpůsobení výstupu.

# Navigace

Nabídka "Nastavení" → Chování výstupu

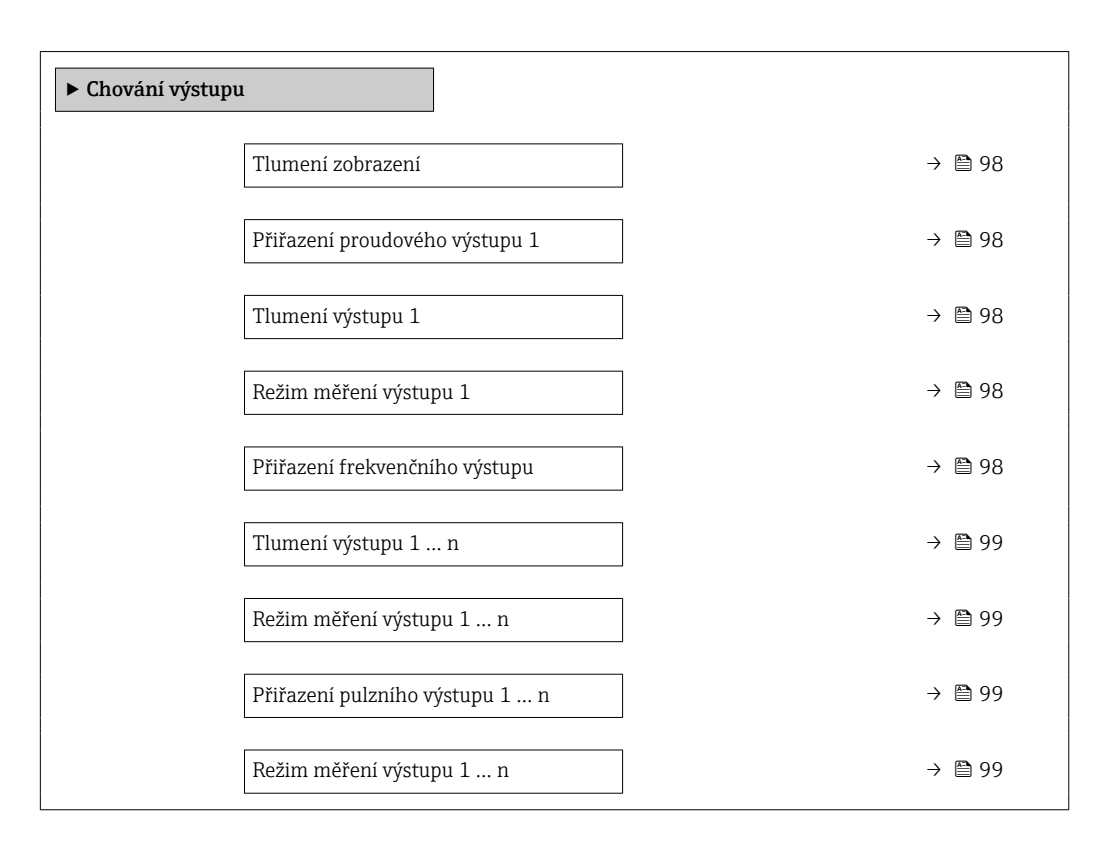

| Parametr                       | Předpoklad                                                                                    | Popis                                                                                   | Uživatelské zadání / Výběr                                                                                                    |
|--------------------------------|-----------------------------------------------------------------------------------------------|-----------------------------------------------------------------------------------------|----------------------------------------------------------------------------------------------------|
| Tlumení zobrazení              | -                                                                                             | Nastavení tlumení displeje podle<br>kolísání měřené hodnoty.                            | 0,0 999,9 s                                                                                                    |
| Přiřazení proudového výstupu   | _                                                                                             | Zvolte procesní veličinu pro proudový<br>výstup.                                        | <ul> <li>Objemový průtok</li> <li>Hmotnostní průtok</li> <li>Korigovaný objemový<br/>průtok</li> <li>Rychlost průtoku</li> <li>Vodivost *</li> <li>Korigovaná vodivost *</li> <li>Teplota</li> <li>Teplota elektroniky</li> </ul>              |
| Tlumení výstupu 1              | -                                                                                             | Nastavte reakční čas pro signál<br>proudového výstupu podle kolísání<br>měřené hodnoty. | 0 999,9 s                                                                                                    |
| Režim měření výstupu 1         | -                                                                                             | Zvolte režim měření pro výstup.                                                         | <ul> <li>Průtok vpřed</li> <li>Průtok vpřed/vzad</li> <li>Kompenzace zpětného<br/>průtoku</li> </ul>                                                                                                    |
| Přiřazení frekvenčního výstupu | Je zvolena možnost volitelná možnost<br>Frekvence v menu parametr Provozní<br>režim (→ 曽 92). | Zvolte provozní hodnotu pro frekvenční<br>výstup.                                       | <ul> <li>Vypnuto</li> <li>Objemový průtok</li> <li>Hmotnostní průtok</li> <li>Korigovaný objemový průtok</li> <li>Rychlost průtoku</li> <li>Vodivost *</li> <li>Korigovaná vodivost *</li> <li>Teplota</li> <li>Teplota elektroniky</li> </ul> |

| Parametr                   | Předpoklad                                                                                            | Popis                                                                                   | Uživatelské zadání / Výběr                                                                                                  |
|----------------------------|----------------------------------------------------------------------------------------------------|-----------------------------------------------------------------------------------------|----------------------------------------------------------------------------------------------------|
| Tlumení výstupu 1 n        | -                                                                                                    | Nastavte reakční čas pro signál<br>proudového výstupu podle kolísání<br>měřené hodnoty. | 0 999,9 s                                                                                                    |
| Režim měření výstupu 1 n   | -                                                                                                    | Zvolte režim měření pro výstup.                                                         | <ul> <li>Průtok vpřed</li> <li>Průtok vpřed/vzad</li> <li>Zpětný průtok</li> <li>Kompenzace zpětného<br/>průtoku</li> </ul> |
| Přiřazení pulzního výstupu | Možnost volitelná možnost <b>Impulz</b> je<br>vybrána v parametru parametr<br><b>Provozní režim</b> . | Zvolte provozní hodnotu pro impulzní<br>výstup.                                         | <ul> <li>Vypnuto</li> <li>Objemový průtok</li> <li>Hmotnostní průtok</li> <li>Korigovaný objemový<br/>průtok</li> </ul>     |
| Režim měření výstupu 1 n   | -                                                                                                    | Zvolte režim měření pro výstup.                                                         | <ul> <li>Průtok vpřed</li> <li>Průtok vpřed/vzad</li> <li>Zpětný průtok</li> <li>Kompenzace zpětného<br/>průtoku</li> </ul> |

\* Viditelnost parametru závisí na objednacím kódu nebo nastavení

# 10.4.8 Konfigurace potlačení nízkého průtoku

Možnost průvodce **Potlačení malého průtoku** systematicky provede uživatele všemi parametry, které je třeba nastavit pro nastavení potlačení malého průtoku.

### Navigace

Nabídka "Nastavení" → Potlačení malého průtoku

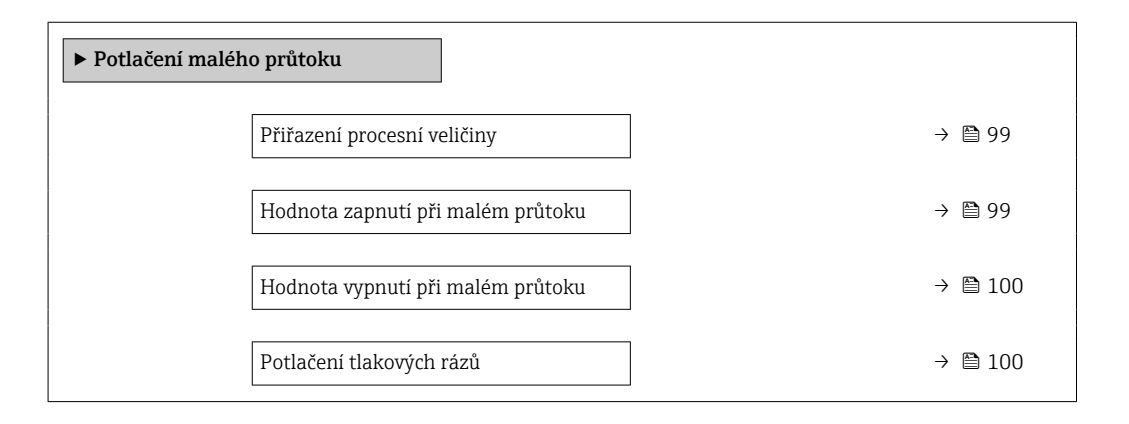

| Parametr                          | Předpoklad                                                                                  | Popis                                                     | Výběr / Uživatelské<br>zadání                                                                                           | Nastavení z výroby                        |
|-----------------------------------|---------------------------------------------------------------------------------------------|-----------------------------------------------------------|----------------------------------------------------------------------------------------------------|-------------------------------------------|
| Přiřazení procesní veličiny       | _                                                                                           | Zvolte procesní veličinu pro<br>potlačení malého průtoku. | <ul> <li>Vypnuto</li> <li>Objemový průtok</li> <li>Hmotnostní průtok</li> <li>Korigovaný<br/>objemový průtok</li> </ul> | -                                         |
| Hodnota zapnutí při malém průtoku | Procesní proměnná je zvolena<br>v parametr <b>Přiřazení procesní<br/>veličiny</b> (→ 🗎 99). | Zadejte hodnotu zapnutí při<br>malém průtoku.             | Kladné číslo<br>s pohyblivou čárkou                                                                                     | Závisí na zemi<br>a jmenovitém<br>průměru |

| Parametr                          | Předpoklad                                                                                                    | Popis                                                                                  | Výběr / Uživatelské<br>zadání | Nastavení z výroby |
|-----------------------------------|----------------------------------------------------------------------------------------------------|----------------------------------------------------------------------------------------|-------------------------------|--------------------|
| Hodnota vypnutí při malém průtoku | Procesní proměnná je zvolena<br>v parametr <b>Přiřazení procesní</b><br><b>veličiny</b> ( $\rightarrow \textcircled{B}$ 99). | Zadejte hodnotu vypnutí při<br>malém průtoku.                                          | 0 100,0 %                     | -                  |
| Potlačení tlakových rázů          | Procesní proměnná je zvolena<br>v parametr <b>Přiřazení procesní</b><br><b>veličiny</b> ( $\Rightarrow \square 99$ ).        | Zadejte časový rámec pro<br>potlačení signálu (= aktivní<br>potlačení tlakových rázů). | 0 100 s                       | -                  |

# 10.4.9 Konfigurace detekce prázdné trubky

Průvodce **Detekce prázdné trubky** vás systematicky provede všemi parametry, které je třeba nakonfigurovat pro nastavení funkce detekce prázdné trubky.

# Navigace

Nabídka "Nastavení"  $\rightarrow$  Detekce prázdné trubky

| ► Detekce prázdné trubky           |           |
|------------------------------------|-----------|
| Detekce prázdné trubky             | → 🗎 101   |
| Nové nastavení                     | ) → 🗎 101 |
| Průběh                             | → 🗎 101   |
| Bod sepnutí detekce prázdné trubky | → 🗎 101   |
| Odezva detekce prázdné trubky      | → 🗎 101   |

| Parametr                           | Předpoklad                                                                                                    | Popis                                                                                                    | Výběr / Uživatelské<br>rozhraní /<br>Uživatelské zadání                                             | Nastavení z výroby |
|------------------------------------|----------------------------------------------------------------------------------------------------|----------------------------------------------------------------------------------------------------|----------------------------------------------------------------------------------------------------|--------------------|
| Detekce prázdné trubky             | -                                                                                                    | Zapnutí a vypnutí detekce<br>prázdné trubky.                                                                | <ul><li>Vypnuto</li><li>Zapnuto</li></ul>                                                           | -                  |
| Nové nastavení                     | Je zvolena možnost volitelná<br>možnost <b>Zapnuto</b> v menu<br>parametr <b>Detekce prázdné<br/>trubky</b> . | Zvolte typ nastavení.                                                                                       | <ul> <li>Zrušit</li> <li>Nastavení prázdné<br/>trubky</li> <li>Nastavení plné<br/>trubky</li> </ul> | -                  |
| Průběh                             | Je zvolena možnost volitelná<br>možnost <b>Zapnuto</b> v menu<br>parametr <b>Detekce prázdné<br/>trubky</b> . | Zobrazuje průběh postupu.                                                                                   | <ul> <li>Ok</li> <li>Zaneprázdněno</li> <li>Není v pořádku</li> </ul>                               | -                  |
| Bod sepnutí detekce prázdné trubky | Je zvolena možnost volitelná<br>možnost <b>Zapnuto</b> v menu<br>parametr <b>Detekce prázdné<br/>trubky</b> . | Zadejte hysterezi v %. Pod<br>touto hodnotou bude potrubí<br>detekováno jako nezaplněné.                    | 0 100 %                                                                                             | -                  |
| Odezva detekce prázdné trubky      | Procesní proměnná je zvolena<br>v parametr <b>Přiřazení procesní</b><br><b>veličiny</b> (→ 🗎 101).            | Čas před zobrazením<br>diagnostického hlášení S862<br>"Prázdná trubka" při detekci<br>nezaplněného potrubí. | 0 100 s                                                                                             | -                  |

# 10.5 Pokročilé nastavení

Podnabídka **Rozšířené nastavení** společně s příslušnými podnabídkami obsahuje parametry pro specifická nastavení.

Navigace k podnabídka "Rozšířené nastavení"

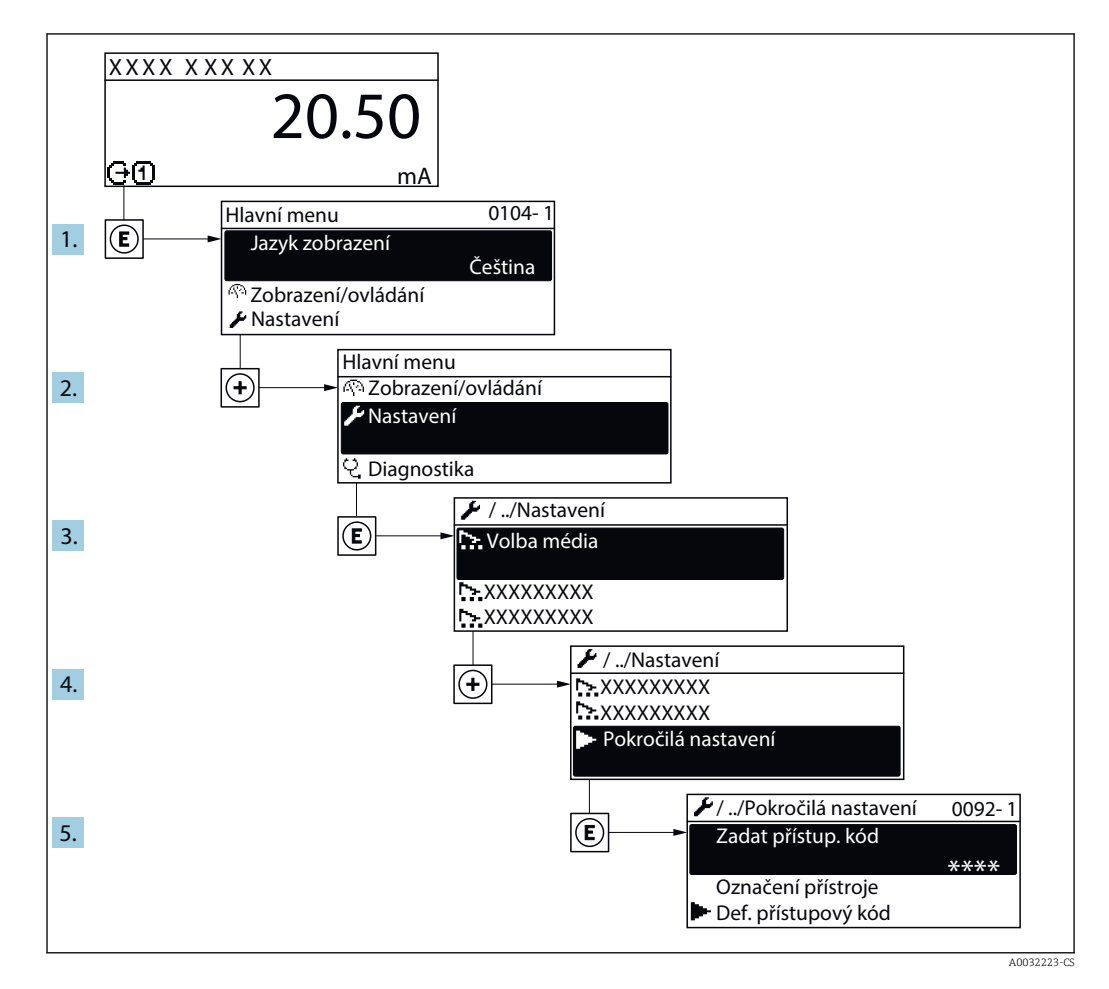

Počet podnabídek a parametrů se může lišit v závislosti na verzi přístroje. Určité podnabídky a parametry v těchto podnabídkách nejsou v tomto návodu k obsluze popsány. Namísto toho je popis uveden ve speciální dokumentaci k přístroji (→ část "Doplňující dokumentace").

# Navigace

Nabídka "Nastavení" → Rozšířené nastavení

| ► Rozšířené nastavení        |         |
|------------------------------|---------|
| Zadejte přístupový kód       |         |
| ► Seřízení senzoru           | → 🗎 103 |
| ► Sumátor 1 n                | → 🗎 103 |
| ► Aktivace obchodního režimu |         |

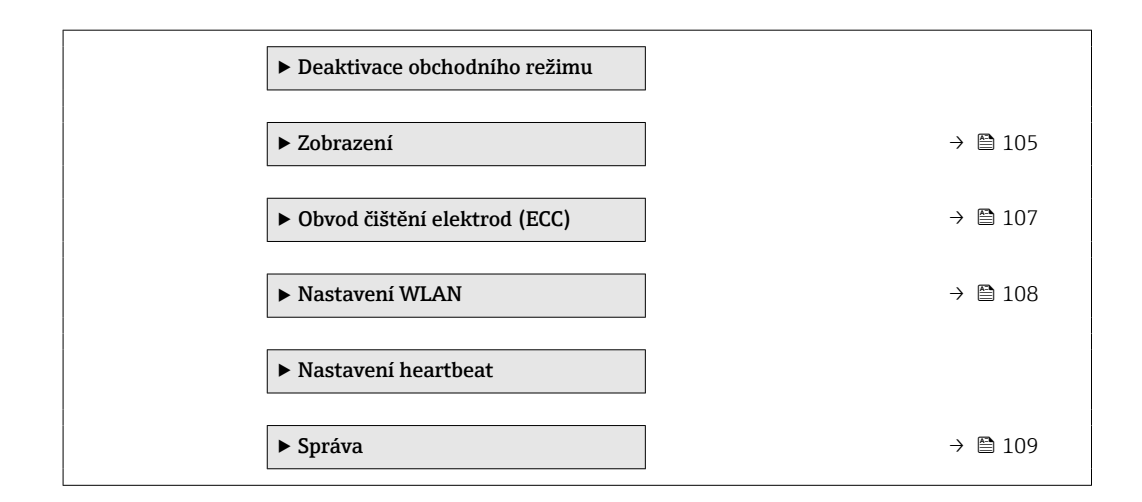

# 10.5.1 Provádění seřízení senzoru

Podnabídka Seřízení senzoru obsahuje parametry týkající se funkce senzoru.

### Navigace

Nabídka "Nastavení" → Rozšířené nastavení → Seřízení senzoru

| ► Seřízení senzoru |                |  |         |
|--------------------|----------------|--|---------|
| [                  | Směr instalace |  | → 🗎 103 |

### Přehled parametrů se stručným popisem

| Parametr       | Popis                                                                          | Výběr                                                                    |
|----------------|--------------------------------------------------------------------------------|--------------------------------------------------------------------------|
| Směr instalace | Nastavte znaménko směru průtoku tak, aby odpovídalo směru<br>šipky na senzoru. | <ul><li>Průtok ve směru šipky</li><li>Průtok proti směru šipky</li></ul> |

# 10.5.2 Nastavení sumátoru

V menu **podnabídka "Sumátor 1 … n"** je možné nastavit jednotlivý sumátor.

### Navigace

Nabídka "Nastavení" <br/>  $\rightarrow$  Rozšířené nastavení  $\rightarrow$  Sumátor<br/>  $1 \dots$ n

| ► Sumátor 1 n               |           |
|-----------------------------|-----------|
| Přiřazení procesní veličiny | ) → 🗎 104 |
| Jednotky sumátoru 1 n       | ) → 🗎 104 |
| Provozní režim sumátoru     | ] → 🗎 104 |
| Chování při poruše          | ] → 🗎 104 |

| Parametr                    | Předpoklad                                                                                                    | Popis                                                        | Výběr                                                                                                    | Nastavení z výroby                                 |
|-----------------------------|----------------------------------------------------------------------------------------------------|--------------------------------------------------------------|----------------------------------------------------------------------------------------------------|----------------------------------------------------|
| Přiřazení procesní veličiny | -                                                                                                    | Zvolte procesní veličinu pro<br>celkový čítač.               | <ul> <li>Vypnuto</li> <li>Objemový průtok</li> <li>Hmotnostní průtok</li> <li>Korigovaný<br/>objemový průtok</li> </ul> | -                                                  |
| Jednotky sumátoru 1 n       | Procesní proměnná je zvolena<br>v parametr <b>Přiřazení procesní<br/>veličiny</b> (→ 🗎 104) v rámci<br>podnabídka <b>Sumátor 1 … n</b> . | Zvolte jednotky procesní<br>veličiny čítače celkové hodnoty. | Seznam pro výběr<br>jednotek                                                                                            | Specifické pro danou<br>zemi:<br>• l<br>• gal (us) |
| Provozní režim sumátoru     | Procesní proměnná je zvolena<br>v parametr <b>Přiřazení procesní<br/>veličiny</b> (→ 🗎 104) v rámci<br>podnabídka <b>Sumátor 1 … n</b> . | Zvolte způsob činnosti<br>celkového čítače průtoku.          | <ul> <li>Celkový netto<br/>průtok</li> <li>Celkový průtok<br/>vpřed</li> <li>Celkový průtok<br/>vzad</li> </ul>         | -                                                  |
| Chování při poruše          | Procesní proměnná je zvolena<br>v parametr <b>Přiřazení procesní<br/>veličiny</b> (→ 🗎 104) v rámci<br>podnabídka <b>Sumátor 1 … n</b> . | Zvolte režim celkového čítače<br>pro případ alarmu.          | <ul> <li>Stop</li> <li>Aktuální hodnota</li> <li>Poslední platná<br/>hodnota</li> </ul>                                 | -                                                  |

# 10.5.3 Provádění dalších nastavení zobrazení

V možnosti podnabídka **Zobrazení** můžete nastavit všechny parametry související s nastavením místního displeje.

# Navigace

Nabídka "Nastavení" → Rozšířené nastavení → Zobrazení

| ► Zobrazení                      |           |
|----------------------------------|-----------|
| Formát zobrazení                 | ) → 🗎 106 |
| Zobrazení hodnoty 1              | ) → 🗎 106 |
| 0% hodnota sloupcového grafu 1   | ) → 🗎 106 |
| 100% hodnota sloupcového grafu 1 | ) → 🗎 106 |
| Desetinná místa 1                | ) → 🗎 106 |
| Zobrazení hodnoty 2              | ) → 🗎 106 |
| Desetinná místa 2                | ) → 🗎 106 |
| Zobrazení hodnoty 3              | ) → 🗎 106 |
| 0% hodnota sloupcového grafu 3   | ) → 🗎 106 |
| 100% hodnota sloupcového grafu 3 | ) → 🗎 106 |
| Desetinná místa 3                | ) → 🗎 106 |
| Zobrazení hodnoty 4              | ) → 🗎 107 |
| Desetinná místa 4                | ) → 🗎 107 |
| Display language                 | ) → 🗎 107 |
| Interval zobrazení               | ) → 🗎 107 |
| Tlumení zobrazení                | ) → 🗎 107 |
| Záhlaví                          | ) → 🗎 107 |
| Text záhlaví                     | ) → 🗎 107 |
| Oddělovací znak                  | ) → 🗎 107 |
| Prosvětlení                      | ) → 🗎 107 |

| Parametr                         | Předpoklad                                                                      | Popis                                                                 | Výběr / Uživatelské<br>zadání                                                                                                    | Nastavení z výroby                                           |
|----------------------------------|---------------------------------------------------------------------------------|-----------------------------------------------------------------------|----------------------------------------------------------------------------------------------------|--------------------------------------------------------------|
| Formát zobrazení                 | K dispozici je místní displej.                                                  | Zvolte, jak budou měřené<br>hodnoty zobrazovány na<br>displeji.       | <ul> <li>1 hodnota, max.<br/>velikost</li> <li>1 sloupcový graf +<br/>1 hodnota</li> <li>2 hodnoty</li> <li>1 velká hodnota +<br/>2 hodnoty</li> <li>4 hodnoty</li> </ul>                                                                                                    | -                                                            |
| Zobrazení hodnoty 1              | K dispozici je místní displej.                                                  | Zvolte měřenou hodnotu, která<br>se zobrazuje na místním<br>displeji. | <ul> <li>Objemový průtok</li> <li>Hmotnostní průtok</li> <li>Korigovaný<br/>objemový průtok</li> <li>Rychlost průtoku</li> <li>Vodivost</li> <li>Korigovaná<br/>vodivost</li> <li>Teplota<br/>elektroniky</li> <li>Sumátor 1</li> <li>Sumátor 2</li> <li>Sumátor 3</li> <li>Proudový výstup<br/>1*</li> </ul> | -                                                            |
| 0% hodnota sloupcového grafu 1   | K dispozici je místní displej.                                                  | Zadejte 0% hodnotu pro<br>zobrazení sloupcového grafu.                | Číslo s pohyblivou<br>čárkou a znaménkem                                                                                                    | Specifické pro danou<br>zemi:<br>• 0 l/h<br>• 0 gal/min (us) |
| 100% hodnota sloupcového grafu 1 | K dispozici je lokální displej.                                                 | Zadejte 100% hodnotu pro<br>zobrazení sloupcového grafu.              | Číslo s pohyblivou<br>čárkou a znaménkem                                                                                                    | Záleží na dané zemi<br>a jmenovitém<br>průměru               |
| Desetinná místa 1                | Naměřená hodnota je<br>specifikována v parametr<br><b>Zobrazení hodnoty 1</b> . | Zvolte počet desetinných míst<br>pro zobrazovanou hodnotu.            | <ul> <li>x</li> <li>x.x</li> <li>x.xx</li> <li>x.xxx</li> <li>x.xxx</li> <li>x.xxxx</li> </ul>                                                                                                    | -                                                            |
| Zobrazení hodnoty 2              | K dispozici je místní displej.                                                  | Zvolte měřenou hodnotu, která<br>se zobrazuje na místním<br>displeji. | Ohledně výběrového<br>seznamu viz<br>parametr <b>Zobrazení</b><br>hodnoty 2 (→ 🗎 97)                                                                                                    | -                                                            |
| Desetinná místa 2                | Naměřená hodnota je<br>specifikována v parametr<br><b>Zobrazení hodnoty 2</b> . | Zvolte počet desetinných míst<br>pro zobrazovanou hodnotu.            | <ul> <li>x</li> <li>x.x</li> <li>x.xx</li> <li>x.xxx</li> <li>x.xxx</li> <li>x.xxxx</li> </ul>                                                                                                    | -                                                            |
| Zobrazení hodnoty 3              | K dispozici je místní displej.                                                  | Zvolte měřenou hodnotu, která<br>se zobrazuje na místním<br>displeji. | Ohledně výběrového<br>seznamu viz<br>parametr <b>Zobrazení</b><br>hodnoty 2 (→ 🗎 97)                                                                                                    | -                                                            |
| 0% hodnota sloupcového grafu 3   | Volba byla učiněna v parametr<br><b>Zobrazení hodnoty 3</b> .                   | Zadejte 0% hodnotu pro<br>zobrazení sloupcového grafu.                | Číslo s pohyblivou<br>čárkou a znaménkem                                                                                                    | Specifické pro danou<br>zemi:<br>• 0 l/h<br>• 0 gal/min (us) |
| 100% hodnota sloupcového grafu 3 | Volba byla učiněna v parametr<br><b>Zobrazení hodnoty 3</b> .                   | Zadejte 100% hodnotu pro<br>zobrazení sloupcového grafu.              | Číslo s pohyblivou<br>čárkou a znaménkem                                                                                                    | -                                                            |
| Desetinná místa 3                | Naměřená hodnota je<br>specifikována v parametr<br><b>Zobrazení hodnoty 3</b> . | Zvolte počet desetinných míst<br>pro zobrazovanou hodnotu.            | <ul> <li>x</li> <li>x.x</li> <li>x.xx</li> <li>x.xxx</li> <li>x.xxx</li> <li>x.xxx</li> </ul>                                                                                                    | -                                                            |

| Parametr            | Předpoklad                                                                                | Popis                                                                                 | Výběr / Uživatelské<br>zadání                                                                                                    | Nastavení z výroby                                                          |
|---------------------|-------------------------------------------------------------------------------------------|---------------------------------------------------------------------------------------|----------------------------------------------------------------------------------------------------|-----------------------------------------------------------------------------|
| Zobrazení hodnoty 4 | K dispozici je místní displej.                                                            | Zvolte měřenou hodnotu, která<br>se zobrazuje na místním<br>displeji.                 | Ohledně výběrového<br>seznamu viz<br>parametr <b>Zobrazení</b><br>hodnoty 2 (→ 🗎 97)                                                                                                    | -                                                                           |
| Desetinná místa 4   | Naměřená hodnota je<br>specifikována v parametr<br><b>Zobrazení hodnoty 4</b> .           | Zvolte počet desetinných míst<br>pro zobrazovanou hodnotu.                            | <ul> <li>x</li> <li>x.x</li> <li>x.xx</li> <li>x.xxx</li> <li>x.xxx</li> <li>x.xxxx</li> </ul>                                                                                                    | -                                                                           |
| Display language    | K dispozici je místní displej.                                                            | Nastavte jazyk zobrazení.                                                             | <ul> <li>English</li> <li>Deutsch*</li> <li>Français*</li> <li>Español*</li> <li>Italiano*</li> <li>Nederlands*</li> <li>Portuguesa*</li> <li>Polski*</li> <li>pycский язык<br/>(Russian)*</li> <li>Svenska*</li> <li>Türkçe*</li> <li>中文 (Chinese)*</li> <li>日本語<br/>(Japanese)*</li> <li>한국어 (Korean)*</li> <li>환국어 (Korean)*</li> <li>፤ដếng Việt<br/>(Vietnamese)*</li> <li>čeština (Czech)*</li> </ul> | English (alternativně<br>je v zařízení<br>přednastavený<br>objednaný jazyk) |
| Interval zobrazení  | K dispozici je místní displej.                                                            | Nastavení doby zobrazení<br>měřené hodnoty v případě<br>přepínání hodnot na displeji. | 1 10 s                                                                                                    | -                                                                           |
| Tlumení zobrazení   | K dispozici je místní displej.                                                            | Nastavení tlumení displeje<br>podle kolísání měřené<br>hodnoty.                       | 0,0 999,9 s                                                                                                    | -                                                                           |
| Záhlaví             | K dispozici je lokální displej.                                                           | Zvolte obsah záhlaví na<br>místním displeji.                                          | <ul> <li>Označení (Tag)<br/>měřicího místa</li> <li>Libovolný text</li> </ul>                                                                                                    | _                                                                           |
| Text záhlaví        | V menu parametr <b>Záhlaví</b> je<br>zvoleno volitelná možnost<br><b>Libovolný text</b> . | Zadejte text záhlaví na<br>místním displeji.                                          | Max. 12 znaků,<br>například písmena,<br>číslice nebo zvláštní<br>znaky (např. @, %, /)                                                                                                    | -                                                                           |
| Oddělovací znak     | K dispozici je lokální displej.                                                           | Zvolte oddělovač desetinných<br>míst pro zobrazení číselných<br>hodnot.               | <ul> <li>. (tečka)</li> <li>, (čárka)</li> </ul>                                                                                                    | . (tečka)                                                                   |
| Prosvětlení         | K dispozici je místní displej.                                                            | Zapnutí a vypnutí podsvícení<br>místního displeje.                                    | <ul><li>Vypnout</li><li>Povolit</li></ul>                                                                                                    | -                                                                           |

\* Viditelnost parametru závisí na objednacím kódu nebo nastavení

#### 10.5.4 Čištění elektrod

Možnost průvodce Obvod čištění elektrod (ECC) systematicky provede uživatele všemi parametry, které je třeba nastavit pro nastavení čištění elektrod.

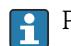

Průvodce se zobrazí, pouze pokud byl přístroj objednán s obvodem pro čištění elektrod.

# Navigace

Nabídka "Nastavení"  $\rightarrow$  Rozšířené nastavení  $\rightarrow$  Obvod čištění elektrod (ECC)

| ► Obvod čištění elektrod (ECC) |         |  |  |  |
|--------------------------------|---------|--|--|--|
| Obvod čištění elektrod (ECC)   | → 🗎 108 |  |  |  |
| Trvání čištění ECC             | → ➡ 108 |  |  |  |
| Čas zotavení ECC               | → 🗎 108 |  |  |  |
| Čisticí cyklus ECC             | → 🗎 108 |  |  |  |
| Polarita ECC                   | → 🗎 108 |  |  |  |

# Přehled parametrů se stručným popisem

| Parametr                     | Předpoklad                                                                                                    | Popis                                                                                                    | Výběr / Uživatelské<br>zadání / Uživatelské<br>rozhraní | Nastavení z výroby                                                                                                    |
|------------------------------|----------------------------------------------------------------------------------------------------|----------------------------------------------------------------------------------------------------|---------------------------------------------------------|----------------------------------------------------------------------------------------------------|
| Obvod čištění elektrod (ECC) | Pro následující objednací kód:<br>"Aplikační balíček", volitelná<br>možnost <b>EC</b> "Čištění elektrod<br>ECC" | Aktivujte obvod cyklického<br>čištění elektrod.                                                                               | <ul><li>Vypnuto</li><li>Zapnuto</li></ul>               | _                                                                                                    |
| Trvání čištění ECC           | Pro následující objednací kód:<br>"Aplikační balíček", volitelná<br>možnost <b>EC</b> "Čištění elektrod<br>ECC" | Čas trvání čištění elektrod v<br>sekundách.                                                                                   | 0,01 30 s                                               | -                                                                                                    |
| Čas zotavení ECC             | Pro následující objednací kód:<br>"Aplikační balíček", možnost<br>EC "Čištění ECC elektrod"                     | Zadejte čas pro zotavení po<br>čištění elektrod. Po tuto dobu<br>bude proudový výstup přidržen<br>na poslední platné hodnotě. | 1 600 s                                                 | 5 s                                                                                                    |
| Čisticí cyklus ECC           | Pro následující objednací kód:<br>"Aplikační balíček", volitelná<br>možnost <b>EC</b> "Čištění elektrod<br>ECC" | Čas do dalšího cyklu čištění<br>elektrod.                                                                                     | 0,5 168 h                                               | 0,66 h                                                                                                    |
| Polarita ECC                 | Pro následující objednací kód:<br>"Aplikační balíček", volitelná<br>možnost <b>EC</b> "Čištění elektrod<br>ECC" | Zvolte polaritu obvodu čištění<br>elektrod.                                                                                   | <ul> <li>Kladná</li> <li>Záporná</li> </ul>             | Závisí na materiálu<br>elektrod:<br>• Platina: volitelná<br>možnost <b>Záporná</b><br>• Tantal, slitina C22,<br>nerezová ocel:<br>volitelná možnost<br><b>Kladná</b> |

# 10.5.5 Konfigurace WLAN

Možnost podnabídka **WLAN Settings** systematicky provede uživatele všemi parametry, které je třeba nastavit pro nastavení WLAN.
#### Navigace

Nabídka "Nastavení" → Rozšířené nastavení → WLAN Settings

| ► Nastavení WLAN    |           |
|---------------------|-----------|
| WLAN IP adresa      | ) → 🗎 109 |
| Typ zabezpečení     | ] → 🗎 109 |
| WLAN passphrase     | → 🗎 109   |
| Přiřaďte jméno SSID | → 🗎 109   |
| Název SSID          | ] → 🗎 109 |
| Použít změny        | ) → 🗎 109 |

### Přehled parametrů se stručným popisem

| Parametr            | Předpoklad                                                                                                    | Popis                                                                                                    | Uživatelské zadání /<br>Výběr                                                                    | Nastavení z výroby                                         |
|---------------------|----------------------------------------------------------------------------------------------------|----------------------------------------------------------------------------------------------------|--------------------------------------------------------------------------------------------------|------------------------------------------------------------|
| WLAN IP adresa      | -                                                                                                    | Zadejte WLAN IP adresu<br>přístroje.                                                                                                    | 4 oktety: 0 až 255<br>(v příslušném oktetu)                                                      | -                                                          |
| Typ zabezpečení     | -                                                                                                    | Zvolte typ zabazpečení<br>rozhraní WLAN.                                                                                                    | <ul><li>Nezabezpečeno</li><li>WPA2-PSK</li></ul>                                                 | -                                                          |
| WLAN passphrase     | Volitelná možnost <b>WPA2-PSK</b><br>je možné zvolit v parametr <b>Typ</b><br>zabezpečení.                                                                                                    | Zadejte síťový klíč (832<br>znaků).<br>Síťový klíč dodávaný<br>s přístrojem by měl být<br>během uvádění do<br>provozu<br>z bezpečnostních důvodů<br>změněn.                                                      | 8- až 32místný<br>řetězec znaků<br>obsahující čísla,<br>písmena a speciální<br>znaky (bez mezer) | Sériové číslo měřicího<br>přístroje (např.<br>L100A802000) |
| Přiřaďte jméno SSID | -                                                                                                    | Zvolte, jaké jméno bude<br>použito pro SSID: Tag přístroje<br>nebo vytvořené uživatelem.                                                                                                    | <ul> <li>Označení (Tag)<br/>měřicího místa</li> <li>Definováno<br/>uživatelem</li> </ul>         | -                                                          |
| Název SSID          | <ul> <li>Volitelná možnost<br/>Definováno uživatelem je<br/>možné zvolit v parametr<br/>Přiřaďte jméno SSID.</li> <li>Volitelná možnost WLAN<br/>access point je možné zvolit<br/>v parametr WLAN mode.</li> </ul> | Zadejte uživatelský název SSID<br>(max. 32 znaků).<br>Uživatelem definovaný<br>název SSID lze přiřadit<br>pouze jednou. Pokud je<br>název SSID přiřazen více<br>než jednou, mohou se<br>zařízení navzájem rušit. | Max. 32místný<br>řetězec znaků<br>obsahující čísla,<br>písmena a speciální<br>znaky              | -                                                          |
| Použít změny        | -                                                                                                    | Použít změněná nastavení<br>WLAN.                                                                                                    | <ul><li> Zrušit</li><li> Ok</li></ul>                                                            | -                                                          |

### 10.5.6 Používání parametrů pro správu přístroje

Možnost podnabídka **Správa** systematicky provede uživatele všemi parametry, které je možné používat pro účely správy zařízení.

#### Navigace

Nabídka "Nastavení" → Rozšířené nastavení → Správa

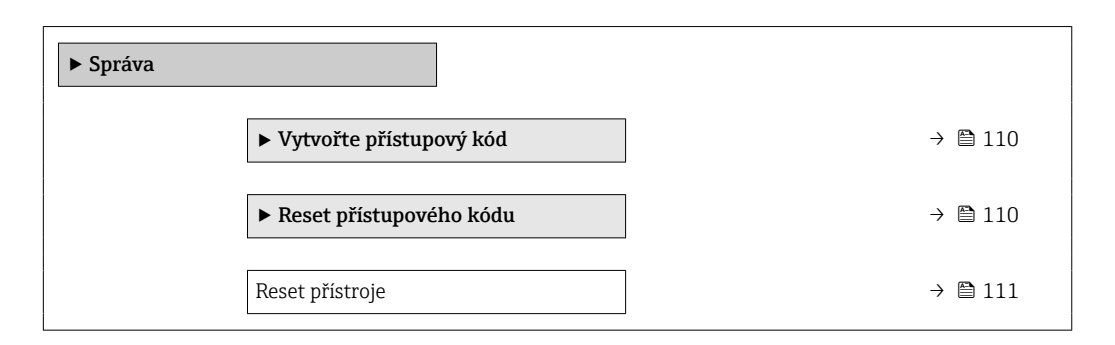

#### Použití parametru k definování přístupového kódu

### Navigace

Nabídka "Nastavení" → Rozšířené nastavení → Správa → Vytvořte přístupový kód

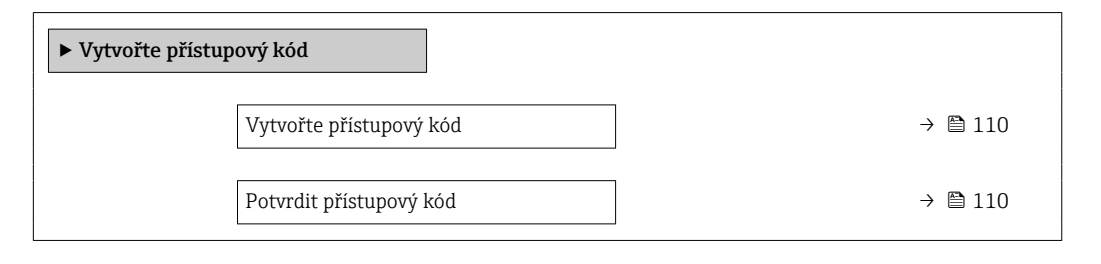

#### Přehled parametrů se stručným popisem

| Parametr                | Popis                                                                                 | Uživatelské zadání                                                          |
|-------------------------|---------------------------------------------------------------------------------------|-----------------------------------------------------------------------------|
| Vytvořte přístupový kód | Omezí přístup pro zápis parametrů pro ochranu nastavení proti<br>neoprávněným změnám. | Řetězec max. 16 znaků skládající se z číslic,<br>písmen a speciálních znaků |
| Potvrdit přístupový kód | Potvrďte zadaný přístupový kód.                                                       | Řetězec max. 16 znaků skládající se z číslic,<br>písmen a speciálních znaků |

#### Použití parametru k resetování přístupového kódu

#### Navigace

Nabídka "Nastavení"  $\rightarrow$  Rozšířené nastavení  $\rightarrow$  Správa  $\rightarrow$  Reset přístupového kódu

| ► Reset přístupového kódu |           |
|---------------------------|-----------|
| Provozní doba             | ) → 🗎 111 |
| Reset přístupového kódu   | ] → 🗎 111 |

### Přehled parametrů se stručným popisem

| Parametr                | Popis                                                                                                    | Uživatelské rozhraní / Uživatelské zadání                           |
|-------------------------|----------------------------------------------------------------------------------------------------|---------------------------------------------------------------------|
| Provozní doba           | Zobrazení provozních hodin zařízení.                                                                                                    | Dny (d), hodiny (h), minuty (m) a sekundy<br>(s)                    |
| Reset přístupového kódu | <ul> <li>Resetujte přístupový kód pro tovární nastavení.</li> <li>Pro účely získání nulovacího kódu kontaktujte vaši servisní organizaci Endress+Hauser.</li> <li>Nulovací kód lze zadat pouze prostřednictvím těchto možností:</li> <li>Webový prohlížeč</li> <li>DeviceCare, FieldCare (přes servisní rozhraní CDI-RJ45)</li> <li>Fieldbus</li> </ul> | Řetězec znaků skládající se z číslic, písmen<br>a speciálních znaků |

#### Pomocí parametru pro resetování přístroje

#### Navigace

Nabídka "Nastavení"  $\rightarrow$  Rozšířené nastavení  $\rightarrow$  Správa

#### Přehled parametrů se stručným popisem

| Parametr        | Popis                                                                          | Výběr                                                                                                    |
|-----------------|--------------------------------------------------------------------------------|----------------------------------------------------------------------------------------------------|
| Reset přístroje | Reset nastavení přístroje - kompletně nebo po částech - na<br>definovaný stav. | <ul> <li>Zrušit</li> <li>Na nastavení při dodávce</li> <li>Restartovat zařízení</li> <li>Obnovení S-DAT zálohy</li> </ul> |

### 10.6 Simulace

Podnabídka **Simulace** vám umožňuje simulovat, bez faktického průtoku, různé procesní proměnné v procesu a režim alarmu zařízení a ověřit signální řetězce v souvisejících obvodech (přepínací ventily nebo uzavřené řídicí smyčky).

Zobrazené parametry závisí na:

- Vybrané pořadí přístroje
- Nastavený provozní režim pulzních/frekvenčních/spínacích výstupů

#### Navigace

Nabídka "Diagnostika" → Simulace

| ► Simulace                          |         |
|-------------------------------------|---------|
| Přiřazení simulace procesní hodnoty | → 🗎 112 |
| Hodnota procesní veličiny           | → 🗎 112 |
| Simulace stavového vstupu           | → 🗎 112 |
| Úroveň vstupního signálu            | → 🗎 112 |
| Simulace proudového výstupu 1       | → 🗎 112 |
| Hodnota proudového výstupu 1        | → 🗎 112 |

| Simulace frekvenčního výstupu 1 n | → 🗎 112 |
|-----------------------------------|---------|
| Hodnota frekvence 1 n             | → 🗎 112 |
| Simulace impulzního výstupu 1 n   | → 🗎 113 |
| Hodnota impulzu 1 n               | → 🖺 113 |
| Simulace spínacího výstupu 1 n    | → 🖺 113 |
| Stav spínače 1 n                  | → 🗎 113 |
| Simulace alarmu přístroje         | → 🗎 113 |
| Kategorie diagnostické události   | → 🗎 113 |
| Simulace diagnostické události    | → 🗎 113 |

### Přehled parametrů se stručným popisem

| Parametr                             | Předpoklad                                                                                                    | Popis                                                                   | Výběr / Uživatelské zadání                                                                                                    |
|--------------------------------------|----------------------------------------------------------------------------------------------------|-------------------------------------------------------------------------|----------------------------------------------------------------------------------------------------|
| Přiřazení simulace procesní hodnoty  | -                                                                                                    | Zvolte procesní proměnnou pro<br>simulaci, která bude tímto aktivována. | <ul> <li>Vypnuto</li> <li>Hmotnostní průtok</li> <li>Objemový průtok</li> <li>Korigovaný objemový průtok</li> <li>Rychlost průtoku</li> <li>Vodivost *</li> <li>Korigovaná vodivost *</li> <li>Teplota</li> </ul> |
| Hodnota procesní veličiny            | Procesní proměnná je zvolena<br>v parametr <b>Přiřazení simulace</b><br><b>procesní hodnoty</b> (→ 🗎 112).                                                                                                    | Zadejte simulační hodnotu pro<br>vybranou provozní veličinu.            | Závisí na zvolené procesní<br>proměnné                                                                                                    |
| Simulace stavového vstupu            | <ul> <li>Pro následující objednací kód:</li> <li>"Výstup; vstup", volitelná možnost I<br/>"4–20 mA HART, 2× pulzní/<br/>frekvenční/spínací výstup; stavový<br/>vstup"</li> <li>"Výstup; vstup", volitelná možnost I<br/>"4–20 mA HART, certifikovaný<br/>pulzní výstup, spínací výstup; stavový<br/>vstup"</li> </ul> | Zapněte a vypněte simulaci stavového<br>vstupu.                         | <ul><li>Vypnuto</li><li>Zapnuto</li></ul>                                                                                                    |
| Úroveň vstupního signálu             | V menu parametr <b>Simulace stavového<br/>vstupu</b> je zvoleno volitelná možnost<br><b>Zapnuto</b> .                                                                                                    | Zvolte úroveň signálu pro simulaci<br>stavového vstupu.                 | <ul><li>Vysoká</li><li>Nízká</li></ul>                                                                                                    |
| Simulace proudového výstupu 1        | -                                                                                                    | Zapněte a vypněte simulaci proudového<br>výstupu.                       | <ul><li>Vypnuto</li><li>Zapnuto</li></ul>                                                                                                    |
| Hodnota proudového výstupu 1         | V menu Parametr <b>Simulace</b><br>proudového výstupu je zvolena<br>možnost volitelná možnost <b>Zapnuto</b> .                                                                                                    | Zadejte hodnotu proudu pro simulaci.                                    | 3,59 22,5 mA                                                                                                    |
| Simulace frekvenčního výstupu<br>1 n | V menu parametr <b>Provozní režim</b> je zvoleno volitelná možnost <b>Frekvence</b> .                                                                                                    | Zapněte a vypněte simulaci<br>frekvenčního výstupu.                     | <ul><li>Vypnuto</li><li>Zapnuto</li></ul>                                                                                                    |
| Hodnota frekvence 1 n                | V menu Parametr <b>Simulace</b><br>frekvenčního výstupu 1 n, je<br>zvoleno volitelná možnost <b>Zapnuto</b> .                                                                                                    | Zadejte hodnotu frekvence pro simulaci.                                 | 0,0 12 500,0 Hz                                                                                                    |

| Parametr                        | Předpoklad                                                                                                    | Popis                                                                                                    | Výběr / Uživatelské zadání                                                                                              |
|---------------------------------|----------------------------------------------------------------------------------------------------|----------------------------------------------------------------------------------------------------|----------------------------------------------------------------------------------------------------|
| Simulace impulzního výstupu 1 n | V menu parametr <b>Provozní režim</b> je<br>zvoleno volitelná možnost <b>Impulz</b> .                                                        | Nastavte a vypněte simulaci impulzního<br>výstupu.<br>Pro volitelná možnost <b>Pevná</b><br>hodnota: parametr Šířka<br>impulzu (→ 曾 92) definuje šířku<br>impulzu u pulzního výstupu. | <ul> <li>Vypnuto</li> <li>Pevná hodnota</li> <li>Odpočítávaná hodnota</li> </ul>                                        |
| Hodnota impulzu 1 n             | V menu Parametr <b>Simulace</b><br><b>impulzního výstupu 1 … n</b> , je zvoleno<br>volitelná možnost <b>Odpočítávaná</b><br><b>hodnota</b> . | Zadejte počet impulzů pro simulaci.                                                                                                    | 0 65 535                                                                                                    |
| Simulace spínacího výstupu 1 n  | V menu parametr <b>Provozní režim</b> je zvoleno volitelná možnost <b>Spínač</b> .                                                           | Zapněte a vypněte simulaci spínacího<br>výstupu.                                                                                                    | <ul><li>Vypnuto</li><li>Zapnuto</li></ul>                                                                               |
| Stav spínače 1 n                | -                                                                                                    | Zvolte stav stavového výstupu pro<br>simulaci.                                                                                                    | <ul><li>Otevřeno</li><li>Uzavřeno</li></ul>                                                                             |
| Simulace alarmu přístroje       | -                                                                                                    | Zapněte a vypněte alarm přístroje.                                                                                                    | <ul><li>Vypnuto</li><li>Zapnuto</li></ul>                                                                               |
| Kategorie diagnostické události | -                                                                                                    | Zvolte kategorii diagnostické události.                                                                                                    | <ul><li>Senzor</li><li>Elektronika</li><li>Konfigurace</li><li>Proces</li></ul>                                         |
| Simulace diagnostické události  | -                                                                                                    | Zvolte diagnostickou událost, která má<br>být simulována.                                                                                                    | <ul> <li>Vypnuto</li> <li>Seznam pro výběr<br/>diagnostických událostí<br/>(závisí na zvolené<br/>kategorii)</li> </ul> |

\* Viditelnost parametru závisí na objednacím kódu nebo nastavení

### 10.7 Ochrana nastavení před neoprávněným přístupem

Pro ochranu konfigurace měřicího přístroje před neúmyslnou změnou po uvedení do provozu existují následující možnosti:

- Ochrana proti zápisu prostřednictvím přístupového kódu pro místní displej a webový prohlížeč
- Ochrana proti zápisu pomocí přepínače ochrany proti zápisu
- Ochrana proti zápisu pomocí zámku klávesnice

### 10.7.1 Ochrana proti zápisu pomocí přístupového kódu

Vlivy přístupového kódu specifického pro uživatele jsou následující:

- Přes lokální ovládání jsou parametry nastavení měřicího přístroje chráněny proti zápisu a jejich hodnoty již lokální operací nelze změnit.
- Přístup k přístroji přes webový prohlížeč je chráněn stejně jako parametry pro konfiguraci měřicího přístroje.

### Definice přístupového kódu přes místní displej

- **1.** Přejděte na Parametr **Vytvořte přístupový kód** ( $\rightarrow \square$  110).
- 2. Definujte max. řetězec 16 znaků skládající se z číslic, písmen a speciálních znaků jako přístupový kód.
- 3. Kód potvrďte opětovným zadáním přístupového kódu do pole.

Pokud po dobu 10 minut nebude v zobrazení navigace a editování stisknuta žádná klávesa, zařízení automaticky opět zamkne parametry chráněné proti zápisu. Pokud uživatel přejde

ze zobrazení navigace a editování do režimu provozního zobrazení, zařízení automaticky opět zamkne parametry chráněné proti zápisu po 60 s.

- Pokud se ochrana proti zápisu parametrů aktivuje pomocí přístupového kódu, lze ji také deaktivovat pouze pomocí přístupového kódu  $\rightarrow \cong 67$ .
  - Role uživatele, se kterou je uživatel momentálně přihlášen přes místní displej
     → 67, je indikována parametrem Parametr Zobrazení přístupových práv. Cesta: Provoz → Zobrazení přístupových práv

#### Parametry, které lze vždy upravit přes lokální displej

Určité parametry, které neovlivňují měření, jsou vyňaty z rozsahu ochrany proti zápisu parametrů přes lokální displej. I přes specifický uživatelský přístupový kód je lze vždycky změnit, i když ostatní parametry budou zamknuté.

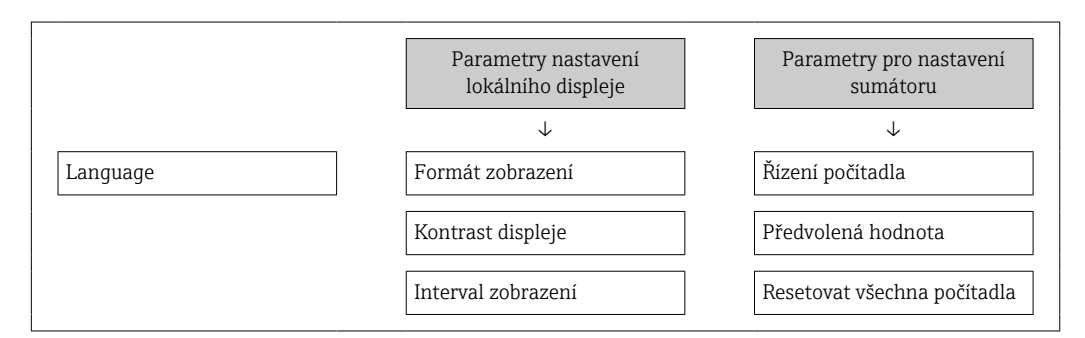

### Definování přístupového kódu pomocí webového prohlížeče

- 1. Přejděte na parametr **Vytvořte přístupový kód** (→ 🗎 110).
- 2. Definujte max. 16místný číselný kód jako přístupový kód.
- Kód potvrďte opětovným zadáním přístupového kódu do pole .
   Webový prohlížeč se přepne na přihlašovací stránku.
- Pokud se během 10 minut neprovede žádný úkon, webový prohlížeč automaticky přejde zpět na přihlašovací stránku.
- - Role uživatele, se kterou je uživatel aktuálně přihlášen prostřednictvím webového prohlížeče, je označena symbolem Parametr Nástroje pro přístupová práva. Navigační cesta: Provoz → Nástroje pro přístupová práva

### 10.7.2 Ochrana proti zápisu pomocí přepínače ochrany proti zápisu

Na rozdíl od ochrany proti zápisu parametrů pomocí přístupového kódu specifického podle uživatele umožňuje tento způsob úplné zamknutí přístupu zápisu k celému menu obsluhy – kromě nastavení **parametr "Kontrast displeje"**.

Hodnoty parametrů jsou nyní přístupné pouze pro čtení a nelze je dále upravovat (výjimka **parametr "Kontrast displeje"**):

- Přes lokální displej
- Přes servisní rozhraní (CDI-RJ45)
- Přes protokol HART

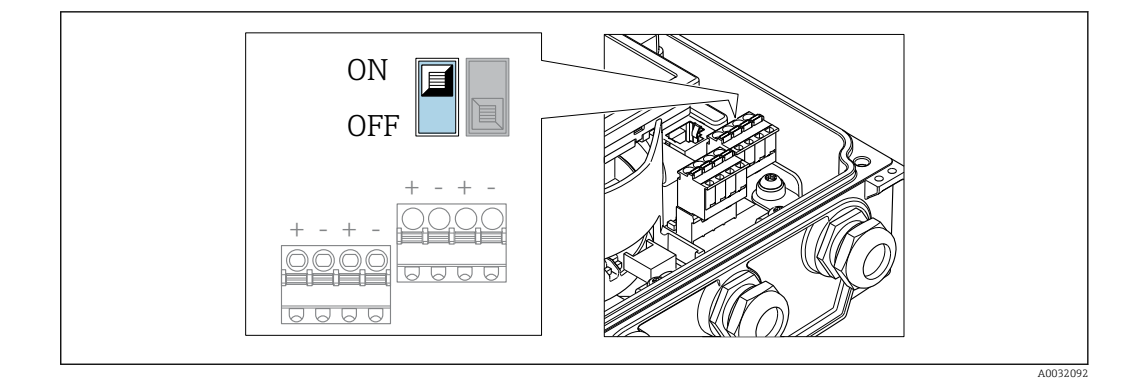

- 1. Uvolněte 4 upevňovací šrouby na krytu a otevřete kryt.
- 2. Nastavení přepínače ochrany proti zápisu (WP) na hlavním elektronickém modulu do polohy **ON** umožňuje hardwarovou ochranu proti zápisu. Nastavením přepínače ochrany proti zápisu (WP) na hlavním elektronickém modulu do polohy **OFF** (tovární nastavení) deaktivujete hardwarovou ochranu proti zápisu.
  - Pokud je aktivována hardwarová ochrana proti zápisu: volitelná možnost
     Hardware zablokován je zobrazeno ve parametr Stav uzamčení . Na místním displeji se navíc před parametry v záhlaví provozního displeje a v navigačním zobrazení objeví symbol 🖻.

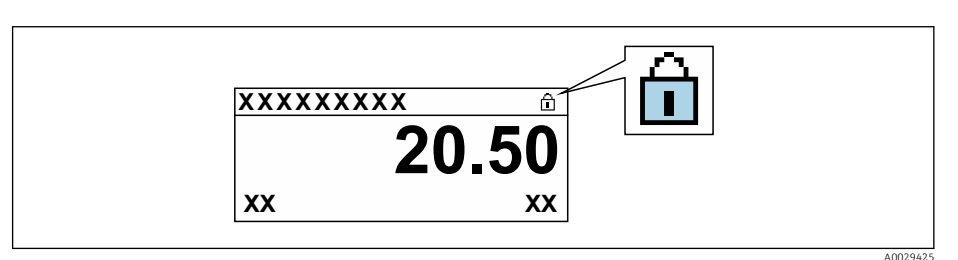

Pokud je aktivována hardwarová ochrana proti zápisu: ve parametr **Stav uzamčení** se nezobrazí žádná možnost. Na místním displeji před parametry v záhlaví provozního displeje a v navigačním zobrazení zmizí symbol 🗟.

### 3. **A VAROVÁNÍ**

### Na upevňovací šrouby působí nadměrný utahovací moment!

Nebezpečí poškození plastového převodníku.

► Utáhněte upevňovací šrouby podle utahovacího momentu .

Obraťte postup demontáže a znovu sestavte převodník.

### 11 Provoz

### 11.1 Detekce stavu zamknutí přístroje

Aktivní ochrana proti zápisu do zařízení: parametr Stav uzamčení

Provoz → Stav uzamčení

Rozsah funkce parametr "Stav uzamčení"

| Možnosti                                    | Popis                                                                                                    |
|---------------------------------------------|----------------------------------------------------------------------------------------------------|
| Žádná                                       | Platí stav přístupu zobrazený v Parametr <b>Zobrazení přístupových práv</b> → 🗎 67.<br>Zobrazuje se pouze na místním displeji.                                                                                                    |
| Hardware zablokován                         | Přepínač DIP pro blokování hardwaru na modulu hlavní elektroniky je aktivován.<br>To blokuje přístup k parametrům pro zápis (např. přes místní displej nebo ovládací<br>nástroj) → 🗎 114.                                                  |
| Obchodní režim aktivní -<br>definov. param. | K dispozici pouze pro Promag W.                                                                                                    |
|                                             | Přepínač DIP pro režim obchodního měření na modulu V/V je aktivován. To blokuje přístup k definovaným parametrům pro zápis (např. přes místní displej nebo ovládací nástroj).                                                              |
|                                             | Podrobné informace ohledně režimu obchodního měření naleznete ve speciální dokumentaci k zařízení                                                                                                    |
| Obchodní režim aktivní -<br>všechny param.  | K dispozici pouze pro Promag W.                                                                                                    |
|                                             | Přepínač DIP pro režim obchodního měření na modulu V/V je aktivován. To blokuje přístup ke všem parametrům pro zápis (např. přes místní displej nebo ovládací nástroj).                                                                    |
|                                             | Podrobné informace ohledně režimu obchodního měření naleznete ve speciální dokumentaci k zařízení                                                                                                    |
| Dočasně zamčeno                             | Přístup pro zápis k parametrům je dočasně blokován v důsledku interních procesů aktuálně probíhajících v zařízení (např. nahrávání/stahování dat, reset). Jakmile dojde k dokončení interního zpracování, bude možné parametry opět měnit. |

### 11.2 Nastavení jazyka obsluhy

Podrobné informace:

- Pro nastavení jazyka obsluhy  $\rightarrow$  🖺 85

### 11.3 Nastavení sumátorem displeje

Podrobné informace:

- V rámci základních nastavení místního displeje  $\rightarrow \implies 96$
- V rámci pokročilých nastavení místního displeje  $\rightarrow ext{ } extsf{105} extsf{105} ext$

### 11.4 Čtení naměřených hodnot

Prostřednictvím položky podnabídka **Měřené hodnoty** je možné odečítat veškeré měřené hodnoty.

#### Navigace

Nabídka "Diagnostika"  $\rightarrow$  Měřené hodnoty  $\rightarrow$  Výstupní hodnoty

| ► Měřené hodnoty                     |           |
|--------------------------------------|-----------|
| ▶ Procesní proměnné                  | ) → 🗎 117 |
| ► Vstupní hodnoty                    | ) → 🗎 118 |
| <ul> <li>Výstupní hodnoty</li> </ul> | ) → 🗎 119 |
| ► Sumátor                            | ) → 🗎 118 |

### 11.4.1 Proměnné procesu

Menu Podnabídka **Procesní proměnné** obsahuje všechny parametry, které jsou potřeba k zobrazování aktuálních měřených hodnot pro každou procesní proměnnou.

#### Navigace

Nabídka "Diagnostika"  $\rightarrow$  Měřené hodnoty  $\rightarrow$  Procesní proměnné

| ▶ Procesní proměnné |         |
|---------------------|---------|
| Objemový průtok     | → 🗎 117 |
| Hmotnostní průtok   | → 🗎 117 |
| Vodivost            | → 🗎 117 |

### Přehled parametrů se stručným popisem

| Parametr          | Předpoklad                                                                           | Popis                                                                                                    | Uživatelské rozhraní                     |
|-------------------|--------------------------------------------------------------------------------------|----------------------------------------------------------------------------------------------------|------------------------------------------|
| Objemový průtok   | -                                                                                    | Zobrazuje aktuálně měřený objemový průtok.                                                                                         | Číslo s pohyblivou čárkou<br>a znaménkem |
|                   |                                                                                      | Závislost<br>Jednotka je převzata z parametr<br><b>Jednotky objemového průtoku</b><br>(→ 🗎 88).                                    |                                          |
| Hmotnostní průtok | -                                                                                    | Zobrazuje aktuálně vypočítaný<br>hmotnostní průtok.                                                                                | Číslo s pohyblivou čárkou<br>a znaménkem |
|                   |                                                                                      | Závislost<br>Jednotka je převzata z parametr<br><b>Jednotky hmotnostního průtoku</b><br>( $\rightarrow$ 🗎 88).                     |                                          |
| Vodivost          | Je zvolena možnost volitelná možnost<br>Zapnuto v menu parametr Měření<br>vodivosti. | Zobrazuje aktuálně měřenou vodivost.<br><i>Závislost</i><br>Jednotka je převzata z parametr<br><b>Jednotky vodivosti</b> (→ 🗎 88). | Číslo s pohyblivou čárkou<br>a znaménkem |

### 11.4.2 Podnabídka "Sumátor"

Menu podnabídka **Sumátor** obsahuje všechny parametry, které jsou potřeba k zobrazování aktuálních měřených hodnot pro každý sumátor.

### Navigace

Nabídka "Diagnostika"  $\rightarrow$  Měřené hodnoty  $\rightarrow$  Sumátor

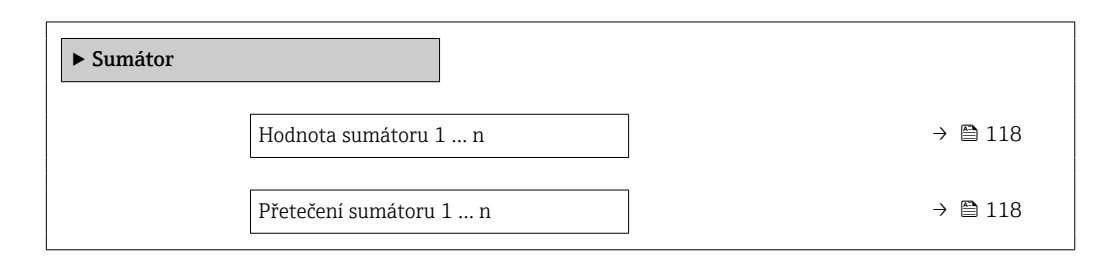

### Přehled parametrů se stručným popisem

| Parametr               | Předpoklad                                                                                                    | Popis                                        | Uživatelské rozhraní                     |
|------------------------|----------------------------------------------------------------------------------------------------|----------------------------------------------|------------------------------------------|
| Hodnota sumátoru 1 n   | Jedna z následujících možností se zvolí<br>v parametr <b>Přiřazení procesní veličiny</b><br>(→ 🗎 104) v rámci podnabídka<br><b>Sumátor 1 n</b> :<br>• Objemový průtok<br>• Hmotnostní průtok | Zobrazí aktuální hodnotu čítače<br>sumátoru. | Číslo s pohyblivou čárkou<br>a znaménkem |
| Přetečení sumátoru 1 n | Jedna z následujících možností se zvolí<br>v parametr <b>Přiřazení procesní veličiny</b><br>(→ 🗎 104) v rámci podnabídka<br><b>Sumátor 1 n</b> :<br>• Objemový průtok<br>• Hmotnostní průtok | Zobrazí aktuální přetečení sumátoru.         | Celé číslo se znaménkem                  |

### 11.4.3 Vstupní hodnoty

Možnost podnabídka **Vstupní hodnoty** vás systematicky provede až k jednotlivým vstupním hodnotám.

### Navigace

Nabídka "Diagnostika"  $\rightarrow$  Měřené hodnoty  $\rightarrow$  Vstupní hodnoty

| ► Vstupní hodnoty | y                        |         |
|-------------------|--------------------------|---------|
|                   | Hodnota stavového vstupu | → 🖺 119 |

### Přehled parametrů se stručným popisem

| Parametr                 | Předpoklad                                                                                                    | Popis                                           | Uživatelské rozhraní                      |
|--------------------------|----------------------------------------------------------------------------------------------------|-------------------------------------------------|-------------------------------------------|
| Hodnota stavového vstupu | <ul> <li>Pro následující objednací kód:</li> <li>"Výstup; vstup", volitelná možnost I<br/>"4-20mA HART, 2x pulzní/<br/>frekvenční/spínací výstup; stavový<br/>vstup"</li> <li>"Výstup; vstup", volitelná možnost J<br/>"4-20mA HART, certifikovaný pulzní<br/>výstup, spínací výstup; stavový vstup"</li> </ul> | Zobrazení aktuální úrovně vstupního<br>signálu. | <ul> <li>Vysoká</li> <li>Nízká</li> </ul> |

### 11.4.4 Výstupní hodnoty

Menu podnabídka **Výstupní hodnoty** obsahuje všechny parametry, které jsou potřeba k zobrazování aktuálních měřených hodnot pro každý výstup.

Zobrazené parametry závisí na:

- Vybrané pořadí přístroje
  - Nastavený provozní režim pulzních/frekvenčních/spínacích výstupů

#### Navigace

Nabídka "Diagnostika" <br/>  $\rightarrow$  Měřené hodnoty  $\rightarrow$  Výstupní hodnoty

| ▶ Výstupní hodnoty   |           |
|----------------------|-----------|
| Výstupní proud 1     | ] → 🗎 119 |
| Změřený proud 1      | ] → 🗎 119 |
| Pulzní výstup 1      | ] → 🗎 119 |
| Výstupní frekvence 1 | ] → 🗎 120 |
| Stav spínače 1       | ) → 🗎 120 |
| Výstupní frekvence 2 | ) → 🗎 120 |
| Pulzní výstup 2      | ) → 🗎 119 |
| Stav spínače 2       | ) → 🗎 120 |

### Přehled parametrů se stručným popisem

| Parametr          | Předpoklad                                                                                                | Popis                                                                 | Uživatelské rozhraní                |
|-------------------|----------------------------------------------------------------------------------------------------|-----------------------------------------------------------------------|-------------------------------------|
| Výstupní proud 1  | -                                                                                                    | Zobrazuje aktuální hodnotu proudu<br>vypočítanou pro proudový výstup. | 3,59 22,5 mA                        |
| Změřený proud 1   | -                                                                                                    | Zobrazuje aktuální měřenou hodnotu<br>proudu pro proudový výstup.     | 0 30 mA                             |
| Pulzní výstup 1 n | Volitelná možnost <b>Impulz</b> je možné<br>zvolit v parametru parametr <b>Provozní</b><br><b>režim</b> . | Zobrazuje aktuální výstup pulzní<br>frekvence.                        | Kladné číslo s pohyblivou<br>čárkou |

| Parametr               | Předpoklad                                                                    | Popis                                                          | Uživatelské rozhraní                        |
|------------------------|-------------------------------------------------------------------------------|----------------------------------------------------------------|---------------------------------------------|
| Výstupní frekvence 1 n | V parametr <b>Provozní režim</b> vyberte volitelná možnost <b>Frekvence</b> . | Zobrazuje aktuálně naměřenou<br>hodnotu pro frekvenční výstup. | 0,0 12 500,0 Hz                             |
| Stav spínače 1 n       | V parametr <b>Provozní režim</b> vyberte volitelná možnost <b>Spínač</b> .    | Zobrazuje stav výstupu proudového spínače.                     | <ul><li>Otevřeno</li><li>Uzavřeno</li></ul> |

### 11.5 Přizpůsobení měřicího zařízení na procesní podmínky

K tomuto účelu jsou k dispozici následující možnosti:

### 11.6 Provedení nulování sumátoru

Sumátory se nulují v položce podnabídka Provoz:

- Řízení počítadla
- Resetovat všechna počítadla

#### Navigace

Nabídka "Provoz"  $\rightarrow$  Obsluha sumátoru

| ► Obsluha sumátoru          |           |
|-----------------------------|-----------|
| Řízení počítadla 1 n        | ) → 🗎 120 |
| Předvolená hodnota 1 n      | ) → 🗎 120 |
| Resetovat všechna počítadla | ) → 🗎 120 |

### Přehled parametrů se stručným popisem

| Parametr                    | Předpoklad                                                                                                    | Popis                                                                                                    | Výběr / Uživatelské zadání                                                                                                    |
|-----------------------------|----------------------------------------------------------------------------------------------------|----------------------------------------------------------------------------------------------------|----------------------------------------------------------------------------------------------------|
| Řízení počítadla 1 n        | Procesní proměnná je zvolena<br>v parametr <b>Přiřazení procesní veličiny</b><br>(→ ≌ 104) v rámci podnabídka<br><b>Sumátor 1 … n</b> . | Řízení hodnoty celkového čítače.                                                                                                    | <ul> <li>Načítat množství</li> <li>Reset + přidržení<br/>hodnoty</li> <li>Předvolba + přidržení</li> <li>Reset + spuštění</li> <li>Předvolba + spuštění</li> <li>Přidržení (hold)</li> </ul> |
| Předvolená hodnota 1 n      | Procesní proměnná je zvolena<br>v parametr <b>Přiřazení procesní veličiny</b><br>(→ 🗎 104) v rámci podnabídka<br><b>Sumátor 1 n</b> .   | Zadejte počáteční stav čítače celkové<br>hodnoty.<br>Závislost<br>Jednotka zvolené procesní<br>proměnné je určena pro sumátor<br>v položce parametr Jednotky<br>sumátoru (→ 🗎 104). | Číslo s pohyblivou čárkou<br>a znaménkem                                                                                                    |
| Resetovat všechna počítadla | -                                                                                                    | Nastavení všech počítadel na 0 a opětovné spuštění.                                                                                                    | <ul><li> Zrušit</li><li> Reset + spuštění</li></ul>                                                                                                    |

| Možnosti                  | Popis                                                                                                    |
|---------------------------|----------------------------------------------------------------------------------------------------|
| Načítat množství          | Sumátor je spuštěn nebo pokračuje v chodu.                                                                                                   |
| Reset + přidržení hodnoty | Proces načítání sumy je zastaven a sumátor je resetován na hodnotu 0.                                                                        |
| Předvolba + přidržení     | Proces načítání sumy je zastaven a sumátor je nastaven na jeho definovanou počáteční hodnotu z položky parametr <b>Předvolená hodnota</b> .  |
| Reset + spuštění          | Sumátor je resetován na hodnotu 0 a proces načítání sumy je opět spuštěn.                                                                    |
| Předvolba + spuštění      | Sumátor je nastaven na definovanou počáteční hodnotu z položky parametr<br><b>Předvolená hodnota</b> a proces načítání sumy je opět spuštěn. |

### 11.6.1 Rozsah funkce parametr "Řízení počítadla"

### 11.6.2 Rozsah funkce parametr "Resetovat všechna počítadla"

| Volitelné možnosti | Popis                                                                                                    |
|--------------------|----------------------------------------------------------------------------------------------------|
| Zrušit             | Nevykoná se žádná akce a uživatel tento parametr opustí.                                                                             |
| Reset + spuštění   | Vynuluje všechny sumátory na hodnotu 0 a znovu spustí proces načítání sumy. Tím se odstraní všechny dříve nasčítané hodnoty průtoku. |

### 11.7 Zobrazení záznamu měřených hodnot

Aplikační balíček **Rozšířená paměť HistoROM** se musí v zařízení aktivovat (volitelná možnost objednávky), aby se zobrazoval podnabídka **Záznam měřených hodnot**. Toto obsahuje všechny parametry pro historii měřených hodnot.

P Záznam dat je rovněž dostupný prostřednictvím následujících možností:

- Nástroj na řízení provozních zdrojů FieldCare  $\rightarrow \cong 77$ .
- Webový prohlížeč

### Rozsah funkcí

- Uložit lze celkem 1 000 naměřených hodnot
- 4 záznamové kanály
- Nastavitelný interval zápisu pro záznam dat
- Zobrazuje trend měřené hodnoty pro každý záznamový kanál v podobě grafu

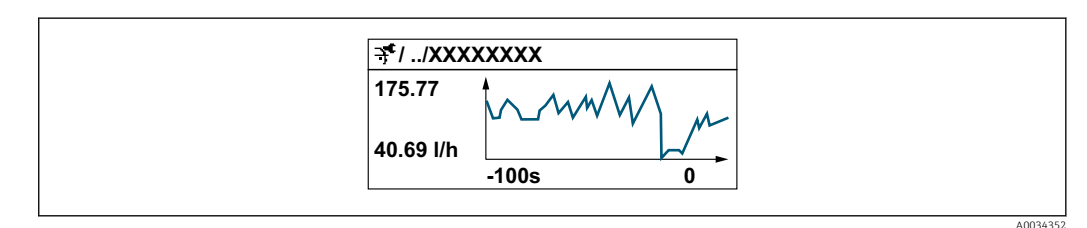

- Osa x: v závislosti na zvoleném počtu kanálů zobrazuje 250 až 1 000 naměřených hodnot procesní proměnné.
- Osa y: zobrazuje přibližný rozsah měřené hodnoty a soustavně jej upravuje podle probíhajících měření.

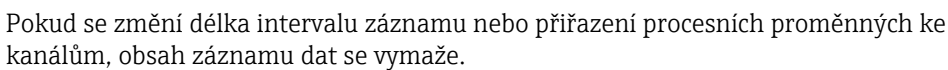

Navigace Nabídka "Diagnostika" → Záznam měřených hodnot

| ► Záznam měřených hodnot             |     |         |
|--------------------------------------|-----|---------|
| Přiřazení kanálu 1                   |     | → 🖺 123 |
| Přiřazení kanálu 2                   |     | → 🖺 123 |
| Přiřazení kanálu 3                   |     | → 🗎 123 |
| Přiřazení kanálu 4                   |     | → 🗎 123 |
| Interval záznamu                     |     | → 🖺 123 |
| Vymazat záznamy                      |     | → 🖺 123 |
| Záznam dat                           |     |         |
| Zpoždění záznamu                     |     |         |
| Řízení zálohy dat                    |     |         |
| Stav zálohy dat                      |     |         |
| Trvání přihlášení                    |     |         |
| <ul> <li>Zobrazení kanálu</li> </ul> | 1   |         |
| ► Zobrazení kanált                   | 12  |         |
| ► Zobrazení kanálu                   | ı 3 |         |
| ► Zobrazení kanálu                   | ı 4 |         |

### Přehled parametrů se stručným popisem

| Parametr           | Předpoklad                                                                                                    | Popis                                                                                                    | Výběr / Uživatelské zadání                                                                                                    |
|--------------------|----------------------------------------------------------------------------------------------------|----------------------------------------------------------------------------------------------------|----------------------------------------------------------------------------------------------------|
| Přiřazení kanálu 1 | Je k dispozici aplikační balíček<br>Rozšířená paměť HistoROM.                                                                                                 | Přiřaďte procesní proměnnou<br>k záznamovému kanálu.                                                                               | <ul> <li>Vypnuto</li> <li>Objemový průtok</li> <li>Hmotnostní průtok</li> <li>Korigovaný objemový průtok</li> <li>Rychlost průtoku</li> <li>Vodivost *</li> <li>Korigovaná vodivost *</li> <li>Teplota</li> <li>Teplota elektroniky</li> <li>Proudový výstup 1*</li> </ul> |
| Přiřazení kanálu 2 | Je k dispozici aplikační balíček<br>Rozšířená paměť HistoROM.<br>Aktuálně dostupné možnosti<br>softwaru se zobrazují v parametr<br>Přehled možností softwaru. | Přiřaďte procesní proměnnou<br>k záznamovému kanálu.                                                                               | Seznam pro výběr možností<br>viz parametr <b>Přiřazení</b><br>kanálu 1 (→ 🗎 123)                                                                                                    |
| Přiřazení kanálu 3 | Je k dispozici aplikační balíček<br>Rozšířená paměť HistoROM.<br>Aktuálně dostupné možnosti<br>softwaru se zobrazují v parametr<br>Přehled možností softwaru. | Přiřaďte procesní proměnnou<br>k záznamovému kanálu.                                                                               | Seznam pro výběr možností<br>viz parametr <b>Přiřazení</b><br><b>kanálu 1</b> (→ 🗎 123)                                                                                                    |
| Přiřazení kanálu 4 | Je k dispozici aplikační balíček<br>Rozšířená paměť HistoROM.<br>Aktuálně dostupné možnosti<br>softwaru se zobrazují v parametr<br>Přehled možností softwaru. | Přiřaďte procesní proměnnou<br>k záznamovému kanálu.                                                                               | Seznam pro výběr možností<br>viz parametr <b>Přiřazení</b><br>kanálu 1 (→ 🗎 123)                                                                                                    |
| Interval záznamu   | Je k dispozici aplikační balíček<br>Rozšířená paměť HistoROM.                                                                                                 | Definujte interval zápisu pro záznam<br>dat. Tato hodnota definuje časový<br>interval mezi jednotlivými datovými<br>body v paměti. | 0,1 999,0 s                                                                                                    |
| Vymazat záznamy    | Je k dispozici aplikační balíček<br><b>Rozšířená paměť HistoROM</b> .                                                                                         | Smažte veškerá zaznamená data.                                                                                                    | <ul><li> Zrušit</li><li> Vymazat data</li></ul>                                                                                                    |

\* Viditelnost parametru závisí na objednacím kódu nebo nastavení

## 12 Diagnostika a řešení problémů

### 12.1 Všeobecné závady

### Pro místní displej

| Chyba                                                                            | Možné příčiny                                                                             | Řešení                                                                                                    |
|----------------------------------------------------------------------------------|-------------------------------------------------------------------------------------------|----------------------------------------------------------------------------------------------------|
| Místní displej je tmavý bez<br>výstupních signálů                                | Napájecí napětí nesouhlasí<br>s hodnotou uvedenou na typovém<br>štítku.                   | Připojte správné napájecí napětí<br>→ 曽46→ 曽46.                                                                                                    |
| Místní displej je tmavý bez<br>výstupních signálů                                | Není kontakt mezi připojovacími<br>kabely a svorkami.                                     | Zkontrolujte připojení kabelů<br>a v případě potřeby je opravte.                                                                                                    |
| Místní displej je tmavý bez<br>výstupních signálů                                | Svorky nejsou správně zapojené do<br>hlavního modulu elektroniky.                         | Zkontrolujte svorky.                                                                                                    |
| Místní displej je tmavý bez<br>výstupních signálů                                | Hlavní modul elektroniky je vadný.                                                        | Objednejte náhradní díl → 🗎 146.                                                                                                    |
| Místní displej je tmavý bez<br>výstupních signálů                                | Není správně zapojený konektor<br>mezi hlavním modulem elektroniky<br>a modulem displeje. | Zkontrolujte připojení a v případě<br>potřeby opravte.                                                                                                    |
| Místní displej je tmavý bez<br>výstupních signálů                                | Není správně zapojený připojovací<br>kabel.                                               | <ol> <li>Zkontrolujte připojení kabelu<br/>elektrody a v případě potřeby je<br/>opravte.</li> <li>Zkontrolujte připojení<br/>proudového kabelu cívky<br/>a v případě potřeby je opravte.</li> </ol> |
| Místní displej je tmavý, ale výstup<br>signálu leží v platném rozsahu            | Displej je nastavený na příliš<br>světlou nebo tmavou úroveň<br>zobrazení.                | <ul> <li>Nastavte displej na světlejší zobrazení současným stisknutím</li> <li></li></ul>                                                                                                    |
| Místní displej je tmavý, ale výstup<br>signálu leží v platném rozsahu            | Modul displeje je vadný.                                                                  | Objednejte náhradní díl → 🗎 146.                                                                                                    |
| Podsvětlení místního displeje má<br>červenou barvu                               | Došlo k diagnostické události<br>s diagnostickou reakcí "Alarm".                          | Vykonejte nápravná opatření<br>→ 🗎 134                                                                                                    |
| Text na místním displeji se<br>zobrazuje v cizím jazyku a není<br>srozumitelný.  | Je nastaven nesprávný jazyk<br>ovládání.                                                  | <ol> <li>Stiskněte □ + ⊕ na 2 s ("výchozí pozice").</li> <li>Stiskněte E.</li> <li>Nastavte požadovaný jazyk v menu parametr Display language (→ 🗎 107).</li> </ol>                                 |
| Zpráva na místním displeji:<br>"Komunikační chyba"<br>"Zkontrolujte elektroniku" | Je přerušená komunikace mezi<br>modulem displeje a elektronikou.                          | <ul> <li>Zkontrolujte konektor mezi<br/>hlavním modulem elektroniky<br/>a modulem displeje.</li> <li>Objednejte náhradní díl<br/>→</li></ul>                                                        |

### Pro výstupní signály

| Chyba                                                                                                    | Možné příčiny                                                                | Řešení                                                                                                    |
|----------------------------------------------------------------------------------------------------|------------------------------------------------------------------------------|----------------------------------------------------------------------------------------------------|
| Výstupní signál leží mimo platný<br>rozsah                                                                                         | Hlavní modul elektroniky je vadný.                                           | Objednejte náhradní díl → 🗎 146.                                                                                                    |
| Zařízení na místním displeji<br>zobrazuje správnou hodnotu, ale<br>výstupní signál je nesprávný, ačkoli<br>leží v platném rozsahu. | Chyba nastavení                                                              | Zkontrolujte a opravte nastavení<br>parametrů.                                                                                              |
| Zařízení měří nesprávně.                                                                                                    | Chyba nastavení nebo je zařízení<br>provozováno mimo stanovenou<br>aplikaci. | <ol> <li>Zkontrolujte a opravte nastavení<br/>parametrů.</li> <li>Dodržujte mezní hodnoty<br/>stanovené v "Technických údajích".</li> </ol> |

### Pro přístup

|  | Chyba                                                    | Možné příčiny                                                                                                    | Řešení                                                                                                    |
|--|----------------------------------------------------------|----------------------------------------------------------------------------------------------------|----------------------------------------------------------------------------------------------------|
|  | Chybí přístup k parametrům pro<br>zápis                  | Aktivovaná hardwarová ochrana<br>proti zápisu                                                                                                    | Nastavte přepínač ochrany proti<br>zápisu na hlavním modulu<br>elektroniky do polohy <b>OFF</b><br>(vypnuto)→ 🗎 114.                                                                                                    |
|  | Chybí přístup k parametrům pro<br>zápis                  | Aktuální uživatelská úloha má<br>omezené oprávnění přístupu                                                                                                    | <ol> <li>I. Zkontrolujte uživatelskou úlohu</li> <li>⇒ ≅ 67.</li> <li>Zadejte správný přístupový kód specifický pro daného uživatele</li> <li>→ ≅ 67.</li> </ol>                                                         |
|  | Není aktivní připojení<br>prostřednictvím protokolu HART | Chybí rezistor pro komunikaci nebo<br>je nesprávně nainstalován.                                                                                                    | Správně nainstalujte rezistor pro<br>komunikaci (250 Ω) . Nepřekračujte<br>maximální zatížení → 🗎 156.                                                                                                    |
|  | Není aktivní připojení<br>prostřednictvím protokolu HART | <ul> <li>Commubox</li> <li>Nesprávně zapojený</li> <li>Nesprávně nastavený</li> <li>Nesprávně nainstalované<br/>ovladače</li> <li>Nesprávně nastavené rozhraní<br/>USB na počítači</li> </ul> | Řiďte se dokumentací pro<br>Commubox.<br>FXA195 HART: Dokument<br>"Technické informace"<br>Tl00404F                                                                                                    |
|  | Nelze se připojit k webovému<br>serveru                  | Webový server je zakázán                                                                                                    | Pomocí ovládacího nástroje<br>"FieldCare" nebo "DeviceCare"<br>zkontrolujte, zda je webový server<br>měřicího zařízení povolen,<br>a v případě potřeby jej<br>povolte→ 🗎 74.                                             |
|  |                                                          | Nesprávné nastavení pro rozhraní<br>sítě Ethernet na počítači                                                                                                    | <ol> <li>I. Zkontrolujte vlastnosti protokolu<br/>sítě Internet (TCP/IP)</li> <li>⇒ ₱ 70→ ₱ 70.</li> <li>Zkontrolujte nastavení sítě se<br/>správcem IT.</li> </ol>                                                      |
|  | Nelze se připojit k webovému<br>serveru                  | Nesprávná IP adresa                                                                                                    | Zkontrolujte IP adresu:<br>192.168.1.212 → 🗎 70→ 🖺 70                                                                                                    |
|  | Nelze se připojit k webovému<br>serveru                  | Nesprávné přístupové údaje WLAN                                                                                                    | <ul> <li>Zkontrolujte stav sítě WLAN.</li> <li>Přihlaste se k zařízení znovu<br/>pomocí přístupových dat WLAN.</li> <li>Ověřte, že je síť WLAN povolena<br/>na měřicím zařízení a na<br/>ovládacím zařízení .</li> </ul> |
|  |                                                          | Komunikace WLAN je zakázána                                                                                                    | -                                                                                                    |

| Chyba                                                                                                    | Možné příčiny                                                                     | Řešení                                                                                                    |
|----------------------------------------------------------------------------------------------------|-----------------------------------------------------------------------------------|----------------------------------------------------------------------------------------------------|
| Nelze se připojit k webovému<br>serveru, FieldCare nebo DeviceCare                                                                      | Síť WLAN není k dispozici                                                         | <ul> <li>Zkontrolujte, zda je aktivní<br/>příjem WLAN: LED na modulu<br/>displeje svítí modře</li> <li>Zkontrolujte, zda je povoleno<br/>připojení WLAN: LED na modulu<br/>displeje bliká modře</li> <li>Zapněte funkci přístroje.</li> </ul> |
| Síťové připojení není přítomno nebo<br>je nestabilní                                                                                    | Síť WLAN má slabý signál.                                                         | Provoz zařízení mimo dosah příjmu:<br>Zkontrolujte stav na ovládacím<br>zařízení.                                                                                                    |
|                                                                                                    | Paralelní komunikace WLAN<br>a Ethernet                                           | <ul> <li>Zkontrolujte síťová nastavení.</li> <li>Povolte dočasně pouze síť WLAN<br/>jako jediné síťové rozhraní.</li> </ul>                                                                                                    |
| Ovládání webového prohlížeče<br>zamrzlo a není možné provádět                                                                           | Aktivní přenos dat                                                                | Vyčkejte, dokud nebude dokončen<br>přenos dat nebo aktuální operace.                                                                                                    |
| žádné další kroky                                                                                                    | Ztráta připojení                                                                  | <ol> <li>Zkontrolujte připojení kabelu<br/>a napájení.</li> <li>Obnovte zobrazení webového<br/>prohlížeče a v případě potřeby jej<br/>restartujte.</li> </ol>                                                                                 |
| Obsah webového prohlížeče je<br>nekompletní nebo těžko čitelný                                                                          | Není používána optimální verze<br>webového prohlížeče.                            | <ol> <li>Použijte správnou verzi<br/>webového prohlížeče →</li></ol>                                                                                                    |
|                                                                                                    | Nevhodné nastavení zobrazení.                                                     | Změňte velikost písma / poměr<br>displeje webového prohlížeče.                                                                                                    |
| Žádné nebo nekompletní zobrazení<br>ve webovém prohlížeči                                                                               | <ul><li> JavaScript není povolen</li><li> JavaScript nemůže být povolen</li></ul> | 1. Povolte JavaScript.<br>2. Jako IP adresu zadejte http://<br>192.168.1.212/basic.html.                                                                                                    |
| Provoz s FieldCare nebo DeviceCare<br>přes servisní rozhraní CDI-RJ45<br>(port 8000)                                                    | Brána Firewall počítače nebo sítě<br>zamezuje komunikaci                          | V závislosti na nastaveních brány<br>firewall použitých v počítači nebo<br>v síti se musí brána firewall upravit<br>nebo zakázat, aby byl možný<br>přístup z FieldCare/DeviceCare.                                                            |
| Přeprogramování paměti flash<br>pomocí FieldCare nebo DeviceCare<br>přes servisní rozhraní CDI-RJ45<br>(přes port 8000 nebo porty TFTP) | Brána Firewall počítače nebo sítě<br>zamezuje komunikaci                          | V závislosti na nastaveních brány<br>firewall použitých v počítači nebo<br>v síti se musí brána firewall upravit<br>nebo zakázat, aby byl možný<br>přístup z FieldCare/DeviceCare.                                                            |

# 12.2 Diagnostické informace prostřednictvím světelných diod

### 12.2.1 Převodník

Různé LED v převodníku poskytují informace o stavu zařízení.

| LED              | Barva          | Význam                                          |
|------------------|----------------|-------------------------------------------------|
| Napájecí napětí  | Vypnuto        | Napájecí napětí je vypnuté nebo příliš nízké.   |
|                  | Zelený         | Napájecí napětí je v pořádku.                   |
| Spojení/aktivita | Oranžová       | Spojení je k dispozici, ale neprobíhá aktivita. |
|                  | Bliká oranžově | Aktivita přítomna.                              |
| Komunikace       | Blikající bílá | Komunikace HART je aktivní.                     |
| Alarm            | Zelený         | Měřicí přístroj je v pořádku.                   |

| LED | Barva                | Význam                               |
|-----|----------------------|--------------------------------------|
|     | Bliká zeleně         | Měřicí přístroj není nakonfigurován. |
|     | Vypnuto              | Chyba firmwaru.                      |
|     | Červená              | Hlavní chyba.                        |
|     | Bliká červeně        | Chyba.                               |
|     | Bliká červeně/zeleně | Spusťte měřicí přístroj.             |

### 12.3 Diagnostické informace na místním displeji

### 12.3.1 Diagnostická zpráva

Závady zjištěné autodetekčním systémem měřicího přístroje se zobrazují jako diagnostické zprávy střídající se s provozním displejem.

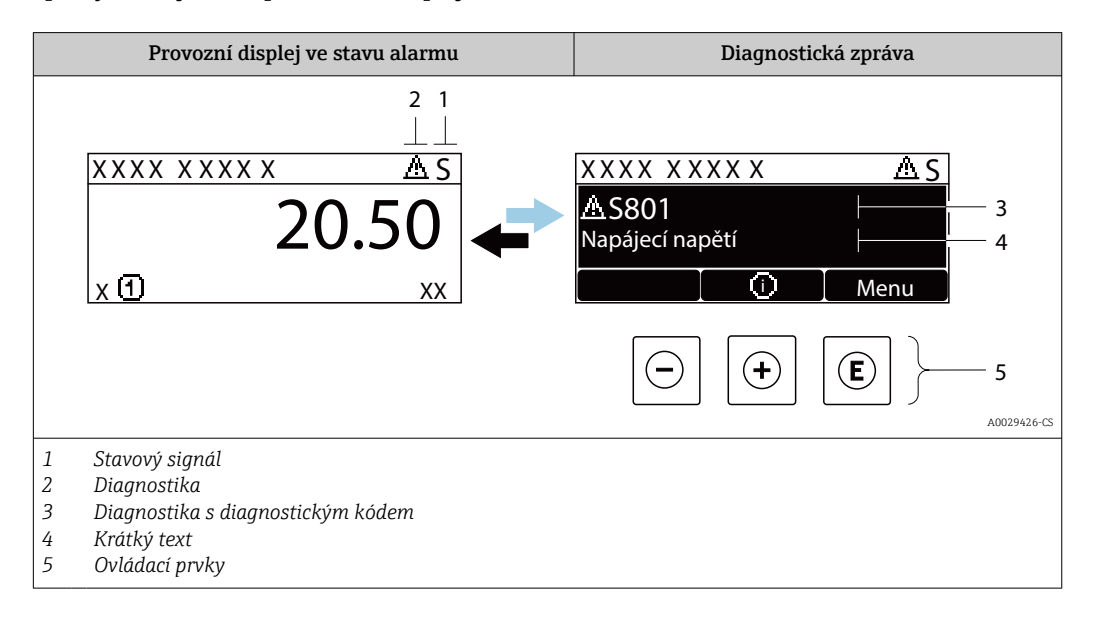

Pokud je aktivních více diagnostických událostí současně, zobrazuje se pouze zpráva diagnostické události s nejvyšší prioritou.

Další diagnostické události, které se vyskytly, lze zobrazit v nabídka Diagnostika:

- Prostřednictvím parametru → 
   <sup>™</sup>
   <sup>™</sup>
   138
- Prostřednictvím podnabídek  $\rightarrow \implies 138$

### Stavové signály

•

Stavové signály poskytují informace ohledně stavu a spolehlivosti zařízení na základě kategorizace příčin diagnostické informace (diagnostická událost).

Stavové signály mají stanovené kategorie v souladu s VDI/VDE 2650 a doporučením NAMUR NE 107: F = chyba, C = kontrola funkce, S = mimo specifikace, M = požadována údržba

| Symbol | Význam                                                                                                    |
|--------|----------------------------------------------------------------------------------------------------|
| F      | <b>Porucha</b><br>Vyskytla se chyba zařízení. Naměřená hodnota již není platná.                                                                                                    |
| С      | Kontrola funkcí<br>Zařízení je v servisním režimu (např. během simulace).                                                                                                    |
| S      | <ul> <li>Mimo specifikaci</li> <li>Zařízení je provozováno:</li> <li>Mimo meze jeho technické specifikace (např. mimo rozsah teploty procesu)</li> <li>Mimo nastavení vykonávané uživatelem (např. maximální průtok v parametru hodnota 20 mA)</li> </ul> |
| М      | <b>Nutná údržba</b><br>Požaduje se údržba. Naměřená hodnota zůstává platná.                                                                                                    |

### Diagnostika

| Symbol | Význam                                                                                                    |
|--------|----------------------------------------------------------------------------------------------------|
| 8      | <ul> <li>Alarm</li> <li>Měření je přerušeno.</li> <li>Výstupy signálu a sumátorů přejímají definovaný stav alarmu.</li> <li>Zobrazí se diagnostické hlášení.</li> <li>Podsvětlení se přepne na červenou barvu.</li> </ul> |
| Δ      | Výstraha<br>Měření je obnoveno. Výstupy signálu a sumátorů nejsou ovlivněny. Zobrazí se diagnostické<br>hlášení.                                                                                                    |

### Diagnostické informace

Chybu lze identifikovat pomocí diagnostické informace. Stručný text vám pomáhá tím, že vám poskytne informace o dané chybě. Navíc je před diagnostickou informací na místním displeji zobrazen příslušný symbol pro diagnostickou reakci.

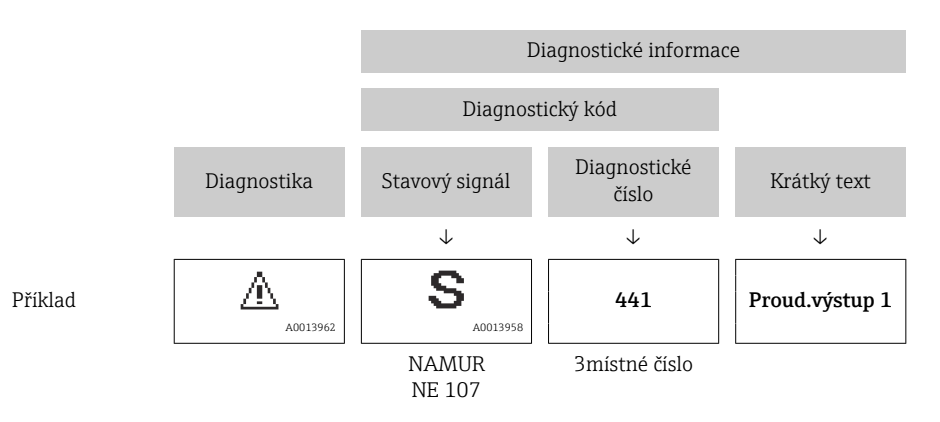

### Ovládací prvky

| Klávesa | Význam                                                           |
|---------|------------------------------------------------------------------|
|         | Klávesa plus                                                     |
|         | <i>V menu, podmenu</i><br>Otevře zprávu s informacemi o nápravě. |
|         | Klávesa Enter                                                    |
| E       | V menu, podmenu<br>Otevře menu obsluhy.                          |

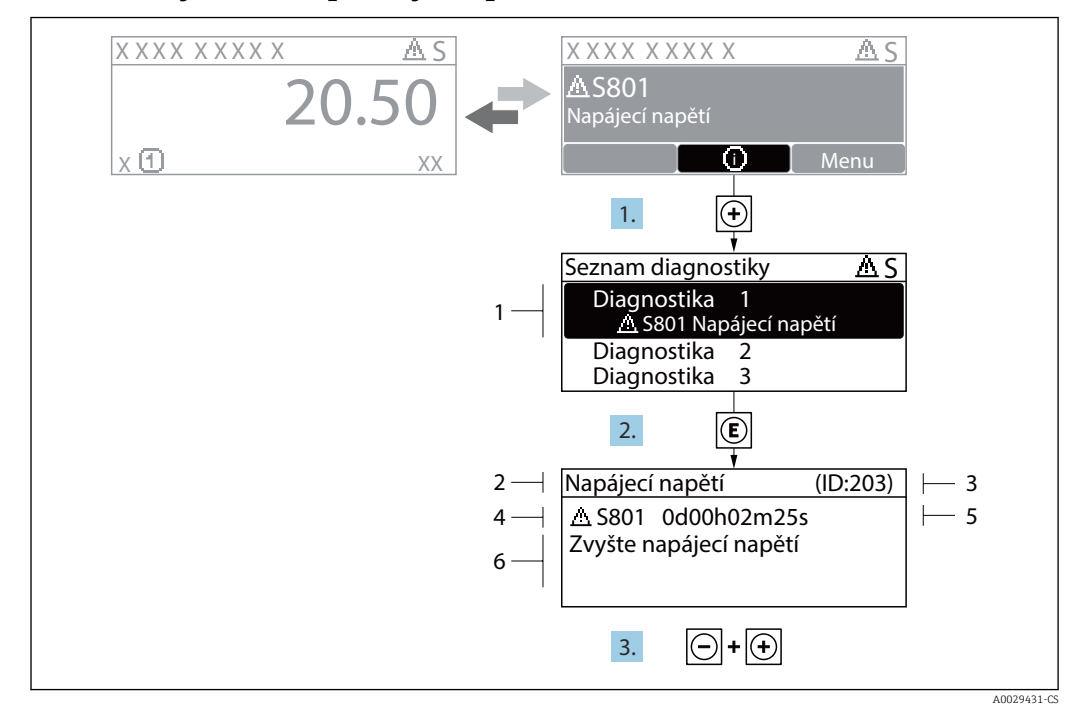

### 12.3.2 Vyvolání nápravných opatření

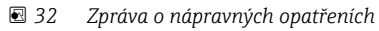

- 1 Diagnostické informace
- 2 Krátký text
- 3 Servisní ID
- 4 Diagnostika s diagnostickým kódem
- 5 Čas výskytu při provozu6 Nápravná opatření

1. Uživatel je v diagnostické zprávě.

Stiskněte 🛨 (symbol 🛈).

- ← Otevře se podnabídka Seznam hlášení diagnostiky.
- 3. Stiskněte ⊡ + ± současně.
  - Zpráva o nápravných opatřeních se zavře.

Uživatel se nachází v nabídka **Diagnostika** u položky pro nějakou diagnostickou událost, např. v položce podnabídka **Seznam hlášení diagnostiky** nebo parametr **Předchozí diagnostika**.

- 1. Stiskněte 🗉.
  - └ Otevře se zpráva o nápravných opatřeních pro zvolenou diagnostickou událost.
- 2. Stiskněte ⊡ + ± současně.
  - Zpráva o nápravných opatřeních se zavře.

### 12.4 Diagnostické informace ve webovém prohlížeči

### 12.4.1 Diagnostické možnosti

Případné závady detekované měřicím zařízením se zobrazí ve webovém prohlížeči na výchozí stránce, jakmile se uživatel přihlásí.

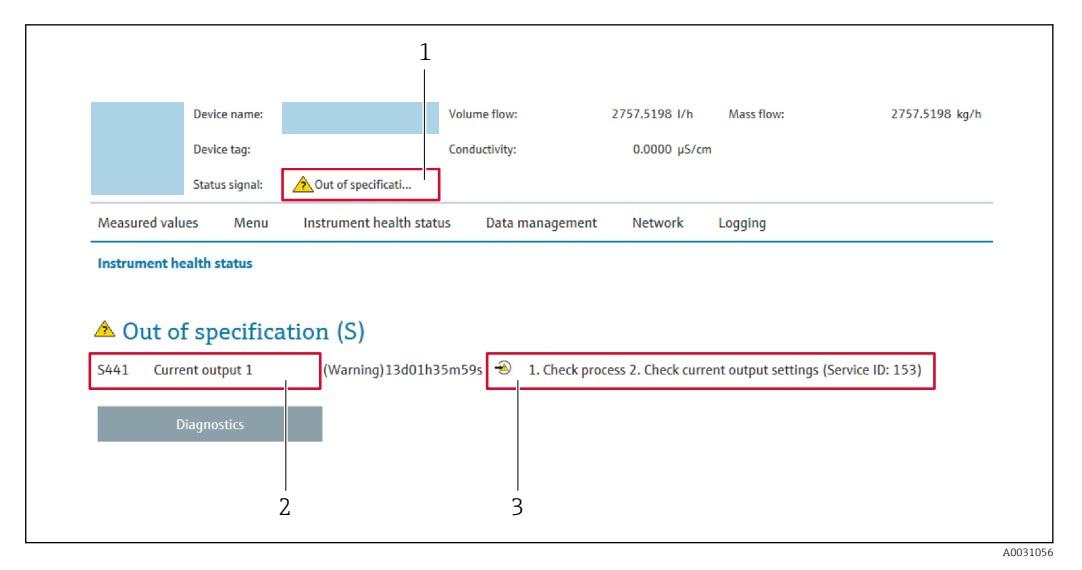

- 1 Stavová oblast se stavovým signálem
- 2 Diagnostické informace  $\rightarrow \implies 129$
- 3 Nápravná opatření se služebním ID

Další diagnostické události, které se vyskytly, se navíc zobrazují v nabídka **Diagnostika**:

- Prostřednictvím parametru → 
   <sup>(1)</sup>
   <sup>(2)</sup>
   <sup>(2)</sup>
   <sup>(2)</sup>
   <sup>(2)</sup>
   <sup>(2)</sup>
   <sup>(2)</sup>
   <sup>(2)</sup>
   <sup>(2)</sup>
   <sup>(2)</sup>
   <sup>(2)</sup>
   <sup>(2)</sup>
   <sup>(2)</sup>
   <sup>(2)</sup>
   <sup>(2)</sup>
   <sup>(2)</sup>
   <sup>(2)</sup>
   <sup>(2)</sup>
   <sup>(2)</sup>
   <sup>(2)</sup>
   <sup>(2)</sup>
   <sup>(2)</sup>
   <sup>(2)</sup>
   <sup>(2)</sup>
   <sup>(2)</sup>
   <sup>(2)</sup>
   <sup>(2)</sup>
   <sup>(2)</sup>
   <sup>(2)</sup>
   <sup>(2)</sup>
   <sup>(2)</sup>
   <sup>(2)</sup>
   <sup>(2)</sup>
   <sup>(2)</sup>
   <sup>(2)</sup>
   <sup>(2)</sup>
   <sup>(2)</sup>
   <sup>(2)</sup>
   <sup>(2)</sup>
   <sup>(2)</sup>
   <sup>(2)</sup>
   <sup>(2)</sup>
   <sup>(2)</sup>
   <sup>(2)</sup>
   <sup>(2)</sup>
   <sup>(2)</sup>
   <sup>(2)</sup>
   <sup>(2)</sup>
   <sup>(2)</sup>
   <sup>(2)</sup>
   <sup>(2)</sup>
   <sup>(2)</sup>
   <sup>(2)</sup>
   <sup>(2)</sup>
   <sup>(2)</sup>
   <sup>(2)</sup>
   <sup>(2)</sup>
   <sup>(2)</sup>
   <sup>(2)</sup>
   <sup>(2)</sup>
   <sup>(2)</sup>
   <sup>(2)</sup>
   <sup>(2)</sup>
   <sup>(2)</sup>
   <sup>(2)</sup>
   <sup>(2)</sup>
   <sup>(2)</sup>
   <sup>(2)</sup>
   <sup>(2)</sup>
   <sup>(2)</sup>
   <sup>(2)</sup>
   <sup>(2)</sup>
   <sup>(2)</sup>
   <sup>(2)</sup>
   <sup>(2)</sup>
   <sup>(2)</sup>
   <sup>(2)</sup>
   <sup>(2)</sup>
   <sup>(2)</sup>
   <sup>(2)</sup>
   <sup>(2)</sup>
   <sup>(2)</sup>
   <sup>(2)</sup>
   <sup>(2)</sup>
   <sup>(2)</sup>
   <sup>(2)</sup>
   <sup>(2)</sup>
   <sup>(2)</sup>
   <sup>(2)</sup>
   <sup>(2)</sup>
   <sup>(2)</sup>
   <sup>(2)</sup>
   <sup>(2)</sup>
   <sup>(2)</sup>
   <sup>(2)</sup>
   <sup>(2)</sup>
   <sup>(2)</sup>
   <sup>(2)</sup>
   <sup>(2)</sup>
   <sup>(2)</sup>
   <sup>(2)</sup>
   <sup>(2)</sup>
   <sup>(2)</sup>
   <sup>(2)</sup>
   <sup>(2)</sup>
   <sup>(2)</sup>
   <sup>(2)</sup>
   <sup>(2)</sup>
   <sup>(2)</sup>
   <sup>(2)</sup>
   <sup>(2)</sup>
   <sup>(2)</sup>
   <sup>(2)</sup>
   <sup>(2)</sup>
   <sup>(2)</sup>
   <sup>(2)</sup>
   <sup>(2)</sup>
   <sup>(2)</sup>
   <sup>(2)</sup>
   <sup>(2)</sup>
   <sup>(2)</sup>
   <sup>(2)</sup>
   <sup>(2)</sup>
   <sup>(2)</sup>
   <sup>(2)</sup>
   <sup>(2)</sup>
   <sup>(2)</sup>
   <sup>(2)</sup>
   <sup>(2)</sup>
   <sup>(2)</sup>
   <sup>(2)</sup>
   <sup>(2)</sup>
   <sup>(2)</sup>
   <sup>(2)</sup>
   <sup>(2)</sup>
   <sup>(2)</sup>
   <sup>(2)</sup>
   <sup>(2)</sup>
   <sup>(2)</sup>
   <sup>(2)</sup>
   <sup>(2)</sup>
   <sup>(2)</sup>
   <sup>(2)</sup>
- Prostřednictvím podmenu → 
   <sup>(1)</sup>
   <sup>(2)</sup>
   <sup>(2)</sup>
   <sup>(2)</sup>
   <sup>(2)</sup>
   <sup>(2)</sup>
   <sup>(2)</sup>
   <sup>(2)</sup>
   <sup>(2)</sup>
   <sup>(2)</sup>
   <sup>(2)</sup>
   <sup>(2)</sup>
   <sup>(2)</sup>
   <sup>(2)</sup>
   <sup>(2)</sup>
   <sup>(2)</sup>
   <sup>(2)</sup>
   <sup>(2)</sup>
   <sup>(2)</sup>
   <sup>(2)</sup>
   <sup>(2)</sup>
   <sup>(2)</sup>
   <sup>(2)</sup>
   <sup>(2)</sup>
   <sup>(2)</sup>
   <sup>(2)</sup>
   <sup>(2)</sup>
   <sup>(2)</sup>
   <sup>(2)</sup>
   <sup>(2)</sup>
   <sup>(2)</sup>
   <sup>(2)</sup>
   <sup>(2)</sup>
   <sup>(2)</sup>
   <sup>(2)</sup>
   <sup>(2)</sup>
   <sup>(2)</sup>
   <sup>(2)</sup>
   <sup>(2)</sup>
   <sup>(2)</sup>
   <sup>(2)</sup>
   <sup>(2)</sup>
   <sup>(2)</sup>
   <sup>(2)</sup>
   <sup>(2)</sup>
   <sup>(2)</sup>
   <sup>(2)</sup>
   <sup>(2)</sup>
   <sup>(2)</sup>
   <sup>(2)</sup>
   <sup>(2)</sup>
   <sup>(2)</sup>
   <sup>(2)</sup>
   <sup>(2)</sup>
   <sup>(2)</sup>
   <sup>(2)</sup>
   <sup>(2)</sup>
   <sup>(2)</sup>
   <sup>(2)</sup>
   <sup>(2)</sup>
   <sup>(2)</sup>
   <sup>(2)</sup>
   <sup>(2)</sup>
   <sup>(2)</sup>
   <sup>(2)</sup>
   <sup>(2)</sup>
   <sup>(2)</sup>
   <sup>(2)</sup>
   <sup>(2)</sup>
   <sup>(2)</sup>
   <sup>(2)</sup>
   <sup>(2)</sup>
   <sup>(2)</sup>
   <sup>(2)</sup>
   <sup>(2)</sup>
   <sup>(2)</sup>
   <sup>(2)</sup>
   <sup>(2)</sup>
   <sup>(2)</sup>
   <sup>(2)</sup>
   <sup>(2)</sup>
   <sup>(2)</sup>
   <sup>(2)</sup>
   <sup>(2)</sup>
   <sup>(2)</sup>
   <sup>(2)</sup>
   <sup>(2)</sup>
   <sup>(2)</sup>
   <sup>(2)</sup>
   <sup>(2)</sup>
   <sup>(2)</sup>
   <sup>(2)</sup>
   <sup>(2)</sup>
   <sup>(2)</sup>
   <sup>(2)</sup>
   <sup>(2)</sup>
   <sup>(2)</sup>
   <sup>(2)</sup>
   <sup>(2)</sup>
   <sup>(2)</sup>
   <sup>(2)</sup>
   <sup>(2)</sup>
   <sup>(2)</sup>
   <sup>(2)</sup>
   <sup>(2)</sup>
   <sup>(2)</sup>
   <sup>(2)</sup>
   <sup>(2)</sup>
   <sup>(2)</sup>
   <sup>(2)</sup>
   <sup>(2)</sup>
   <sup>(2)</sup>
   <sup>(2)</sup>
   <sup>(2)</sup>
   <sup>(2)</sup>
   <sup>(2)</sup>
   <sup>(2)</sup>
   <sup>(2)</sup>
   <sup>(2)</sup>
   <sup>(2)</sup>
   <sup>(2)</sup>
   <sup>(2)</sup>
   <sup>(2)</sup>
   <sup>(2)</sup>
   <sup>(2)</sup>
   <sup>(2)</sup>
   <sup>(2)</sup>
   <sup>(2)</sup>
   <sup>(2)</sup>
   <sup>(2)</sup>
   <sup>(2)</sup>
   <sup>(2)</sup>
   <sup>(2)</sup>
   <sup>(2)</sup>
   <sup>(2)</sup>
   <sup>(2)</sup>
   <sup>(2)</sup>
   <sup>(2)</sup>
   <sup>(2)</sup>
   <sup>(2)</sup>
   <sup>(2)</sup>
   <sup>(2)</sup>
   <sup>(2)</sup>

#### Stavové signály

Stavové signály poskytují informace ohledně stavu a spolehlivosti zařízení na základě kategorizace příčin diagnostické informace (diagnostická událost).

| Symbol    | Význam                                                                                                    |
|-----------|----------------------------------------------------------------------------------------------------|
| $\otimes$ | <b>Porucha</b><br>Vyskytla se chyba zařízení. Naměřená hodnota již není platná.                                                                                                    |
| V         | Kontrola funkcí<br>Zařízení je v servisním režimu (např. během simulace).                                                                                                    |
|           | <ul> <li>Mimo specifikaci</li> <li>Zařízení je provozováno:</li> <li>Mimo meze jeho technické specifikace (např. mimo rozsah teploty procesu)</li> <li>Mimo nastavení vykonávané uživatelem (např. maximální průtok v parametru hodnota 20 mA)</li> </ul> |
|           | Nutná údržba<br>Požaduje se údržba. Naměřená hodnota je stále platná.                                                                                                    |

Stavové signály mají stanovené kategorie v souladu s VDI/VDE 2650 a doporučením NAMUR NE 107.

### 12.4.2 Vyvolání informací o nápravě

Informace o nápravě jsou poskytnuty pro každou diagnostickou událost k zajištění rychlého vyřešení problémů. Tato opatření se zobrazují červeným textem společně s diagnostickou událostí a souvisejícími diagnostickými informacemi.

### 12.5 Diagnostické informace v FieldCare nebo DeviceCare

### 12.5.1 Diagnostické možnosti

Případné závady detekované měřicím zařízením se zobrazí na výchozí stránce ovládacího nástroje, jakmile dojde k navázání spojení.

| Device name: XXXXXXX<br>Device tag: XXXXXXX<br>Status signal:                                                                    | Mass flow:       Ø 12.34 kg/h         Volume flow:       Ø 12.34 m³/h         Function check (C)       Ø                                                                                                    |
|----------------------------------------------------------------------------------------------------|----------------------------------------------------------------------------------------------------|
| XXXXXXX<br>····P <sup>D</sup> Diagnostics 1:<br>····P <sup>D</sup> Remedy information:<br>····P <sup>D</sup> Remedy information: | C485 Simu<br>Deactivate                                                                                                    |
| Process status tooling:     Operation     Setup     Diagnostics     Expert                                                       | Image: Second structure       Function check (C)         Diagnostics 1:       C485 Simulation measured vari w         Remedy information:       Deactivate Simulation (Service w         Image: Second structure       Image: Second structure         Image: Second structure       Image: Second structure |

- 1 Stavová oblast se stavovým signálem  $\rightarrow \square$  128
- 2 Diagnostické informace  $\rightarrow \square$  129
- 3 Informace o nápravě se servisním ID

Další diagnostické události, které se vyskytly, se navíc zobrazují v nabídka **Diagnostika**:

- Prostřednictvím parametru → 
   <sup>™</sup>
   <sup>™</sup>
   138
- Prostřednictvím podmenu → 
   <sup>(1)</sup>
   <sup>(2)</sup>
   <sup>(2)</sup>
   <sup>(2)</sup>
   <sup>(2)</sup>
   <sup>(2)</sup>
   <sup>(2)</sup>
   <sup>(2)</sup>
   <sup>(2)</sup>
   <sup>(2)</sup>
   <sup>(2)</sup>
   <sup>(2)</sup>
   <sup>(2)</sup>
   <sup>(2)</sup>
   <sup>(2)</sup>
   <sup>(2)</sup>
   <sup>(2)</sup>
   <sup>(2)</sup>
   <sup>(2)</sup>
   <sup>(2)</sup>
   <sup>(2)</sup>
   <sup>(2)</sup>
   <sup>(2)</sup>
   <sup>(2)</sup>
   <sup>(2)</sup>
   <sup>(2)</sup>
   <sup>(2)</sup>
   <sup>(2)</sup>
   <sup>(2)</sup>
   <sup>(2)</sup>
   <sup>(2)</sup>
   <sup>(2)</sup>
   <sup>(2)</sup>
   <sup>(2)</sup>
   <sup>(2)</sup>
   <sup>(2)</sup>
   <sup>(2)</sup>
   <sup>(2)</sup>
   <sup>(2)</sup>
   <sup>(2)</sup>
   <sup>(2)</sup>
   <sup>(2)</sup>
   <sup>(2)</sup>
   <sup>(2)</sup>
   <sup>(2)</sup>
   <sup>(2)</sup>
   <sup>(2)</sup>
   <sup>(2)</sup>
   <sup>(2)</sup>
   <sup>(2)</sup>
   <sup>(2)</sup>
   <sup>(2)</sup>
   <sup>(2)</sup>
   <sup>(2)</sup>
   <sup>(2)</sup>
   <sup>(2)</sup>
   <sup>(2)</sup>
   <sup>(2)</sup>
   <sup>(2)</sup>
   <sup>(2)</sup>
   <sup>(2)</sup>
   <sup>(2)</sup>
   <sup>(2)</sup>
   <sup>(2)</sup>
   <sup>(2)</sup>
   <sup>(2)</sup>
   <sup>(2)</sup>
   <sup>(2)</sup>
   <sup>(2)</sup>
   <sup>(2)</sup>
   <sup>(2)</sup>
   <sup>(2)</sup>
   <sup>(2)</sup>
   <sup>(2)</sup>
   <sup>(2)</sup>
   <sup>(2)</sup>
   <sup>(2)</sup>
   <sup>(2)</sup>
   <sup>(2)</sup>
   <sup>(2)</sup>
   <sup>(2)</sup>
   <sup>(2)</sup>
   <sup>(2)</sup>
   <sup>(2)</sup>
   <sup>(2)</sup>
   <sup>(2)</sup>
   <sup>(2)</sup>
   <sup>(2)</sup>
   <sup>(2)</sup>
   <sup>(2)</sup>
   <sup>(2)</sup>
   <sup>(2)</sup>
   <sup>(2)</sup>
   <sup>(2)</sup>
   <sup>(2)</sup>
   <sup>(2)</sup>
   <sup>(2)</sup>
   <sup>(2)</sup>
   <sup>(2)</sup>
   <sup>(2)</sup>
   <sup>(2)</sup>
   <sup>(2)</sup>
   <sup>(2)</sup>
   <sup>(2)</sup>
   <sup>(2)</sup>
   <sup>(2)</sup>
   <sup>(2)</sup>
   <sup>(2)</sup>
   <sup>(2)</sup>
   <sup>(2)</sup>
   <sup>(2)</sup>
   <sup>(2)</sup>
   <sup>(2)</sup>
   <sup>(2)</sup>
   <sup>(2)</sup>
   <sup>(2)</sup>
   <sup>(2)</sup>
   <sup>(2)</sup>
   <sup>(2)</sup>
   <sup>(2)</sup>
   <sup>(2)</sup>
   <sup>(2)</sup>
   <sup>(2)</sup>
   <sup>(2)</sup>
   <sup>(2)</sup>
   <sup>(2)</sup>
   <sup>(2)</sup>
   <sup>(2)</sup>
   <sup>(2)</sup>
   <sup>(2)</sup>
   <sup>(2)</sup>
   <sup>(2)</sup>
   <sup>(2)</sup>
   <sup>(2)</sup>
   <sup>(2)</sup>
   <sup>(2)</sup>
   <sup>(2)</sup>
   <sup>(2)</sup>
   <sup>(2)</sup>
   <sup>(2)</sup>
   <sup>(2)</sup>
   <sup>(2)</sup>
   <sup>(2)</sup>

### Diagnostické informace

Chybu lze identifikovat pomocí diagnostické informace. Stručný text vám pomáhá tím, že vám poskytne informace o dané chybě. Navíc je před diagnostickou informací na místním displeji zobrazen příslušný symbol pro diagnostickou reakci.

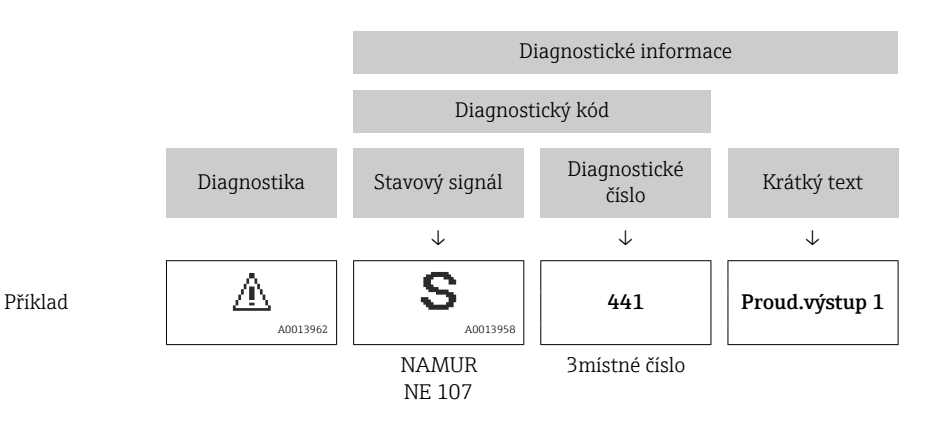

A0021799-CS

### 12.5.2 Vyvolání informací o nápravě

Informace o nápravě jsou poskytnuty pro každou diagnostickou událost k zajištění rychlého vyřešení problémů:

- Na výchozí stránce Informace o nápravě jsou zobrazeny v samostatném poli pod diagnostickými informacemi.
- V položce nabídka Diagnostika Informace o nápravě lze vyvolat v pracovní oblasti uživatelského rozhraní.

Uživatel je v nabídce nabídka Diagnostika.

- 1. Vyvolejte požadovaný parametr.
- 2. Na pravé straně pracovní oblasti umístěte ukazatel myši nad příslušný parametr.
   Dbjeví se plovoucí nápověda s informacemi o nápravě pro diagnostickou událost.

### 12.6 Přizpůsobení diagnostických informací

### 12.6.1 Přizpůsobení diagnostické reakce

Každé položce diagnostických informací je z výroby přiřazena specifická diagnostická reakce. Uživatel může toto přiřazení u konkrétních diagnostických informací měnit v parametru podnabídka **Chování přístroje při události**.

Expert  $\rightarrow$  Systém  $\rightarrow$  Chování diagnostiky  $\rightarrow$  Chování přístroje při události

| ♀ / /Diagn_reakce   | 0723-1   |
|---------------------|----------|
| G //Diagii. Teakce  | 0723 1   |
| Diagnostické č. 044 |          |
|                     | Výstraha |
| Diagnostické č. 274 |          |
| Diagnostické č. 801 |          |
|                     |          |

🛙 33 Na příkladu místního displeje

Diagnostickému číslu můžete jako diagnostickou reakci přiřadit následující volitelné možnosti:

| Možnosti                       | Popis                                                                                                    |
|--------------------------------|----------------------------------------------------------------------------------------------------|
| Alarm                          | Zařízení zastaví měření. Výstupy signálu a sumátorů přejímají definovaný stav alarmu.<br>Zobrazí se diagnostické hlášení.<br>Podsvětlení se přepne na červenou barvu.                                 |
| Varování                       | Zařízení pokračuje v měření. Výstupy signálu a sumátorů nejsou ovlivněny. Zobrazí se diagnostické hlášení.                                                                                            |
| Pouze uložení do<br>záznamníku | Zařízení pokračuje v měření. Diagnostická zpráva se zobrazí pouze v podnabídka<br><b>Záznamník událostí</b> (podnabídka <b>Seznam událostí</b> ) a nezobrazuje se střídavě<br>s provozním zobrazením. |
| Vypnuto                        | Diagnostická událost je ignorována a nevytvoří ani nezapíše se žádná diagnostická zpráva.                                                                                                    |

### 12.6.2 Přizpůsobení stavového signálu

Každé položce diagnostických informací je z výroby přiřazen specifický stavový signál. Uživatel může toto přiřazení u konkrétních diagnostických informací měnit v parametru podnabídka **Kategorie diagnostické události**.

Expert  $\rightarrow$  Komunikace  $\rightarrow$  Kategorie diagnostické události

### Dostupné stavové signály

Nastavení jako podle specifikace HART 7 (Zkrácený stav), v souladu s NAMUR NE107.

| Symbol               | Význam                                                                                                    |
|----------------------|----------------------------------------------------------------------------------------------------|
| A0013956             | <b>Porucha</b><br>Vyskytla se chyba zařízení. Naměřená hodnota již není platná.                                                                                                    |
| C 40013959           | Kontrola funkcí<br>Zařízení je v servisním režimu (např. během simulace).                                                                                                    |
| <b>S</b><br>A0013958 | <ul> <li>Mimo specifikaci</li> <li>Zařízení je provozováno:</li> <li>Mimo meze jeho technické specifikace (např. mimo rozsah teploty procesu)</li> <li>Mimo nastavení vykonávané uživatelem (např. maximální průtok v parametru hodnota 20 mA)</li> </ul> |
| A0013957             | <b>Nutná údržba</b><br>Požaduje se údržba. Naměřená hodnota je stále platná.                                                                                                    |
| A0023076             | Nemá žádný vliv na zkrácený stav.                                                                                                    |

### 12.7 Přehled diagnostických informací

Množství diagnostických informací a počet ovlivněných měřených proměnných se zvyšují, pokud má měřicí zařízení jeden nebo více aplikačních balíčků.

V případě některých položek diagnostických informací lze změnit stavový signál a diagnostickou reakci. Změna diagnostických informací → 🖺 133

| Diagnostické<br>číslo | Stručný text         | Opravná akce                                                                                                    | Stavový<br>signál<br>[z výroby] | Diagnostické<br>chování<br>[z výroby] |
|-----------------------|----------------------|----------------------------------------------------------------------------------------------------|---------------------------------|---------------------------------------|
| Diagnostika sen       | zorů                 |                                                                                                    |                                 |                                       |
| 043                   | Zkrat senzoru        | <ol> <li>Zkontrolujte kabel senzoru a<br/>senzor</li> <li>Proveďte Hearbeat verifikaci</li> <li>Vyměňte kabel senzoru nebo<br/>senzor</li> </ol>  | S                               | Warning <sup>1)</sup>                 |
| 082                   | Paměť dat            | <ol> <li>Zkontrolujte propojení modulů</li> <li>Kontaktujte servis</li> </ol>                                                                     | F                               | Alarm                                 |
| 083                   | Obsah paměti         | <ol> <li>Restartujte přístroj</li> <li>Obnovte zálohu HistoROM S-<br/>DAT (parametr 'Reset přístroje')</li> <li>Vyměňte HistoROM S-DAT</li> </ol> | F                               | Alarm                                 |
| 170                   | Odpor cívky          | Zkontrolujte teplotu okolí a<br>procesu                                                                                                    | F                               | Alarm                                 |
| 180                   | Vadný senzor teploty | <ol> <li>Zkontrolujte připojení senzoru</li> <li>Vyměňte kabel senzoru nebo<br/>senzor</li> <li>Vypněte měření teploty</li> </ol>                 | F                               | Warning                               |
| 181                   | Připojení senzoru    | <ol> <li>Zkontrolujte kabel senzoru a<br/>senzor</li> <li>Proveďte Hearbeat verifikaci</li> <li>Vyměňte kabel senzoru nebo<br/>senzor</li> </ol>  | F                               | Alarm                                 |
| Diagnostika elek      | troniky              | 1                                                                                                    |                                 | 1                                     |
| 201                   | Porucha přístroje    | <ol> <li>Restartujte zařízení</li> <li>Kontaktujte servis</li> </ol>                                                                              | F                               | Alarm                                 |

| Diagnostické<br>číslo | Stručný text                           | Opravná akce                                                                                                    | Stavový<br>signál<br>[z výroby] | Diagnostické<br>chování<br>[z výroby] |
|-----------------------|----------------------------------------|----------------------------------------------------------------------------------------------------|---------------------------------|---------------------------------------|
| 242                   | Nekompatibilní<br>software             | <ol> <li>Zkontrolujte software</li> <li>Přehrajte SW nebo vyměnte<br/>modul hlavní elektroniky</li> </ol>                                                                             | F                               | Alarm                                 |
| 252                   | Nekompatibilní<br>moduly               | <ol> <li>Zkontrolujte elektronické<br/>moduly</li> <li>Vyměňte elektronické moduly</li> </ol>                                                                                         | F                               | Alarm                                 |
| 261                   | Moduly elektroniky                     | <ol> <li>Restartujte zařízení</li> <li>Zkontrolujte elektronické<br/>moduly</li> <li>Vyměňte modul vstupů/<br/>výstupů nebo hlavní<br/>elektroniku</li> </ol>                         | F                               | Alarm                                 |
| 262                   | Chyba připojení<br>elektroniky senzoru | <ol> <li>Zkontrolujte nebo vyměňte<br/>kabel mezi elektronikou<br/>senzoru (ISEM) a hlavní<br/>elektronikou</li> <li>Zkontrolujte nebo vyměňte<br/>ISEM/hlavní elektroniku</li> </ol> | F                               | Alarm                                 |
| 270                   | Závada hlavní<br>elektroniky           | Vyměnte modul hlavní elektroniky                                                                                                    | F                               | Alarm                                 |
| 271                   | Závada hlavní<br>elektroniky           | <ol> <li>Restartujte zařízení</li> <li>Vyměňte modul hlavní<br/>elektroniky</li> </ol>                                                                                                | F                               | Alarm                                 |
| 272                   | Závada hlavní<br>elektroniky           | <ol> <li>Restartujte zařízení</li> <li>Kontaktujte servis</li> </ol>                                                                                                    | F                               | Alarm                                 |
| 273                   | Závada hlavní<br>elektroniky           | Vyměňte elektroniku                                                                                                    | F                               | Alarm                                 |
| 275                   | I/O modul vadný                        | Vyměnte modul vstupů/výstupů                                                                                                    | F                               | Alarm                                 |
| 276                   | I/O modul chyba                        | <ol> <li>Restartujte zařízení</li> <li>Vyměnte modul vstupů/<br/>výstupů</li> </ol>                                                                                                   | F                               | Alarm                                 |
| 283                   | Obsah paměti                           | <ol> <li>Resetujte přístroj</li> <li>Kontaktujte servis</li> </ol>                                                                                                    | F                               | Alarm                                 |
| 302                   | Verifikace přístroje<br>aktivní        | Probíhá verifikace přístroje,<br>prosím čekejte                                                                                                    | С                               | Warning                               |
| 311                   | Závada elektroniky                     | <ol> <li>Neresetujte přístroj</li> <li>Kontaktujte servis</li> </ol>                                                                                                    | М                               | Warning                               |
| 372                   | Elektronika senzoru<br>(ISEM) vadná    | <ol> <li>Restartujte přístroj</li> <li>Poruchy zmizely?</li> <li>Vyměňte modul elektroniky<br/>senzoru (ISEM)</li> </ol>                                                              | F                               | Alarm                                 |
| 373                   | Elektronika senzoru<br>(ISEM) vadná    | <ol> <li>Přeneste data nebo restartujte<br/>přístroj</li> <li>Kontaktujte servisní středisko</li> </ol>                                                                               | F                               | Alarm                                 |
| 375                   | Porucha komunikace<br>I/O              | <ol> <li>Restartujte přístroj</li> <li>Chyba se znovu objevila?</li> <li>Vyměňte vanu elektroniky<br/>včetně všech elektronických<br/>modulů</li> </ol>                               | F                               | Alarm                                 |
| 376                   | Elektronika senzoru<br>(ISEM) vadná    | <ol> <li>Vyměňte elektroniku senzoru<br/>(ISEM)</li> <li>Vypněte diagnostické hlášení</li> </ol>                                                                                      | F                               | Warning <sup>1)</sup>                 |

| Diagnostické<br>číslo | Stručný text                         | Opravná akce                                                                                                    | Stavový<br>signál<br>[z výroby] | Diagnostické<br>chování<br>[z výroby] |
|-----------------------|--------------------------------------|----------------------------------------------------------------------------------------------------|---------------------------------|---------------------------------------|
| 377                   | Elektronika senzoru<br>(ISEM) vadná  | <ol> <li>Zkontrolujte kabel senzoru a<br/>senzor</li> <li>Proveďte Hearbeat verifikaci</li> <li>Vyměňte kabel senzoru nebo<br/>senzor</li> </ol> | F                               | Warning <sup>1)</sup>                 |
| 382                   | Paměť dat                            | 1. Vložte T-DAT<br>2. Vyměňte T-DAT                                                                                                    | F                               | Alarm                                 |
| 383                   | Obsah paměti                         | <ol> <li>Restarujte přístroj</li> <li>Vymažte T-DAT pomocí<br/>parametru 'Reset přístroje'</li> <li>Vyměňte T-DAT</li> </ol>                     | F                               | Alarm                                 |
| 512                   | Elektronika senzoru<br>(ISEM) vadná  | <ol> <li>Zkontrolujte čas zotavení ECC</li> <li>Vypněte ECC</li> </ol>                                                                           | F                               | Alarm                                 |
| Diagnostika kon       | figurace                             |                                                                                                    |                                 |                                       |
| 410                   | Přenos dat                           | <ol> <li>Zkontrolujte připojení</li> <li>Zkuste přenos dat znovu</li> </ol>                                                                      | F                               | Alarm                                 |
| 412                   | Zpracování nahrávání                 | Stáhování dat je aktivní, prosím<br>čekejte                                                                                                    | С                               | Warning                               |
| 431                   | Dostavení 1                          | Proveďte jemné dostavení.                                                                                                    | С                               | Warning                               |
| 437                   | Nekompatibilní<br>konfigurace        | <ol> <li>Restartujte zařízení</li> <li>Kontaktujte servis</li> </ol>                                                                             | F                               | Alarm                                 |
| 438                   | Soubor dat                           | <ol> <li>Zkontrolujte soubor dat</li> <li>Zkontrolujte nastavení</li> <li>Nahrajte nové nastavení</li> </ol>                                     | М                               | Warning                               |
| 441                   | Proudový výstup                      | <ol> <li>Zkontrolujte proces</li> <li>Zkontrolujte nastavení<br/>proudového výstupu</li> </ol>                                                   | S                               | Warning <sup>1)</sup>                 |
| 442                   | Frekvenční výstup<br>1 n             | <ol> <li>Zkontrolujte proces</li> <li>Zkontrolujte nastavení<br/>frekvenčního výstupu</li> </ol>                                                 | S                               | Warning <sup>1)</sup>                 |
| 443                   | Pulzní výstup 1 n                    | <ol> <li>Zkontrolujte proces</li> <li>Zkontrolujte nastavení pulzního<br/>výstupu</li> </ol>                                                     | S                               | Warning <sup>1)</sup>                 |
| 453                   | Překročení rozsahu<br>průtoku        | Vypnutí možnosti překročení<br>rozsahu průtoku                                                                                                   | С                               | Warning                               |
| 484                   | Simulace poruchového<br>režimu       | Vypněte simulaci                                                                                                    | С                               | Alarm                                 |
| 485                   | Simulace měřené<br>veličiny          | Vypněte simulaci                                                                                                    | С                               | Warning                               |
| 491                   | Simulace proudového<br>výstupu 1     | Vypněte simulaci                                                                                                    | С                               | Warning                               |
| 492                   | Simulace frekvenčního<br>výstupu 1 n | Vypněte simulaci frekvenčního<br>výstupu                                                                                                    | С                               | Warning                               |
| 493                   | Simulace pulzního<br>výstupu 1 n     | Vypněte simulaci pulzního výstupu                                                                                                    | С                               | Warning                               |
| 494                   | Simulace spínacího<br>výstupu 1 n    | Vypněte simulaci spínacího<br>výstupu                                                                                                    | С                               | Warning                               |
| 495                   | Simulace diagnostické<br>události    | Vypněte simulaci                                                                                                    | С                               | Warning                               |
| 496                   | Simulace stavového<br>vstupu         | Vypnout stavový vstup simulace                                                                                                    | С                               | Warning                               |

| Diagnostické<br>číslo | Stručný text                         | Opravná akce                                                                                                    | Stavový<br>signál<br>[z výroby] | Diagnostické<br>chování<br>[z výroby] |
|-----------------------|--------------------------------------|----------------------------------------------------------------------------------------------------|---------------------------------|---------------------------------------|
| 502                   | Chyba zap./vyp.<br>obchodního režimu | Postup pro aktivaci/deaktivaci<br>obchodního režimu: nejdříve<br>autorizujte přihlášení uživatele,<br>pak nastavte DIP přepínač na<br>hlavní desce elektroniky | С                               | Warning                               |
| 511                   | Elektronika senzoru<br>(ISEM) vadná  | <ol> <li>Zkontrolujte periodu měření a<br/>integrační čas</li> <li>Zkontrolujte vlastnosti senzoru</li> </ol>                                                  | С                               | Alarm                                 |
| 530                   | Probíhá čištění<br>elektrod          | Vypnout ECC                                                                                                    | С                               | Warning                               |
| 531                   | Detekce prázdné<br>trubky            | Proveďte nastavení detekce<br>prázdné trubky                                                                                                    | S                               | Warning <sup>1)</sup>                 |
| 537                   | Konfigurace                          | <ol> <li>Zkontrolujte IP adresu v síti</li> <li>Změňte IP adresu</li> </ol>                                                                                    | F                               | Warning                               |
| 540                   | Obchodní režim selhal                | 2 Znovu zapněte obchodní režim<br>1. Vypněte obchodní režim                                                                                                    | F                               | Alarm                                 |
| 599                   | Logbook obchodního<br>režimu         | <ol> <li>Deaktivujte obchodní režim</li> <li>Vymažte logbook obchodního<br/>režiku (všech 30 záznamů)</li> <li>Aktivujte obchodní režim</li> </ol>             | F                               | Warning                               |
| Diagnostika procesu   |                                      |                                                                                                    |                                 |                                       |
| 803                   | Proud ve smyčce                      | <ol> <li>Zkontrolujte propojení</li> <li>Vyměnte modul vstupů/<br/>výstupů</li> </ol>                                                                          | F                               | Alarm                                 |
| 832                   | Teplota elektroniky je<br>vysoká     | Snižte okolní teplotu                                                                                                    | S                               | Warning <sup>1)</sup>                 |
| 833                   | Teplota elektroniky je<br>nízká      | Zvyšte okolní teplotu                                                                                                    | S                               | Warning <sup>1)</sup>                 |
| 834                   | Procesní teplota příliš<br>vysoká    | Snižte procesní teplotu                                                                                                    | S                               | Warning <sup>1)</sup>                 |
| 835                   | Procesní teplota příliš<br>nízká     | Zvyšte procesní teplotu                                                                                                    | S                               | Warning <sup>1)</sup>                 |
| 842                   | Mez procesu                          | Potlačení malého průtoku je<br>aktivní!<br>1. Zkontrolujte nastavení<br>potlačení malého průtoku                                                               | S                               | Warning                               |
| 882                   | Vstupní signál                       | <ol> <li>Zkontrolujte konfiguraci vstupu</li> <li>Zkontrolujte externí přístroj<br/>nebo provozní podmínky</li> </ol>                                          | F                               | Alarm                                 |
| 937                   | Rušení EMC                           | 1 Eliminujte externí magnetické<br>pole blízko senzoru<br>1. Vypněte diagnostické hlášení                                                                      | S                               | Warning <sup>1)</sup>                 |
| 938                   | Rušení EMC                           | <ol> <li>Zkontrolujte okolní podmínky<br/>na vliv EMC</li> <li>Vypněte diagnostické hlášení</li> </ol>                                                         | F                               | Alarm <sup>1)</sup>                   |
| 962                   | Prázdná trubka                       | <ol> <li>Proveďte nastavení plné trubky</li> <li>Proveďte nastavení prázdné<br/>trubky</li> <li>Vypněte detekci zaplnění<br/>trubky</li> </ol>                 | S                               | Warning <sup>1)</sup>                 |

1) Diagnostický režim lze měnit.

### 12.8 Nevyřešené diagnostické události

Nabídka **Diagnostika** umožňuje uživateli samostatně zobrazit aktuální diagnostickou událost a předchozí diagnostickou událost.

Postup vyvolání opatření k provedení nápravy diagnostické události:

- Přes místní displej → 
   <sup>™</sup>
   <sup>™</sup>
   130
- Přes webový prohlížeč → 
   <sup>(2)</sup>
   <sup>(2)</sup>
   <sup>(2)</sup>
   <sup>(2)</sup>
   <sup>(2)</sup>
   <sup>(2)</sup>
   <sup>(2)</sup>
   <sup>(2)</sup>
   <sup>(2)</sup>
   <sup>(2)</sup>
   <sup>(2)</sup>
   <sup>(2)</sup>
   <sup>(2)</sup>
   <sup>(2)</sup>
   <sup>(2)</sup>
   <sup>(2)</sup>
   <sup>(2)</sup>
   <sup>(2)</sup>
   <sup>(2)</sup>
   <sup>(2)</sup>
   <sup>(2)</sup>
   <sup>(2)</sup>
   <sup>(2)</sup>
   <sup>(2)</sup>
   <sup>(2)</sup>
   <sup>(2)</sup>
   <sup>(2)</sup>
   <sup>(2)</sup>
   <sup>(2)</sup>
   <sup>(2)</sup>
   <sup>(2)</sup>
   <sup>(2)</sup>
   <sup>(2)</sup>
   <sup>(2)</sup>
   <sup>(2)</sup>
   <sup>(2)</sup>
   <sup>(2)</sup>
   <sup>(2)</sup>
   <sup>(2)</sup>
   <sup>(2)</sup>
   <sup>(2)</sup>
   <sup>(2)</sup>
   <sup>(2)</sup>
   <sup>(2)</sup>
   <sup>(2)</sup>
   <sup>(2)</sup>
   <sup>(2)</sup>
   <sup>(2)</sup>
   <sup>(2)</sup>
   <sup>(2)</sup>
   <sup>(2)</sup>
   <sup>(2)</sup>
   <sup>(2)</sup>
   <sup>(2)</sup>
   <sup>(2)</sup>
   <sup>(2)</sup>
   <sup>(2)</sup>
   <sup>(2)</sup>
   <sup>(2)</sup>
   <sup>(2)</sup>
   <sup>(2)</sup>
   <sup>(2)</sup>
   <sup>(2)</sup>
   <sup>(2)</sup>
   <sup>(2)</sup>
   <sup>(2)</sup>
   <sup>(2)</sup>
   <sup>(2)</sup>
   <sup>(2)</sup>
   <sup>(2)</sup>
   <sup>(2)</sup>
   <sup>(2)</sup>
   <sup>(2)</sup>
   <sup>(2)</sup>
   <sup>(2)</sup>
   <sup>(2)</sup>
   <sup>(2)</sup>
   <sup>(2)</sup>
   <sup>(2)</sup>
   <sup>(2)</sup>
   <sup>(2)</sup>
   <sup>(2)</sup>
   <sup>(2)</sup>
   <sup>(2)</sup>
   <sup>(2)</sup>
   <sup>(2)</sup>
   <sup>(2)</sup>
   <sup>(2)</sup>
   <sup>(2)</sup>
   <sup>(2)</sup>
   <sup>(2)</sup>
   <sup>(2)</sup>
   <sup>(2)</sup>
   <sup>(2)</sup>
   <sup>(2)</sup>
   <sup>(2)</sup>
   <sup>(2)</sup>
   <sup>(2)</sup>
   <sup>(2)</sup>
   <sup>(2)</sup>
   <sup>(2)</sup>
   <sup>(2)</sup>
   <sup>(2)</sup>
   <sup>(2)</sup>
   <sup>(2)</sup>
   <sup>(2)</sup>
   <sup>(2)</sup>
   <sup>(2)</sup>
   <sup>(2)</sup>
   <sup>(2)</sup>
   <sup>(2)</sup>
   <sup>(2)</sup>
   <sup>(2)</sup>
   <sup>(2)</sup>
   <sup>(2)</sup>
   <sup>(2)</sup>
   <sup>(2)</sup>
   <sup>(2)</sup>
   <sup>(2)</sup>
   <sup>(2)</sup>
   <sup>(2)</sup>
   <sup>(2)</sup>
   <sup>(2)</sup>
   <sup>(2)</sup>
   <sup>(2)</sup>
   <sup>(2)</sup>
   <sup>(2)</sup>
   <sup>(2)</sup>
   <sup>(2)</sup>
   <sup>(2)</sup>
   <sup>(2)</sup>
   <sup>(2)</sup>
   <sup>(2)</sup>
   <sup>(2)</sup>
   <sup>(2)</sup>
   <sup>(2)</sup>
   <sup>(2)</sup>
   <sup>(2)</sup>
   <sup>(2)</sup>
   <sup>(2)</sup>
   <sup>(2)</sup>
   <sup>(2)</sup>
   <sup>(2)</sup>
- Přes ovládací nástroj FieldCare → 
   <sup>™</sup>
   <sup>™</sup>
   133
- Přes ovládací nástroj "DeviceCare" → 
   <sup>≜</sup> 133

Další nevyřešené diagnostické události lze zobrazit v podnabídka **Seznam hlášení** diagnostiky → 🗎 138

#### Navigace

Nabídka "Diagnostika"

| ♡, Diagnostika            |           |
|---------------------------|-----------|
| Aktuální diagnostika      | → 🗎 138   |
| Předchozí diagnostika     | → 🗎 138   |
| Provozní doba od restartu | ) → 🗎 138 |
| Provozní doba             | → 🗎 138   |

### Přehled parametrů se stručným popisem

| Parametr                  | Předpoklad                             | Popis                                                                                                    | Uživatelské rozhraní                                                      |
|---------------------------|----------------------------------------|----------------------------------------------------------------------------------------------------|---------------------------------------------------------------------------|
| Aktuální diagnostika      | Nastala diagnostická událost.          | Zobrazení aktuální diagnostické<br>události s její diagnostickou informací.                                          | Symbol pro diagnostickou<br>reakci, diagnostický kód                      |
|                           |                                        | Pokud se vyskytne více<br>diagnostických zpráv současně,<br>zobrazuje se na displeji zpráva<br>s nejvyšší prioritou. | a stručná zpráva.                                                         |
| Předchozí diagnostika     | Již nastaly dvě diagnostické události. | Zobrazení diagnostické události, která<br>nastala před aktuální, včetně její<br>dignostické informace.               | Symbol pro diagnostickou<br>reakci, diagnostický kód<br>a stručná zpráva. |
| Provozní doba od restartu | -                                      | Zobrazení počtu provozních hodin od<br>posledního restartu.                                                          | Dny (d), hodiny (h), minuty<br>(m) a sekundy (s)                          |
| Provozní doba             | -                                      | Zobrazení provozních hodin zařízení.                                                                                 | Dny (d), hodiny (h), minuty<br>(m) a sekundy (s)                          |

### 12.9 Seznam diagnostiky

Až 5 dalších nevyřešených diagnostických událostí lze zobrazit v podnabídka **Seznam hlášení diagnostiky** společně se souvisejícími diagnostickými informacemi. Pokud je aktivních více než 5 diagnostických událostí, zobrazují se na displeji události s nejvyšší prioritou.

### Cesta

Diagnostika → Seznam hlášení diagnostiky

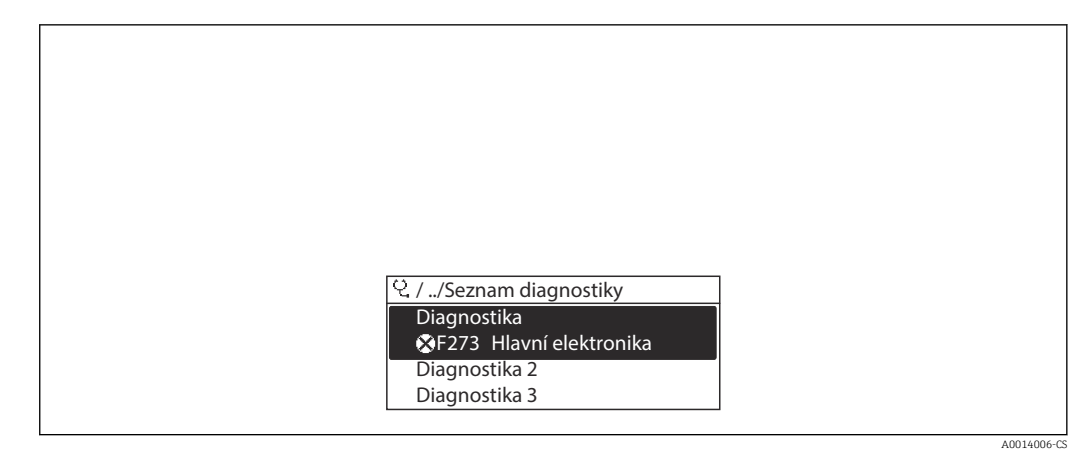

🛙 34 Na příkladu místního displeje

🗿 Postup vyvolání opatření k provedení nápravy diagnostické události:

- Přes místní displej → 
  <sup>130</sup>
- Přes webový prohlížeč → 
   <sup>1</sup> 131
   <sup>1</sup>
- Přes ovládací nástroj FieldCare → 
   <sup>™</sup>
   <sup>™</sup>
   133
- Přes ovládací nástroj "DeviceCare" → 
   <sup>(1)</sup>
   <sup>(2)</sup>
   <sup>(2)</sup>
   <sup>(2)</sup>
   <sup>(2)</sup>
   <sup>(2)</sup>
   <sup>(2)</sup>
   <sup>(2)</sup>
   <sup>(2)</sup>
   <sup>(2)</sup>
   <sup>(2)</sup>
   <sup>(2)</sup>
   <sup>(2)</sup>
   <sup>(2)</sup>
   <sup>(2)</sup>
   <sup>(2)</sup>
   <sup>(2)</sup>
   <sup>(2)</sup>
   <sup>(2)</sup>
   <sup>(2)</sup>
   <sup>(2)</sup>
   <sup>(2)</sup>
   <sup>(2)</sup>
   <sup>(2)</sup>
   <sup>(2)</sup>
   <sup>(2)</sup>
   <sup>(2)</sup>
   <sup>(2)</sup>
   <sup>(2)</sup>
   <sup>(2)</sup>
   <sup>(2)</sup>
   <sup>(2)</sup>
   <sup>(2)</sup>
   <sup>(2)</sup>
   <sup>(2)</sup>
   <sup>(2)</sup>
   <sup>(2)</sup>
   <sup>(2)</sup>
   <sup>(2)</sup>
   <sup>(2)</sup>
   <sup>(2)</sup>
   <sup>(2)</sup>
   <sup>(2)</sup>
   <sup>(2)</sup>
   <sup>(2)</sup>
   <sup>(2)</sup>
   <sup>(2)</sup>
   <sup>(2)</sup>
   <sup>(2)</sup>
   <sup>(2)</sup>
   <sup>(2)</sup>
   <sup>(2)</sup>
   <sup>(2)</sup>
   <sup>(2)</sup>
   <sup>(2)</sup>
   <sup>(2)</sup>
   <sup>(2)</sup>
   <sup>(2)</sup>
   <sup>(2)</sup>
   <sup>(2)</sup>
   <sup>(2)</sup>
   <sup>(2)</sup>
   <sup>(2)</sup>
   <sup>(2)</sup>
   <sup>(2)</sup>
   <sup>(2)</sup>
   <sup>(2)</sup>
   <sup>(2)</sup>
   <sup>(2)</sup>
   <sup>(2)</sup>
   <sup>(2)</sup>
   <sup>(2)</sup>
   <sup>(2)</sup>
   <sup>(2)</sup>
   <sup>(2)</sup>
   <sup>(2)</sup>
   <sup>(2)</sup>
   <sup>(2)</sup>
   <sup>(2)</sup>
   <sup>(2)</sup>
   <sup>(2)</sup>
   <sup>(2)</sup>
   <sup>(2)</sup>
   <sup>(2)</sup>
   <sup>(2)</sup>
   <sup>(2)</sup>
   <sup>(2)</sup>
   <sup>(2)</sup>
   <sup>(2)</sup>
   <sup>(2)</sup>
   <sup>(2)</sup>
   <sup>(2)</sup>
   <sup>(2)</sup>
   <sup>(2)</sup>
   <sup>(2)</sup>
   <sup>(2)</sup>
   <sup>(2)</sup>
   <sup>(2)</sup>
   <sup>(2)</sup>
   <sup>(2)</sup>
   <sup>(2)</sup>
   <sup>(2)</sup>
   <sup>(2)</sup>
   <sup>(2)</sup>
   <sup>(2)</sup>
   <sup>(2)</sup>
   <sup>(2)</sup>
   <sup>(2)</sup>
   <sup>(2)</sup>
   <sup>(2)</sup>
   <sup>(2)</sup>
   <sup>(2)</sup>
   <sup>(2)</sup>
   <sup>(2)</sup>
   <sup>(2)</sup>
   <sup>(2)</sup>
   <sup>(2)</sup>
   <sup>(2)</sup>
   <sup>(2)</sup>
   <sup>(2)</sup>
   <sup>(2)</sup>
   <sup>(2)</sup>
   <sup>(2)</sup>
   <sup>(2)</sup>
   <sup>(2)</sup>
   <sup>(2)</sup>
   <sup>(2)</sup>
   <sup>(2)</sup>
   <sup>(2)</sup>
   <sup>(2)</sup>
   <sup>(2)</sup>
   <sup>(2)</sup>
   <sup>(2)</sup>
   <sup>(2)</sup>
   <sup>(2)</sup>
   <sup>(2)</sup>
   <sup>(2)</sup>
   <sup>(2)</sup>
   <sup>(2)</sup>
   <sup>(2)</sup>
   <sup>(2)</sup>
   <sup>(2)</sup>

### 12.10 Záznamník událostí

### 12.10.1 Načítání ze záznamníku událostí

Podmenu **Seznam událostí** poskytuje chronologický přehled zpráv o nastalých událostech.

#### Cesta

Nabídka **Diagnostika** → podnabídka **Záznamník událostí** → Seznam událostí

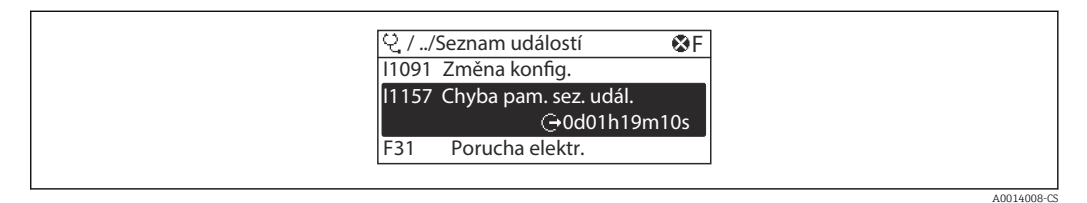

🗟 35 Na příkladu místního displeje

- Zobrazit se může maximálně 20 zpráv o událostech v chronologickém pořadí.
- Pokud je v zařízení povolen aplikační balíček Rozšířená HistoROM (volitelná objednávka), může seznam událostí obsahovat až 100 položek.

Historie událostí zahrnuje položky pro:

■ Diagnostické události → 🖺 134

• Informační události  $\rightarrow \cong 140$ 

Vedle provozní doby v okamžiku nastání je každé události přiřazen také symbol, jenž udává, zda daná událost nastala, nebo skončila:

- Diagnostická událost
  - Ð: Výskyt události
  - G: Konec události
- Informační událost
  - €: Výskyt události

Postup vyvolání opatření k provedení nápravy diagnostické události:

- Přes místní displej → 
  <sup>130</sup>
- Přes webový prohlížeč → 
   <sup>(1)</sup>
   <sup>(2)</sup>
   <sup>(2)</sup>
   <sup>(2)</sup>
   <sup>(2)</sup>
   <sup>(2)</sup>
   <sup>(2)</sup>
   <sup>(2)</sup>
   <sup>(2)</sup>
   <sup>(2)</sup>
   <sup>(2)</sup>
   <sup>(2)</sup>
   <sup>(2)</sup>
   <sup>(2)</sup>
   <sup>(2)</sup>
   <sup>(2)</sup>
   <sup>(2)</sup>
   <sup>(2)</sup>
   <sup>(2)</sup>
   <sup>(2)</sup>
   <sup>(2)</sup>
   <sup>(2)</sup>
   <sup>(2)</sup>
   <sup>(2)</sup>
   <sup>(2)</sup>
   <sup>(2)</sup>
   <sup>(2)</sup>
   <sup>(2)</sup>
   <sup>(2)</sup>
   <sup>(2)</sup>
   <sup>(2)</sup>
   <sup>(2)</sup>
   <sup>(2)</sup>
   <sup>(2)</sup>
   <sup>(2)</sup>
   <sup>(2)</sup>
   <sup>(2)</sup>
   <sup>(2)</sup>
   <sup>(2)</sup>
   <sup>(2)</sup>
   <sup>(2)</sup>
   <sup>(2)</sup>
   <sup>(2)</sup>
   <sup>(2)</sup>
   <sup>(2)</sup>
   <sup>(2)</sup>
   <sup>(2)</sup>
   <sup>(2)</sup>
   <sup>(2)</sup>
   <sup>(2)</sup>
   <sup>(2)</sup>
   <sup>(2)</sup>
   <sup>(2)</sup>
   <sup>(2)</sup>
   <sup>(2)</sup>
   <sup>(2)</sup>
   <sup>(2)</sup>
   <sup>(2)</sup>
   <sup>(2)</sup>
   <sup>(2)</sup>
   <sup>(2)</sup>
   <sup>(2)</sup>
   <sup>(2)</sup>
   <sup>(2)</sup>
   <sup>(2)</sup>
   <sup>(2)</sup>
   <sup>(2)</sup>
   <sup>(2)</sup>
   <sup>(2)</sup>
   <sup>(2)</sup>
   <sup>(2)</sup>
   <sup>(2)</sup>
   <sup>(2)</sup>
   <sup>(2)</sup>
   <sup>(2)</sup>
   <sup>(2)</sup>
   <sup>(2)</sup>
   <sup>(2)</sup>
   <sup>(2)</sup>
   <sup>(2)</sup>
   <sup>(2)</sup>
   <sup>(2)</sup>
   <sup>(2)</sup>
   <sup>(2)</sup>
   <sup>(2)</sup>
   <sup>(2)</sup>
   <sup>(2)</sup>
   <sup>(2)</sup>
   <sup>(2)</sup>
   <sup>(2)</sup>
   <sup>(2)</sup>
   <sup>(2)</sup>
   <sup>(2)</sup>
   <sup>(2)</sup>
   <sup>(2)</sup>
   <sup>(2)</sup>
   <sup>(2)</sup>
   <sup>(2)</sup>
   <sup>(2)</sup>
   <sup>(2)</sup>
   <sup>(2)</sup>
   <sup>(2)</sup>
   <sup>(2)</sup>
   <sup>(2)</sup>
   <sup>(2)</sup>
   <sup>(2)</sup>
   <sup>(2)</sup>
   <sup>(2)</sup>
   <sup>(2)</sup>
   <sup>(2)</sup>
   <sup>(2)</sup>
   <sup>(2)</sup>
   <sup>(2)</sup>
   <sup>(2)</sup>
   <sup>(2)</sup>
   <sup>(2)</sup>
   <sup>(2)</sup>
   <sup>(2)</sup>
   <sup>(2)</sup>
   <sup>(2)</sup>
   <sup>(2)</sup>
   <sup>(2)</sup>
   <sup>(2)</sup>
   <sup>(2)</sup>
   <sup>(2)</sup>
   <sup>(2)</sup>
   <sup>(2)</sup>
   <sup>(2)</sup>
   <sup>(2)</sup>
   <sup>(2)</sup>
   <sup>(2)</sup>
   <sup>(2)</sup>
   <sup>(2)</sup>
   <sup>(2)</sup>
   <sup>(2)</sup>
   <sup>(2)</sup>
   <sup>(2)</sup>
   <sup>(2)</sup>
   <sup>(2)</sup>
   <sup>(2)</sup>
   <sup>(2)</sup>
   <sup>(2)</sup>
   <sup>(2)</sup>
- Přes ovládací nástroj FieldCare → 
   <sup>™</sup>
   <sup>™</sup>
   133
- Přes ovládací nástroj "DeviceCare" → 
   <sup>™</sup>
   <sup>™</sup>
   133

Pro filtrování zobrazovaných zpráv k nastalým událostem  $\rightarrow \square 140$ 

### 12.10.2 Filtrování záznamníku událostí

Pomocí položky parametr **Možnosti filtru** můžete definovat, která kategorie zpráv o událostech se zobrazuje v podmenu **Seznam událostí**.

#### Cesta

Diagnostika → Záznamník událostí → Možnosti filtru

#### Kategorie filtru

- Vše
- Závada (F)
- Kontrola funkce (C)
- Mimo specifikaci (S)
- Požadavek na údržbu (M)
- Informace (I)

### 12.10.3 Přehled informačních událostí

Na rozdíl od diagnostických událostí se informační události zobrazují pouze v záznamníku událostí, a nikoli v seznamu diagnostiky.

| Číslo informace | Název informace                        |  |
|-----------------|----------------------------------------|--|
| I1000           | (Přístroj OK)                          |  |
| I1079           | Senzor vyměněn                         |  |
| I1089           | Spuštění zařízení                      |  |
| I1090           | Reset konfigurace                      |  |
| I1091           | Konfigurace změněna                    |  |
| I1092           | Vnitřní HistoROM vymazána              |  |
| I1137           | Elektronika vyměněna                   |  |
| I1151           | Reset historie                         |  |
| I1155           | Reset teploty elektroniky              |  |
| I1156           | Trend chyb v paměti                    |  |
| I1157           | Obsah paměti seznamu událostí          |  |
| I1184           | Displej připojen                       |  |
| I1256           | Displej: přístupy změněny              |  |
| I1278           | Detekován reset I/O modulu             |  |
| I1335           | Firmware změněn                        |  |
| I1351           | Chyba nastavení detekce prázdné trubky |  |

| Číslo informace | Název informace                        |
|-----------------|----------------------------------------|
| I1353           | Nastavení detekce prázdné trubky OK    |
| I1361           | Přihlášení na webový server selhalo    |
| I1397           | Fieldbus: přístupy změněny             |
| I1398           | CDI: přístupy změněny                  |
| I1443           | Coating thickness not determined       |
| I1444           | Verifikace přístroje v pořádku         |
| I1445           | Chyba verifikace přístroje             |
| I1457           | Verifikace chyby měření selhala        |
| I1459           | Verifikace I/O modulu selhala          |
| I1461           | Verifikace senzoru selhala             |
| I1462           | Verifikace elektroniky senzoru selhala |
| I1512           | Spuštěno nahrávání dat                 |
| I1513           | Stáhován dat ukončeno                  |
| I1514           | Nahrávání spuštěno                     |
| I1515           | Nahrávání ukončeno                     |
| I1517           | Obchodní režim je aktivní              |
| I1518           | Obchodní režim vypnutý                 |
| 11622           | Kalibrace změněna                      |
| I1624           | Resetovat všechna počítadla            |
| I1625           | Ochrana proti zápisu aktivní           |
| I1626           | Ochrana proti zápisu vypnuta           |
| I1627           | Přihlášení na webový server úspěšné    |
| I1628           | Přihlášení z displeje úspěšné          |
| I1629           | Přihlášení CDI úspěšné                 |
| I1631           | Přístup na webový server změněn        |
| I1632           | Chyba přihlášení z displeje            |
| I1633           | Chyba přihlášení CDI                   |
| I1634           | Tovární reset parametrů                |
| I1635           | Reset dodávky parametrů                |
| I1643           | Logbook obchodního režimu vymazán      |
| I1649           | Ochrana zápisu hardwaru aktivována     |
| I1650           | Ochrana zápisu hardwaru vypnuta        |
| I1651           | Změna parametrů obchodního režimu      |
| I1725           | Elektronika senzoru (ISEM) vyměněna    |

### 12.11 Resetování měřicího přístroje

Pomocí možnosti Parametr **Reset přístroje** ( $\rightarrow \bigoplus 111$ ) je možné resetovat celé nastavení zařízení nebo některé součásti nastavení do definovaného stavu.

| Možnosti                 | Popis                                                                                                    |  |  |
|--------------------------|----------------------------------------------------------------------------------------------------|--|--|
| Zrušit                   | Nevykoná se žádná akce a uživatel tento parametr opustí.                                                                                                    |  |  |
| Na nastavení při dodávce | Každý parametr, pro který bylo objednáno specifické uživatelské výchozí nastavení, se resetuje na tuto specifickou uživatelskou hodnotu. Všechny ostatní parametry se resetují na tovární nastavení.   |  |  |
| Restartovat zařízení     | Restart resetuje každý parametr, jehož údaje jsou uloženy v energeticky závislé<br>paměti (RAM), na příslušné tovární nastavení (např. data měřených hodnot).<br>Nastavení zařízení zůstane beze změn. |  |  |

### 12.11.1 Rozsah funkce parametr "Reset přístroje"

### 12.12 Informace o zařízení

Podnabídka **Informace o přístroji** obsahuje všechny parametry, které zobrazují různé informace pro identifikaci přístroje.

### Navigace

Nabídka "Diagnostika" → Informace o přístroji

| ► Informace o přístroji       |           |  |  |  |  |  |
|-------------------------------|-----------|--|--|--|--|--|
| Označení (Tag) měřicího místa | ) → 🗎 143 |  |  |  |  |  |
| Sériové číslo                 | ) → 🗎 143 |  |  |  |  |  |
| Verze firmwaru                | ) → 🗎 143 |  |  |  |  |  |
| Název přístroje               | ] → 🗎 143 |  |  |  |  |  |
| Objednací kód                 | ) → 🗎 143 |  |  |  |  |  |
| Rozšířený objednací kód 1     | → 🗎 143   |  |  |  |  |  |
| Rozšířený objednací kód 2     | ] → 🗎 143 |  |  |  |  |  |
| Rozšířený objednací kód 3     | ] → 🗎 143 |  |  |  |  |  |
| Verze ENP                     | ) → 🗎 143 |  |  |  |  |  |
| Verze přístroje               | ] → 🗎 143 |  |  |  |  |  |
| ID přístroje                  | → 🗎 143   |  |  |  |  |  |
| Typ přístroje                 | ) → 🗎 143 |  |  |  |  |  |
| ID výrobce                    | ) → 🗎 143 |  |  |  |  |  |

### Přehled parametrů se stručným popisem

| Parametr                      | Popis                                                                                                    | Uživatelské rozhraní                                                                       | Nastavení z výroby        |
|-------------------------------|----------------------------------------------------------------------------------------------------|--------------------------------------------------------------------------------------------|---------------------------|
| Označení (Tag) měřicího místa | Zobrazí název místa měření.                                                                                                    | Max. 32 znaků, například<br>písmena, číslice nebo zvláštní<br>znaky (např. @, %, /).       | -                         |
| Sériové číslo                 | Zobrazení sériového čísla přístroje.                                                                                                    | Řetězec max. 11 znaků<br>skládající se z písmen a číslic.                                  | -                         |
| Verze firmwaru                | Zobrazení instalované verze firmwaru přístroje.                                                                                                    | Řetězec znaků ve formátu<br>xx.yy.zz                                                       | -                         |
| Název přístroje               | Zobrazení názvu převodníku.<br>Mázev lze nalézt na typovém štítku<br>převodníku.                                                                                    | Max. 32 znaků, například<br>písmena nebo číslice.                                          | _                         |
| Objednací kód                 | Zobrazení objednací kódu přístroje.<br>Dbjednací kód se nachází na výrobním<br>štítku senzoru a převodníku v poli<br>"Objednací kód".                               | Řetězec znaků skládající se<br>z písmen, čísel a určitých<br>oddělovacích znaků (např. /). | -                         |
| Rozšířený objednací kód 1     | Zobrazení první části rozšířeného<br>objednacího kódu.<br>Rozšířený objednací kód se nachází na<br>výrobním štítku senzoru a převodníku<br>v poli "Rozš. obj. kód". | Řetězec znaků                                                                              | -                         |
| Rozšířený objednací kód 2     | Zobrazení druhé části rozšířeného<br>objednacího kódu.<br>Rozšířený objednací kód se nachází na<br>výrobním štítku senzoru a převodníku<br>v poli "Rozš. obj. kód". | Řetězec znaků                                                                              | -                         |
| Rozšířený objednací kód 3     | Zobrazení třetí části rozšířeného objednacího<br>kódu.<br>Rozšířený objednací kód se nachází na<br>výrobním štítku senzoru a převodníku<br>v poli "Rozš. obj. kód". | Řetězec znaků                                                                              | -                         |
| Verze ENP                     | Zobrazení verze elektronického štítku (ENP).                                                                                                    | Řetězec znaků                                                                              | -                         |
| Verze přístroje               | oje Zobrazení revize přístroje, pod kterou je<br>zaregistrován u HART Communication<br>Foundation.                                                                  |                                                                                            | -                         |
| ID přístroje                  | Zobrazení ID zařízení pro jeho identifikaci v<br>síti HART.                                                                                                    | 6místné hexadecimální číslo                                                                | -                         |
| Typ přístroje                 | Zobrazení typu přístroje, pod kterým je<br>zaregistrován u HART Communication<br>Foundation.                                                                        | 2místné hexadecimální číslo                                                                | 0x69 (pro Promag 400)     |
| ID výrobce                    | Zobrazení ID výrobce pod kterým je přístroj<br>registrován u HART Communication<br>Foundation.                                                                      | 2místné hexadecimální číslo                                                                | 0x11 (pro Endress+Hauser) |

| Datum<br>vydání | Verze<br>firmwar<br>u | Objednací<br>kód pro<br>"verzi<br>firmwaru" | Změny firmwaru                                                                                                    | Typ dokumentace | Dokumentace              |
|-----------------|-----------------------|---------------------------------------------|----------------------------------------------------------------------------------------------------|-----------------|--------------------------|
| 10.2013         | 01.04.00              | Možnost <b>76</b>                           | Originální firmware                                                                                                    | Návod k použití | BA01063D/06/EN/<br>02.13 |
| 05.2014         | 01.05.00              | Možnost <b>73</b>                           | <ul> <li>V souladu se specifikací<br/>HART 7</li> <li>Integrovaný vstup<br/>HART</li> <li>Zámek klávesnice SD03</li> <li>Úprava funkčnosti SIL</li> <li>Ukládání dat HistoROM<br/>doFieldCare modulu<br/>"HistoROM"</li> <li>Simulace<br/>diagnostických událostí</li> <li>Možnost přístupu<br/>k balíčku aplikací<br/>technologie Heartbeat</li> </ul>                                                    | Návod k použití | BA01063D/06/EN/<br>03.14 |
| 11.2016         | 02.00.00              | Možnost <b>71</b>                           | <ul> <li>ID typu zařízení: 0x69</li> <li>Webový server:<br/>aktuální verze</li> <li>Záznamník: aktuální<br/>koncepce, včetně<br/>změny parametrů</li> <li>Nahrávání/stahování:<br/>aktuální koncept</li> <li>Technologie Heartbeat:<br/>nový hardware,<br/>diagnostika, události</li> <li>Bezpečnostní koncept:<br/>šifrovaný přenos hesla</li> <li>WLAN</li> <li>Mód metrologické<br/>kontroly</li> </ul> | Návod k použití | BA01063D/06/EN/<br>05.16 |

### 12.13 Historie firmwaru

- Pomocí servisního rozhraní je možné firmware upgradovat nebo downgradovat na aktuální verzi nebo předchozí verzi.
- Pro zajištění kompatibility firmwaru s předchozí verzí, instalovanými soubory s popisem zařízení a ovládacími nástroji respektujte informace o zařízení uvedené v dokumentu "Informace od výrobce".

Informace od výrobce jsou dostupné následovně:

- v oblasti "ke stažení" na internetových stránkách Endress+Hauser: www.endress.com → Downloads (= stahování)
- Specifikujte následující podrobnosti:
  - Textové vyhledávání: Informace od výrobce
  - Typ média: Dokumentace Technická dokumentace
#### Údržba 13

#### 13.1 Úkoly údržby

Není nutná žádná speciální údržba.

#### 13.1.1 Čištění zvenku

Při čištění měřicích zařízení zvenku používejte vždy čisticí prostředky, jež nenarušují povrch krytu ani těsnění.

### **A** VAROVÁNÍ

### Čisticí prostředky mohou poškodit plastový kryt převodníku!

- Nepoužívejte vysokotlakou páru.
- Používejte pouze povolené čisticí prostředky.

### Povolené čisticí prostředky pro plastový kryt převodníku

- Běžně dostupné domácí čisticí prostředky
- Metylalkohol nebo isopropylalkohol
- Jemné mýdlové roztoky

#### 13.1.2 Čištění uvnitř

U zařízení není plánování čištění uvnitř.

#### Výměna těsnění 13.1.3

Těsnění senzoru (zejména aseptická tvarovaná těsnění) musí být pravidelně vyměněna. Interval mezi výměnami závisí na četnosti čisticích cyklů, teplotě čištění a teplotě média. Náhradní těsnění (příslušenství) → 🖺 181

#### 13.2Měřicí a testovací zařízení

Společnost Endress+Hauser nabízí širokou škálu měřicích a testovacích zařízení, jako například W@M nebo testy zařízení.

Pracovníci obchodního střediska společnosti Endress+Hauser mohou podat o těchto službách podrobné informace.

Seznam některých měřicích a testovacích zařízení: → 🖺 148

#### 13.3 Servis společnosti Endress+Hauser

Společnost Endress+Hauser nabízí širokou škálu údržbových služeb, jako jsou rekalibrace, údržbářský servis nebo testy zařízení.

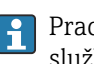

Pracovníci obchodního střediska společnosti Endress+Hauser mohou podat o těchto službách podrobné informace.

# 14 Opravy

# 14.1 Všeobecné poznámky

### 14.1.1 Koncepce oprav a přestaveb

Koncepce oprav a přestaveb od společnosti Endress+Hauser zajišťuje následující:

- Měřicí zařízení mají modulární konstrukci.
- Náhradní díly jsou sdružovány do logických sad náhradních dílů, vždy je přiložen návod k instalaci.
- Opravy provádí servisní oddělení společnosti Endress+Hauser nebo odpovídajícím způsobem proškolení zákazníci.
- Certifikovaná zařízení může na jiná certifikovaná zařízení přestavovat pouze servisní oddělení společnosti Endress+Hauser nebo se tak může činit pouze ve výrobním závodě.

## 14.1.2 Poznámky ohledně oprav a přestaveb

Pro účely oprav a úprav měřicího zařízení respektujte následující poznámky:

- ► Používejte pouze originální náhradní díly od společnosti Endress+Hauser.
- Opravy vykonávejte podle pokynů k instalaci.
- Dodržujte příslušné normy, federální/národní předpisy, dokumentaci k ochraně proti výbuchu (XA) a certifikáty.
- Každou opravu a každou přestavbu zdokumentujte a zapisujte je do databáze řízení životního cyklu zařízení W@M.

# 14.2 Náhradní díly

Sériové číslo měřicího zařízení:

Je možné jej načíst přes položku parametr **Sériové číslo** ( $\rightarrow \square$  143) v rámci podnabídka **Informace o přístroji**.

# 14.3 Servis společnosti Endress+Hauser

Společnost Endress+Hauser nabízí širokou škálu servisních služeb.

Pracovníci obchodního střediska společnosti Endress+Hauser mohou podat o těchto službách podrobné informace.

# 14.4 Zpětné zasílání

Požadavky na bezpečné zpětné zasílání se mohou lišit v závislosti na typu zařízení a národní legislativě.

- 1. Další informace najdete na webových stránkách: http://www.endress.com/support/return-material.
- 2. Je-li třeba provést opravu či tovární kalibraci, nebo pokud bylo objednáno či dodáno nesprávné zařízení, musí být zařízení vráceno zpět.

# 14.5 Likvidace

### 14.5.1 Demontáž měřicího přístroje

1. Vypněte zařízení.

### **A** VAROVÁNÍ

#### Nebezpečí ohrožení osob v důsledku procesních podmínek.

- Věnujte náležitou pozornost nebezpečným procesním podmínkám, jako například tlaku v měřicím zařízení, vysokým teplotám nebo agresivním kapalinám.
- 2. Vykonejte montážní a zapojovací práce z částí "Montáž měřicího zařízení" a "Připojení měřicího zařízení" v obráceném pořadí. Dodržujte bezpečnostní pokyny.

### 14.5.2 Likvidace měřicího přístroje

### **A** VAROVÁNÍ

Nebezpečí ohrožení personálu a poškození životního prostředí v důsledku zdravotně závadných kapalin.

 Zajistěte, aby se v měřicím zařízení a žádných dutinách nenacházely zbytky kapaliny, jež by mohly ohrozit zdraví nebo poškodit životní prostřední, např. látky, které vnikly do různých spár nebo pronikly do plastů.

Během likvidace dodržujte následující pokyny:

- Dodržujte platné federální/národní zákony.
- Zajistěte řádné roztřídění a recyklaci součástí zařízení.

# 15 Příslušenství

Pro zařízení je k dispozici různé příslušenství, které lze objednat společně se zařízením nebo následně od společnosti Endress+Hauser. Podrobné informace o objednacích kódech jsou k dispozici od vašeho místního prodejního střediska Endress+Hauser nebo na produktové webové stránce společnosti Endress+Hauser: www.endress.com.

# 15.1 Příslušenství specifické pro přístroj

# 15.1.1 Pro převodník

| Příslušenství                                  | Popis                                                                                                    |
|------------------------------------------------|----------------------------------------------------------------------------------------------------|
| Převodník Promag 400                           | Převodník na výměnu nebo uskladnění. Pomocí objednávkového kódu definujte<br>následující specifikace:<br>• Schválení<br>• Výstup/vstup<br>• Displej/provoz<br>• Kryt<br>• Software<br>Podrobnosti najdete v pokynech k instalaci EA00104D |
| Ochranný kryt displeje                         | Slouží k ochraně displeje před nárazem nebo poškrábáním od písku v pouštních<br>oblastech.<br>Objednací číslo: 71228792<br>Návod k instalaci EA01093D                                                                                     |
| Připojovací kabel pro<br>oddělené provedení    | Cívkové proudové a elektrodové kabely, různé délky, zesílené kabely k dispozici na<br>vyžádání.                                                                                                    |
| Zemnicí kabel                                  | Sada se skládá ze dvou zemnicích kabelů pro vyrovnání potenciálu.                                                                                                    |
| Sada pro montáž na<br>sloupek                  | Sada pro montáž převodníku na sloupek.                                                                                                    |
| Kompaktní → Sada pro<br>dálkovou konverzi      | Pro převod kompaktní verze na oddělené provedení.                                                                                                    |
| Sada pro konverzi Promag<br>50/53 → Promag 400 | Pro konverzi Promag s převodníkem 50/53 na Promag 400.                                                                                                    |

### 15.1.2 Pro senzor

| Příslušenství   | Popis                                                                                                    |
|-----------------|----------------------------------------------------------------------------------------------------|
| Zemnicí kroužky | Používají se k uzemnění média ve měřicích trubicích s výstelkou, aby bylo zajištěno<br>správné měření.<br>Podrobnosti najdete v pokynech k instalaci EA00070D |

# 15.2 Příslušenství pro komunikaci

| Příslušenství   | Popis                                                                   |
|-----------------|-------------------------------------------------------------------------|
| Commubox FXA195 | Pro jiskrově bezpečnou komunikaci HART s FieldCare pomocí rozhraní USB. |
| HART            | I Technické informace TIO0404F                                          |

| Commubox FXA291                  | Propojuje polní instrumentaci Endress+Hauser s rozhraním CDI (= Common Data<br>Interface Endress+Hauser) a USB portem počítače nebo notebooku.                                                                                                    |
|----------------------------------|----------------------------------------------------------------------------------------------------|
| HART Loop Converter<br>HMX50     | Slouží k vyhodnocení a převodu dynamických procesních proměnných HART na<br>analogové proudové signály nebo mezní hodnoty.<br>• Technické informace TI00429F<br>• Návod k obsluze BA00371F                                                                                                    |
| Bezdrátový adaptér HART<br>SWA70 | Používá se pro bezdrátové připojení polních instrumentací.<br>Adaptér WirelessHART lze snadno integrovat do polních instrumentací<br>a stávajících infrastruktur, nabízí ochranu dat a bezpečnost přenosu a lze jej<br>provozovat paralelně s jinými bezdrátovými sítěmi s minimální složitostí kabeláže.<br>Mávod k obsluze BA00061S                                                                                                    |
| Fieldgate FXA42                  | Slouží k přenosu naměřených hodnot připojených analogových měřicích přístrojů 4<br>až 20 mA i digitálních měřicích přístrojů<br>• Technické informace TI01297S<br>• Návod k použití BA01778S<br>• Stránka výrobku: www.endress.com/fxa42                                                                                                    |
| Field Xpert SMT70                | <ul> <li>PC tablet Field Xpert SMT70 pro konfiguraci zařízení umožňuje mobilní správu přístroje v prostorech s nebezpečím výbuchu i v bezpečných oblastech. Je vhodný pro pracovníky pověřené uváděním do provozu a údržbou pro správu polních instrumentací s digitálním komunikačním rozhraním a pro zaznamenávání pokroku.</li> <li>Tento PC tablet je navržen jako řešení typu "vše v jednom" s předinstalovanou knihovnou ovladačů a se snadno použitelným, na dotyk citlivým nástrojem, který lze použít ke správě polních instrumentací po celou dobu jejich životnosti.</li> <li>Technické informace TI01342S</li> <li>Návod k použití BA01709S</li> <li>Stránka výrobku: www.endress.com/smt70</li> </ul> |
| Field Xpert SMT77                | <ul> <li>PC tablet Field Xpert SMT70 pro konfiguraci zařízení umožňuje mobilní správu přístroje v prostorech s nebezpečím výbuchu i bezpečných oblastech.</li> <li>Technické informace TI01418S</li> <li>Návod k použití BA01923S</li> <li>Stránka výrobku: www.endress.com/smt77</li> </ul>                                                                                                    |

# 15.3 Servisní příslušenství

| Příslušenství | Popis                                                                                                    |  |  |
|---------------|----------------------------------------------------------------------------------------------------|--|--|
| Applicator    | <ul> <li>Software pro výběr a dimenzování měřicích přístrojů Endress+Hauser:</li> <li>Výběr měřicích přístrojů pro průmyslové požadavky</li> <li>Výpočet všech údajů nezbytných pro identifikaci optimálního průtokoměru:<br/>např. jmenovitý průměr, tlaková ztráta, rychlost proudění a přesnost.</li> <li>Grafické znázornění výsledků výpočtu</li> <li>Stanovení dílčího objednávkového kódu, administrace, dokumentace<br/>a přístupu ke všem datům a parametrům souvisejícím s projektem po celou<br/>dobu životnosti projektu.</li> </ul>                                                                                                    |  |  |
|               | <ul> <li>Applicator je k dispozici:</li> <li>Přes internet: https://portal.endress.com/webapp/applicator</li> <li>Jako DVD ke stažení pro instalaci do místního počítače.</li> </ul>                                                                                                    |  |  |
| W@M           | W@M Správa životního cyklu<br>Vyšší produktivita díky informacím na dosah ruky. Data týkající provozu a jeho<br>komponent jsou generována od prvních fází plánování a během celého<br>životního cyklu.<br>W@M Life Cycle Management je otevřená a flexibilní informační platforma<br>s online a místními nástroji. Okamžitý přístup vašich zaměstnanců<br>k aktuálním a podrobným údajům zkracuje výrobní dobu vašeho provozu,<br>zrychluje procesy nákupu a zvyšuje provozuschopnost.<br>V kombinaci se správnými službami, W@M Life Cycle Management zvyšuje<br>produktivitu v každé fázi. Další informace najdete na<br>www.endress.com/lifecyclemanagement |  |  |

| Příslušenství | Popis                                                                                                    |
|---------------|----------------------------------------------------------------------------------------------------|
| FieldCare     | Nástroj pro správu aktiv zařízení založený na FDT od společnosti<br>Endress+Hauser.<br>Může nakonfigurovat všechny jednotky inteligentního pole ve vašem systému<br>a pomůže vám je spravovat. Pomocí informací o stavu je to také jednoduchý,<br>ale účinný způsob kontroly jejich stavu a podmínek.<br>Mávod k obsluze BA00027S a BA00059S |
| DeviceCare    | Nástroj pro připojení a konfiguraci polních instrumentací Endress+Hauser.<br>Inovační brožura IN01047S                                                                                                    |

# 15.4 Součásti systému

| Příslušenství                         | Popis                                                                                                    |
|---------------------------------------|----------------------------------------------------------------------------------------------------|
| Správce grafických dat<br>Memograph M | Správce grafických dat Memograph M poskytuje informace o všech důležitých<br>měřených proměnných. Naměřené hodnoty se zaznamenávají správně, sledují se<br>mezní hodnoty a analyzují se měřicí body. Data jsou uložena v interní paměti<br>256 MB a také na SD kartě nebo USB flash disku. |
|                                       | <ul> <li>Technické informace TI00133R</li> <li>Návod k obsluze BA00247R</li> </ul>                                                                                                    |

# 16 Technická data

# 16.1 Aplikace

Měřicí zařízení je vhodné pouze pro měření průtoku kapalin s minimální vodivostí 5  $\mu S/cm.$ 

V závislosti na objednané verzi může měřicí přístroj měřit také potenciálně výbušná, hořlavá, jedovatá a oxidující média.

Aby bylo zajištěno, že zařízení zůstane v provozuschopném stavu po celou dobu své životnosti, používejte měřicí zařízení pouze pro média, proti kterým jsou materiály smáčené procesem dostatečně odolné.

# 16.2 Funkce a design systému

| Princip měření | Magneticko-indukční měření průtoku na základě Faradayova zákona magnetické indukce.                                                                                                    |  |  |  |
|----------------|----------------------------------------------------------------------------------------------------|--|--|--|
| Systém měření  | Přístroj se skládá z převodníku a ze senzoru.                                                                                                    |  |  |  |
|                | Jsou k dispozici dvě verze přístroje:<br>Kompaktní verze – převodník a senzor tvoří jednu mechanickou jednotku.     Oddělená verze – převodník a senzor jsou namontovány na oddělených místech. Ohledně informací ke struktuře přístroje |  |  |  |

# 16.3 Vstup

| Měřená proměnná | Přímé měřené veličiny                                                                         |  |  |  |  |
|-----------------|-----------------------------------------------------------------------------------------------|--|--|--|--|
|                 | <ul> <li>Objemový průtok (úměrný indukovanému napětí)</li> <li>Elektrická vodivost</li> </ul> |  |  |  |  |
|                 | Při metrologické kontrole: pouze objemový průtok                                              |  |  |  |  |
|                 | Vypočtené měřené proměnné                                                                     |  |  |  |  |
|                 | Hmotnostní průtok                                                                             |  |  |  |  |
|                 | Obvykle v = 0.01 10 m/s (0.03 33 ft/s) se specifickou přesností                               |  |  |  |  |

Elektrická vodivost:  $\geq 5 \ \mu$ S/cm pro kapaliny obecně

| Hodnoty průtokové | é charakteristikv v         | , iednotkách | SI: DN 25  | až 125 | (1" až 4") |
|-------------------|-----------------------------|--------------|------------|--------|------------|
| moundly praconore | · critici articer is they v | jeanounaen   | 01. 01. 02 | un 17  | 1          |

| Jmenovit         | ý průměr       | Doporučeno<br>Průtok                                    | Tovární nastavení                                                                                                    |                           |                        |
|------------------|----------------|---------------------------------------------------------|----------------------------------------------------------------------------------------------------|---------------------------|------------------------|
|                  |                | min./max. hodnota<br>celého rozsahu<br>(v ~ 0,3/10 m/s) | Proudový výstup<br>v plném rozsahu<br>(v ~ 2,5 m/s)<br>Pulzní hodnota<br>(~ 2 pulzy/s)<br>Nízký průtok<br>potlačen<br>(v ~ 0,04 m/s) |                           |                        |
|                  |                |                                                         |                                                                                                    |                           |                        |
| [mm]             | [in]           | [dm³/min]                                               | [dm <sup>3</sup> /min]                                                                                                    | [dm <sup>3</sup> ]        | [dm <sup>3</sup> /min] |
| [mm]<br>25       | [in]<br>1      | [dm³/min]<br>9 300                                      | [dm <sup>3</sup> /min]<br>75                                                                                                    | [dm <sup>3</sup> ]<br>0,5 | [dm <sup>3</sup> /min] |
| [mm]<br>25<br>32 | [in]<br>1<br>- | [dm³/min]<br>9 300<br>15 500                            | [dm³/min]<br>75<br>125                                                                                                    | [dm³]<br>0,5<br>1         | [dm³/min]<br>1<br>2    |

| Jmenovit | ý průměr | Doporučeno<br>Průtok                                    | Tovární nastavení                                                                                                    |                    |                        |
|----------|----------|---------------------------------------------------------|----------------------------------------------------------------------------------------------------|--------------------|------------------------|
|          |          | min./max. hodnota<br>celého rozsahu<br>(v ~ 0,3/10 m/s) | Proudový výstup<br>v plném rozsahu<br>(v ~ 2,5 m/s)<br>Pulzní hodnota<br>(~ 2 pulzy/s)<br>Nízký průtok<br>potlačen<br>(v ~ 0,04 m/s) |                    |                        |
| [mm]     | [in]     | [dm³/min]                                               | [dm <sup>3</sup> /min]                                                                                                    | [dm <sup>3</sup> ] | [dm <sup>3</sup> /min] |
| 50       | 2        | 35 1 100                                                | 300                                                                                                    | 2,5                | 5                      |
| 65       | -        | 60 2 000                                                | 500                                                                                                    | 5                  | 8                      |
| 80       | 3        | 90 3 000                                                | 750                                                                                                    | 5                  | 12                     |
| 100      | 4        | 145 4700                                                | 1 200                                                                                                    | 10                 | 20                     |
| 125      | -        | 220 7 500                                               | 1850                                                                                                    | 15                 | 30                     |

## Hodnoty průtokové charakteristiky v jednotkách SI: DN 150 až 2 400 (6" až 90")

| Jmenovitý průměr |      | Doporučeno<br>Průtok                                    | Т                                                         | ovární nastave                     | ní                                            |
|------------------|------|---------------------------------------------------------|-----------------------------------------------------------|------------------------------------|-----------------------------------------------|
|                  |      | min./max. hodnota celého<br>rozsahu<br>(v ~ 0,3/10 m/s) | Proudový<br>výstup<br>v plném<br>rozsahu<br>(v ~ 2,5 m/s) | Pulzní<br>hodnota<br>(~ 2 pulzy/s) | Nízký průtok<br>potlačen<br>(v ~<br>0,04 m/s) |
| [mm]             | [in] | [m³/h]                                                  | [m³/h]                                                    | [m <sup>3</sup> ]                  | [m³/h]                                        |
| 150              | 6    | 20 600                                                  | 150                                                       | 0,025                              | 2,5                                           |
| 200              | 8    | 35 1 100                                                | 300                                                       | 0,05                               | 5                                             |
| 250              | 10   | 55 1700                                                 | 500                                                       | 0,05                               | 7,5                                           |
| 300              | 12   | 80 2 400                                                | 750                                                       | 0,1                                | 10                                            |
| 350              | 14   | 110 3 300                                               | 1 000                                                     | 0,1                                | 15                                            |
| 375              | 15   | 140 4200                                                | 1 200                                                     | 0,15                               | 20                                            |
| 400              | 16   | 140 4200                                                | 1 200                                                     | 0,15                               | 20                                            |
| 450              | 18   | 180 5 400                                               | 1 500                                                     | 0,25                               | 25                                            |
| 500              | 20   | 220 6 600                                               | 2 000                                                     | 0,25                               | 30                                            |
| 600              | 24   | 310 9600                                                | 2 500                                                     | 0,3                                | 40                                            |
| 700              | 28   | 420 13 500                                              | 3 500                                                     | 0,5                                | 50                                            |
| 750              | 30   | 480 15 000                                              | 4 000                                                     | 0,5                                | 60                                            |
| 800              | 32   | 550 18000                                               | 4 500                                                     | 0,75                               | 75                                            |
| 900              | 36   | 690 22 500                                              | 6 000                                                     | 0,75                               | 100                                           |
| 1 000            | 40   | 850 28000                                               | 7 000                                                     | 1                                  | 125                                           |
| -                | 42   | 950 30 000                                              | 8 000                                                     | 1                                  | 125                                           |
| 1 200            | 48   | 1250 40000                                              | 10 000                                                    | 1,5                                | 150                                           |
| -                | 54   | 1550 50000                                              | 13 000                                                    | 1,5                                | 200                                           |
| 1 400            | -    | 1700 55000                                              | 14 000                                                    | 2                                  | 225                                           |
| -                | 60   | 1950 60000                                              | 16 000                                                    | 2                                  | 250                                           |
| 1 600            | -    | 220070000                                               | 18 000                                                    | 2,5                                | 300                                           |
| _                | 66   | 2 500 80 000                                            | 20 500                                                    | 2,5                                | 325                                           |
| 1 800            | 72   | 280090000                                               | 23 000                                                    | 3                                  | 350                                           |
| -                | 78   | 3 300 100 000                                           | 28 500                                                    | 3,5                                | 450                                           |
| 2 000            | -    | 3 400 110 000                                           | 28 500                                                    | 3,5                                | 450                                           |

| Jmenovitý průměr |         | Doporučeno<br>Průtok                                    | Т                                                         | ovární nastavei                    | ní                                            |
|------------------|---------|---------------------------------------------------------|-----------------------------------------------------------|------------------------------------|-----------------------------------------------|
|                  |         | min./max. hodnota celého<br>rozsahu<br>(v ~ 0,3/10 m/s) | Proudový<br>výstup<br>v plném<br>rozsahu<br>(v ~ 2,5 m/s) | Pulzní<br>hodnota<br>(~ 2 pulzy/s) | Nízký průtok<br>potlačen<br>(v ~<br>0,04 m/s) |
| [mm] [in]        |         | [m³/h]                                                  | [m³/h]                                                    | [m <sup>3</sup> ]                  | [m <sup>3</sup> /h]                           |
| -                | 84      | 3700 125000                                             | 31,000                                                    | 45                                 | 500                                           |
|                  |         | 9700 129000                                             | 51000                                                     | 4,5                                | 500                                           |
| 2 200            | _       | 4100136000                                              | 34 000                                                    | 4,5                                | 540                                           |
| 2 200            | -<br>90 | 4 100 136 000<br>4 300 143 000                          | 34 000<br>36 000                                          | 4,5                                | 540<br>570                                    |

Hodnoty průtokové charakteristiky v jednotkách SI: DN 50 až 300 (2" až 12") pro objednací kód pro "Konstrukční provedení", možnost C "Pevná příruba, bez sání/výstupu"

| Jmenovitý<br>průměr |      | Doporučeno<br>Průtok                                    | Т                                                   | ovární nastavení                   | i                                          |
|---------------------|------|---------------------------------------------------------|-----------------------------------------------------|------------------------------------|--------------------------------------------|
|                     |      | min./max. hodnota<br>celého rozsahu<br>(v ~ 0,12/5 m/s) | Proudový výstup<br>v plném rozsahu<br>(v ~ 2,5 m/s) | Pulzní<br>hodnota<br>(~ 4 pulzy/s) | Nízký průtok<br>potlačen<br>(v ~ 0,01 m/s) |
| [mm]                | [in] | [m³/h]                                                  | [m³/h]                                              | [m <sup>3</sup> ]                  | [m <sup>3</sup> /h]                        |
| 50                  | 2    | 15 600 dm <sup>3</sup> /min                             | 300 dm <sup>3</sup> /min                            | 1,25 dm <sup>3</sup>               | 1,25 dm <sup>3</sup> /min                  |
| 65                  | -    | 25 1000 dm <sup>3</sup> /min                            | 500 dm <sup>3</sup> /min                            | 2 dm <sup>3</sup>                  | 2 dm <sup>3</sup> /min                     |
| 80                  | 3    | 35 1 500 dm <sup>3</sup> /min                           | 750 dm <sup>3</sup> /min                            | 3 dm <sup>3</sup>                  | 3,25 dm <sup>3</sup> /min                  |
| 100                 | 4    | 60 2 400 dm <sup>3</sup> /min                           | 1200 dm <sup>3</sup> /min                           | 5 dm <sup>3</sup>                  | 4,75 dm <sup>3</sup> /min                  |
| 125                 | -    | 90 3 700 dm <sup>3</sup> /min                           | 1850 dm <sup>3</sup> /min                           | 8 dm <sup>3</sup>                  | 7,5 dm <sup>3</sup> /min                   |
| 150                 | 6    | 145 5400 dm <sup>3</sup> /min                           | 2 500 dm <sup>3</sup> /min                          | 10 dm <sup>3</sup>                 | 11 dm <sup>3</sup> /min                    |
| 200                 | 8    | 220 9400 dm <sup>3</sup> /min                           | 5000 dm <sup>3</sup> /min                           | 20 dm <sup>3</sup>                 | 19 dm <sup>3</sup> /min                    |
| 250                 | 10   | 20 850                                                  | 500                                                 | 0,03                               | 1,75                                       |
| 300                 | 12   | 35 1 300                                                | 750                                                 | 0,05                               | 2,75                                       |

Hodnoty průtokové charakteristiky v jednotkách USA: 1" až 48" (DN 25 až 1 200)

| Jmenovitý průměr |      | Doporučeno<br>Průtok                                    | Tovární nastavení                                   |                                 |                                            |  |
|------------------|------|---------------------------------------------------------|-----------------------------------------------------|---------------------------------|--------------------------------------------|--|
|                  |      | min./max. hodnota<br>celého rozsahu<br>(v ~ 0,3/10 m/s) | Proudový výstup<br>v plném rozsahu<br>(v ~ 2,5 m/s) | Pulzní hodnota<br>(~ 2 pulzy/s) | Nízký průtok<br>potlačen<br>(v ~ 0,04 m/s) |  |
| [in]             | [mm] | [gal/min]                                               | [gal/min]                                           | [gal]                           | [gal/min]                                  |  |
| 1                | 25   | 2,5 80                                                  | 18                                                  | 0,2                             | 0,25                                       |  |
| -                | 32   | 4 130                                                   | 30                                                  | 0,2                             | 0,5                                        |  |
| 1 1/2            | 40   | 7 185                                                   | 50                                                  | 0,5                             | 0,75                                       |  |
| 2                | 50   | 10 300                                                  | 75                                                  | 0,5                             | 1,25                                       |  |
| -                | 65   | 16 500                                                  | 130                                                 | 1                               | 2                                          |  |
| 3                | 80   | 24 800                                                  | 200                                                 | 2                               | 2,5                                        |  |
| 4                | 100  | 40 1250                                                 | 300                                                 | 2                               | 4                                          |  |
| -                | 125  | 60 1950                                                 | 450                                                 | 5                               | 7                                          |  |
| 6                | 150  | 90 2 650                                                | 600                                                 | 5                               | 12                                         |  |
| 8                | 200  | 155 4850                                                | 1 200                                               | 10                              | 15                                         |  |

| Jmenovit | ý průměr | Doporučeno<br>Průtok                                    |                                                     | Tovární nastavení               |                                            |
|----------|----------|---------------------------------------------------------|-----------------------------------------------------|---------------------------------|--------------------------------------------|
|          |          | min./max. hodnota<br>celého rozsahu<br>(v ~ 0,3/10 m/s) | Proudový výstup<br>v plném rozsahu<br>(v ~ 2,5 m/s) | Pulzní hodnota<br>(~ 2 pulzy/s) | Nízký průtok<br>potlačen<br>(v ~ 0,04 m/s) |
| [in]     | [mm]     | [gal/min]                                               | [gal/min]                                           | [gal]                           | [gal/min]                                  |
| 10       | 250      | 250 7 500                                               | 1 500                                               | 15                              | 30                                         |
| 12       | 300      | 350 10600                                               | 2 400                                               | 25                              | 45                                         |
| 14       | 350      | 500 15 000                                              | 3 600                                               | 30                              | 60                                         |
| 15       | 375      | 600 19000                                               | 4 800                                               | 50                              | 60                                         |
| 16       | 400      | 600 19000                                               | 4 800                                               | 50                              | 60                                         |
| 18       | 450      | 800 24000                                               | 6 000                                               | 50                              | 90                                         |
| 20       | 500      | 1000 30000                                              | 7 500                                               | 75                              | 120                                        |
| 24       | 600      | 1400 44000                                              | 10 500                                              | 100                             | 180                                        |
| 28       | 700      | 1900 60 000                                             | 13 500                                              | 125                             | 210                                        |
| 30       | 750      | 2 150 67 000                                            | 16 500                                              | 150                             | 270                                        |
| 32       | 800      | 2 450 80 000                                            | 19 500                                              | 200                             | 300                                        |
| 36       | 900      | 3 100 100 000                                           | 24 000                                              | 225                             | 360                                        |
| 40       | 1 000    | 3800 125000                                             | 30 000                                              | 250                             | 480                                        |
| 42       | -        | 4200 135000                                             | 33 000                                              | 250                             | 600                                        |
| 48       | 1 200    | 5500 175000                                             | 42 000                                              | 400                             | 600                                        |

Hodnoty průtokové charakteristiky v jednotkách USA: 54" až 90" (DN 1 400 až 2 400)

| Jmenovitý průměr |       | Doporučeno<br>Průtok                                    |                                                     | Tovární nastavení               |                                            |
|------------------|-------|---------------------------------------------------------|-----------------------------------------------------|---------------------------------|--------------------------------------------|
|                  |       | min./max. hodnota<br>celého rozsahu<br>(v ~ 0,3/10 m/s) | Proudový výstup<br>v plném rozsahu<br>(v ~ 2,5 m/s) | Pulzní hodnota<br>(~ 2 pulzy/s) | Nízký průtok<br>potlačen<br>(v ~ 0,04 m/s) |
| [in]             | [mm]  | [Mgal/d]                                                | [Mgal/d]                                            | [Mgal]                          | [Mgal/d]                                   |
| 54               | -     | 9 300                                                   | 75                                                  | 0,0005                          | 1,3                                        |
| -                | 1 400 | 10 340                                                  | 85                                                  | 0,0005                          | 1,3                                        |
| 60               | -     | 12 380                                                  | 95                                                  | 0,0005                          | 1,3                                        |
| -                | 1 600 | 13 450                                                  | 110                                                 | 0,0008                          | 1,7                                        |
| 66               | -     | 14 500                                                  | 120                                                 | 0,0008                          | 2,2                                        |
| 72               | 1 800 | 16 570                                                  | 140                                                 | 0,0008                          | 2,6                                        |
| 78               | -     | 18 650                                                  | 175                                                 | 0,0010                          | 3,0                                        |
| _                | 2 000 | 20 700                                                  | 175                                                 | 0,0010                          | 2,9                                        |
| 84               | -     | 24 800                                                  | 190                                                 | 0,0011                          | 3,2                                        |
| -                | 2 200 | 26 870                                                  | 210                                                 | 0,0012                          | 3,4                                        |
| 90               | -     | 27 910                                                  | 220                                                 | 0,0013                          | 3,6                                        |
| -                | 2 400 | 311030                                                  | 245                                                 | 0,0014                          | 4,1                                        |

| Jmenovitý Doporučeno<br>průměr Průtok |      | Doporučeno<br>Průtok                                    |                                                     | Tovární nastaven                | í                                          |
|---------------------------------------|------|---------------------------------------------------------|-----------------------------------------------------|---------------------------------|--------------------------------------------|
|                                       |      | min./max. hodnota<br>celého rozsahu<br>(v ~ 0,12/5 m/s) | Proudový výstup<br>v plném rozsahu<br>(v ~ 2,5 m/s) | Pulzní hodnota<br>(~ 4 pulzy/s) | Nízký průtok<br>potlačen<br>(v ~ 0,01 m/s) |
| [in]                                  | [mm] | [gal/min]                                               | [gal/min]                                           | [gal]                           | [gal/min]                                  |
| 2                                     | 50   | 4 160                                                   | 75                                                  | 0,3                             | 0,35                                       |
| -                                     | 65   | 7 260                                                   | 130                                                 | 0,5                             | 0,6                                        |
| 3                                     | 80   | 10 400                                                  | 200                                                 | 0,8                             | 0,8                                        |
| 4                                     | 100  | 16 650                                                  | 300                                                 | 1,2                             | 1,25                                       |
| -                                     | 125  | 241000                                                  | 450                                                 | 1,8                             | 2                                          |
| 6                                     | 150  | 40 1 400                                                | 600                                                 | 2,5                             | 3                                          |
| 8                                     | 200  | 60 2 500                                                | 1200                                                | 5                               | 5                                          |
| 10                                    | 250  | 90 3 700                                                | 1500                                                | 6                               | 8                                          |
| 12                                    | 300  | 155 5 700                                               | 2 400                                               | 9                               | 12                                         |

Hodnoty průtokové charakteristiky v jednotkách USA: 2" až 12" (DN 50 až 300) pro objednací kód pro "Design", možnost C "Pevná příruba, bez sání/výstupu"

#### Doporučený rozsah měření

Limit průtoku → 🗎 165

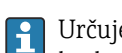

Určuje pro metrologickou kontrolu příslušné schválení přípustný rozsah měření, hodnotu pulzu a omezení nízkého průtoku.

| Použitelný rozsah průtoku | Více než 1 000 : 1                                                                                                    |                                           |  |  |
|---------------------------|----------------------------------------------------------------------------------------------------|-------------------------------------------|--|--|
|                           | Použitelný rozsah průtoku pro metrologickou kontrolu je 100 : 1 až 630 : 1,<br>v závislosti na jmenovitém průměru. Další podrobnosti jsou uvedeny v příslušném<br>povolení.                                                |                                           |  |  |
| <br>Vstupní signál        | Externí měřené hodno                                                                                                    | oty                                       |  |  |
|                           | I společnosti Endress+Hauser lze objednat různé převodníky tlaku a zařízení pro<br>měření teploty: viz část "Příslušenství" →  150                                                                                         |                                           |  |  |
|                           | Doporučuje se seznámit se s externími naměřenými hodnotami pro výpočet následujících<br>měřených proměnných:<br>Hmotnostní průtok                                                                                          |                                           |  |  |
|                           | Protokol HART                                                                                                    |                                           |  |  |
|                           | Naměřené hodnoty zapisuje automatizační systém do měřicího přístroje prostřednictvím<br>protokolu HART. Převodník tlaku musí podporovat následující funkce specifické pro tento<br>protokol:<br>Protokol HART<br>Burst mód |                                           |  |  |
|                           | Stavový vstup                                                                                                    |                                           |  |  |
|                           | Maximální vstupní<br>hodnoty                                                                                                    | <ul> <li>30 V DC</li> <li>6 mA</li> </ul> |  |  |
|                           | Doba odezvy                                                                                                    | Nastavitelný: 5 200 ms                    |  |  |

| Úroveň vstupního signálu | <ul> <li>Nízký signál: -3 +5 V DC</li> <li>Vysoký signál: 12 30 V DC</li> </ul>                                                        |
|--------------------------|----------------------------------------------------------------------------------------------------|
| Přiřaditelné funkce      | <ul> <li>Vypnuto</li> <li>Resetujte počítadla 1–3 samostatně</li> <li>Resetujte všechny počítadla</li> <li>Kontrola průtoku</li> </ul> |

# 16.4 Výstup

# Výstupní signál

## Proudový výstup

| Proudový výstup                 | Lze nastavit jako:<br>• 4-20 mA NAMUR<br>• 4-20 mA USA<br>• 4-20 mA HART<br>• 0-20 mA                                                     |  |
|---------------------------------|----------------------------------------------------------------------------------------------------|--|
| Maximální výstupní<br>hodnoty   | <ul> <li>24 V DC (bez průtoku)</li> <li>22,5 mA</li> </ul>                                                                                |  |
| Zatížení                        | 0700Ω                                                                                                    |  |
| Rozlišení                       | 0,5 μΑ                                                                                                    |  |
| Tlumení                         | Nastavitelný: 0,07 999 s                                                                                                    |  |
| Přiřaditelné měřené<br>proměnné | <ul> <li>Objemový průtok</li> <li>Hmotnostní průtok</li> <li>Rychlost proudění</li> <li>Vodivost</li> <li>Elektronická teplota</li> </ul> |  |

# Pulzní/frekvenční/spínací výstup

| Funkce                                      | <ul> <li>S objednacím kódem pro "Výstup; Vstup", možnost H: výstup 2 nastavit jako pulzní nebo frekvenční výstup</li> <li>S objednacím kódem pro "Výstup; Vstup", možnost I: výstupy 2 a 3 lze nastavit jako pulzní, frekvenční nebo spínací výstup</li> <li>S objednacím kódem pro "Výstup; Vstup", možnost J: výstup 2 pevně přiřazený jako certifikovaný pulzní výstup</li> </ul> |  |
|---------------------------------------------|----------------------------------------------------------------------------------------------------|--|
| Verze                                       | Pasivní, otevřená sběrnice                                                                                                    |  |
| Maximální vstupní<br>hodnoty• 30 V DC250 mA |                                                                                                    |  |
| Pokles napětí                               | Pro 25 mA: ≤ 2 V DC                                                                                                    |  |
| Pulzní výstup                               |                                                                                                    |  |
| Šířka pulzu                                 | Nastavitelný: 0,05 2 000 ms                                                                                                    |  |
| Maximální pulzní<br>frekvence               | 10 000 Impulse/s                                                                                                    |  |
| Hodnota pulzu                               | Nastavitelný                                                                                                    |  |
| Přiřaditelné měřené<br>proměnné             | <ul><li>Objemový průtok</li><li>Hmotnostní průtok</li></ul>                                                                                                    |  |
| Výstupní frekvence                          |                                                                                                    |  |
| Výstupní frekvence                          | Nastavitelný: 0 12 500 Hz                                                                                                    |  |
| Tlumení                                     | Nastavitelný: 0 999 s                                                                                                    |  |
| Poměr pulz/pauza                            | 1:1                                                                                                    |  |

| Přiřaditelné měřené<br>proměnné | <ul> <li>Objemový průtok</li> <li>Hmotnostní průtok</li> <li>Vodivost</li> <li>Rychlost proudění</li> <li>Elektronická teplota</li> </ul>                                                                                                    |  |
|---------------------------------|----------------------------------------------------------------------------------------------------|--|
| Spínací výstup                  | -                                                                                                    |  |
| Chování při přepínání           | Binární, vodivé nebo nevodivé                                                                                                    |  |
| Spínací zpoždění                | Nastavitelný: 0 100 s                                                                                                    |  |
| Počet spínacích cyklů           | cyklů Neomezený                                                                                                    |  |
| Přiřaditelné funkce             | <ul> <li>Vypnuto</li> <li>Zapnuto</li> <li>Diagnostické chování</li> <li>Mezní hodnota: <ul> <li>Vypnuto</li> <li>Objemový průtok</li> <li>Hmotnostní průtok</li> <li>Vodivost</li> <li>Rychlost proudění</li> <li>Počítadlo 1-3</li> <li>Elektronická teplota</li> </ul> </li> <li>Monitorování směru toku</li> <li>Stav <ul> <li>Detekce prázdné trubky</li> <li>Nízký průtok potlačen</li> </ul> </li> </ul> |  |

Signál při alarmu

V závislosti na rozhraní se informace o chybě zobrazí následovně:

## Proudový výstup 4 až 20 mA

#### 4 až 20 mA

| T ■ Posieuri Diatria nounotă |
|------------------------------|
|------------------------------|

#### 0 až 20 mA

| Chybový režim<br>Výběr z:<br>Alarm maxima: 22 mA<br>Volně definovatelná hodnota mezi: 0 22 5 mA |                                                   |
|-------------------------------------------------------------------------------------------------|---------------------------------------------------|
|                                                                                                 | • Volite definitovatellia nounota mezi. 0 22,3 mA |

#### Proudový výstup HART

| Diagnostika zařízení         Stav zařízení lze zjistit pomocí HART Command 48 |
|-------------------------------------------------------------------------------|
|-------------------------------------------------------------------------------|

### Pulzní/frekvenční/spínací výstup

| Impulzní výstup   |                                                 |  |
|-------------------|-------------------------------------------------|--|
| Chybový režim     | Výběr z:<br>• Aktuální hodnota<br>• Bez impulzů |  |
| Frekvenční výstup |                                                 |  |

| Chybový režim  | Výběr z:<br>• Aktuální hodnota<br>• 0 Hz<br>• Definovaná hodnota: 0 12 500 Hz |  |
|----------------|-------------------------------------------------------------------------------|--|
| Spínací výstup |                                                                               |  |
| Chybový režim  | Výběr z:<br>• Současný stav<br>• Otevřeno<br>• Uzavřeno                       |  |

#### Místní zobrazení

| Prostý textový displej         S informacemi o příčině a nápravných opatřeních |                                             |
|--------------------------------------------------------------------------------|---------------------------------------------|
| Podsvícení                                                                     | Červené podsvícení indikuje chybu zařízení. |

Stavový signál podle doporučení NAMUR NE 107

#### Rozhraní/protokol

- Prostřednictvím digitální komunikace: Protokol HART
- Prostřednictvím servisního rozhraní
  - Servisní rozhraní CDI-RJ45
  - WLAN rozhraní

| Prostý textový displej | S informacemi o příčině a nápravných opatřeních |
|------------------------|-------------------------------------------------|
|                        |                                                 |

### Webový prohlížeč

| Prostý textový displej | S informacemi o příčině a nápravných opatřeních |
|------------------------|-------------------------------------------------|
|------------------------|-------------------------------------------------|

#### Světelné diody (LED)

| Informace o stavu | Stav indikovaný různými světelnými diodami                                                                                                    |  |  |
|-------------------|----------------------------------------------------------------------------------------------------|--|--|
|                   | V závislosti na verzi zařízení se zobrazí následující informace:<br>• Napájecí napětí aktivní<br>• Přenos dat aktivní<br>• Došlo k alarmu / chybě zařízení<br>① Diagnostické informace prostřednictvím světelných diod → 🗎 126 |  |  |

#### Potlačení malého průtoku Body spínání pro potlačení malého průtoku jsou uživatelsky nastavitelné.

| Galvanická izolace               | Následující připojení jsou navzájem galvanicky oddělena:<br>• Vstupy<br>• Výstupy<br>• Zdroj napájení                                                                         |
|----------------------------------|----------------------------------------------------------------------------------------------------|
| Údaje specifické pro<br>protokol | HART                                                                                                    |
|                                  | <ul> <li>Informace o souborech s popisem zařízení</li> <li>Pro informace o dynamických proměnných a měřených proměnných (proměnné pro přístroj) →          81     </li> </ul> |

# 16.5 Zdroj napájení

| Přiřazení svorek | → 🗎 41                             |                 |              |                   |  |
|------------------|------------------------------------|-----------------|--------------|-------------------|--|
|                  |                                    |                 |              |                   |  |
| Napájecí napětí  | Převodník                          | Převodník       |              |                   |  |
|                  | Objednací kód pro "napájecí zdroj" | Svorkové napětí |              | Frekvenční rozsah |  |
|                  |                                    | 24 V DC         | ±25 %        | -                 |  |
|                  | Možnost L                          | AC 24 V         | ±25 %        | 50/60 Hz, ±4 Hz   |  |
|                  |                                    | AC 100 240 V    | -15 až +10 % | 50/60 Hz, ±4 Hz   |  |

| Spotřeba energie | Objednací kód pro "Výstup"                                                                                  | Maximální spotřeba energie |
|------------------|----------------------------------------------------------------------------------------------------|----------------------------|
|                  | Možnost <b>H</b> : 4–20 mA HART, pulzní/frekvenční/<br>spínací výstup, spínací výstup                       | 30 VA/8 W                  |
|                  | Možnost I: 4–20 mA HART, 2× pulzní/frekvenční/<br>spínací výstup, stavový vstup                             | 30 VA/8 W                  |
|                  | Možnost J: 4–20 mA HART, certifikovaný pulzní<br>výstup, pulzní/frekvenční/spínací výstup, stavový<br>vstup | 30 VA/8 W                  |

#### Aktuální spotřeba

Převodník

| Objednací kód pro "Napájení" | Maximální<br>aktuální spotřeba | Maximální<br>zapínací proud |
|------------------------------|--------------------------------|-----------------------------|
| Možnost L: 100 240 V AC      | 145 mA                         | 25 A (< 5 ms)               |
| Možnost L: 24 V AC/DC        | 350 mA                         | 27 A (< 5 ms)               |

| Výpadek napájení     | <ul> <li>Sumátor se zastaví na poslední naměřené hodnotě.</li> <li>Podle verze zařízení je nastavení uloženo v paměti zařízenínebo v připojitelné datové paměti (HistoROM DAT).</li> <li>Chybová hlášení (vč. celkových hodin provozu) se ukládají.</li> </ul>                                                                                                    |
|----------------------|----------------------------------------------------------------------------------------------------|
| Elektrické připojení | $\rightarrow 	ageneric 44$                                                                                                    |
| Vyrovnání potenciálů | → 🖺 47                                                                                                    |
| Svorky               | <ul> <li>Převodník</li> <li>Kabel napájecího napětí: zasunovací pružinové svorky pro průřezy vodičů 0,5 2,5 mm<sup>2</sup> (20 14 AWG)</li> <li>Signální kabel: zásuvné pružinové svorky pro průřezy vodičů 0,5 2,5 mm<sup>2</sup> (20 14 AWG)</li> <li>Kabel elektrody: pružinové svorky pro průřezy vodičů 0,5 2,5 mm<sup>2</sup> (20 14 AWG)</li> <li>Cívkový proudový kabel: pružinové svorky pro průřezy vodičů 0,5 2,5 mm<sup>2</sup> (20 14 AWG)</li> </ul> |
|                      | Pouzdro pro připojení senzoru                                                                                                    |

Pružinové svorky pro průřezy vodičů 0,5 ... 2,5 mm<sup>2</sup> (20 ... 14 AWG)

| Kabelové vstupy                 |                                                                                                    |                                                                                      |                                                        |                                                                                                    |  |
|---------------------------------|----------------------------------------------------------------------------------------------------|--------------------------------------------------------------------------------------|--------------------------------------------------------|----------------------------------------------------------------------------------------------------|--|
|                                 | Kabelový vstup         ■ M20 × 1,5         ■ Přes adaptér:         ■ NPT ½"         ■ C 16"                                                                                                    |                                                                                      |                                                        |                                                                                                    |  |
|                                 | <ul> <li>G <sup>1</sup>/<sub>2</sub>"</li> <li>Kabelová průchodka</li> <li>Pro standardní kabel: M20 × 1,5 s kabelem Ø6 12 mm (0,24 0,47 in)</li> </ul>                                                                                                    |                                                                                      |                                                        |                                                                                                    |  |
|                                 | Pro vyztużeny kaber. Wzo                                                                                                    | vé kabelové vstu                                                                     | ov. použiite uze                                       | mňovací desku.                                                                                              |  |
|                                 |                                                                                                    |                                                                                      | , , , , , , , , , , , , , , , , , , ,                  |                                                                                                    |  |
| Specifikace kabelu              | → 🗎 39                                                                                                    |                                                                                      |                                                        |                                                                                                    |  |
|                                 | 16.6 Výkonové c                                                                                                    | harakteristi                                                                         | ky                                                     |                                                                                                    |  |
| Referenční provozní<br>podmínky | <ul> <li>Chybové limity podle DIN 1</li> <li>Voda, typicky +15 +45 °</li> <li>Data podle údajů v kalibra</li> <li>Přesnost na základě schvá</li> </ul>                                                                                                    | EN 29104, v budc<br>C (+59 +113 °F<br>čním protokolu<br>lených kalibračníc           | oucnosti ISO 204<br>); 0,5 7 bar (<br>ch zařízení podl | 456<br>73 101 psi)<br>e ISO 17025                                                                           |  |
| Maximální naměřená chyba        | Meze chyb za referenčních provozních podmínek                                                                                                    |                                                                                      |                                                        |                                                                                                    |  |
|                                 | Objemový průtok                                                                                                    |                                                                                      |                                                        |                                                                                                    |  |
|                                 | ■ ±0,5 % z měř. hodnoty ±1<br>■ Volitelně: ±0,2 % z měř. h                                                                                                    | mm/s (0,04 in/s<br>odnoty ±2 mm/s                                                    | )<br>(0,08 in/s)                                       |                                                                                                    |  |
|                                 |                                                                                                    |                                                                                      |                                                        |                                                                                                    |  |
|                                 |                                                                                                    | Instalace se vstu<br>max. měř                                                        | pem a výstupem<br>ená chyba                            | Instalace <i>bez</i> vstupu a výstupu<br>max. měřená chyba                                                  |  |
|                                 | Objednací kód pro "Design"                                                                                                    | Instalace se vstu<br>max. měř<br>0,5 %                                               | pem a výstupem<br>ená chyba<br>0,2 %                   | Instalace bez vstupu a výstupu<br>max. měřená chyba<br>0,5 %                                                |  |
|                                 | <b>Objednací kód pro "Design"</b><br>Možnosti A, B, D, E, F, G<br>(standard)                                                                                                    | Instalace se vstu<br>max. měř<br>0,5 %                                               | pem a výstupem<br>ená chyba<br>0,2 %                   | Instalace bez vstupu a výstupu<br>max. měřená chyba<br>0,5 %<br>nedoporučeno                                |  |
|                                 | <b>Objednací kód pro "Design"</b><br>Možnosti A, B, D, E, F, G<br>(standard)<br>Možnosti C, H, I<br>(0 × DN)                                                                                                    | Instalace se vstu<br>max. měř<br>0,5 %                                               | pem a výstupem<br>ená chyba<br>0,2 %<br>V              | Instalace bez vstupu a výstupu<br>max. měřená chyba<br>0,5 %<br>nedoporučeno                                |  |
|                                 | Objednací kód pro "Design"         Možnosti A, B, D, E, F, G         (standard)         Možnosti C, H, I         (0 × DN)         Image: Comparison of the system of the system o | Instalace se vstu<br>max. měří<br>0,5 %<br>✓<br>✓<br>Očtí nemá ve stano              | pem a výstupem<br>ená chyba<br>0,2 %<br>veném rozsahu  | Instalace <i>bez</i> vstupu a výstupu<br>max. měřená chyba<br>0,5 %<br>nedoporučeno<br>Z<br>n žádný účinek. |  |
|                                 | Objednací kód pro "Design"         Možnosti A, B, D, E, F, G         (standard)         Možnosti C, H, I $(0 \times DN)$ Image: Comparison of the system of the system of the syste             | Instalace se vstu<br>max. měř<br>0,5 %<br>✓<br>Dětí nemá ve stano<br>0.2 %<br>↓<br>4 | pem a výstupem<br>ená chyba<br>0,2 %<br>veném rozsahu  | Instalace bez vstupu a výstupu<br>max. měřená chyba<br>0,5 %<br>nedoporučeno<br>Z<br>1 žádný účinek.        |  |

🖻 36 Maximální měřená chyba v % z měř. hodnoty

#### Flat Spec

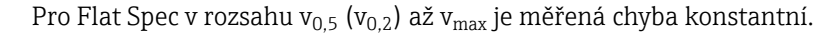

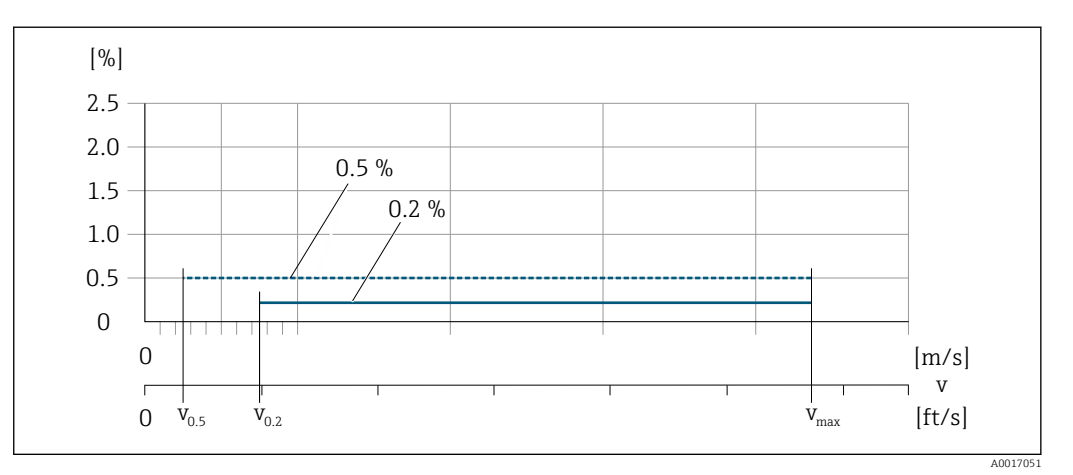

■ 37 Flat Spec specifikace v % z měř. hodnoty.

#### Flat Spec hodnoty průtoku 0,5 %

| Jmenovit             | ý průměr | v <sub>0,5</sub> |        | V <sub>max</sub> |        |
|----------------------|----------|------------------|--------|------------------|--------|
| [mm]                 | [in]     | [m/s]            | [ft/s] | [m/s]            | [ft/s] |
| 25 600               | 1 24     | 0,5              | 1,64   | 10               | 32     |
| 50 300 <sup>1)</sup> | 2 12     | 0,25             | 0,82   | 5                | 16     |

1) Objednací kód pro "Design", možnost C

#### Flat Spec hodnoty průtoku 0,2 %

| Jmenovit             | ý průměr | <b>v</b> <sub>0,2</sub> |        | V <sub>max</sub> |        |
|----------------------|----------|-------------------------|--------|------------------|--------|
| [mm]                 | [in]     | [m/s]                   | [ft/s] | [m/s]            | [ft/s] |
| 25 600               | 1 24     | 1,5                     | 4,92   | 10               | 32     |
| 50 300 <sup>1)</sup> | 2 12     | 0,6                     | 1,97   | 4                | 13     |

1) Objednací kód pro "Design", možnost C

#### Elektrická vodivost

Max. měřená chyba není specifikována.

#### Přesnost výstupů

Výstupy mají následující základní specifikace přesnosti.

Proudový výstup

| Přesnost | Max. ±5 µA |
|----------|------------|
|          |            |

Pulzní/frekvenční výstup

o.h. = odečtené hodnoty

| Přesnost | Max. ±50 ppm o.h. (v celém rozsahu okolní teploty) |
|----------|----------------------------------------------------|
|----------|----------------------------------------------------|

| Opakovatelnost | o.r. = z měř. hodnoty (of reading)                                         |
|----------------|----------------------------------------------------------------------------|
|                | <b>Objemový průtok</b><br>max. ±0,1 % z měř. hodnoty ±0,5 mm/s (0,02 in/s) |
|                | <b>Elektrická vodivost</b><br>Max. ±5 % z měř. hodnoty                     |

#### Vliv okolní teploty

### Proudový výstup

o.r. = z měř. hodnoty (of reading)

| Teplotní koeficient | Max. ±0,005 % z měř. hodnoty /°C |
|---------------------|----------------------------------|
|---------------------|----------------------------------|

### Pulzní/frekvenční výstup

| Teplotní koeficient | Žádný další účinek. Zahrnuto v přesnosti. |
|---------------------|-------------------------------------------|

# 16.7 Instalace

Kapitola "Požadavky na montáž"

# 16.8 Životní prostředí

| Rozsah okolní teploty | → 🗎 22                                                                                                    |
|-----------------------|----------------------------------------------------------------------------------------------------|
|                       | Skladovací teplota odpovídá rozsahu provozních teplot převodníku a senzoru $\rightarrow \square 22$ .                                                                                                    |
| -                     | <ul> <li>Chraňte měřicí zařízení během skladování před přímým slunečním zářením, aby nedošlo k nepřiměřeně vysokým teplotám povrchu.</li> <li>Vyberte místo skladování, kde se v měřicím zařízení nemůže hromadit vlhkost, protože napadení houbami nebo bakteriemi může poškodit výstelku.</li> <li>Pokud jsou přítomny ochranné kryty, neměly by být před instalací měřicího přístroje nikdy odstraněny.</li> </ul> |
| Atmosféra             | Pokud je plastový kryt převodníku trvale vystaven působení určitých směsí páry a vzduchu,<br>může dojít k poškození krytu.                                                                                                    |
|                       | V případě pochybností kontaktujte prodejní centrum.                                                                                                    |
| Stupeň krytí          | <b>Převodník</b><br>■ Standardně: IP 66/67, kryt typu 4X<br>■ Když je kryt otevřený: IP 20, kryt typu 1                                                                                                    |

|                         | Senzor                                                                                                    |
|-------------------------|----------------------------------------------------------------------------------------------------|
|                         | <ul> <li>Standardně: IP 66/67, kryt typu 4X</li> <li>Volitelně k dispozici pro kompaktní a oddělenou verzi:<br/>Krytí IP 66/67, typ 4X; plně svařované, s ochranným lakem EN ISO 12944 C5-M.<br/>Vhodné pro použití v korozivním prostředí.</li> <li>Volitelně k dispozici pro oddělené provedení:</li> <li>Krytí IP 68, typ 69: plně svařované, s ochranným lakom podlo EN ISO 12944 C5-M.</li> </ul> |
|                         | <ul> <li>Kryti IP 68, typ 6P; pine svarovane, s ochranným lakem podle EN ISO 12944 C5-M.</li> <li>Vhodné pro trvalé ponoření ve vodě ≤ 3 m (10 ft) nebo až 48 hodin v hloubce ≤ 10 m (30 ft).</li> <li>Krytí IP 68, typ 6P; plně svařované, s ochranným lakem podle EN ISO 12944 Im1/Im2/</li> </ul>                                                                                                   |
|                         | lm3. Vhodné pro trvalé ponoření ve slané vodě ≤ 3 m (10 ft) nebo až 48 hodin<br>v hloubce ≤ 10 m (30 ft).                                                                                                    |
| Odolnost proti vibracím | Vibrace sinusové, podle IEC 60068-2-6                                                                                                    |
| a nárazům               | Kompaktní verze; objednací kód pro "Kryt", varianta A "Kompaktní, alu, potažené"<br>• 2 8,4 Hz, 3,5 mm maximum<br>• 8,4 2 000 Hz, 1 g maximum                                                                                                    |
|                         | Kompaktní verze; objednací kód pro "Kryt", varianta M "Kompaktní, polykarbonát"<br>• 2 8,4 Hz, 7,5 mm maximum<br>• 8,4 2 000 Hz, 2 g maximum                                                                                                    |
|                         | Oddělené provedení; objednací kód pro "Kryt", možnost N "Dálkové ovládání,<br>polykarbonát" a možnost P "Dálkové ovládání, alu, potažené"<br>• 2 8,4 Hz, 7,5 mm maximum<br>• 8,4 2 000 Hz, 2 g maximum                                                                                                    |
|                         | Vibrace širokopásmové náhodné, podle IEC 60068-2-64                                                                                                    |
|                         | Kompaktní verze; objednací kód pro "Kryt", varianta A "Kompaktní, alu, potažené"<br>• 10 200 Hz, 0,003 g <sup>2</sup> /Hz<br>• 200 2 000 Hz, 0,001 g <sup>2</sup> /Hz<br>• Celkem: 1,54 g rms                                                                                                    |
|                         | Kompaktní verze; objednací kód pro "Kryt", varianta M "Kompaktní, polykarbonát"<br>• 10 200 Hz, 0,01 g²/Hz<br>• 200 2 000 Hz, 0,003 g²/Hz<br>• Celkem: 2,70 g rms                                                                                                    |
|                         | Oddělené provedení; objednací kód pro "Kryt", možnost N "Dálkové ovládání,<br>polykarbonát" a možnost P "Dálkové ovládání, alu, potažené"<br>• 10 200 Hz, 0,01 g <sup>2</sup> /Hz<br>• 200 2 000 Hz, 0,003 g <sup>2</sup> /Hz<br>• Celkem: 2,70 g rms                                                                                                    |
|                         | Šok napůl sinusový, podle IEC 60068-2-27                                                                                                    |
|                         | <ul> <li>Kompaktní verze; objednací kód pro "Kryt", varianta A "Kompaktní, alu, potažené"<br/>6 ms 30 g</li> <li>Kompaktní verze; objednací kód pro "Kryt", varianta M "Kompaktní, polykarbonát"<br/>6 ms 50 g</li> <li>Oddělené provedení; objednací kód pro "Kryt", možnost N "Dálkové ovládání,<br/>polykarbonát" a možnost P "Dálkové ovládání, alu, potažené"<br/>6 ms 50 g</li> </ul>            |
|                         | Hrubé manipulační rázy podle IEC 60068-2-31                                                                                                    |
| Mechanické zatížení     | <ul> <li>Zajistěte ochranu převodníku před mechanickými vlivy, jako jsou například rázy nebo<br/>údery; v některých případech se upřednostňuje použití verze s odděleným převodníkem.</li> <li>Nikdy nepoužívejte pouzdro zařízení jako stupátko pro stoupnutí.</li> </ul>                                                                                                    |

Elektromagnetická<br/>kompatibilita (EMC)Podle IEC/EN 61326 a doporučení NAMUR 21 (NE 21)• Vyhovuje emisním mezím pro průmyslové prostředí podle EN 55011 (třída A)Podrobnosti jsou uvedeny v prohlášení o shodě.

## 16.9 Proces

#### Střední teplotní rozsah

0 ... +80 °C (+32 ... +176 °F) pro tvrdou gumu, DN 50 až 2 400 (2" až 90")
-20 ... +50 °C (-4 ... +122 °F) pro polyuretan, DN 25 až 1 200 (1" až 48")
-20 ... +90 °C (-4 ... +194 °F) pro PTFE, DN 25 až 300 (1" až 12")

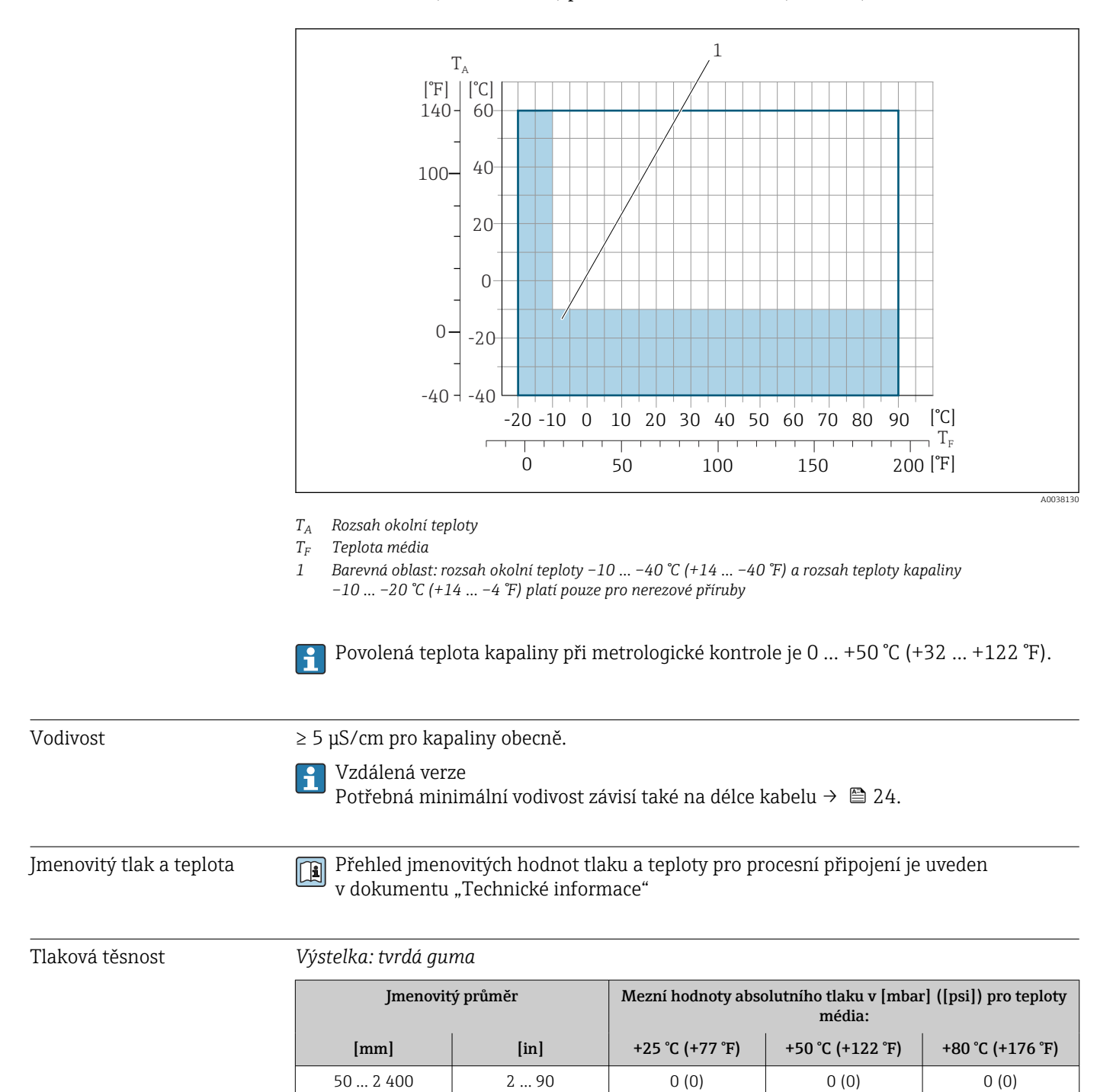

#### Výstelka: polyuretan

| Jmenovitý průměr |      | Mezní hodnoty absolutního tlaku v [mbar] ([psi]) pro teploty média: |       |  |  |
|------------------|------|---------------------------------------------------------------------|-------|--|--|
| [mm]             | [in] | +25 °C (+77 °F) +50 °C (+122 °F)                                    |       |  |  |
| 25<br>1 200      | 1 48 | 0 (0)                                                               | 0 (0) |  |  |

#### Výstelka: PTFE

| Jmenovitý průměr |       | Mezní hodnoty absolutního tlaku v [mbar] ([psi]) pro teploty média: |                  |  |  |  |
|------------------|-------|---------------------------------------------------------------------|------------------|--|--|--|
| [mm]             | [in]  | +25 °C (+77 °F)                                                     | +90 °C (+194 °F) |  |  |  |
| 25               | 1     | 0 (0)                                                               | 0 (0)            |  |  |  |
| 40               | 2     | 0 (0)                                                               | 0 (0)            |  |  |  |
| 50               | 2     | 0 (0)                                                               | 0 (0)            |  |  |  |
| 65               | 2 1/2 | 0 (0)                                                               | 40 (0,58)        |  |  |  |
| 80               | 3     | 0 (0)                                                               | 40 (0,58)        |  |  |  |
| 100              | 4     | 0 (0)                                                               | 135 (2,0)        |  |  |  |
| 125              | 5     | 135 (2,0)                                                           | 240 (3,5)        |  |  |  |
| 150              | 6     | 135 (2,0)                                                           | 240 (3,5)        |  |  |  |
| 200              | 8     | 200 (2,9) 290 (4,2)                                                 |                  |  |  |  |
| 250              | 10    | 330 (4,8)                                                           | 400 (5,8)        |  |  |  |
| 300              | 12    | 400 (5,8)                                                           | 500 (7,3)        |  |  |  |

Limit průtoku

Průměr potrubí a průtok určuje jmenovitý průměr senzoru. Optimální rychlost proudění je 2 … 3 m/s (6,56 … 9,84 ft/s). Rovněž přizpůsobte rychlost proudění (v) fyzikálním vlastnostem kapaliny:

- v < 2 m/s (6,56 ft/s): pro abrazivní kapaliny (např. hrnčířský jíl, vápenné mléko, rudná kaše)</li>
- v > 2 m/s (6,56 ft/s): pro nahromadění tekutin (např. kal z odpadních vod)
- Potřebného zvýšení rychlosti proudění lze dosáhnout zmenšením jmenovitého průměru senzoru.

Přehled hodnot celého rozsahu pro měřicí rozsah najdete v části "Měřicí rozsah"
 → 
 151

Pro převod do úschovy určuje přípustný rozsah měření příslušné schválení.

Tlaková ztráta

- Pokud je senzor nainstalován v potrubí se stejným jmenovitým průměrem, nedojde k žádné tlakové ztrátě.
- Tlakové ztráty pro konfigurace s adaptéry podle DIN EN 545  $\rightarrow \ \binomega$  24

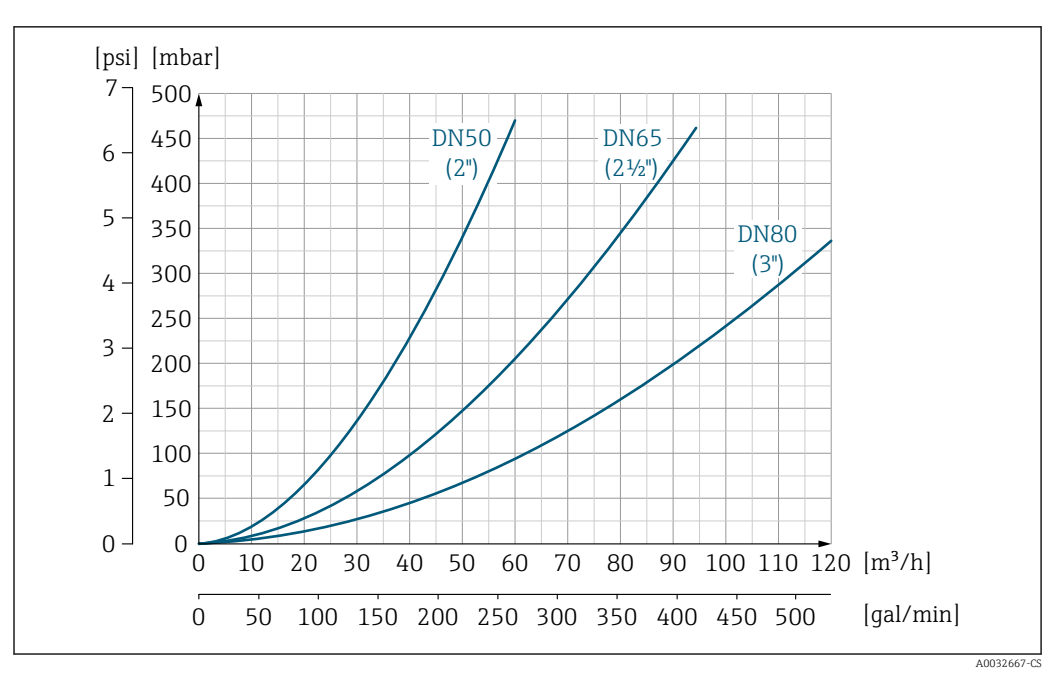

Ilaková ztráta DN 50 až 80 (2" až 3") pro objednací kód pro "Design", varianta C "pevná příruba, bez sání/výstupu"

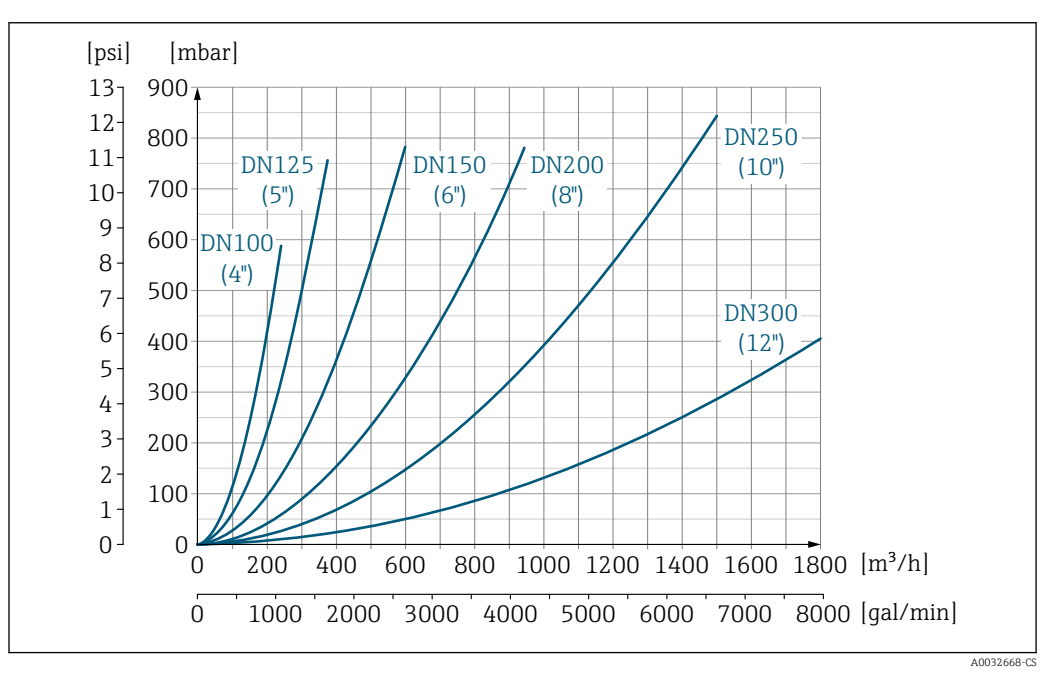

Ilaková ztráta DN 100 až 300 (4" až 12") pro objednací kód pro "Design", varianta C "pevná příruba, bez sání/výstupu"

| Procesní tlak | → 🗎 23 |
|---------------|--------|
| Vibrace       | → 🗎 23 |

# 16.10 Mechanická konstrukce

Konstrukce, rozměry

Rozměry a délky pro instalaci zařízení viz dokument "Technické informace", kapitola "Mechanická konstrukce".

#### Hmotnost

Všechny hodnoty (hmotnost bez obalového materiálu) se vztahují na zařízení s přírubami standardního tlaku.

Hmotnost může být nižší, než je uvedeno, v závislosti na jmenovitém tlaku a provedení.

### Hmotnost v jednotkách SI

| Objednací kód pro "Design", možnosti A, B, C, D, E<br>DN 25 až 400, DN 1" až 16" |       |               |                  |                  |  |  |  |
|----------------------------------------------------------------------------------|-------|---------------|------------------|------------------|--|--|--|
| Jmenovitý průměr Referenční hodnoty                                              |       |               |                  |                  |  |  |  |
|                                                                                  |       | EN            | I (DIN), AS, JIS | ASME (třída 150) |  |  |  |
| [mm]                                                                             | [in]  | Hodnota tlaku | [kg]             | [kg]             |  |  |  |
| 25                                                                               | 1     | PN 40         | 10               | 5                |  |  |  |
| 32                                                                               | -     | PN 40         | 11               | -                |  |  |  |
| 40                                                                               | 1 1/2 | PN 40         | 12               | 7                |  |  |  |
| 50                                                                               | 2     | PN 40         | 13               | 9                |  |  |  |
| 65                                                                               | -     | PN 16         | 13               | -                |  |  |  |
| 80                                                                               | 3     | PN 16         | 15               | 14               |  |  |  |
| 100                                                                              | 4     | PN 16         | 18               | 19               |  |  |  |
| 125                                                                              | -     | PN 16         | 25               | -                |  |  |  |
| 150                                                                              | 6     | PN 16         | 31               | 33               |  |  |  |
| 200                                                                              | 8     | PN 10         | 52               | 52               |  |  |  |
| 250                                                                              | 10    | PN 10         | 81               | 90               |  |  |  |
| 300                                                                              | 12    | PN 10         | 95               | 129              |  |  |  |
| 350                                                                              | 14    | PN 6          | 106              | 172              |  |  |  |
| 375                                                                              | 15    | PN 6          | 121              | _                |  |  |  |
| 400                                                                              | 16    | PN 6          | 121              | 203              |  |  |  |

| Objednací kód pro "Design", možnosti A, F<br>≥ DN 450 (18") |      |                  |                                     |       |  |  |  |  |  |
|-------------------------------------------------------------|------|------------------|-------------------------------------|-------|--|--|--|--|--|
|                                                             |      |                  | Referenční hodnoty                  |       |  |  |  |  |  |
| Jmenovitý<br>průměr                                         |      | EN (DIN) (PN 16) | ASME (třída 150), AWWA<br>(třída D) |       |  |  |  |  |  |
| [mm]                                                        | [in] | [kg]             | [kg]                                | [kg]  |  |  |  |  |  |
| 450                                                         | 18   | 142              | 138                                 | 191   |  |  |  |  |  |
| 500                                                         | 20   | 182              | 186                                 | 228   |  |  |  |  |  |
| 600                                                         | 24   | 227              | 266                                 | 302   |  |  |  |  |  |
| 700                                                         | 28   | 291              | 369                                 | 266   |  |  |  |  |  |
| -                                                           | 30   | -                | 447                                 | 318   |  |  |  |  |  |
| 800                                                         | 32   | 353              | 524                                 | 383   |  |  |  |  |  |
| 900                                                         | 36   | 444              | 704                                 | 470   |  |  |  |  |  |
| 1 000                                                       | 40   | 566              | 785                                 | 587   |  |  |  |  |  |
| -                                                           | 42   | -                | -                                   | 670   |  |  |  |  |  |
| 1 200                                                       | 48   | 843              | 1229                                | 901   |  |  |  |  |  |
| -                                                           | 54   | _                | -                                   | 1273  |  |  |  |  |  |
| 1 400                                                       | -    | 1204             | -                                   | -     |  |  |  |  |  |
| -                                                           | 60   | -                | -                                   | 1 594 |  |  |  |  |  |

| Objednao<br>≥ DN 450 | Objednací kód pro "Design", možnosti A, F<br>≥ DN 450 (18") |                  |                                     |         |  |  |  |  |
|----------------------|-------------------------------------------------------------|------------------|-------------------------------------|---------|--|--|--|--|
|                      |                                                             |                  | Referenční hodnoty                  |         |  |  |  |  |
| Jmen<br>prů          | iovitý<br>měr                                               | EN (DIN) (PN 16) | ASME (třída 150), AWWA<br>(třída D) |         |  |  |  |  |
| [mm]                 | [in]                                                        | [kg]             | [kg]                                | [kg]    |  |  |  |  |
| 1 600                | -                                                           | 1845             | -                                   | -       |  |  |  |  |
| -                    | 66                                                          | -                | -                                   | 2 1 3 1 |  |  |  |  |
| 1 800                | 72                                                          | 2357             | -                                   | 2 568   |  |  |  |  |
| -                    | 78                                                          | 2929             | -                                   | 3113    |  |  |  |  |
| 2 000                | -                                                           | 2929             | -                                   | 3113    |  |  |  |  |
| -                    | 84                                                          | _                | -                                   | 3 7 5 5 |  |  |  |  |
| 2 200                | -                                                           | 3422             | -                                   | -       |  |  |  |  |
| -                    | 90                                                          | -                | -                                   | 4797    |  |  |  |  |
| 2 400                | -                                                           | 4094             | -                                   | -       |  |  |  |  |

| Objednací ko<br>≥ DN 450 (1 | Objednací kód pro "Design", možnosti B, G<br>≥ DN 450 (18") |                 |                                  |  |  |  |  |  |  |
|-----------------------------|-------------------------------------------------------------|-----------------|----------------------------------|--|--|--|--|--|--|
|                             | Referenční hodnoty                                          |                 |                                  |  |  |  |  |  |  |
| Jmenovit                    | tý průměr                                                   | EN (DIN) (PN 6) | ASME (třída 150), AWWA (třída D) |  |  |  |  |  |  |
| [mm]                        | [in]                                                        | [kg]            | [kg]                             |  |  |  |  |  |  |
| 450                         | 18                                                          | 161             | 255                              |  |  |  |  |  |  |
| 500                         | 20                                                          | 156             | 285                              |  |  |  |  |  |  |
| 600                         | 24                                                          | 208             | 405                              |  |  |  |  |  |  |
| 700                         | 28                                                          | 304             | 400                              |  |  |  |  |  |  |
| -                           | 30                                                          | _               | 460                              |  |  |  |  |  |  |
| 800                         | 32                                                          | 357             | 550                              |  |  |  |  |  |  |
| 900                         | 36                                                          | 485             | 800                              |  |  |  |  |  |  |
| 1 000                       | 40                                                          | 589             | 900                              |  |  |  |  |  |  |
| -                           | 42                                                          | -               | 1100                             |  |  |  |  |  |  |
| 1 200                       | 48                                                          | 850             | 1400                             |  |  |  |  |  |  |
| -                           | 54                                                          | 850             | 2 2 0 0                          |  |  |  |  |  |  |
| 1 400                       | -                                                           | 1300            | -                                |  |  |  |  |  |  |
| -                           | 60                                                          | -               | 2 700                            |  |  |  |  |  |  |
| 1 600                       | -                                                           | 1845            | _                                |  |  |  |  |  |  |
| -                           | 66                                                          | -               | 3700                             |  |  |  |  |  |  |
| 1 800                       | 72                                                          | 2 357           | 4100                             |  |  |  |  |  |  |
| -                           | 78                                                          | 2929            | 4600                             |  |  |  |  |  |  |
| 2 000                       | -                                                           | 2929            | -                                |  |  |  |  |  |  |

### Hmotnost v jednotkách USA

| Objednací kód pro "Design", možnosti A, B, C, D, E<br>DN 25 až 400, DN 1" až 16" |       |                                        |  |  |
|----------------------------------------------------------------------------------|-------|----------------------------------------|--|--|
| Jmenovitý průměr                                                                 |       | Referenční hodnoty<br>ASME (třída 150) |  |  |
| [mm]                                                                             | [in]  | [lb]                                   |  |  |
| 25                                                                               | 1     | 11                                     |  |  |
| 32                                                                               | -     | -                                      |  |  |
| 40                                                                               | 1 1/2 | 15                                     |  |  |
| 50                                                                               | 2     | 20                                     |  |  |
| 65                                                                               | -     | -                                      |  |  |
| 80                                                                               | 3     | 31                                     |  |  |
| 100                                                                              | 4     | 42                                     |  |  |
| 125                                                                              | -     | -                                      |  |  |
| 150                                                                              | 6     | 73                                     |  |  |
| 200                                                                              | 8     | 115                                    |  |  |
| 250                                                                              | 10    | 198                                    |  |  |
| 300                                                                              | 12    | 284                                    |  |  |
| 350                                                                              | 14    | 379                                    |  |  |
| 375                                                                              | 15    | -                                      |  |  |
| 400                                                                              | 16    | 448                                    |  |  |

| Objednací kód pro "Design", možnosti A, F<br>≥ DN 450 (18") |          |                                                        |  |  |  |
|-------------------------------------------------------------|----------|--------------------------------------------------------|--|--|--|
| Jmenovit                                                    | ý průměr | Referenční hodnoty<br>ASME (třída 150), AWWA (třída D) |  |  |  |
| [mm]                                                        | [in]     | [lb]                                                   |  |  |  |
| 450                                                         | 18       | 421                                                    |  |  |  |
| 500                                                         | 20       | 503                                                    |  |  |  |
| 600                                                         | 24       | 666                                                    |  |  |  |
| 700                                                         | 28       | 587                                                    |  |  |  |
| -                                                           | 30       | 701                                                    |  |  |  |
| 800                                                         | 32       | 845                                                    |  |  |  |
| 900                                                         | 36       | 1036                                                   |  |  |  |
| 1 000                                                       | 40       | 1294                                                   |  |  |  |
| -                                                           | 42       | 1477                                                   |  |  |  |
| 1 200                                                       | 48       | 1987                                                   |  |  |  |
| _                                                           | 54       | 2 807                                                  |  |  |  |
| 1 400                                                       | -        | -                                                      |  |  |  |
| _                                                           | 60       | 3515                                                   |  |  |  |
| 1 600                                                       | -        | _                                                      |  |  |  |
| -                                                           | 66       | 4 6 9 9                                                |  |  |  |
| 1 800                                                       | 72       | 5662                                                   |  |  |  |
| -                                                           | 78       | 6864                                                   |  |  |  |

| Objednací kód pro "Design", možnosti A, F<br>≥ DN 450 (18") |          |                                                        |  |  |  |
|-------------------------------------------------------------|----------|--------------------------------------------------------|--|--|--|
| Jmenovit                                                    | ý průměr | Referenční hodnoty<br>ASME (třída 150), AWWA (třída D) |  |  |  |
| [mm]                                                        | [in]     | [lb]                                                   |  |  |  |
| 2 000                                                       | -        | 6864                                                   |  |  |  |
| _                                                           | 84       | 8280                                                   |  |  |  |
| 2 200                                                       | -        | -                                                      |  |  |  |
| -                                                           | 90       | 10577                                                  |  |  |  |
| 2 400                                                       | -        | -                                                      |  |  |  |

| bjednací kód pro "Design", možnosti B, G<br>DN 450 (18") |           |                                                        |  |  |  |
|----------------------------------------------------------|-----------|--------------------------------------------------------|--|--|--|
| Jmenovi                                                  | tý průměr | Referenční hodnoty<br>ASME (třída 150), AWWA (třída D) |  |  |  |
| [mm]                                                     | [in]      | [lb]                                                   |  |  |  |
| 450                                                      | 18        | 562                                                    |  |  |  |
| 500                                                      | 20        | 628                                                    |  |  |  |
| 600                                                      | 24        | 893                                                    |  |  |  |
| 700                                                      | 28        | 882                                                    |  |  |  |
| -                                                        | 30        | 1014                                                   |  |  |  |
| 800                                                      | 32        | 1213                                                   |  |  |  |
| 900                                                      | 36        | 1764                                                   |  |  |  |
| 1 000                                                    | 40        | 1984                                                   |  |  |  |
| -                                                        | 42        | 2 4 2 6                                                |  |  |  |
| 1 200                                                    | 48        | 3 087                                                  |  |  |  |
| _                                                        | 54        | 4851                                                   |  |  |  |
| 1 400                                                    | -         | _                                                      |  |  |  |
| -                                                        | 60        | 5954                                                   |  |  |  |
| 1 600                                                    | -         | -                                                      |  |  |  |
| -                                                        | 66        | 8158                                                   |  |  |  |
| 1 800                                                    | 72        | 9040                                                   |  |  |  |
| -                                                        | 78        | 10143                                                  |  |  |  |
| 2 000                                                    | -         | -                                                      |  |  |  |

# Specifikace měřicí trubice

| Jmenovitý průměr Hodnota tlaku |       |          | Vnitřní průměr měřicí trubice |                  |     |            |      |            |      |      |      |
|--------------------------------|-------|----------|-------------------------------|------------------|-----|------------|------|------------|------|------|------|
|                                |       | EN (DIN) | ASME                          | AS 2129          | JIS | Tvrdá guma |      | Polyuretan |      | PTFE |      |
|                                |       |          | AWWA                          | AS 4087          |     |            |      |            |      |      |      |
| [mm]                           | [in]  |          |                               |                  |     | [mm]       | [in] | [mm]       | [in] | [mm] | [in] |
| 25                             | 1     | PN 40    | Třída 150                     | -                | 20K | -          | -    | 24         | 0,94 | 25   | 0,98 |
| 32                             | -     | PN 40    | -                             | -                | 20K | -          | -    | 32         | 1,26 | 34   | 1,34 |
| 40                             | 1 1/2 | PN 40    | Třída 150                     | -                | 20K | -          | -    | 38         | 1,50 | 40   | 1,57 |
| 50                             | 2     | PN 40    | Třída 150                     | Tabulka E, PN 16 | 10K | 50         | 1,97 | 50         | 1,97 | 52   | 2,05 |

| Jmenovitý průměr  |      | Hodnota tlaku |           |                     | Vnitřní průměr měřicí trubice |            |      |            |      |      |       |
|-------------------|------|---------------|-----------|---------------------|-------------------------------|------------|------|------------|------|------|-------|
|                   |      | EN (DIN)      | ASME      | AS 2129             | JIS                           | Tvrdá guma |      | Polyuretan |      | PTFE |       |
|                   |      |               | AWWA      | AS 4087             |                               |            |      |            |      |      |       |
| [mm]              | [in] |               |           |                     |                               | [mm]       | [in] | [mm]       | [in] | [mm] | [in]  |
| 50 <sup>1)</sup>  | 2    | PN 40         | Třída 150 | Tabulka E, PN 16    | 10K                           | 32         | 1,26 | -          | -    | -    | -     |
| 65                | -    | PN 16         | -         | -                   | 10K                           | 66         | 2,60 | 66         | 2,60 | 68   | 2,68  |
| 65 <sup>1)</sup>  | -    | PN 16         | -         | -                   | 10K                           | 38         | 1,50 | -          | -    | _    | _     |
| 80                | 3    | PN 16         | Třída 150 | Tabulka E, PN<br>16 | 10K                           | 79         | 3,11 | 79         | 3,11 | 80   | 3,15  |
| 80 1)             | 3    | PN 16         | Třída 150 | Tabulka E, PN<br>16 | 10K                           | 50         | 1,97 | -          | _    | _    | -     |
| 100               | 4    | PN 16         | Třída 150 | Tabulka E, PN<br>16 | 10K                           | 102        | 4,02 | 102        | 4,02 | 104  | 4,09  |
| 100 1)            | 4    | PN 16         | Třída 150 | Tabulka E, PN<br>16 | 10K                           | 66         | 2,60 | -          | _    | -    | _     |
| 125               | -    | PN 16         | -         | -                   | 10K                           | 127        | 5,00 | 127        | 5,00 | 130  | 5,12  |
| 125 <sup>1)</sup> | -    | PN 16         | -         | -                   | 10K                           | 79         | 3,11 | -          | -    | -    | -     |
| 150               | 6    | PN 16         | Třída 150 | Tabulka E, PN<br>16 | 10K                           | 156        | 6,14 | 156        | 6,14 | 156  | 6,14  |
| 150 <sup>1)</sup> | 6    | PN 16         | Třída 150 | Tabulka E, PN<br>16 | 10K                           | 102        | 4,02 | -          | -    | _    | -     |
| 200               | 8    | PN 10         | Třída 150 | Tabulka E, PN<br>16 | 10K                           | 204        | 8,03 | 204        | 8,03 | 202  | 7,95  |
| 200 1)            | 8    | PN 16         | Třída 150 | Tabulka E, PN<br>16 | 10K                           | 127        | 5,00 | -          | -    | -    | -     |
| 250               | 10   | PN 10         | Třída 150 | Tabulka E, PN<br>16 | 10K                           | 258        | 10,2 | 258        | 10,2 | 256  | 10,08 |
| 250 <sup>1)</sup> | 10   | PN 16         | Třída 150 | Tabulka E, PN<br>16 | 10K                           | 156        | 6,14 | -          | _    | -    | -     |
| 300               | 12   | PN 10         | Třída 150 | Tabulka E, PN<br>16 | 10K                           | 309        | 12,2 | 309        | 12,2 | 306  | 12,05 |
| 300 1)            | 12   | PN 16         | Třída 150 | Tabulka E, PN<br>16 | 10K                           | 204        | 8,03 | -          | _    | _    | _     |
| 350               | 14   | PN 6          | Třída 150 | Tabulka E, PN<br>16 | 10K                           | 337        | 13,3 | 342        | 13,5 | _    | -     |
| 375               | 15   | -             | -         | PN 16               | 10K                           | 389        | 15,3 | -          | -    | -    | -     |
| 400               | 16   | PN 6          | Třída 150 | Tabulka E, PN<br>16 | 10K                           | 387        | 15,2 | 392        | 15,4 | -    | -     |
| 450               | 18   | PN 6          | Třída 150 | -                   | 10K                           | 436        | 17,1 | 437        | 17,2 | -    | -     |
| 500               | 20   | PN 6          | Třída 150 | Tabulka E, PN<br>16 | 10K                           | 487        | 19,1 | 492        | 19,4 | -    | -     |
| 600               | 24   | PN 6          | Třída 150 | Tabulka E, PN<br>16 | 10K                           | 589        | 23,0 | 594        | 23,4 | _    | -     |
| 700               | 28   | PN 6          | Třída D   | Tabulka E, PN<br>16 | 10K                           | 688        | 27,1 | 692        | 27,2 | -    | -     |
| 750               | 30   | -             | Třída D   | Tabulka E, PN<br>16 | 10K                           | 737        | 29,1 | 742        | 29,2 | _    | _     |
| 800               | 32   | PN 6          | Třída D   | Tabulka E, PN<br>16 | -                             | 788        | 31,0 | 794        | 31,3 | -    | -     |
| 900               | 36   | PN 6          | Třída D   | Tabulka E, PN<br>16 | -                             | 889        | 35,0 | 891        | 35,1 | -    | -     |

| Jmenovitý průměr |      | Hodnota tlaku |         |                     | Vnitřní průměr měřicí trubice |            |      |            |      |      |      |
|------------------|------|---------------|---------|---------------------|-------------------------------|------------|------|------------|------|------|------|
|                  |      | EN (DIN)      | ASME    | AS 2129             | JIS                           | Tvrdá guma |      | Polyuretan |      | PTFE |      |
|                  |      |               | AWWA    | AS 4087             |                               |            |      |            |      |      |      |
| [mm]             | [in] |               |         |                     |                               | [mm]       | [in] | [mm]       | [in] | [mm] | [in] |
| 1 000            | 40   | PN 6          | Třída D | Tabulka E, PN<br>16 | _                             | 991        | 39,0 | 994        | 39,1 | _    | -    |
| -                | 42   | -             | Třída D | -                   | -                             | 1043       | 41,1 | 1043       | 41,1 | -    | -    |
| 1 200            | 48   | PN 6          | Třída D | Tabulka E, PN<br>16 | _                             | 1 191      | 46,9 | 1 197      | 47,1 | _    | -    |
| -                | 54   | -             | Třída D | -                   | -                             | 1339       | 52,7 | -          | -    | -    | -    |
| 1 400            | -    | PN 6          | -       | -                   | -                             | 1402       | 55,2 | -          | -    | -    | -    |
| _                | 60   | -             | Třída D | -                   | -                             | 1492       | 58,7 | -          | -    | -    | -    |
| 1 600            | -    | PN 6          | -       | -                   | -                             | 1600       | 63,0 | -          | -    | -    | -    |
| -                | 66   | -             | Třída D | -                   | -                             | 1638       | 64,5 | -          | -    | -    | -    |
| 1 800            | 72   | PN 6          | -       | -                   | -                             | 1786       | 70,3 | -          | -    | -    | -    |
| _                | 78   | -             | Třída D | -                   | -                             | 1989       | 78,3 | -          | -    | -    | -    |
| 2 000            | -    | PN 6          | -       | -                   | -                             | 1989       | 78,3 | -          | -    | -    | -    |
| -                | 84   | -             | Třída D | -                   | -                             | 2 099      | 84,0 | -          | -    | -    | -    |
| 2 200            | -    | PN 6          | -       | -                   | -                             | 2 194      | 87,8 | -          | -    | -    | -    |
| -                | 90   | -             | Třída D | -                   | -                             | 2246       | 89,8 | -          | -    | -    | -    |
| 2 400            | -    | PN 6          | -       | -                   | -                             | 2391       | 94,1 | -          | -    | -    | -    |

1) Objednávkový kód pro "Design", možnost C

Materiály

#### Pouzdro převodníku

Kompaktní verze

- Objednací kód pro "Kryt", varianta A "Kompaktní, alu, potažené": Hliník, AlSi10Mg, potažený
- Objednací kód pro "Kryt", varianta M: polykarbonátový plast
- Materiál okna:
  - Pro objednací kód pro "Kryt" možnost A: sklo
  - Pro objednací kód pro "Kryt", možnost M: plast

Vzdálená verze (pouzdro pro montáž na zeď)

- Objednací kód pro "Kryt", možnost P "Dálkové, alu, potažené": Hliník, AlSi10Mg, potažený
- Objednací kód pro "Kryt", varianta N: polykarbonátový plast
- Materiál okna:
  - Pro objednací kód pro "Kryt", možnost P: sklo
  - Pro objednací kód pro "Kryt", možnost N: plast

#### Pouzdro pro připojení senzoru

- Hliník, AlSi10Mg, potažený
- Polykarbonátový plast (pouze ve spojení s objednacím kódem pro "možnost senzoru", možnosti CA...CE)

#### Kabelové vstupy / kabelové průchodky

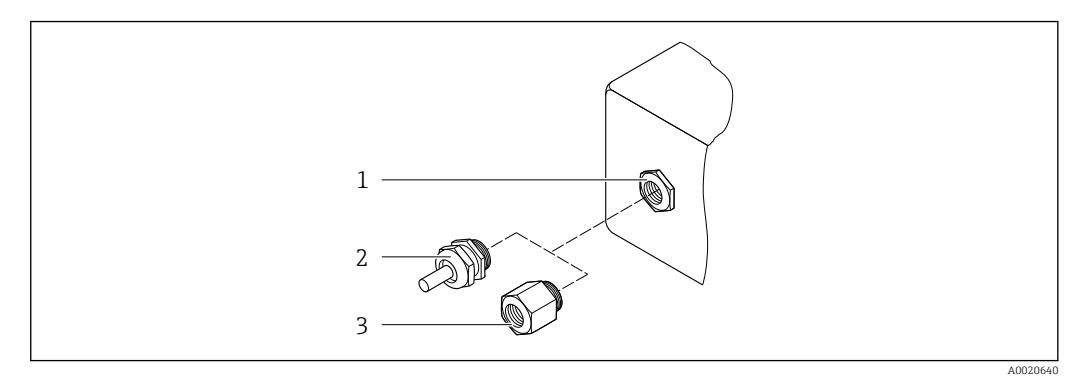

40 Možné kabelové vstupy / kabelové průchodky

- 1 Vnitřní závit M20 × 1,5
- 2 Kabelová průchodka M20 × 1,5
- 3 Adaptér pro kabelový vstup s vnitřním závitem G ½" nebo NPT ½"

Kompaktní a vzdálená verze a pouzdro pro připojení senzoru

| Kabelový vstup / kabelová průchodka                                                     | Materiál                                                                                                    |
|-----------------------------------------------------------------------------------------|----------------------------------------------------------------------------------------------------|
| Kabelová průchodka M20 × 1,5                                                            | Plast                                                                                                    |
| Vzdálená verze: kabelová průchodka M20 × 1,5<br>Možnost zesíleného připojovacího kabelu | <ul> <li>Pouzdro připojení senzoru:</li> <li>Poniklovaná mosaz</li> <li>Pouzdro převodníku pro montáž na stěnu:</li> <li>Plast</li> </ul> |
| Adaptér pro kabelový vstup s vnitřním závitem G ½"<br>nebo NPT ½"                       | Poniklovaná mosaz                                                                                                    |

#### Připojovací kabel pro oddělené provedení

Kabel proudu elektrody a cívky

- Standardní kabel: PVC kabel s měděným stíněním
- Vyztužený kabel: PVC kabel s měděným stíněním a další opletený plášť z ocelového drátu

### Pouzdro senzoru

- DN 25 až 300 (1" až 12")
  - Hliníkové poloplášťové pouzdro, hliník, AlSi10Mg, potažené
    Plně svařované pouzdro z uhlíkové oceli s ochranným lakem
- DN 350 až 2 400 (14" až 90")
- Plně svařované pouzdro z uhlíkové oceli s ochranným lakem

#### Měřicí trubice

- DN 25 až 600 (1" až 24")
   Norozová osoli 1 (201, 1)
- Nerezová ocel: 1.4301, 1.4306, 304, 304L
- DN 700 až 2 400 (28" až 90") Nerezová ocel: 1.4301, 304

#### Výstelka

- DN 25 až 300 (1" až 12"): PTFE
- DN 25 až 1 200 (1" až 48"): polyuretan
- DN 50 až 2 400 (2" až 90"): tvrdá guma

#### Elektrody

- Nerezová ocel, 1.4435 (316L)
- Slitina C22, 2.4602 (UNS N06022)
- Tantal

#### Procesní připojení

Pro příruby z uhlíkové oceli:

- DN  $\leq$  300 (12"): s ochranným nátěrem Al/Zn nebo ochranným lakem
- DN  $\ge$  350 (14"): ochranný lak

Všechny převlečné příruby z uhlíkové oceli jsou dodávány s povrchovou úpravou žárovým zinkováním.

#### EN 1092-1 (DIN 2501)

Pevná příruba

- Uhlíková ocel:
  - DN ≤ 300: S235JRG2, S235JR + N, P245GH, A105, E250C
  - DN 350 až 2 400: P245GH, S235JRG2, A105, E250C
- Nerezová ocel:
  - DN ≤ 300: 1,4404, 1,4571, F316L
  - DN 350 až 600: 1,4571, F316L, 1,4404
  - DN 700 až 1 000: 1,4404, F316L

#### Přírubová spojka

- Uhlíková ocel DN ≤ 300: S235JRG2, A105, E250C
- Nerezová ocel DN ≤ 300: 1.4306,1,4404, 1,4571, F316L

Přírubová spojka, lisovaná deska

- Uhlíková ocel DN ≤ 300: S235JRG2 podobná jako S235JR + AR nebo 1,0038
- Nerezová ocel DN ≤ 300: 1,4301 podobně jako 304

#### ASME B16.5

Pevná příruba, příruba s přesahem

- Uhlíková ocel: A105
- Nerezová ocel: F316L

#### JIS B2220

- Uhlíková ocel: A105, A350 LF2
- Nerezová ocel: F316L

#### AWWA C207

Uhlíková ocel: A105, P265GH, A181 třída 70, E250C, S275JR

#### AS 2129

Uhlíková ocel: A105, E250C, P235GH, P265GH, S235JRG2

#### AS 4087

Uhlíková ocel: A105, P265GH, S275JR

#### Oddělovače

Podle DIN EN 1514-1, forma IBC

### Příslušenství

Ochranný kryt displeje Nerezová ocel, 1.4301 (304L)

|                       | Zemnicí kroužky                                                                                                    |
|-----------------------|----------------------------------------------------------------------------------------------------|
|                       | <ul> <li>Nerezová ocel, 1.4435 (316L)</li> <li>Slitina C22, 2.4602 (UNS N06022)</li> <li>Tantal</li> </ul>                                                                                                    |
| Namontované elektrody | Standardně jsou k dispozici měřicí, referenční a detekční elektrody potrubí s:<br><ul> <li>1,4435 (316L)</li> <li>Slitina C22, 2.4602 (UNS N06022)</li> <li>Tantal</li> </ul>                                                                                                    |
| Procesní připojení    | <ul> <li>EN 1092-1 (DIN 2501)</li> <li>DN ≤ 300: pevná příruba (PN 10/16/25/40) = forma A, příruba s přesahem (PN 10/16), příruba s přesahem, lisovaná deska (PN 10) = forma A</li> <li>DN ≥ 350: pevná příruba (PN 6/10/16/25) = plochá plocha (tvar B)</li> <li>DN 450 až 2 400: pevná příruba (PN 6/10/16) = plochá plocha (forma B)</li> <li>ASME B16.5</li> <li>DN 350 až 2 400 (14" až 90"): pevná příruba (třída 150)</li> <li>DN 25 až 600 (1" až 24"): příruba přesného kloubu (třída 150)</li> <li>DN 25 až 150 (1" až 6"): pevná příruba (třída 300)</li> <li>JIS B2220</li> <li>DN 50 až 750: pevná příruba (10K)</li> <li>DN 25 až 600: pevná příruba (20K)</li> <li>AWWA C207</li> <li>DN 48" až 90": pevná příruba (třída D)</li> <li>AS 2129</li> <li>DN 50 až 1 200: pevná příruba (tabulka E)</li> <li>AS 4087</li> <li>DN 50 až 1 200: pevná příruba (PN 16)</li> </ul> |
| Drsnost povrchu       | Elektrody s 1,4435 (316L); slitina C22, 2.4602 (UNS N06022); tantal:<br>≤ 0,3 0,5 μm (11,8 19,7 μin)<br>(Všechna data se vztahují k částem, které jsou v kontaktu s kapalinou.)                                                                                                    |
|                       | 16.11 Lidské rozhraní                                                                                                    |
| Jazyky                | <ul> <li>Lze provozovat v následujících jazycích:</li> <li>Prostřednictvím místního provozu:<br/>angličtina, němčina, francouzština, španělština, italština, nizozemština, portugalština,<br/>polština, ruština, turečtina, čínština, japonština, bahasa (indonéština), vietnamština,<br/>čeština, švédština</li> <li>Prostřednictvím obslužného nástroje "FieldCare", "DeviceCare":<br/>angličtina, němčina, francouzština, španělština, italština, čínština, japonština</li> <li>Přes webový prohlížeč<br/>angličtina, němčina, francouzština, španělština, italština, nizozemština, portugalština,<br/>polština, ruština, turečtina, čínština, japonština, bahasa (indonéština), vietnamština,<br/>čeština, švédština</li> </ul>                                                                                                    |

Místní zobrazení

#### Prostřednictvím modulu displeje

- Funkce:
- Standardní funkce 4řádkový, osvětlený, grafický displej; dotykové ovládání
- Objednací kód pro "Displej; provoz", možnost BA "WLAN" = standardní funkce plus přístup přes webový prohlížeč
- [] Informace o rozhraní WLAN → 🖺 76

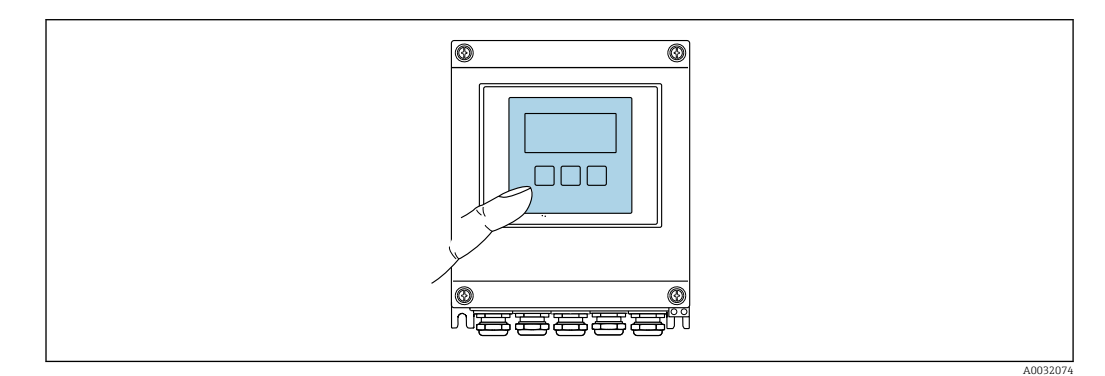

E 41 Provoz s dotykovým ovládáním

#### Prvky zobrazení

- 4řádkový, podsvícený, grafický displej
- Bílé podsvětlení; přepne se na červenou barvu v případě chyb zařízení
- Formát pro zobrazování měřených proměnných a stavových proměnných lze jednotlivě konfigurovat
- Přípustná okolní teplota pro displej: -20 ... +60 °C (-4 ... +140 °F)
   Čitelnost displeje se může zhoršit při teplotách mimo teplotní rozsah.

#### Ovládací prvky

- Externí dotykové ovládání (3 optická tlačítka) bez otevření vnějšího krytu: 🛨, 🖃, 🗉
- Ovládací prvky jsou rovněž dostupné v různých zónách prostředí s nebezpečím výbuchu

WLAN rozhraníProtokol Fieldbus

| Vzdálená obsluha                 | → 🗎 75                                                                                                    |                                                      |                                                                            |                                       |  |  |  |
|----------------------------------|----------------------------------------------------------------------------------------------------|------------------------------------------------------|----------------------------------------------------------------------------|---------------------------------------|--|--|--|
| Servisní rozhraní                | → 🗎 75                                                                                                    |                                                      |                                                                            |                                       |  |  |  |
| Podporované operační<br>nástroje | K lokálnímu nebo vzdálenému přístupu k měřicímu zařízení lze používat různé ovládací<br>nástroje. V závislosti na použitém ovládacím nástroji je přístup možný pomocí různých<br>ovládacích jednotek a přes různé typy rozhraní. |                                                      |                                                                            |                                       |  |  |  |
|                                  | Podporované operační<br>nástroje                                                                                                    | Ovládací jednotka                                    | Rozhraní                                                                   | Dodatečné informace                   |  |  |  |
|                                  | Webový prohlížeč                                                                                                    | Notebook, PC nebo<br>tablet s webovým<br>prohlížečem | <ul> <li>Servisní rozhraní CDI-<br/>RJ45</li> <li>WLAN rozhraní</li> </ul> | Speciální dokumentace pro<br>zařízení |  |  |  |
|                                  | DeviceCare SFE100                                                                                                    | Notebook, PC nebo<br>tablet se systémem              | <ul> <li>Servisní rozhraní CDI-<br/>RI45</li> </ul>                        | → 🗎 149                               |  |  |  |

Microsoft Windows

| Podporované operační<br>nástroje                                              | Ovládací jednotka              | Rozhraní                                                                                              | Dodatečné informace                                                                                          |
|-------------------------------------------------------------------------------|--------------------------------|----------------------------------------------------------------------------------------------------|----------------------------------------------------------------------------------------------------|
| FieldCare SFE500 Notebook, PC nebo<br>tablet se systémem<br>Microsoft Windows |                                | <ul> <li>Servisní rozhraní CDI-<br/>RJ45</li> <li>WLAN rozhraní</li> <li>Protokol Fieldbus</li> </ul> | → 🗎 149                                                                                                    |
| Zařízení Xpert                                                                | Field Xpert SFX<br>100/350/370 | Protokol HART<br>a FOUNDATION<br>Fieldbus                                                             | Návod k použití BA01202S<br>Soubory s popisem zařízení:<br>Použijte funkci aktualizace<br>ručního terminálu. |

Pro ovládání zařízení lze použít další ovládací nástroje na základě technologie FDT s příslušným ovladačem zařízení, jako například DTM/iDTM nebo DD/EDD. Tyto ovládací nástroje lze získat od jednotlivých výrobců. Je podporována mimo jiné také integrace do následujících ovládacích nástrojů:

- FactoryTalk AssetCentre (FTAC) od společnosti Rockwell Automation → www.rockwellautomation.com
- Process Device Manager (PDM) od společnosti Siemens → www.siemens.com
- Asset Management Solutions (AMS) od společnosti Emerson → www.emersonprocess.com
- FieldCommunicator 375/475 od společnosti Emerson → www.emersonprocess.com
- Field Device Manager (FDM) od společnosti Honeywell → www.honeywellprocess.com
- FieldMate od společnosti Yokogawa → www.yokogawa.com
- PACTWare → www.pactware.com

Odpovídající soubory s popisem zařízení jsou k dispozici na adrese: www.endress.com  $\rightarrow$  Downloads

#### Webový server

Díky integrovanému webovému serveru je možné zařízení ovládat a nastavovat prostřednictvím webového prohlížeče a přes servisní rozhraní (CDI-RJ45) nebo přes rozhraní WLAN. Struktura menu obsluhy je stejná jako na místním displeji. Vedle měřených hodnot se na zařízení rovněž zobrazují stavové informace a umožňují uživateli monitorovat průběžně stav zařízení. Data ze zařízení lze navíc spravovat a je možné nastavovat síťové parametry.

Pro připojení k WLAN je nutné zařízení s možností připojení WLAN (lze objednat jako volitelnou možnost): objednací kód pro "Displej", volitelná možnost BA "WLAN": 4řádkový, podsvícený; dotykové ovládání + WLAN. Zařízení se chová jako přístupový bod a umožňuje komunikaci pomocí počítače nebo mobilního přenosného terminálu.

#### Podporované funkce

Výměna dat mezi ovládací jednotkou (například notebookem) a měřicím zařízením:

- Nahrajte konfiguraci z měřicího zařízení (formát XML, záloha konfigurace)
- Uložte konfiguraci do měřicího zařízení (formát XML, obnovit konfiguraci)
- Exportujte seznam událostí (soubor .csv)
- Exportujte nastavení parametrů (soubor .csv nebo PDF, dokumentace konfigurace měřicího bodu)
- Exportujte protokol ověření Heartbeat (soubor PDF, k dispozici pouze s balíčkem aplikace "Heartbeat Verification")
- Například verze firmwaru Flash pro aktualizaci firmwaru zařízení
- Stáhněte ovladač pro integraci systému
- Vizualizujte až 1 000 uložených naměřených hodnot (k dispozici pouze s balíčkem aplikací Extended HistoROM) → 
   <sup>™</sup> 180

Speciální dokumentace webového serveru → 🖺 182

Správa dat HistoROM Měřicí zařízení umožňuje správu dat v paměti HistoROM. Správa dat v paměti HistoROM zahrnuje ukládání a import/export klíčových údajů o zařízení a procesu, přičemž díky tomu je ovládání a servis zařízení mnohem spolehlivější, bezpečnější a efektivnější.

#### Další informace o konceptu ukládání dat

Existují různé typy jednotek pro ukládání dat, ve kterých jsou data zařízení ukládána a používána zařízením:

|                 | Paměť zařízení                                                         | T-DAT                                                                                                    | S-DAT                                                                                                    |
|-----------------|------------------------------------------------------------------------|----------------------------------------------------------------------------------------------------|----------------------------------------------------------------------------------------------------|
| Dostupné údaje  | Balíček firmwaru zařízení                                              | <ul> <li>Historie událostí, například diagnostické události</li> <li>Paměť naměřených hodnot (možnost objednávky<br/>"Extended HistoROM")</li> <li>Aktuální záznam dat parametrů (používaný<br/>firmwarem za běhu)</li> <li>Maximální ukazatele (minimální / maximální<br/>hodnoty)</li> <li>Hodnoty součtu</li> </ul> | <ul> <li>Data senzoru: průměr atd.</li> <li>Sériové číslo</li> <li>Uživatelský přístupový kód (pro použití uživatelské role "Údržba")</li> <li>Kalibrační údaje</li> <li>Konfigurace zařízení (např. Možnosti SW, pevné I/O nebo více I/O)</li> </ul> |
| Umístění skladu | Opraveno na desce<br>uživatelského rozhraní<br>v připojovacím prostoru | Lze zapojit do desky uživatelského rozhraní<br>v připojovacím prostoru                                                                                                    | V zástrčce senzoru v části krku převodníku                                                                                                    |

#### Zálohování dat

#### Automatický

- Nejdůležitější údaje o zařízení (senzor a převodník) se automaticky ukládají do modulů DAT
- Pokud je převodník nebo měřicí zařízení vyměněno: Po výměně T-DAT obsahujícího data předchozího zařízení je nový měřicí přístroj okamžitě připraven k provozu bez jakýchkoli chyb.
- Pokud je senzor vyměněn: po výměně senzoru jsou z měřicího přístroje přenesena nová data ze senzoru S-DAT a měřicí přístroj je okamžitě bez chyb připraven k provozu.

#### Přenos dat

#### Ručně

Přenos nastavení zařízení do jiného zařízení pomocí funkce exportu v příslušném ovládacím nástroj, např. pomocí FieldCare, DeviceCare nebo webového serveru: za účelem duplikace nastavení nebo jejího uložení do archívu (např. pro účely zálohy)

#### Seznam událostí

#### Automaticky

- Chronologické zobrazení až 20 zpráv o událostech v seznamu událostí
- Pokud je povolen aplikační balíček Rozšířená HistoROM (volitelná objednávka):
   V seznamu událostí je zobrazeno až 100 položek společně s časovou značkou, popisem ve formátu prostého textu a nápravnými opatřeními
- Seznam událostí lze exportovat a zobrazovat prostřednictvím různých rozhraní a ovládacích nástrojů, např. DeviceCare, FieldCare nebo webový server

#### Záznam dat

#### Ručně

Pokud je povolen aplikační balíček **Rozšířená paměť HistoROM** (volitelná možnost objednávky):

- Záznam až 1000 měřených hodnot prostřednictvím kanálů 1 až 4
- Uživatelsky nastavitelný interval záznamů
- Záznam až 250 měřených hodnot prostřednictvím každého ze 4 paměťových kanálů
- Export záznamu měřených hodnot prostřednictvím různých rozhraní a ovládacích nástrojů, např. FieldCare, DeviceCare nebo webový server

|                                                             | 16.12 Osvědčení a schválení                                                                                                    |
|-------------------------------------------------------------|----------------------------------------------------------------------------------------------------|
|                                                             | Aktuálně dostupné certifikáty a schválení lze vyvolat přes konfigurátor produktů.                                                                                                    |
| Značka CE                                                   | Zařízení splňuje zákonné požadavky příslušných směrnic EU. Tyto jsou uvedeny<br>v příslušném EU prohlášení o shodě společně s použitými normami.                                                                                                    |
|                                                             | Endress+Hauser potvrzuje úspěšné testování zařízení opatřením značky CE.                                                                                                    |
| Symbol RCM-Tick                                             | Měřicí systém splňuje požadavky na elektromagnetickou kompatibilitu úřadu "Australian<br>Communications and Media Authority (ACMA)" (Australský úřad pro komunikace<br>a média).                                                                                                    |
| Povolení pro provoz<br>v prostorech s nebezpečím<br>výbuchu | Zařízení jsou certifikována pro použití v nebezpečných oblastech, přičemž příslušné<br>bezpečnostní pokyny jsou uvedeny v samostatném dokumentu "Kontrolní výkres". Tento<br>dokument je uveden na identifikačním štítku zařízení.                                                                                                    |
| Schválení pro pitnou vodu                                   | <ul> <li>ACS</li> <li>KTW/W270</li> <li>NSF 61</li> <li>WRAS BS 6920</li> </ul>                                                                                                    |
| Certifikace HART                                            | HART rozhraní                                                                                                    |
|                                                             | Měřicí zařízení je certifikováno a registrováno společností FieldComm Group. Měřicí<br>systém splňuje všechny požadavky následujících specifikací:<br>• Certifikováno podle HART 7<br>• Zařízení lze provozovat také s certifikovanými zařízeními jiných výrobců<br>(interoperabilita)                                                                                                    |
| <br>Rádiové schválení                                       | Měřicí zařízení má rádiové schválení.                                                                                                    |
|                                                             | I Podrobné informace o schválení rádia najdete ve speciální dokumentaci $\rightarrow 	extsf{B}$ 182                                                                                                    |
| Schválení měřicího přístroje                                | Měřicí zařízení je (volitelně) schváleno jako měřič studené vody (MI-001) pro měření<br>objemu v provozu podléhající legální metrologické kontrole v souladu s evropskou směrnicí<br>o měřicích přístrojích 2014/32/EU (MID).                                                                                                    |
|                                                             | Měřicí zařízení splňuje podmínky OIML R49:2013.                                                                                                    |
| Další normy a pokyny                                        | <ul> <li>EN 60529<br/>Stupně krytí poskytované kryty (IP kód)</li> <li>EN 61010-1<br/>Bezpečnostní požadavky na elektrická zařízení pro měření, řízení a laboratorní použití –<br/>obecné požadavky</li> <li>IEC/EN 61326<br/>Emise v souladu s požadavky třídy A. Elektromagnetická kompatibilita (požadavky EMC).</li> <li>ANSI/ISA 61010-1 (82.02.01)<br/>Bezpečnostní požadavky na elektrická zařízení pro měření, řízení a laboratorní použití –<br/>Část 1 Obecné požadavky</li> <li>CAN/CSA-C22.2 č. 61010-1-12<br/>Bezpečnostní požadavky na elektrická zařízení pro měření, řízení a laboratorní použití –<br/>Část 1 Obecné požadavky na elektrická zařízení pro měření, řízení a laboratorní použití –<br/>Část 1 Obecné požadavky</li> </ul> |

• NAMUR NE 21

Elektromagnetická kompatibilita (EMC) průmyslových procesů a laboratorních řídicích zařízení

- NAMUR NE 32 Uchovávání dat v případě výpadku proudu v polních a řídicích přístrojích s mikroprocesory
- NAMUR NE 43 Standardizace úrovně signálu pro informace o poruše digitálních vysílačů s analogovým výstupním signálem.
- NAMUR NE 53 Software polních zařízení a zařízení pro zpracování signálu s digitální elektronikou
- NAMUR NE 105
   Specifikace pro integraci zaříz
- Specifikace pro integraci zařízení fieldbus do technických nástrojů pro polní zařízení • NAMUR NE 107
  - Vlastní monitorování a diagnostika polních zařízení
- NAMUR NE 131
   Požadavky na polní zařízení pro standardní aplikace

# 16.13 Balíčky aplikací

Pro zlepšení funkční výbavy zařízení je k dispozici množství různých aplikačních balíčků. Tyto balíčky mohou být potřeba pro splnění některých bezpečnostních hledisek nebo specifických požadavků na aplikaci.

Aplikační balíčky lze objednávat společně se zařízením nebo dodatečně od společnosti Endress+Hauser. Podrobné informace o objednacích kódech jsou k dispozici od vašeho místního prodejního střediska Endress+Hauser nebo na produktové webové stránce společnosti Endress+Hauser: www.endress.com.

| Čištění | Balíček                         | Popis                                                                                                    |
|---------|---------------------------------|----------------------------------------------------------------------------------------------------|
|         | Okruh čištění elektrod<br>(ECC) | Funkce okruhu čištění elektrod (ECC) byla vytvořena jako řešení pro aplikace, ve<br>kterých pravidelně dochází k usazování magnetitu (Fe <sub>3</sub> O <sub>4</sub> ) (např. horká voda).<br>Protože je magnetit vysoce vodivý, způsobují tyto usazeniny chyby měření<br>a nakonec ztrátu signálu. Aplikační balíček je určen k tomu, aby NEDOCHÁZELO<br>k tvorbě vysoce vodivé látky a tenké vrstvy (typicky magnetitu). |

| Diagnostické funkce | Balíček                     | Popis                                                                                                    |
|---------------------|-----------------------------|----------------------------------------------------------------------------------------------------|
|                     | Rozšířená paměť<br>HistoROM | Obsahuje rozšířené funkce týkající se záznamu událostí a aktivaci paměti měřených hodnot.                                                                                                    |
|                     |                             | Záznam událostí:<br>Objem paměti se zvyšuje z rozsahu 20 záznamů (standardní verze) na až<br>100 záznamů.                                                                                                    |
|                     |                             | <ul> <li>Zaznamenávání dat (řádkový záznamník):</li> <li>Je aktivována paměť na až 1 000 měřených hodnot.</li> <li>250 měřených hodnot je přístupných prostřednictvím každého ze 4 paměťových kanálů. Interval zaznamenávání může definovat a nastavit sám uživatel.</li> <li>Záznamy měřených hodnot jsou volitelně přístupné prostřednictvím lokálního displeje nebo ovládacího nástroje, např. FieldCare, DeviceCare nebo přes webový server.</li> </ul> |
| Technologie | Heartbeat |
|-------------|-----------|
|-------------|-----------|

| Balík                               | Popis                                                                                                    |
|-------------------------------------|----------------------------------------------------------------------------------------------------|
| Ověření Heartbeat +<br>monitorování | <ul> <li>Ověření Heartbeat</li> <li>Splňuje požadavek na návazné ověření podle DIN ISO 9001:2008 kapitola 7.6 a)<br/>"Řizení monitorovacích a měřicích zařízení".</li> <li>Funkční testování v nainstalovaném stavu bez přerušení procesu.</li> <li>Vysledovatelné výsledky ověření na vyžádání, včetně zprávy.</li> <li>Jednoduchý testovací proces prostřednictvím místního provozu nebo jiných operačních rozhraní.</li> <li>Jasné posouzení měřicího bodu (vyhovuje/nevyhovuje) s vysokým pokrytím testu v rámci specifikací výrobce.</li> <li>Prodloužení intervalů kalibrace podle hodnocení rizika obsluhy.</li> </ul> |
|                                     | <ul> <li>Monitorování Heartbeat</li> <li>Kontinuálně dodává data, která jsou charakteristická pro princip měření, do externího monitorovacího systému stavu za účelem preventivní údržby nebo analýzy procesu. Tyto údaje umožňují operátorovi:</li> <li>Vyvodit závěry – s využitím těchto údajů a dalších informací – o vlivech procesu nárazu (jako je koroze, otěr, nahromadění atd.) na výkon měření v průběhu času.</li> <li>Naplánujte servis včas.</li> <li>Monitorujte proces nebo kvalitu produktu, např. plynové kapsy.</li> </ul>                                                                                 |

## 16.14 Příslušenství

Přehled příslušenství k objednání → 
<sup>●</sup> 148

## 16.15 Doplňková dokumentace

Přehled rozsahu příslušné technické dokumentace najdete v následujícím:

- W@M Device Viewer (www.endress.com/deviceviewer): Zadejte sériové číslo z výrobního štítku
- Provozní aplikace Endress+Hauser: Zadejte sériové číslo z výrobního štítku nebo naskenujte 2D maticový kód (QR kód) na výrobním štítku

#### Standardní dokumentace Technické informace

| Měřicí přístroj | Kód dokumentace |
|-----------------|-----------------|
| Promag W 400    | TI01046D        |

#### Stručný návod k obsluze

Stručný návod k použití senzoru

| Měřicí přístroj  | Kód dokumentace |
|------------------|-----------------|
| Proline Promag W | KA01266D        |

| Měřicí přístroj | Kód dokumentace |
|-----------------|-----------------|
| Promag 400      | KA01263D        |

#### Popis parametrů zařízení

| Měřicí přístroj | Kód dokumentace |
|-----------------|-----------------|
| Promag 400      | GP01043D        |

#### Doplňková dokumentace závislá na zařízení

#### Zvláštní dokumentace

| Obsah                             | Kód dokumentace |
|-----------------------------------|-----------------|
| webový server                     | SD01811D        |
| technologie Heartbeat             | SD01847D        |
| moduly displeje A309/A310         | SD01793D        |
| informace o metrologické kontrole | SD02038D        |

### Pokyny k instalaci

| Obsah                                                       | Poznámka                                                                                                    |
|-------------------------------------------------------------|----------------------------------------------------------------------------------------------------|
| Pokyny k instalaci pro sady náhradních dílů a příslušenství | <ul> <li>Přehled všech dostupných sad náhradních dílů získáte prostřednictvím nástroje W@M Device Viewer →          <sup>1</sup> 146</li> <li>Příslušenství dostupné k objednání společně s návodem k instalaci         →          <sup>1</sup> 148</li> </ul> |

# Rejstřík

### Α

| Adaptéry24Aktuální spotřeba159AMS Device Manager79Funkce70         |
|--------------------------------------------------------------------|
| Funkce    79      Aplikace    151      Aplikace pod povrchem    25 |
| Applicator                                                         |
| Pristup ke cteni 67                                                |

### B

| Bezpečnost               |
|--------------------------|
| Bezpečnost na pracovišti |
| Bezpečnost provozu       |
| Bezpečnost výrobku       |
| Burst mód                |

## С

| Certifikace HART      | 79 |
|-----------------------|----|
| Certifikáty           | 79 |
| Cesta (okno navigace) | 58 |

## Č

| Částečně naplněná trubka | . 21 |
|--------------------------|------|
| Čištění                  |      |
| Čištění uvnitř           | 145  |
| Čištění zvenku           | 145  |
| Čištění uvnitř           | 145  |
| Čištění zvenku           | 145  |
| Čtení naměřených hodnot  | 116  |

### D

| Data specifická podle komunikace 81 |
|-------------------------------------|
| Datum výroby                        |
| Definovat přístupový kód            |
| Definujte přístupový kód            |
| Délka připojovacího kabelu          |
| DeviceCare                          |
| Soubory s popisem zařízení          |
| Diagnostická zpráva                 |
| Diagnostické informace              |
| Design, popis                       |
| DeviceCare                          |
| FieldCare                           |
| Místní displej                      |
| Nápravná opatření                   |
| Přehled                             |
| Světelné diody                      |
| Webový prohlížeč                    |
| Diagnostika                         |
| Použité symboly                     |
| Symboly 128                         |
| Výklady 129                         |
| Displej                             |
| viz Místní displej                  |

#### Dokumentace k zařízení Ε Elektrické připojení Commubox FXA195 (USB) ..... 75 Ovládací nástroj (např. FieldCare, AMS Device Ovládací nástroje Prostřednictvím servisního rozhraní (CDI-RJ45) 75 Stupeň ochrany ..... 51 F Field Xpert Firmware Funkce viz Parametry

Dokument

G

Η

Hmotnost

Hrot nástroje

viz Text nápovědy

183

### CH

Chybové zprávy viz Diagnostické zprávy

### I

| -                                  |
|------------------------------------|
| ID typu přístroje                  |
| ID výrobce                         |
| Identifikace měřicího přístroje 14 |
| Inspekční kontrola                 |
| Připojení                          |
| Instalace                          |
| Instalační podmínky                |
| Adaptéry                           |
| Instalační rozměry 22              |
|                                    |

## I

| J                         |     |
|---------------------------|-----|
| Jazyky, možnosti ovládání | 175 |
| Jmenovitý tlak a teplota  | 164 |

## К

| Kabelová vývodka                            |
|---------------------------------------------|
| Stupeň ochrany                              |
| Kabelové vstupy                             |
| Technická data                              |
| Kód přímého přístupu                        |
| Kontextové menu                             |
| Sepnutí                                     |
| Výklady                                     |
| Vyvolání                                    |
| Kontrola                                    |
| Přijaté zboží                               |
| Kontrola funkce                             |
| Kontrola po instalaci                       |
| Kontrola po instalaci (kontrolní seznam) 38 |
| Kontrola po připojení (kontrolní seznam)    |
| Kontrolní seznam                            |
| Kontrola po instalaci                       |
| Kontrola po připojení                       |
|                                             |

## L

| Likvidace       | 6 |
|-----------------|---|
| Likvidace obalu | 9 |
| Limit průtoku   | 5 |

## ١Л

| 1V1                         |
|-----------------------------|
| Materiály                   |
| Maximální naměřená chyba    |
| Mechanické zatížení 163     |
| Menu obsluhy                |
| Menu, podmenu               |
| Podmenu a role uživatele    |
| Struktura                   |
| Měřené proměnné             |
| Měřeno                      |
| viz Proměnné procesu        |
| Vypočítáno                  |
| Měřicí a testovací zařízení |
| Měřicí přístroj             |
| Demontáž                    |
|                             |

| Integrace prostřednictvím komunikačního       |   |
|-----------------------------------------------|---|
| protokolu                                     | 1 |
| Konfigurace                                   | 5 |
| Likvidace                                     | 7 |
| Montáž senzoru                                | 6 |
| Montáž oddělovače                             | 7 |
| Montáž zemnicího kabelu / zemnicích kroužků 2 | 7 |
| Utahovací momenty šroubů 2                    | 7 |
| Utahovací momenty šroubů, jmenovité 3         | 2 |
| Utahovací momenty šroubů, maximum 2           | 7 |
| Opravy                                        | 6 |
| Provedení                                     | 3 |
| Přestavba                                     | 6 |
| Příprava pro montáž                           | 6 |
| Přípravy na elektrické připojení 4            | 2 |
| Zapnutí                                       | 5 |
| Místní displej                                |   |
| Okno navigace                                 | 8 |
| Okno úprav                                    | 0 |
| viz Diagnostická zpráva                       |   |
| viz Provozní displej                          |   |
| viz Ve stavu alarmu                           |   |
| Místní zobrazení                              | 6 |
| Místo montáže                                 | 0 |
| Montážní nástroje                             | 6 |
| Montážní podmínky                             |   |
| Instalační rozměry                            | 2 |
| Potrubí s průtokem směrem dolů 2              | 0 |
| Těžké snímače                                 | 1 |
| Montážní přípravy                             | 6 |
| Montážní rozměry                              |   |
| viz Instalační rozměry                        | ~ |
| Moznosti obsluhy                              | 3 |
| ivioznosti provozu                            | 3 |
|                                               |   |

## Ν

| Nabídka                               |
|---------------------------------------|
| Diagnostika                           |
| Nastavení                             |
| Nabídky                               |
| Pro konfiguraci měřicího přístroje 85 |
| Pro konkrétní nastavení               |
| Náhradní díl                          |
| Náhradní díly                         |
| Namontované elektrody 175             |
| Napájecí jednotka                     |
| Požadavky                             |
| Napájecí napětí                       |
| Nápravná opatření                     |
| Sepnutí                               |
| Vyvolání                              |
| Nastavení                             |
| Detekce prázdné trubky (EPD) 101      |
| Chování výstupu                       |
| Jazyk obsluhy 85                      |
| Místní displej                        |
| Název označení (tagu)                 |
| Nízký průtok potlačen                 |
| Nulování sumátoru                     |

| Obvod pro čištění elektrod (ECC)               | 107<br>105<br>.90 |
|------------------------------------------------|-------------------|
| nodmínky                                       | 120               |
| Pulzní výstun                                  | 91                |
| Pulzní/frekvenční/spínací výstup               | 1.92              |
| Reset zařízení                                 | 141               |
| Seřízení senzoru                               | 103               |
| Simulace                                       | 111               |
| Spínací výstup                                 | . 94              |
| Správa                                         | 109               |
| Śtavový vstup                                  | . 88              |
| Sumátor                                        | . 103             |
| Systémové jednotky                             | . 87              |
| WLAN                                           | 108               |
| Nastavení jazyka obsluhy                       | 85                |
| Nastavení parametrů                            |                   |
| Burst konfigurace 1 n (Podnabídka)             | 83                |
| Detekce prázdné trubky (Průvodce)              | 101               |
| Diagnostika (Nabídka)                          | 138               |
| Chování výstupu (Průvodce)                     | . 97              |
| Informace o přístroji (Podnabídka)             | 142               |
| Nastavení (Nabídka)                            | 86                |
| Obsluha sumátoru (Podnabídka)                  | 120               |
| Obvod čištění elektrod (ECC) (Podnabídka)      | 107               |
| Potlačení malého průtoku (Průvodce)            | . 99              |
| Pro zadání stavu                               | 88                |
| Procesní proměnné (Podnabídka)                 | 117               |
| Proudový výstup 1 (Průvodce)                   | . 90              |
| Pulzní/frekvenční/spínací výstup 1 n (Průvodce | )                 |
|                                                | 2,94              |
| Reset přístupového kódu (Podnabídka)           | 110               |
| Seřízení senzoru (Podnabídka)                  | 103               |
| Simulace (Podnabidka)                          | 111               |
| Sprava (Podnabidka)                            | 111               |
| Stavovy vstup (Podnabidka)                     | . 88              |
| Sumator (Podnabidka)                           | 118               |
| Sumator 1 n (Podnabidka)                       | 103               |
| Systemove jednotky (Podnabidka)                | 8/                |
| V stupni noanoty (Poanabiaka)                  | 118               |
| Vystupili floufioly (Pouliabluka)              | 119               |
| Weberré gerver (Dednabédka)                    | . 110             |
| Webovy Server (Fouriabiuka)                    | . /4              |
| 7áznam měřených hodnot (Podnahídka)            | 100               |
| Zazilalii illeleliycii iloullot (Poullabiuka)  | 105               |
| Zobrazení (Průvodce)                           | 96                |
| Lobidzeni (Fluvouce)                           | 108               |
| Nástroje                                       | 100               |
| Flektrické nřinojení                           | 41                |
| Pro montáž                                     | 26                |
| Přenrava                                       | . <u>1</u> 8      |
| Název přístroje                                | . 10              |
| Převodník                                      | . 15              |
| Senzor                                         | . 16              |
| Normy a směrnice                               | 179               |
| -                                              |                   |

### 0

| O tomto dokumentu                                                                                                    |
|----------------------------------------------------------------------------------------------------|
| Objednávkový kód                                                                                                    |
| Oblast stavu                                                                                                    |
| Pro provozní displej                                                                                                    |
| V okně navigace                                                                                                    |
| Oblast využití                                                                                                    |
| Další nebezpečí                                                                                                    |
| Oblast zobrazení                                                                                                    |
| Pro provozní displej                                                                                                    |
| V okně navigace                                                                                                    |
| Oddělené provedení                                                                                                    |
| Připojení signálních kabelů                                                                                                    |
| Odolnost proti vibracím a nárazům                                                                                                    |
| Ochrana nastavení parametrů                                                                                                    |
| Ochrana proti zápisu                                                                                                    |
| Prostřednictvím přepínače ochrany proti zápisu 114                                                                                                    |
| Prostřednictvím přístupového kódu                                                                                                    |
| Okno povidovo                                                                                                    |
| OKIO Havigace                                                                                                    |
| V podmenu                                                                                                    |
| V podmenu                                                                                                    |
| V podmenu                                                                                                    |
| V podmenu                                                                                                    |
| V podmenu                                                                                                    |
| V podmenu                                                                                                    |
| V podmenu                                                                                                    |
| V podmenu       58         V průvodci       58         Okolní teplota       162         Opakovatelnost       162         Oprava zařízení       146         Poznámky       146                                                                                                    |
| V podmenu58V průvodci58Okolní teplota162Opakovatelnost162Oprava zařízení146Opravy146Poznámky146Orientace (svislá, vodorovná)21                                                                                                    |
| V podmenu58V průvodci58Okolní teplota162Opakovatelnost162Oprava zařízení146Opravy146Poznámky146Orientace (svislá, vodorovná)21Osazení svorek41, 44                                                                                                    |
| V podmenu58V průvodci58Okolní teplota162Opakovatelnost162Oprava zařízení146Opravy146Opravy146Orientace (svislá, vodorovná)21Osazení svorek41, 44Otáčení modulu displeje37                                                                                                    |
| V podmenu58V průvodci58Okolní teplota58Opakovatelnost162Oprava zařízení146Opravy146Opravy146Orientace (svislá, vodorovná)21Osazení svorek41, 44Otáčení modulu displeje37Otočení krytu elektroniky                                                                                                    |
| V podmenu       58         V průvodci       58         Okolní teplota       58         Vliv       162         Opakovatelnost       162         Oprava zařízení       146         Opravy       146         Poznámky       146         Orientace (svislá, vodorovná)       21         Osazení svorek       41, 44         Otáčení modulu displeje       37         Otočení krytu elektroniky       viz Otočení krytu převodníku                                                                       |
| V podmenu58V průvodci58V průvodci58Okolní teplota162Opakovatelnost162Oprava zařízení146Opravy146Poznámky146Orientace (svislá, vodorovná)21Osazení svorek41, 44Otáčení modulu displeje37Otočení krytu elektroniky35Viz Otočení krytu převodníku35                                                                                                    |
| V podmenu       58         V průvodci       58         Okolní teplota       58         Vliv       162         Opakovatelnost       162         Oprava zařízení       146         Opravy       146         Poznámky       146         Orientace (svislá, vodorovná)       21         Osazení svorek       37         Otočení krytu elektroniky       37         Otočení krytu převodníku       35         Ovládací klávesy       35                                                                  |
| V podmenu       58         V průvodci       58         Okolní teplota       58         Vliv       162         Opakovatelnost       162         Oprava zařízení       146         Opravy       146         Poznámky       146         Orientace (svislá, vodorovná)       21         Osazení svorek       41, 44         Otáčení modulu displeje       37         Otočení krytu elektroniky       37         Viz Otočení krytu převodníku       35         Ovládací klávesy       viz Ovládací prvky |
| V podmenu58V průvodci58V průvodci58Okolní teplota162Opakovatelnost162Oprava zařízení146Opravy146Poznámky146Orientace (svislá, vodorovná)21Osazení svorek41, 44Otáčení modulu displeje37Otočení krytu elektroniky37viz Otočení krytu převodníku35Ovládací klávesyviz Ovládací prvkyOvládací prvky61, 129                                                                                                    |

## P

| Parametr                    |
|-----------------------------|
| Zadání hodnoty              |
| Změna                       |
| Podmenu                     |
| Přehled                     |
| Seznam událostí             |
| Podmínky instalace          |
| Aplikace pod povrchem       |
| Částečně naplněná trubka    |
| Délka připojovacího kabelu  |
| Místo montáže               |
| Orientace                   |
| Ponoření do vody            |
| Potrubí na vstupu a výstupu |
| Tlak v systému              |
| Vibrace                     |
| Podmínky procesu            |
| Limit průtoku               |
| Teplota média               |
| Tlaková těsnost             |
| Tlaková ztráta              |
|                             |

| Vodivost                                      | . 164<br>18          |
|-----------------------------------------------|----------------------|
| Podnabidka                                    |                      |
| Burst konfigurace 1 n                         | 83                   |
| Informace o přístroji                         | . 142                |
| Obsluha sumátoru                              | . 120                |
| Obvod čištění elektrod (ECC)                  | . 107                |
| Procesní proměnné                             | 117                  |
| Proměnné procesu                              | . 117                |
| Reset přístupového kódu                       | . 110                |
| Rozšířené nastavení                           | 102                  |
| Seřízení senzoru                              | 103                  |
| Simulace                                      | 111                  |
| Snráva 10                                     | 0 111                |
| Sprava                                        | <i>9</i> , 111<br>00 |
| Stavovy vstup                                 | 00                   |
|                                               | . 110                |
| Sumator 1 n                                   | . 103                |
| Systèmové jednotky                            |                      |
| Vstupní hodnoty                               | 118                  |
| Výstupní hodnoty                              | 6,119                |
| Webový server                                 | 74                   |
| WLAN Settings                                 | . 108                |
| Záznam měřených hodnot                        | . 121                |
| Zobrazení                                     | . 105                |
| Ponoření do vodv                              | 25                   |
| Potlačení malého průtoku                      | 158                  |
| Potrubí s průtokem směrem dolů                | 20                   |
| Použité symboly                               | 20                   |
| Dro diagnostilui                              | EG                   |
|                                               | 50<br>E6             |
|                                               | 50                   |
| Pro menu                                      |                      |
| Pro parametry                                 | 59                   |
| Pro podmenu                                   | 59                   |
| Pro průvodce                                  | 59                   |
| Pro stavový signál                            | 56                   |
| Pro zamknutí                                  | 56                   |
| V oblasti stavu lokálního displeje            | 56                   |
| Použitelný rozsah průtoku                     | . 155                |
| Použití měřicího přístroje                    |                      |
| Nesprávné použití                             | 9                    |
| Sporné případy                                | 9                    |
| viz Zamýšlené použití                         | ,                    |
| Povolení ochrany proti zánicu                 | 113                  |
| Dovoloní pro provoz v prostorosh s pohozpožím |                      |
|                                               | 170                  |
|                                               | . 1/9                |
|                                               | 68                   |
| Pozadavky na pracovniky                       | 9                    |
| pravidel pro elektromagnetickou kompatibilitu | . 164                |
| Princip měření                                | . 151                |
| Procesní připojení                            | . 175                |
| Prohlášení o shodě                            | 10                   |
| Prohlídka                                     |                      |
| Instalace                                     | 38                   |
| Prostředí                                     |                      |
| Mechanické zatížení                           | . 163                |
| Protokol HART                                 |                      |
| Měřené hodnoty                                | 81                   |
| Proměnné zařízení                             | 81                   |
|                                               |                      |

| Provedení                                       |
|-------------------------------------------------|
| Měřicí přístroj                                 |
| Provedení systému                               |
| Systém měření                                   |
| viz Provedení měřicího přístroje                |
| Provoz                                          |
| Provozní displej                                |
| Provozní komunikátor                            |
| Funkce                                          |
| Průvodce                                        |
| Detekce prázdné trubky                          |
| Chování výstupu                                 |
| Potlačení malého průtoku                        |
| Proudový výstup 1                               |
| Pulzní/frekvenční/spínací výstup 1 n 91. 92. 94 |
| Vytvořte přístupový kód                         |
| Zobrazení                                       |
| Přenínač DIP                                    |
| viz Přepínač ochrany proti zápisu               |
| Přepínač ochrany proti zápisu                   |
| Přeprava měřicího přístroje                     |
| Převodník                                       |
| Otáčení modulu displeie                         |
| Otočení krvtu 35                                |
| Přinojení signálních kahelů 46                  |
| Příklady připojení ochranné pospojování 48      |
| Přímý přístun                                   |
| Přinojení                                       |
| viz Elektrické přinojení                        |
| Přinojení měřicího nřístroje 44                 |
| Přinojovací kabel 39                            |
| Přinojovací nářadí 41                           |
| Přípravy na připojení 42.                       |
| Přiřazení svorek 46                             |
| Přístup k zápisu 67                             |
| Přístup ke čtení 67                             |
| Přístupový kód 67                               |
| Nesprávný vstup                                 |
| Přizpůsobení diagnostické reakce 133            |
| Přizpůsobení stavového signálu 133              |
|                                                 |
| R                                               |
| Rádiové schválení                               |
| Referenční provozní podmínky                    |
| Registrované ochranné známky 8                  |

| Referenční provozní podmínky   |
|--------------------------------|
| Registrované ochranné známky 8 |
| Rekalibrace                    |
| Revize přístroje               |
| Role uživatele                 |
| Rozsah funkce                  |
| AMS Device Manager             |
| Field Communicator 475 80      |
| Provozní komunikátor 80        |
| SIMATIC PDM                    |
| Rozsah funkcí                  |
| Field Xpert                    |
| Rozsah měření 151              |
| Rozsah okolní teploty          |
| Rozsah teplot skladování       |

| Rozšířený objednávkový kód |    |
|----------------------------|----|
| Převodník                  | 15 |
| Senzor                     | 16 |
| ×                          |    |

## Ř

| Řádkový záznamník . | <br>••• | <br>• | <br>• • |  | <br>• • |  | • |  | 121 |  |
|---------------------|---------|-------|---------|--|---------|--|---|--|-----|--|

# S

| Senzor                                  |
|-----------------------------------------|
| Montáž                                  |
| Sériové číslo                           |
| Servis společnosti Endress+Hauser       |
| Opravy                                  |
| Údržba                                  |
| Seznam diagnostiky                      |
| Seznam událostí                         |
| Schválení                               |
| Schválení měřicího přístroje            |
| Schválení pro pitnou vodu               |
| Signál při alarmu                       |
| SIMATIC PDM                             |
| Funkce                                  |
| Složky přístroje                        |
| Směr proudění 21                        |
| Soubory s popisem přístroje             |
| Soubory s popisem zařízení 81           |
| Specifikace měřicí trubice              |
| Spotřeba energie                        |
| Stavové signály                         |
| Struktura                               |
| Menu obsluhy                            |
| Střední teplotní rozsah                 |
| Stupeň krytí                            |
| Stupeň ochrany                          |
| Sumátor                                 |
| Nastavení                               |
| Svorky                                  |
| Symbol RCM-Tick 179                     |
| Symboly                                 |
| Pro číslo kanálu měření                 |
| Pro měřenou proměnnou                   |
| Pro opravu                              |
| V editoru textu a čísel                 |
| Systém měření                           |
| Systémová integrace                     |
|                                         |
| Т                                       |
| Technická data, přehled                 |
| Teplota skladování                      |
| Teplotní rozsah                         |
| Rozsah okolní teploty pro zobrazení 176 |
| Teplota skladování                      |
| Text nápovědy                           |
| Sepnutí                                 |
| Výklady                                 |
| Vyvolání                                |

 Těžké snímače
 21

 Tlak v systému
 23

|--|

| Tlaková ztráta                                       |  |
|------------------------------------------------------|--|
| Převodník         15           Senzor         16     |  |
|                                                      |  |
| U<br>Úžel delemento                                  |  |
| Ucel dokumentu                                       |  |
| Udaje o verzi pristroje                              |  |
| UKOIY UUIZDY                                         |  |
| Ultahovací momenty šrouhů                            |  |
| Imenovité 32                                         |  |
| Maximum 27                                           |  |
| Uvedení do provozu                                   |  |
| Konfigurace měřicího přístroje                       |  |
| Pokročilé nastavení                                  |  |
| Uživatelské rozhraní                                 |  |
| Aktuální diagnostická událost                        |  |
| Předchozí diagnostická událost                       |  |
| 17                                                   |  |
| V<br>V/V modul elektroniky                           |  |
| V/ V IIIOdul elektrolliky                            |  |
| Vliv                                                 |  |
| Okolní teplota                                       |  |
| Vodivost                                             |  |
| Vstup                                                |  |
| Vstupní maska                                        |  |
| Vstupní přejímka                                     |  |
| Vydání softwaru                                      |  |
| Vyhledávání a odstraňování závad                     |  |
| Všeobecně                                            |  |
| Výkonové charakteristiky                             |  |
| Výměna                                               |  |
| Soucasti pristroje                                   |  |
| Vymena lesnem 145                                    |  |
| Vypauen IIapajelli                                   |  |
| Výstup 22 156                                        |  |
| Výstupní signál                                      |  |
| Vzdálená obsluha                                     |  |
|                                                      |  |
| W                                                    |  |
| W@M                                                  |  |
| W@M Device Viewer                                    |  |
| w@M Pronlizec pristroje 14                           |  |
| Z                                                    |  |
| Zakázání ochrany proti zápisu                        |  |
| Zamknutí zařízení, stav                              |  |
| Zamýšlené použití                                    |  |
| Záznamník událostí                                   |  |
| Značka CE                                            |  |
| Zobrazení záznamu měřených hodnot                    |  |
| Zobrazované hodnoty                                  |  |
| Pro stav zamknuti                                    |  |
| Zpetile zasilarii                                    |  |
| Zpusov ovrauani         >>>>>>>>>>>>>>>>>>>>>>>>>>>> |  |
| poly pro pripojem                                    |  |

### **Ž** Ži

| livotní prostředí                 |      |
|-----------------------------------|------|
| Odolnost proti vibracím a nárazům | 163  |
| Rozsah okolní teploty             | . 22 |
| Skladovací teplota                | 162  |

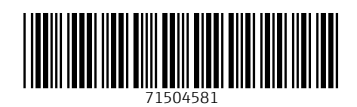

www.addresses.endress.com

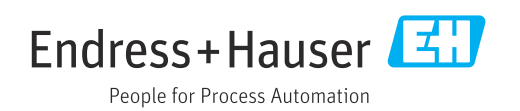